SAARLÄNDISCHE VERWALTUNGSSCHULE

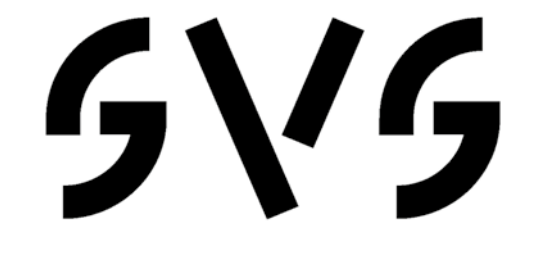

# Access 2013

Saarländische Verwaltungsschule Konrad-Zuse-Straße 5 66115 Saarbrücken-Burbach (Saarterrassen) Telefon: 06 81 - 9 26 82 0 Telefax: 06 81 - 9 26 82 26 Internet: www.verwaltungsschule-saar.de E-mail: info@verwaltungsschule-saar.de

Impressum © 2013 Seminarunterlagen-Verlag Helmut Dettmer Neuer Schafweg 12, D-76889 Kapellen www.Dettmer-verlag.de

# Inhaltsverzeichnis

| 1 | Vorbemerkungen |                                         |     |  |  |  |
|---|----------------|-----------------------------------------|-----|--|--|--|
|   | 1.1            | Tasten-Bezeichnungen                    | . 6 |  |  |  |
| 2 | Kurz           | es Vorwort                              | . 7 |  |  |  |
| 3 | Dater          | ıbank-Einführung                        | . 8 |  |  |  |
|   | 3.1            | Das bekannte Prinzip                    | . 8 |  |  |  |
| 4 | Dater          | bank-Programm MS-Access 2013            | 10  |  |  |  |
|   | 4.1            | Access starten                          | 10  |  |  |  |
|   | 4.2            | Der Access-Startbildschirm              | 11  |  |  |  |
|   | 4.3            | Bei Office anmelden                     | 13  |  |  |  |
| 5 | Der E          | Befehlsaufruf                           | 14  |  |  |  |
|   | 5.1            | Das Menüband                            | 14  |  |  |  |
|   | 5.2            | Das Datei-Menü                          | 16  |  |  |  |
|   | 5.3            | Symbole                                 | 18  |  |  |  |
|   | 5.4            | Kontextwerkzeuge                        | 18  |  |  |  |
|   | 5.5            | Kontextmenüs                            | 19  |  |  |  |
|   | 5.6            | Tasten (Shortcuts)                      | 19  |  |  |  |
|   | 5.7            | Hilfe                                   | 19  |  |  |  |
|   | 5.8            | Wechsel zu anderen Programmen           | 21  |  |  |  |
|   | 5.9            | Access beenden                          | 21  |  |  |  |
| 6 | Eine           | neue Tabelle anlegen                    | 22  |  |  |  |
|   | 6.1            | Vorüberlegungen für eine neue Tabelle   | 22  |  |  |  |
|   | 6.2            | Die Datenblatt- und die Entwurfsansicht | 23  |  |  |  |
|   | 6.3            | Die Feldnamen                           | 24  |  |  |  |
|   | 6.4            | Die Felddatentypen                      | 25  |  |  |  |
|   | 6.5            | Die Feldeigenschaften                   | 25  |  |  |  |
| _ | 6.6            | Die Tabelle Lieferer definieren         | 25  |  |  |  |
| 7 | Eine           | Tabelle bearbeiten                      | 28  |  |  |  |
|   | 7.1            | Datensätze eingeben                     | 28  |  |  |  |
|   | 7.2            | Die Elemente einer Datenblattansicht    | 29  |  |  |  |
|   | 7.3            | Bearbeitungs- und Navigationsmodus      | 30  |  |  |  |
|   | 7.4            | Tabellenanzeige verändern               | 32  |  |  |  |
|   | 7.5            | Ubung                                   | 33  |  |  |  |
| 8 | Dater          | n editieren                             | 34  |  |  |  |
|   | 8.1            | Tabelle kopieren                        | 34  |  |  |  |
|   | 8.2            | Markierung                              | 35  |  |  |  |
|   | 8.3            | Anderung rückgängig machen              | 35  |  |  |  |
|   | 8.4            | Einfuge- und Überschreibmodus           | 36  |  |  |  |
|   | 8.5            | Daten löschen                           | 37  |  |  |  |
|   | 8.6            | Zwischenablagen                         | 37  |  |  |  |
|   | 8.7            | Daten kopieren                          | 38  |  |  |  |
|   | 8.8            | Daten ausschneiden                      | 39  |  |  |  |
|   | 8.9            | Daten eintugen                          | 39  |  |  |  |
|   | 8.10           | Suchen und Ersetzen                     | 40  |  |  |  |
| - | 8.11           | Schriftgestaltung                       | 42  |  |  |  |
| 9 | Tabe           | lieninhait drucken                      | 44  |  |  |  |
|   | 9.1            | Seitenansicht (Druckbild-Vorschau)      | 44  |  |  |  |
|   | 9.2            | Seite einrichten                        | 46  |  |  |  |
|   | 9.3            | Druckereinrichtung                      | 47  |  |  |  |

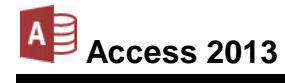

| 9.4     | Drucken                                           | . 47       |
|---------|---------------------------------------------------|------------|
| 9.5     | Tabelle schließen                                 | . 49       |
| 10 Tabe | ellenstruktur ändern                              | . 50       |
| 10.1    | Tabelle kopieren                                  | . 50       |
| 10.2    | Den Tabellenentwurf ändern                        | . 51       |
| 10.3    | Spalten fixieren                                  | . 53       |
| 10.4    | Übungen                                           | . 54       |
| 10.5    | Ja/Nein Felder bearbeiten                         | . 54       |
| 10.6    | Langer-Text Feld bearbeiten                       | . 54       |
| 10.7    | Übung                                             | . 55       |
| 10.8    | Dezimaltrennzeichen, Währung und Datum einstellen | . 55       |
| 11 Abfr | agen                                              | . 56       |
| 11.1    | Abfrage-Arten                                     | . 56       |
| 11.2    | Abfrage einrichten                                | . 56       |
| 11.3    | Aufbau des Abfrage-Fensters                       | . 57       |
| 11.4    | Felder im Entwurfsbereich hinzufügen              | . 58       |
| 11.5    | Das Ergebnis einer Abfrage anzeigen               | . 59       |
| 11.6    | Das Dynaset                                       | . 60       |
| 11.7    | Entwurfsbereich verändern                         | . 60       |
| 11.8    | Speichern, Schließen und Öffnen einer Abfrage     | . 60       |
| 11.9    | Übungen                                           | . 61       |
| 12 Aus  | wahl-Abfragen                                     | . 62       |
| 12.1    | Kriterien bei Text-Feldern                        | . 62       |
| 12.2    | Filtern mit einem Operator                        | . 63       |
| 12.3    | Bedingung bei numerischen Feldern                 | . 63       |
| 12.4    | Die Verwendung von Jokern * ? #                   | . 63       |
| 12.5    | Übungen                                           | . 65       |
| 12.6    | Filtern nach gleich klingenden Namen              | . 65       |
| 13 Abfr | age mit mehreren Bedingungen                      | . 66       |
| 13.1    | Übungen                                           | . 66       |
| 13.2    | ZWISCHEN Wert1 UND Wert2                          | . 67       |
| 13.3    | Bedingungen für den Tvp Datum/Uhrzeit             | 67         |
| 13.4    | Bedingungen bei Ja/Nein Feldern                   | 67         |
| 13.5    | Kriterien für Langer Text-Felder (Memofelder)     | 67         |
| 13.6    | Mit Ahfragen rechnen                              | 67         |
| 14 Date | nsätze ordnen und filtern                         | 69         |
| 14 2410 | Sortieren                                         | 69         |
| 14.1    | Indizieren                                        | 70         |
| 14.2    | In der Tabelle filtern                            | 72         |
| 15 Akti | nsahfragen                                        | 77         |
| 15 4    | l Imsatz verdonneln                               |            |
| 15.1    |                                                   | . 79       |
| 16 Eorr |                                                   | . 70<br>70 |
| 16 1    | Fin AutoFormular eretellen                        | 70         |
| 10.1    | Dia Formularansichton                             | . 19<br>00 |
| 10.2    | Das Aussahan das Farmulars ändern                 | . OU<br>Q1 |
| 10.3    | Las Ausselleli des Fultidais allaelli             | . 01       |
| 10.4    |                                                   | . 03<br>07 |
| 10.5    | Ineue Datensatze eingeben                         | . 03<br>00 |
| 10.0    | Ubullyell                                         | . 03<br>04 |
| I/ EXC  | er- i abelle importieren                          | . ŏ4       |

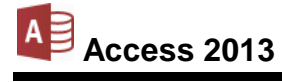

| 18 | Beric | hte                                             | . 89 |
|----|-------|-------------------------------------------------|------|
|    | 18.1  | Die Berichts-Ansichten                          | . 89 |
|    | 18.2  | Bericht anlegen                                 | . 89 |
|    | 18.3  | Das Aussehen des Berichts ändern                | . 93 |
|    | 18.4  | Übungen                                         | . 94 |
|    | 18.5  | Die Entwurfsansicht                             | . 95 |
|    | 18.6  | Berichts-Eigenschaften                          | . 98 |
|    | 18.7  | Die Berichtsansicht                             | . 98 |
|    | 18.8  | Druckbild-Vorschau                              | . 98 |
| 19 | Verbu | undene Tabellen                                 | . 99 |
|    | 19.1  | Datenredundanz                                  | . 99 |
|    | 19.2  | Übungen                                         | . 99 |
|    | 19.3  | Tabellen verbinden                              | 100  |
|    | 19.4  | Referentielle Integrität                        | 101  |
|    | 19.5  | Verbindung löschen                              | 103  |
| 20 | Die D | atenbankdatei                                   | 104  |
|    | 20.1  | Der Navigationsbereich                          | 104  |
|    | 20.2  | Speichern, Schließen und Öffnen einer Datenbank | 104  |
|    | 20.3  | Eine neue Datenbank anlegen                     | 106  |
|    | 20.4  | Access Dateiformat                              | 107  |
|    | 20.5  | In einem anderen Datenbanktyp speichern         | 108  |
| 21 | Anha  | ng                                              | 109  |
|    | 21.1  | Die Felddatentypen                              | 109  |
|    | 21.2  | Die Feldeigenschaften                           | 110  |
|    | 21.3  | Nachschlagefelder                               | 112  |
|    | 21.4  | Eingabeformat festlegen                         | 116  |
|    | 21.5  | Besonderheiten der E-Mail Adressierung          | 118  |
|    | 21.6  | Einstellungen beim Programm-Start               | 119  |
|    | 21.7  | Symbolleiste für den Schnellzugriff anpassen    | 119  |
|    | 21.8  | Die Statusleiste einstellen                     | 121  |
| 22 | Stich | wortverzeichnis                                 | 122  |

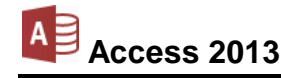

# 1 Vorbemerkungen

Diese Schulungsunterlage ist lernorientiert aufgebaut. Sie führt schrittweise in das Programm Access 2013 ein. Durch das Inhalts- und das Stichwortverzeichnis kann dieses Skript auch sehr gut zum späteren Nachschlagen verwendet werden.

Um den Umfang der Unterlage nicht zu groß werden zu lassen, sind ganz bewusst nicht alle Möglichkeiten aufgeführt, die dieses Programm bietet. Bei der Auswahl der Themen hilft den Autoren besonders ihre langjährige und große Erfahrung in der Computer-Schulung.

Bei häufig benutzten Befehlen, wie zum Beispiel **Ausschneiden**, **Kopieren** und **Einfügen**, können Sie bis zu 4 verschiedene Wege "gehen", um einen Befehl durchzuführen. Die meisten Anwenderinnen und Anwender benutzen sicherlich die Maus und klicken auf ein Symbol. Andere wiederum arbeiten lieber mit den schnellen Tastaturbefehlen. Darum der Tipp: Wenn Access 2013 Ihnen verschiedene Möglichkeiten anbietet, dann "gehen" Sie den Weg, der Ihnen am besten gefällt und den Sie sich leicht merken können.

## 1.1 Tasten-Bezeichnungen

Bei den in dieser Seminarunterlage beschriebenen Tasten und Tastenkombinationen beachten Sie bitte:

- • Taste
   Für diese Taste zum
   Großschreiben finden Sie
   verschiedene Namen:
   Umschalt-Taste
   Shift-Taste
   Groß-Taste
   Großschreib-Taste.
- ← -Taste Auch diese Taste hat unterschiedliche Namen: Return-Taste Enter-Taste Eingabe-Taste Zeilenschaltung.
- ← Rücktaste
   Diese Taste liegt
   oberhalb der ←
   Taste. Sie löscht
   unter anderem beim
   Editieren das
   Zeichen links von
   der Cursorposition.

- der Windows-Taste
   Windows-Startmenü bzw. -Startbildschirm.
- Kontext-Taste Taste zum Öffnen eines Kontextmenüs.
- Bei Tastenkombinationen mit einem Plus-Zeichen +, beispielsweise

## AltGr + E

für die Eingabe des Eurosymbols  $\in$  drücken Sie *zuerst* die <u>AltGr</u>-Taste und *halten sie fest* und dann drücken Sie *kurz* die E-Taste.

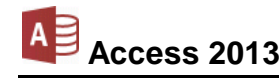

# 2 Kurzes Vorwort

In seinem unbezähmbaren Drang, immer mehr Wissen und Informationen zu sammeln und zu ordnen, hat der Mensch das Zeitalter der Bücher und Karteikästen, der klassischen Datenbanken auf Papier schon fast wieder hinter sich gelassen. Dabei ist die Epoche der geschriebenen und damit erstmals für viele Menschen zugänglichen Informationen geschichtlich noch recht jung. Die neuen elektronischen Datenbanken der Computer bieten uns heute viele faszinierende Möglichkeiten. Fast das gesamte Wissen der Welt ist irgendwo in einer Datenbank gespeichert.

Mittlerweile ist diese Technik kein Thema mehr allein nur für Spezialisten. Auch bei unserer alltäglichen Arbeit können uns Datenbank-Programme vielfältige Routine-Tätigkeiten abnehmen und aus bestehenden Informationen zu neuen Erkenntnissen verhelfen.

Wir dürfen uns aber durch diesen Fortschritt nicht täuschen lassen. Es lauern auch Gefahren für jeden Einzelnen von uns. Durch die Datenbanken sind wir durchsichtiger geworden. Überall sind persönliche Daten gespeichert. Die Gefahr geht dabei oft nicht von einzelnen gespeicherten Informationen aus, sondern von den durch die Kombination dieser Informationen gewonnenen Erkenntnisse.

Um Manipulationen und Missbräuchen vorzubeugen, hat der Gesetzgeber personenbezogene Daten geschützt, zum Beispiel durch das Bundesdatenschutzgesetz (BDSG). Zusätzlich müssen die Mitarbeiter firmeninterne Vorschriften über die Speicherung personenbezogener Daten beachten. Sie sollten sich bei Ihrem Datenschutzbeauftragten informieren, damit Sie nicht unwissentlich gegen die im BDSG festgelegten Bestimmungen verstoßen.

Die Regelungen des BDSG umfassen:

- Geschützte Daten und Personenschutz
- Rechte von Betroffenen: Recht auf Löschung, Berichtigung, Sperrung von Daten, Auskunftsrecht
- Verpflichtung von Mitarbeitern in der Datenverarbeitung, z.B. Verschwiegenheitspflicht
- Vorschriften über technische Maßnahmen, z.B. Brand- und Diebstahlschutz, Schutz vor unbefugtem Zutritt.

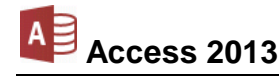

# 3 Datenbank-Einführung

Im Prinzip beschreibt der Begriff Datenbank nichts Neues. Mit großer Wahrscheinlichkeit haben Sie zu Hause oder an Ihrem Arbeitsplatz Zugang zu Datenbanken, auch wenn diese nicht so genannt werden.

## 3.1 Das bekannte Prinzip

Stellen Sie sich einen großen Karteikasten mit vielen Karteikarten vor. Angenommen, Sie müssten eine Lieferanten-Kartei in Ihrem Büro anlegen und bearbeiten. Dabei fallen viele typische Bearbeitungsvorgänge an. Vergleichen Sie die Vorgänge in der nachfolgenden Gegenüberstellung. Sie erkennen sicher, dass die Datenbanken auf den Computern von Ihrem Grundprinzip sehr vieles von den alten Papierdatenbanken übernommen haben.

| Karteikasten                                                                     | Datenbank                                    |
|----------------------------------------------------------------------------------|----------------------------------------------|
| Einen Karteikasten neu einrichten.                                               | Eine Datenbank neu anlegen.                  |
| Einen bestehenden Karteikasten öffnen.                                           | Eine bestehende Datenbank öffnen.            |
| Für neue Lieferanten neue Karteikarten ausfül-<br>len und der Kartei hinzufügen. | Neue Anschriften hinzufügen.                 |
| Lieferanten, mit denen keine Geschäfts-<br>beziehung mehr besteht, löschen.      | Nicht mehr benötigte Anschriften löschen.    |
| Bei Bestellungen den entsprechenden Liefe-<br>ranten suchen.                     | Bestimmte Lieferanten suchen.                |
| Die Anschrift ändern, wenn ein Lieferant neue<br>Geschäftsräume bezieht.         | Anschriften ändern.                          |
| Nach getaner Arbeit den Karteikasten schlie-<br>ßen.                             | Datenbank schließen und<br>Programm beenden. |

Alle Tätigkeiten im Karteikasten haben ihre Entsprechung in der Datenbank. Auch der Aufbau der Karteikarten findet sich in den Datenbanken wieder. Auf vielen Karteikarten sind Bereiche oder Felder bereits vorgedruckt. Dort tragen Sie die dazugehörigen Informationen ein.

| »        | 1        | Lieferer         |              |                   |       |            |               |                        | × |
|----------|----------|------------------|--------------|-------------------|-------|------------|---------------|------------------------|---|
|          | $\angle$ | NUMMER -         | NACHNAME -   | STRASSE -         | PLZ 🔻 | ORT -      | TELEFON 👻     | Zum Hinzufügen klicker |   |
|          |          | 1638             | Rilcke       | Michelsstr. 28    | 12109 | Berlin     | 030-5734289   |                        |   |
|          |          | 3635             | Reuter       | Ainmillerstr. 1   | 80643 | München    | 089-346237    |                        |   |
| -s       |          | 4627             | Wüstemann    | Feilitschplatz 12 | 80643 | München    | 089-3734289   |                        |   |
| ē        |          | 4824             | Dörmann      | Scheffelgasse 1   | 01067 | Dresden    | 0351-24775    |                        |   |
| se       |          | 6172             | Dreyersdorff | Stielestr. 1      | 80234 | München    | 089-378932    |                        |   |
| <u>.</u> |          | 13645            | Wellner      | Landfriedstr. 20  | 69117 | Heidelberg | 06221-5802048 |                        |   |
| gat      |          | 18491            | Wienicke     | Hauptstr. 345     | 10367 | Berlin     | 030-736455    |                        |   |
| avi      |          | 18868            | Wernecke     | Kautzengäßchen 19 | 86179 | Augsburg   | 0821-37156    |                        |   |
| Z        |          | 23156            | Heintz       | Bleichstr. 125    | 33607 | Bielefeld  | 0521-167178   |                        |   |
|          |          | 27171            | Weber        | Jahnallee 59      | 04109 | Leipzig    | 0341-249873   |                        |   |
|          | *        |                  |              |                   |       |            |               |                        |   |
|          | Dat      | ensatz: 🛛 🖣 10 i | von 10 🕨 🕨 🛤 | Kein Filter Suche | in    |            |               |                        |   |
| Date     | nblat    | ttansicht        |              |                   |       |            |               |                        | - |

Eine Datenbank-Tabelle

Die Computer-Datenbank legt die gleichartig strukturierten Informationen (z.B. Anschriften) in einer Liste ab. Informationen unterschiedlicher Struktur werden in verschiedenen Listen abgelegt.

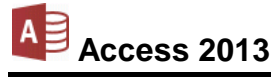

- Eine Liste in ihrer Gesamtheit (sie entspricht einem Karteikasten) wird dabei als eine Tabelle bezeichnet.
- Die einzelnen Spalten in der Liste enthalten die jeweils gleichartigen Informationen (z.B. alle Straßennamen).
- Zu den Zeilen der Liste sagen wir Daten-Sätze. In einem Datensatz werden die jeweils zusammenhängenden Informationen abgelegt (z.B. alle Informationen zu *einem* Lieferanten).
- Die Kreuzungspunkte zwischen den Spalten und den Zeilen, an denen einzelne Informationen eingetragen werden, heißen Felder oder besser Daten-Felder. In einem Datenfeld wird z.B. ein Name oder eine Ortsbezeichnung abgelegt.
- Die einzelnen Datenfelder werden über ihre Namen angesprochen, den Feldnamen. Alle Felder in einer Spalte haben denselben Feldnamen. Die Felder in einer Zeile müssen alle unterscheidbare Namen haben.
- Jeder Datensatz bekommt eine eindeutige Nummer zugeordnet, die Datensatznummer.

# 4 Datenbank-Programm MS-Access 2013

In unserem Seminar arbeiten wir mit dem Datenbank-Programm Access für Windows von der Firma Microsoft.

## 4.1 Access starten

#### Windows 7

Öffnen Sie das Startmenü mit einem Mausklick auf die Start-Schaltfläche links in der Taskleiste oder mit der Tastenkombination Strg+Esc oder drücken Sie die J Windows-Taste.

- Wenn im linken Teil des Startmenüs der Eintrag Access 2013 platziert ist, klicken Sie auf diese Zeile.
- Andernfalls wählen Sie im Startmenü den folgenden Weg: Alle Programme, Microsoft Office, Access 2013. Mit einem Einfachklick auf diesen Befehl starten Sie das Programm.
- Oder Sie geben die Zeichenfolge Access in das Schnellsuchfeld ein, in dem bereits der Schreibcursor | blinkt:

| Progra   | amme/Date | eien durchsu | chen 🔎 |
|----------|-----------|--------------|--------|
| <b>@</b> | Ø         |              | 0      |

Schnellsuchfeld

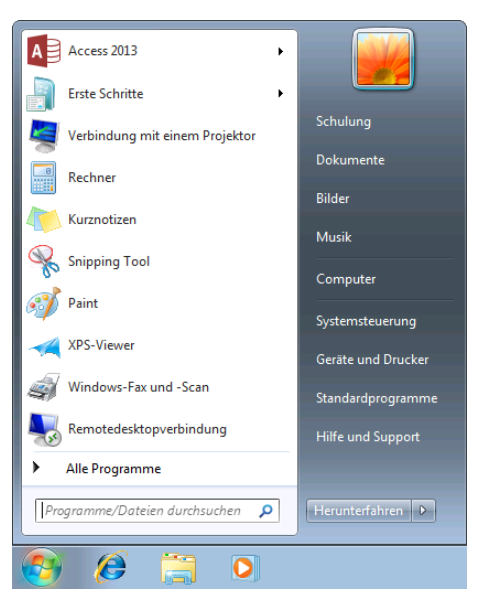

Startmenü mit dem Benutzernamen Schulung

Bereits mit dem Eintippen des ersten Buchstabens beginnt Windows mit der Suche und zeigt die ersten Ergebnisse an. Zum Starten klicken Sie im Startmenü oben links auf das entsprechende Suchergebnis:

Die Farbe des Fensterrahmens, z.B. die Farbe der Titelleiste, kann auf Ihrem Computer von den Bildern in dieser Schulungsunterlage abweichen. Dies hängt von der verwendeten Windows-Version und den Einstellungen in der Systemsteuerung ab.

| Programme (1)                 |   |                  |
|-------------------------------|---|------------------|
| Access 2013                   | - |                  |
|                               |   |                  |
|                               |   |                  |
|                               |   |                  |
|                               |   |                  |
|                               |   |                  |
|                               |   |                  |
| O Weiters Franksisse enseigen |   |                  |
| Access                        | × | Herunterfahren 🕨 |
|                               |   |                  |
|                               |   |                  |

Suchergebnis im Startmenü

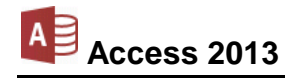

#### Windows 8

Auch im Betriebssystem Windows 8 haben Sie verschiedene Möglichkeiten, um das Programm zu starten:

- Klicken Sie im Windows 8-Startbildschirm auf die Kachel Access 2013 oder
- öffnen Sie das Suchmenü mit der Kategorie Apps, geben Sie Access in das Suchfeld ein und klicken Sie in den Suchergebnissen auf den entsprechenden Eintrag, um Access 2013 zu starten:

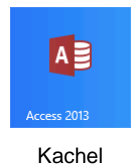

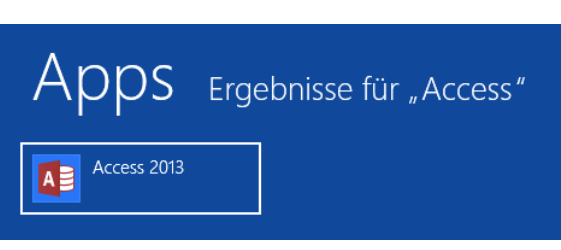

Suchergebnis für "Access"

• Oder tippen Sie auf dem Windows 8-Startbildschirm einfach die Buchstaben Access ein, Windows öffnet dann automatisch das Suchmenü.

## 4.2 Der Access-Startbildschirm

Nach dem Start des Programms wird entweder die zuletzt verwendete Datenbank geöffnet oder es erscheint der nachfolgende Access-Startbildschirm. Dies können Sie einstellen (Seite 119).

Über den Access-Startbildschirm haben Sie direkten Zugriff auf **zuletzt verwendete** Datenbanken, können andere Dateien öffnen (Befehl **Weitere Dateien öffnen**) oder eine neue Datenbank – leer oder auf Grundlage einer Vorlage – erstellen:

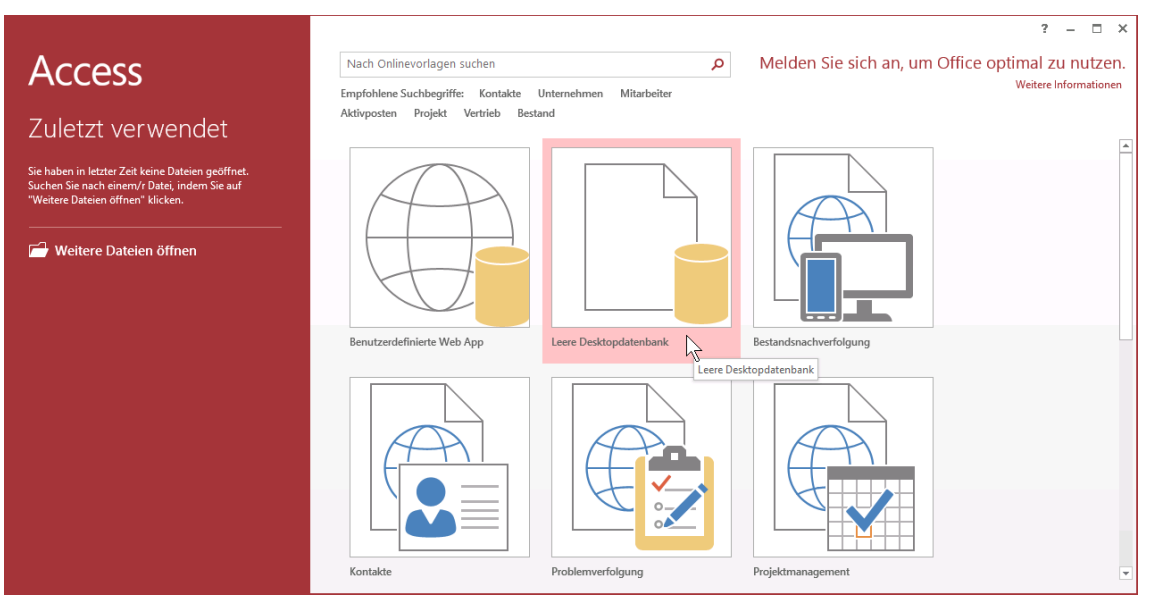

Der Access-Startbildschirm

Klicken Sie auf Leere Desktopdatenbank. Im nachfolgenden Rahmen legen Sie einen Dateinamen für die Datenbankdatei fest. Löschen Sie den vorgeschlagenen Namen Datenbank1.accdb und tippen Sie nur den Dateinamen-Stamm **Access-Schulung** ein. Die Erweiterung .accdb fügt Access automatisch hinzu.

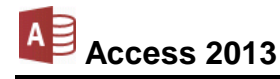

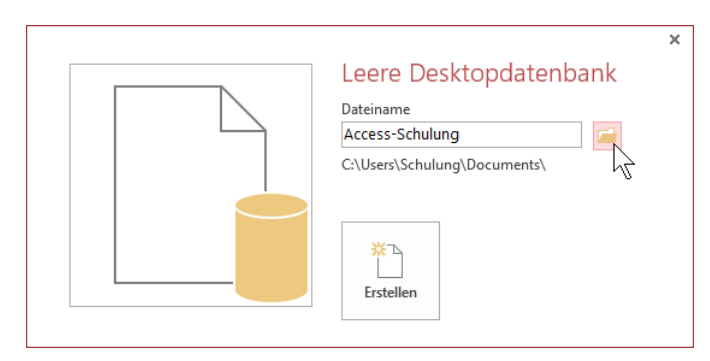

Den Dateinamen eingeben und eventuell das nachfolgende Explorerfenster öffnen

In der Voreinstellung wird die Datenbankdatei in dem Ordner **Dokumente** der aktuellen Benutzerin oder des Benutzers auf dem Laufwerk C: abgespeichert. Im vorherigen Bild ist es der Benutzername **Schulung**. Falls Sie einen anderen Speicherort wählen möchten, klicken Sie auf das Symbol . In dem nachfolgenden Explorerfenster wählen Sie das Laufwerk und/oder den Ordner aus und klicken auf .

| <b>A</b> ]                                                                                                    | Neue Daten                                         | bankdatei                      | ×   |
|----------------------------------------------------------------------------------------------------|----------------------------------------------------|--------------------------------|-----|
| 🕣 🕂 † 🚺                                                                                                    | + Schulung + Eigene Dokumente                      | v 🖒 Eigene Dokumente durchsuc. | . P |
| Organisieren •                                                                                                    | Neuer Ordner                                       | <b>Z</b> -                     |     |
| <ul> <li>★ Favoriten</li> <li>■ Desktop</li> <li>֎ Downloads</li> <li>32 Zuletzt besuch</li> <li>4 SkyDrive</li> <li>10 SharePoint</li> <li>■ Desktop</li> <li>@ Bibliotheken</li> <li>© Bibliot</li> </ul> | e .                                                |                                | *   |
| Dokumente                                                                                                    | *                                                  |                                | *   |
| Dateiname                                                                                                    | Access-Schulung.accdb                              |                                | ~   |
| Dateityp:                                                                                                    | Microsoft Access 2007 - 2013-Datenbanken (*.accdb) |                                | ×   |
| Ordner ausblende                                                                                                    | n                                                  | Icols - OK Abbrech             | ten |

Im Explorerfenster einen anderen Ordner wählen

Zurück im Startbildschirm klicken Sie auf die Schaltfläche Erstellen:

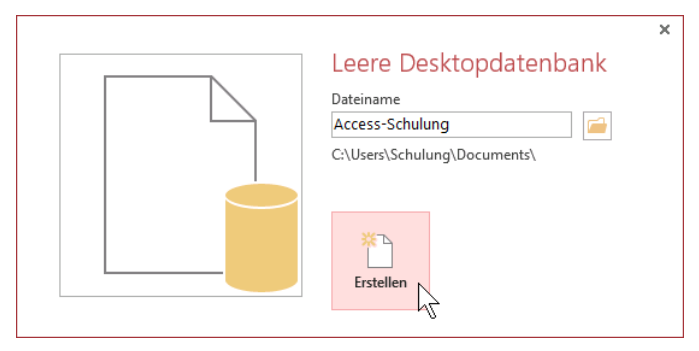

Eine Datenbank erstellen

Sie sehen den Access-Bildschirm:

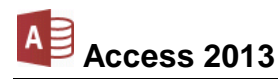

| S             | Symbolleiste Sc           | hnellzugriff                                                                                                    | Menüband mit Befe                                                       | ehls-Schaltflächen                      |                        |
|---------------|---------------------------|----------------------------------------------------------------------------------------------------|-------------------------------------------------------------------------|-----------------------------------------|------------------------|
| Datei-Meni    | ü                         | Registe                                                                                                    | erkarten                                                                | Titelleiste                             | Fenster-Schaltflächen  |
| A 🕄           | 5- ¢- ∓ ≠                 | Access-Schulung: Datenbank                                                                                                    | (Access 2013) TABE                                                      |                                         | ? – 🗆 ×                |
| DATE          | START ERSTELLEN           | EXTERNE DATEN                                                                                                    | DATENBANKTOOLS FELDER                                                   | TABELLE                                 | Anmelden               |
| Ansicht Ku    | AB 12 Series Zahl Währung | Image: Standardwee       Image: Standardwee       Image: | Beschriftung 🖾 Suchen ändern<br>rt fx Ausdruck ände<br>De Memoeinstellu | rn Formatierung •<br>ngen • 🚰 % ००० % 🖧 | Feldüberprüfung        |
| Ansichten     | Hinzufügen und Löse       | then                                                                                                    | Eigenschaften                                                           | Formatierung                            | ~                      |
| Alle Acc      | cess-Obj ♥ ↔              | iD • Zur iD • Zur * (Neu) Datensatz: K 4 1 von 1                                                                                                    | m Hinzufügen klicken →                                                  | beitsbereich                            |                        |
| Datenblattans | sicht                     |                                                                                                    |                                                                         |                                         |                        |
| Modusanze     | eige l                    | Navigationsbereich                                                                                                    | n Stati                                                                 | usleiste                                | Ansichts-Schaltflächen |
|               |                           |                                                                                                    | Der Access-Bildsc                                                       | hirm                                    |                        |

## 4.3 Bei Office anmelden

Vielleicht ist Ihnen in der rechten oberen Fensterecke, unterhalb der Fenster-Schaltflächen, eine der Neuerungen von Office 2013 aufgefallen: der Link **Anmelden**. Über ihn haben Sie die Möglichkeit, sich bei Office anzumelden, um weltweit über das Internet auf Ihre Dokumente zugreifen zu können.

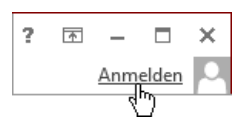

# 5 Der Befehlsaufruf

In Access haben Sie verschiedene Optionen, Befehle auszuführen:

- Aus dem Menüband auswählen
- Symbole und Schaltflächen anklicken
- Mit der rechten Maustaste ein Kontextmenü und eine Kontext-Symbolleiste aufrufen
- Tasten und Tastenkombinationen drücken.

## 5.1 Das Menüband

Das im oberen Bereich angebrachte große Menüband (Multifunktionsleiste) bietet Ihnen verschiedene Möglichkeiten an, Ihre Arbeiten leicht und schnell zu erledigen:

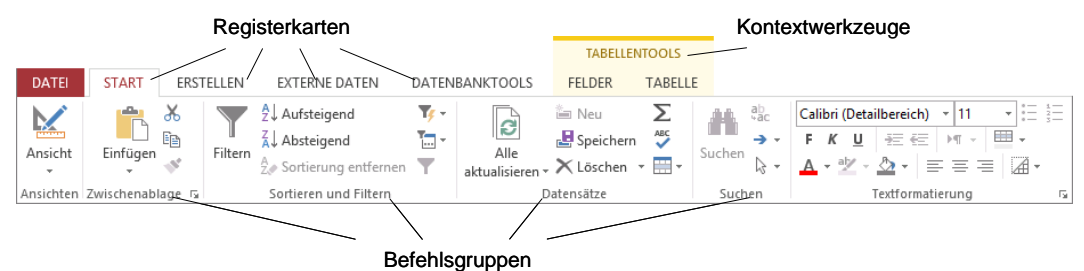

Menüband, aktuell: Registerkarte Start

Hauptelemente des Menübandes sind die Registerkarten (**Start**, **Erstellen**, **Externe Daten**...), die wiederum in Befehlsgruppen (hier: **Ansichten**, **Zwischenablage**, **Sortieren und Filtern**, **Datensätze**, **Suchen**, **Textformatierung**) unterteilt sind. In jeder Gruppe werden die einzelnen Befehle durch Schaltflächen symbolisiert, z.B. das **Einfügen** in der Gruppe **Zwischenablage**.

Bei den Symbolen, bei denen es ein kleines Dreieck – gibt, z.B. Symbol **Schriftfarbe**, ist die Schaltfläche zweigeteilt. Mit einem Klick auf das eigentliche Symbol wird der Befehl direkt ausgeführt. Dagegen öffnet der Klick auf das Dreieck – einen Rahmen, aus dem Sie einige Optionen auswählen können. In dem nebenstehenden Auswahlrahmen wird beispielsweise die **Schriftfarbe** festgelegt.

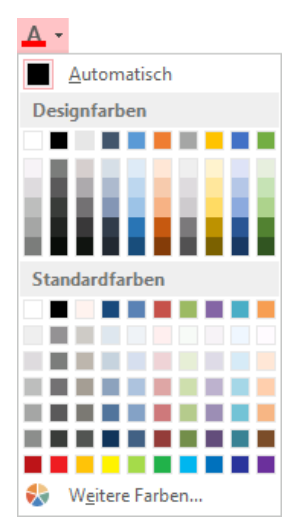

Auswahlrahmen Schriftfarbe

#### Die Registerkarten

Wie in einem Karteikasten sind im Menüband mehrere Registerkarten angeordnet. Um die Karte zu wechseln, klicken Sie auf das gewünschte Register, z.B. auf **Erstellen**:

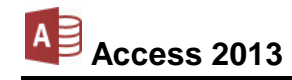

| 🚺 🖶 🕤 - 🗟 - 🗘 - Acc                | ess-Schulung: Datenb | ank: (Access 2013)      | TABELLE     | INTOOLS        |                    |                         |                    | ? –       | □ ×     |
|------------------------------------|----------------------|-------------------------|-------------|----------------|--------------------|-------------------------|--------------------|-----------|---------|
| DATEI START ERSTELLEN              | EXTERNE DATEN        | DATENBANKTOOLS          | FELDER      | TABELLE        |                    |                         |                    | Anme      | lden 🔍  |
| Anwendungsparts Tabelle Tabellenen | twurf SharePoint-    | Abfrage- Abfrageentwurf | Formular Fo | prmularentwurf | Formular-Assistent | Bericht Berichtsentwurf | Berichts-Assistent | Makro     | %<br>21 |
| Vorlagen Tabe                      | llen                 | Abfragen                |             | F              | ormulare           |                         | Berichte           | Makros ur | 1d 🔺    |

Mit Mausklick das Register wechseln

Auch diese Registerkarte ist wieder in Befehlsgruppen (Vorlagen, Tabellen, Abfragen, Formulare, Berichte...) unterteilt. Die Anzahl der Befehle, die Sie in einer Gruppe sehen können, ist von der Breite des Programm-Fensters abhängig.

Mit der Rad-Maus (Seite 31) können Sie sehr einfach in den Registerkarten blättern: Zeigen Sie auf das Menüband und drehen Sie ganz langsam das Rädchen, ohne eine Taste zu drücken. Ein Dreh nach vorn wandert in der Registerkarten-Zeile nach links und ein Dreh nach hinten wandert nach rechts.

Falls Sie bei bestimmten Arbeitsschritten auf dem Bildschirm mehrere Programmfenster nebeneinander anordnen, werden bei einem verkleinerten Access-Fenster aus Platzgründen auch eine oder mehrere Befehlsgruppen kleiner dargestellt. Mit einem Klick auf das Dreieck <del>v</del> öffnen Sie einen Auswahlrahmen:

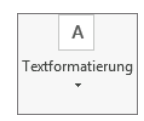

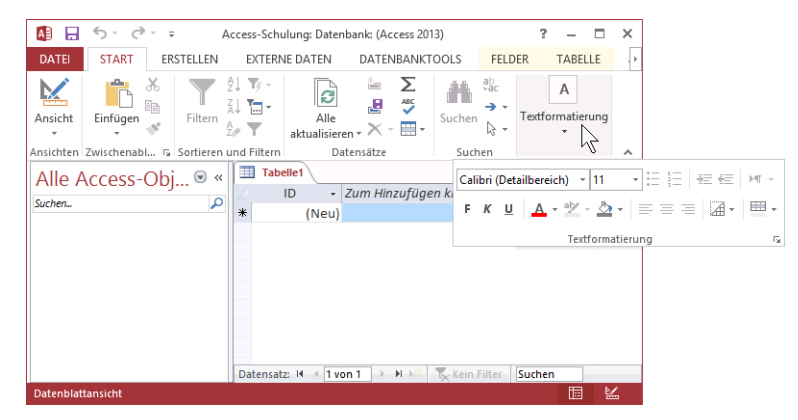

Bei Platzmangel werden Gruppen im Menüband verkleinert

Bei den Gruppen, bei denen rechts vom Gruppennamen kleine 🕞 Schaltflächen angebracht sind, öffnen Sie nur durch *Zeigen* mit der Maus auf diese Schaltfläche eine QuickInfo. In dem nachfolgenden Bild gibt es diese Schaltflächen bei den Befehlsgruppen **Zwischenablage** und **Textformatierung**. Um die Gruppe **Textformatierung** vollständig zu sehen, wurde das Access-Fenster mit der Maus  $\longleftrightarrow$  wieder etwas verbreitert:

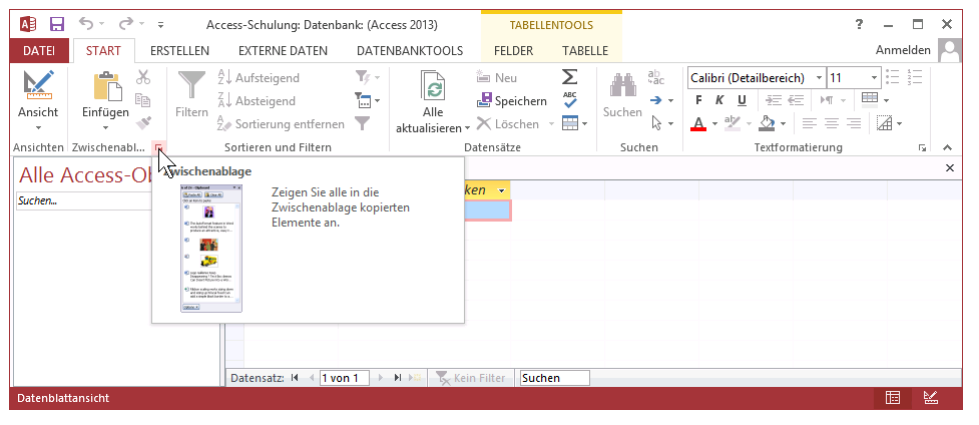

Nur durch Zeigen auf die Schaltfläche 🔽 eine QuickInfo öffnen

Mit einem Mausklick auf die Schaltfläche 🕞 wird der entsprechende Aufgabenbereich oder das dazugehörende Dialogfeld (Dialogfenster) geöffnet, z.B. bei der Gruppe **Textformatierung**:

| Dat                                                 | enblatt formatieren                                                     | ? ×             |  |  |  |  |  |
|-----------------------------------------------------|-------------------------------------------------------------------------|-----------------|--|--|--|--|--|
| Zelleffekt<br>Elach<br>Erhöht<br>Ver <u>t</u> ieft  | Gitternetzlinien anzeigen<br>✔ Horizontal<br>✔ ⊻ertikal                 | OK<br>Abbrechen |  |  |  |  |  |
| Hintergrundfarbe: Alterna                           | Hintergrundfarbe: Alternative Hintergrundfarbe: Gitternetzlinien-Farbe: |                 |  |  |  |  |  |
| Rahmen- und <u>L</u> inienarter<br>Datenblattrahmen | Durchgezogen                                                            | ~               |  |  |  |  |  |
| Richtung<br>Von lin <u>k</u> s nach rechts          | O Von re <u>c</u> hts nach                                              | links           |  |  |  |  |  |

Beispiel für ein Dialogfeld

## Das Menüband verkleinern (lösen)

Sie können das Menüband auch bis auf die Registerkarten-Zeile minimieren:

| 🚺 🔒 与고 순고 📼 🗛                 | cess-Schulung: Datenbank: (Access 2013)                                                   | TABELLENTOOLS  | ? – 🗆 X    |
|-------------------------------|-------------------------------------------------------------------------------------------|----------------|------------|
| DATEI START ERSTELLEN         | EXTERNE DATEN DATENBANKTOOLS                                                              | FELDER TABELLE | Anmelden 🔼 |
| Alle Access-Obj • «<br>Suchen | Tabellet<br>ID - Zum Hinzufügen klicke<br>★ (Neu)<br>Datensatz: H ≪ [1von 1 → H +S]  Keir | en •           | ×          |
| Datenblattansicht             |                                                                                           |                | □ ₩        |

Das verkleinerte Menüband mit der Registerkarten-Zeile

- Mit einem Maus-Doppelklick auf den Registernamen (**Start**, **Erstellen**, **Externe Daten**...) einer aktiven Registerkarte verkleinern (lösen) Sie das Menüband. Zum Vergrößern (Anheften) gibt es zwei Varianten:
  - Mit einem Einfachklick auf das gewünschte Register wird das Menüband nur *vorübergehend* vergrößert, also angeheftet. Ein Klick in den Arbeitsbereich schließt es wieder.
  - Mit einem Doppelklick auf das gewünschte Register wird es dauerhaft vergrößert.
- Oder drücken Sie die Tastenkombination <u>Strg</u>+<u>F1</u> zum Verkleinern und Vergrößern.

## 5.2 Das Datei-Menü

#### Bedienung mit der Maus

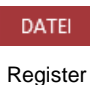

Datei

Mit einem Mausklick auf das Register **Datei** im Access-Fenster oben links öffnen Sie das **Datei**-Menü. Es besteht aus mehreren Seiten, die Sie über den linken Navigationsbereich erreichen. Ohne eine Maustaste zu drücken, nur durch Zeigen mit der Maus wird eine Schaltfläche oder ein Befehl *markiert* und durch einen kurzen Mausklick mit der linken Maustaste *ausgeführt*. Das **Datei**-Menü wird von Microsoft auch **Backstage** genannt. Der von den Zuschauern nicht einsehbare Bereich hinter einer Bühne wird als Backstage bezeichnet. Und auch Sie schauen hier im **Datei**-Menü hinter die Kulissen: In dieser Registerkarte werden die erforderlichen Arbeiten *mit* den Dateien und nicht *in* den Dateien durchgeführt.

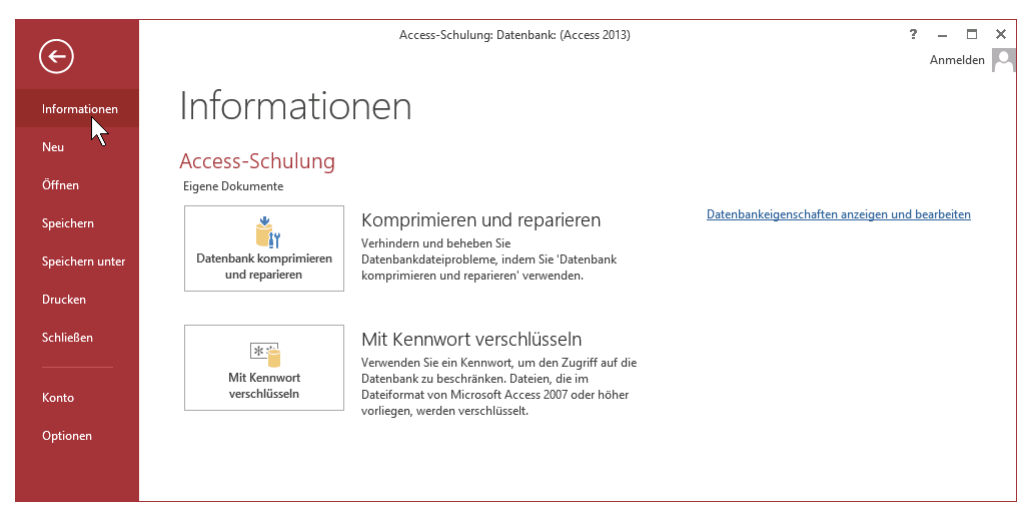

Das Datei-Menü mit dem Mauszeiger im Navigationsbereich

Wenn Sie im Navigationsbereich auf einen der Menüpunkte (Befehle) klicken, wird entweder die entsprechende Seite im **Datei**-Menü angezeigt (z.B. **Informationen**) oder es wird ein Dialogfeld geöffnet (**Optionen**).

## Bedienung über die Tastatur

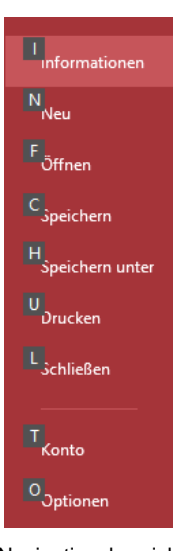

Navigationsbereich im Tastatur-Modus mit den Zugriffstasten

Auch über die Tastatur ist die Ausführung eines Befehls möglich. Falls die Maus einmal defekt sein sollte und Sie dringend speichern oder drucken müssen, können Sie das **Datei**-Menü auch über die Tastatur aufrufen.

Um einen Befehl auszuführen, drücken Sie einmal nur kurz die Alt- oder die F10-Taste. Damit aktivieren Sie den **Tastatur**-Modus. Bei einigen Elementen sehen Sie nun in einem kleinen Kästchen einen Buchstaben oder eine Zahl, z.B. D für die Registerkarte **Datei**:

| A 1    | 2 3        | 1 F        | Acc  | ess-S | chulung                  | : Dateni |
|--------|------------|------------|------|-------|--------------------------|----------|
|        | START<br>R | erste<br>L | LLEN | EX.   | TERNE D<br>E<br>Tabelle1 | ATEN     |
| Suchen | CCESS V    | 00j        |      | 4     | ID                       | *        |

Befehle im Tastatur-Modus

Nun tippen Sie dieses eingerahmte Zeichen ein. Das ist auf Ihrer Tastatur die so genannte **Zugriffstaste**. In der Registerkarte drücken Sie wiederum den eingerahmten Buchstaben oder die Zahl eines Befehls ein.

Wenn Sie beispielsweise eine neue Datenbank erstellen wollen, ist dazu die folgende Tastenfolge einzeln einzutippen:

Alt D N.

Im Tastatur-Modus können Sie in einer geöffneten Registerkarte die einzelnen Befehle auch mit den Pfeil-(Cursor)-Tasten anwählen. Je nach Situation drücken Sie zuerst die 1 - oder die

 $\rightarrow$ -Taste und markieren dann mit den Pfeil-Tasten  $\rightarrow$   $\leftarrow$   $\downarrow$   $\uparrow$  die gewünschte Schaltfläche. Mit der  $\leftarrow$ -Taste rufen Sie den Befehl auf. Probieren Sie es bitte aus.

#### Schließen des Datei-Menüs

Wenn Sie das **Datei-**Menü schließen möchten, *ohne* einen Befehl auszuwählen, haben Sie die folgenden Möglichkeiten:

- Mausklick oben links auf die Schaltfläche 😉 oder
- die Esc -Taste drücken.

## 5.3 Symbole

Die meisten Befehle können direkt durch einen linken Mausklick auf eine Schaltfläche (Symbol, Icon) ausgeführt werden. Wenn Sie mit der Maus auf ein Symbol zeigen, wird die Hintergrundfarbe hellrot und in der Standardeinstellung die Erklärung des Symbols mit der Tastenkombination angezeigt (QuickInfo):

Einfügen (Strg+V) Fügen Sie den Inhalt der Zwischenablage in Ihr Dokument ein.

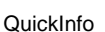

|             | 5-0                                   | ÷                                 | Ac                                  | cess-Schulung: Datenba                                                                           | nk: (Access 2013)                       | TABELLE                         | NTOOLS  |               |                                                 |                                      | ?                     | - 0    | ×    |
|-------------|---------------------------------------|-----------------------------------|-------------------------------------|--------------------------------------------------------------------------------------------------|-----------------------------------------|---------------------------------|---------|---------------|-------------------------------------------------|--------------------------------------|-----------------------|--------|------|
| DATEI       | START                                 | ERSTE                             | LLEN                                | EXTERNE DATEN                                                                                    | DATENBANKTOOLS                          | FELDER                          | TABELLE | E             |                                                 |                                      |                       | Anmeld | en 🔍 |
| Ansicht     | Einfüget                              | *<br>10                           | Filtern                             | <sup>A</sup> ∠↓ Aufsteigend<br><sup>A</sup> ↓ Absteigend<br><sup>A</sup> ∠∲ Sortierung entferner | Tri Tri Alle<br>aktualisierer           | E Neu<br>Speichern<br>V Löschen |         | Suchen Suchen | Calibri (Detailberei<br>F K ∐ =<br>A → a⊻ → A → | ich) • 11<br>ॡ   ▶¶ •   ■<br>  ≡ = = | - :::  <br>  -<br>  - | Ξ      |      |
| Ansichten Z | wischenabl                            | age 🖓                             |                                     | Sortieren und Filtern                                                                            |                                         | Datensätze                      |         | Suchen        | Textfo                                          | rmatierung                           |                       | rs.    | ~    |
| Alle Ad     | Einfüge<br>Fügen S<br>Zwische<br>ein. | n (Strg+<br>ie den In<br>:nablage | • <b>V)</b><br>halt der<br>in Ihr D | okument (Neu)                                                                                    | um Hinzufügen klici<br>1 → H → R   🕵 Ke | ken 🔸                           | n       |               |                                                 |                                      |                       |        | ×    |
| Datenblatta | nsicht                                |                                   |                                     |                                                                                                  |                                         |                                 |         |               |                                                 |                                      |                       |        | ¥    |

Symbol mit QuickInfo und Anzeige der Tastenkombination (hier Einfügen)

#### Symbolleiste für den Schnellzugriff

Bei PCs und Laptops/Notebooks ohne Touchscreen-Monitor ist in der Standardeinstellung die so genannte **Symbolleiste für den Schnellzugriff** im oberen linken Bereich des Fensters mit wenigen Befehlen angebracht. Bei einem Berührungs-Bildschirm (z.B. Tablet) enthält sie einen zusätzlichen Befehl **S**, der auf der Seite 120 erläutert wird.

Sie können diese Leiste auch selbst zusammenstellen. Dazu stehen Ihnen fast alle Access-Befehle zur Verfügung. Ab der Seite 119 ist beschrieben, wie Sie die **Symbolleiste für den Schnellzugriff** individuell anpassen.

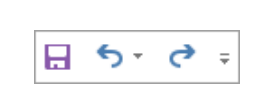

Schnellzugriff (PC/Laptop)

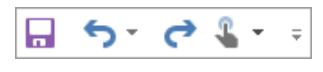

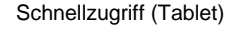

## 5.4 Kontextwerkzeuge

In der Titelleiste sehen Sie eine Besonderheit von Office 2013: die Kontextwerkzeuge (Bedarfswerkzeuge). Im Menüband sind zusätzliche Registerkarten (**Felder**, **Tabelle**) eingefügt. Darüber hinaus ist oben in der Titelleiste die Schaltfläche <u>Tabellentools</u> positioniert. Sie wird automatisch geschlossen, wenn Sie ein anderes Objekt bearbeiten. Die Kontextwerkzeuge werden Ihnen in allen Programmen von Office 2013 vielfältig angeboten.

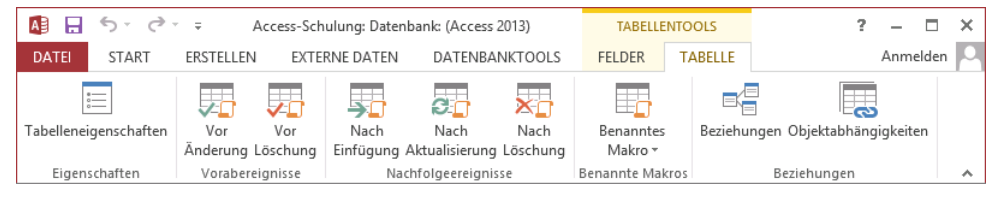

Das Kontextwerkzeug Tabellentools - Register Tabelle

## 5.5 Kontextmenüs

Sehr nützlich sind die situationsabhängigen Menüs. Sie beinhalten die Befehle, die bei dem aktuellen Objekt (z.B. Text oder Bild) am häufigsten gebraucht werden. Für den Aufruf klicken Sie mit der

#### rechten Maustaste

in ein Feld, auf ein Wort, auf mehrere vorher markierte Datensätze oder auf ein anderes Objekt (z.B. Diagramm, Grafik, Bild). In einem Kontextmenü klicken Sie dann auf den von Ihnen gewünschten Befehl. Eine weitere Möglichkeit zum Aufrufen eines Kontextmenüs:

Sie drücken die Kontexttaste.

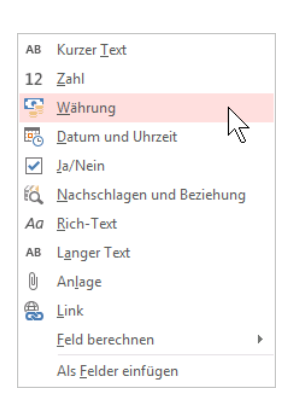

Beispiel für ein Kontextmenü

#### Schließen des Kontextmenüs

Ein Kontextmenü wird nach dem Anklicken eines Befehls automatisch geschlossen. Wenn Sie ein geöffnetes Kontextmenü schließen möchten, ohne einen Befehl auszuwählen, haben Sie die folgenden Möglichkeiten:

- Mausklick in das Fenster außerhalb des Menüs in den Arbeitsbereich oder
- die Esc Taste drücken.

## 5.6 Tasten (Shortcuts)

Eine ganze Reihe von Befehlen können Sie auch direkt über Tasten und Tasten-Kombinationen aufrufen, z.B.:

F1 Hilfe Kopieren Strg + C Strg+S oder ↔+F12

Speichern eines Datenbankobjekts.

In den Office-Programmen werden die Tasten-Kombinationen auch Shortcuts genannt. Zeigen Sie mit der Maus oben links in der Symbolleiste für den Schnellzugriff auf das Symbol Speichern. In der QuickInfo wird nicht nur die Erklärung des Symbols mit der letzten Aktion, sondern auch die Tastenkombination angezeigt.

|       | 5-       | ¢.       | Ŧ      |      |
|-------|----------|----------|--------|------|
| DATEI | Speicher | n (Strg- | FS) TE | LLEN |

Symbol Speichern mit QuickInfo

## 5.7 Hilfe

Microsoft Office bietet Ihnen eine umfangreiche Hilfe an. Sie ist in allen Office-Programmen gleich:

In der Titelleiste finden Sie das Symbol Microsoft Access-Hilfe

- Einige Dialogfelder haben in der rechten oberen Ecke ein Hilfesymbol
- Darüber hinaus können Sie sich an fast jeder Stelle mit der [F1]-Taste Hilfe holen.

#### Das Hilfe-Fenster

Access 2013

Klicken Sie rechts in der Titelleiste auf das Symbol **Microsoft Access-Hilfe**. Es wird ein neues Fenster geöffnet. In das Suchfeld können Sie einen Begriff eingeben und über das Symbol  $\stackrel{\frown}{P}$  die Suche starten.

| Speichern | Q |
|-----------|---|
|           |   |

Suchbegriff eingeben

Mit einem Klick auf eine Verknüpfungen (in Englisch: **Links**) öffnen Sie eine Hilfeseite zum entsprechenden Thema. Die Verknüpfungen erkennen Sie an der blauen Schriftfarbe:

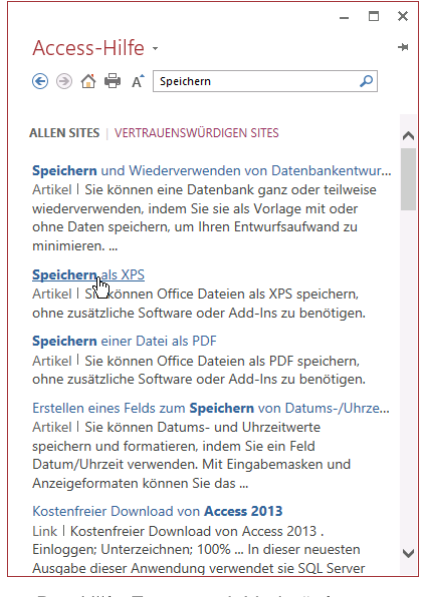

Das Hilfe-Fenster mit Verknüpfungen (engl.: Links) in blauer Schriftfarbe

Mit einem Klick auf die Pinnnadel ➡ ganz rechts unterhalb der Fenster-Schaltflächen halten Sie das Hilfe-Fenster im Vordergrund, auch wenn Sie in einem anderen Fenster weiterarbeiten, oder Sie lösen es wieder Ŧ.

Klicken Sie auf die gewünschte Zeile 🖑, um den Hilfetext anzeigen zu lassen und durch die Informationen zu surfen. Über die Symbole **Zurück** 🔄 und **Weiter** 🕣 im Hilfe-Fenster oben links kommen Sie dann auch wieder auf bereits von Ihnen besuchte Hilfeseiten.

Falls der Hilfetext aus mehreren Bildschirmseiten besteht, können Sie mit der Maus blättern: Wenn der Mauszeiger auf die rechts angebrachte vertikale Bildlaufleiste (Rollbalken) zeigt, blättern Sie mit der linken Maustaste. Ein Klick auf die Pfeile 💌 🔺 blättert zeilenweise. Ein Mausklick unterhalb der Schiebeleiste 🗌 holt die nächste Seite, oberhalb die vorherige Seite.

Sie können zum Blättern auch die Schiebeleiste bei gedrückter linker Maustaste innerhalb der Bildlaufleiste hinauf und hinunter ziehen. Eventuell ist auch am unteren Fensterrand eine horizontale Bildlaufleiste angebracht. Diese Erläuterungen gelten nicht nur in diesem Fenster, sondern auch in allen anderen Programmen.

Eine weitere Möglichkeit zum Blättern bietet Ihnen die IntelliMaus mit dem Rädchen. Die Radmaus ist auf der Seite 31 näher beschrieben. \*

## 5.8 Wechsel zu anderen Programmen

In Windows gibt es die Möglichkeit, mehrere Programme (engl. Tasks) zu starten. Jedes gestartete *Desktop*-Programm erscheint mit einer eigenen Schaltfläche unten in der Taskleiste. Zum Wechseln klicken Sie in der Taskleiste auf die entsprechende Schaltfläche:

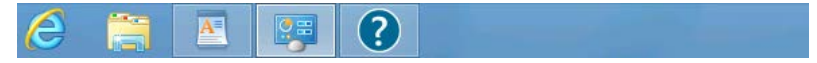

In der Taskleiste zwischen verschiedenen Programmfenstern wechseln

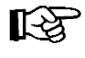

In der Standardeinstellung sind die Symbole nicht beschriftet. Im **Eigenschaften**-Fenster der Taskleiste (Rechtsklick auf die Taskleiste, **Eigenschaften**) können Sie die Beschriftung zu den Symbolen aktivieren:

| Ø | Dokument - Wor | Alle Systemsteuer | Windows-Hilfe u |
|---|----------------|-------------------|-----------------|
|   |                |                   |                 |

Taskleiste mit aktivierter Beschriftung der Symbole

## Wechseln mit Alt- + Tabtaste

Zwischen allen geöffneten Programmen wechseln Sie auch mit der Tastenkombination:

|                                                                                                    | We | tter                                                                                                    |  |
|----------------------------------------------------------------------------------------------------|----|----------------------------------------------------------------------------------------------------|--|
| A contraction of the second second se |    | A Constant of the second second |  |

Alt + 5 Tabtaste.

Zwischen allen geöffneten Anwendungen wechseln

Dabei wird die Alt -Taste zuerst gedrückt und festgehalten und bei gedrückter Alt -Taste wird die E-Tabtaste einmal oder mehrmals *kurz* getippt. In der Bildschirmmitte erscheint ein Auswahlrahmen, in dem die Miniaturansichten oder Symbole stehen. Bei gedrückter Alt -Taste wird die E-Tabtaste so oft gedrückt, bis das gewünschte Fenster umrahmt ist. Nun lassen Sie die Alt -Taste wieder los. Mit dieser Funktion können Sie auch zwischen Windows 8-Apps und Desktop-Anwendungen wechseln.

## 5.9 Access beenden

Um einem Datenverlust vorzubeugen, ist es notwendig, Programme ordnungsgemäß zu beenden. Eventuell werden Sie noch zum Speichern eines Objektes aufgefordert:

- Symbol Speichern 🖶 in der Symbolleiste für den Schnellzugriff oder
- Datei-Menü, Speichern bzw. Speichern unter oder
- Tastenkombination <u>Strg</u>+<u>S</u>.

Nach dem Speichern können Sie Access beenden:

- Symbol X in der rechten oberen Ecke des Programmfensters anklicken oder
- Tastenkombination Alt + F4 drücken.

## 6 Eine neue Tabelle anlegen

Wie beim Einrichten eines neuen Karteikastens, sollten Sie auch bei einer Datenbank-Tabelle etwas Vorarbeit leisten. Bei den Karteikarten wird häufig eine Art Formularvordruck verwendet, so dass die Informationen, die auf der Karte abgelegt werden sollen, durch den Vordruck beschrieben werden. Bei den Tabellen spricht man von einer Tabellenstruktur.

Sowohl bei Karteikarten als auch bei Computer-Tabellen bedeutet eine nachträgliche Änderung der Karteikarten bzw. Tabellenstrukturen eventuell einen erheblichen Aufwand. Manchmal muss bei einer Änderung auch der ganze bestehende Informationsbestand angepasst werden.

## 6.1 Vorüberlegungen für eine neue Tabelle

Sie sollten sich gut überlegen, wie die Struktur einer neuen Tabelle aussehen soll. Nehmen Sie sich dafür Zeit. Es zahlt sich mehrfach wieder aus.

Stellen Sie sich die folgenden Fragen:

- Welche Informationseinheiten brauche ich? Machen Sie sich eine Liste mit allen Informationen, die Sie in der Datenbank ablegen wollen. Sie können in diesem Schritt durchaus schon Feldnamen zuordnen. Denken Sie dabei ruhig an den Karteikasten mit dem vorgedruckten Formular. Bei einem Adressverzeichnis könnten die Informationseinheiten z.B. Name, Vorname, Anrede, Titel, Straße, Postleitzahl (Plz), Ort, Telefonnummer und Land heißen.
- Auf welche Datenfelder will ich später zugreifen?
   Markieren Sie auf der Liste alle Informationseinheiten, nach denen Sie später einmal suchen oder über die Sie Auswertungen anfertigen wollen. Bei dem gewählten Beispiel dürften Name, Plz und Ort interessante Felder für eine Suche sein.
- Nach welchen Kriterien sollen die Informationen sortiert werden?
   Prüfen Sie, nach welchen Feldern Sie Ihre Tabelle später sortieren wollen. Sortieren könnten Sie ein Adressbuch ebenfalls nach Name, Plz, Ort und Land.
- Von welchem Typ sind die jeweiligen Informationen?
   Ordnen Sie jedem Feld einen Felddatentyp zu (Text, Zahl, usw.) Im Adressbuchbeispiel ist es sicher richtig, zunächst allen Feldern den Typ Text zuzuordnen.

Wenn Sie auf den Nachnamen zugreifen wollen, ist es sinnvoll, für Vor- und Nachnamen zwei getrennte Datenfelder vorzusehen. Dagegen kann der Straßenname mit der Hausnummer in einem Feld abgespeichert werden. Postleitzahl und Ort sollten wiederum in getrennten Feldern gespeichert werden.

Legen Sie in Zweifelsfällen die Informationen in getrennten Datenfeldern ab! Eine Datenbank kann später aber auch geändert werden. Allerdings ist es manchmal sehr mühsam, dann die Informationen richtig in die jeweiligen Felder einzuordnen oder sie aus anderen Feldern zu isolieren.

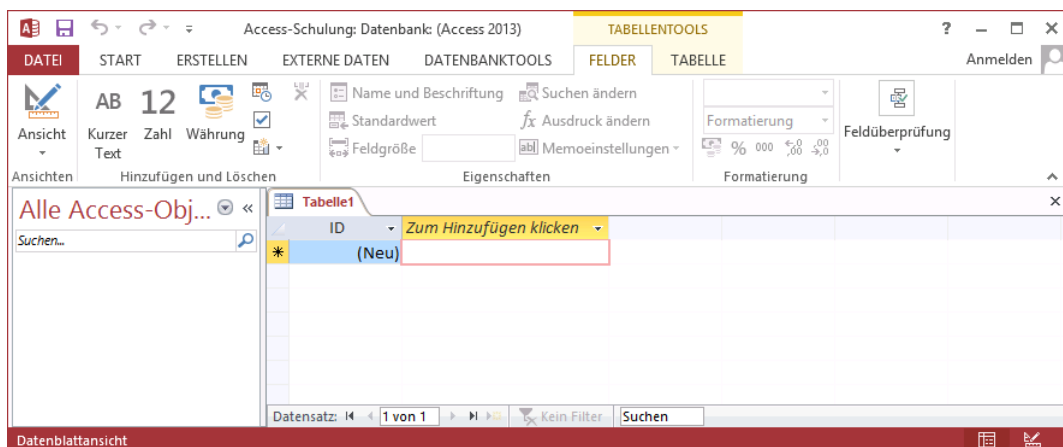

SVS

Die Datenblattansicht

Sollten Sie die leere Tabelle geschlossen haben, klicken Sie oben im Menüband auf der Registerkarte Erstellen in der Gruppe Tabellen auf die Schaltfläche.

Es ist durchaus möglich, bereits hier in dieser Ansicht Daten in die Tabelle einzugeben. Das ist aber nicht sehr komfortabel, da Access in diesem Fall die Feldnamen und die Datentypen vorgibt. Besser ist es, wenn Sie selbst diese Definitionen vornehmen.

Dazu schalten Sie in die Entwurfsansicht:

- Klicken Sie auf der Registerkarte Felder (Tabellentools) oder auf der Registerkarte Start auf den oberen Teil der Wechsel-Schaltfläche Ansicht. Falls Sie aber auf den unteren Teil - klicken, wird zusätzlich ein Untermenü geöffnet. Wählen Sie den Befehl Entwurfsansicht.
- Oder klicken Sie unten rechts in der Statusleiste auf die Schaltfläche Entwurfsansicht.

Jetzt werden Sie aufgefordert, der Tabelle einen Namen zu geben. Im rechts stehenden Dialogfeld tippen Sie Lieferer ein und schließen das Fenster mit OK . Das Entwurfsfenster wird geöffnet. Zu erkennen ist die Ansicht an der Modusanzeige unten links.

Dialogfeld Speichern unter

ОК

Speichern unter

Tabellenname: Lieferer

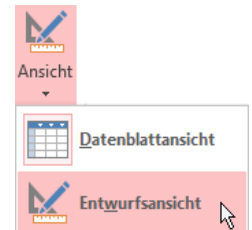

Tabelle

in der Statusleiste

| Schaltf | Schaltfläche mit Untermenü |         |    |  |  |  |  |
|---------|----------------------------|---------|----|--|--|--|--|
|         |                            |         |    |  |  |  |  |
|         |                            | <b></b> |    |  |  |  |  |
| in      | Schaltfl                   | lächen  | to |  |  |  |  |

?

Abbrechen

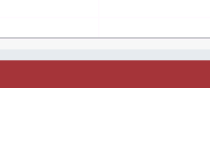

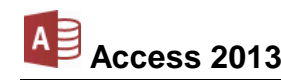

×

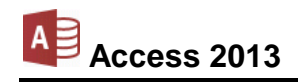

|           | 6. d A.                                                            | ass Schulumer Datash                                            | mk (A sees 2012)           |           | TARELLENTOOLS                 |                                    | 2                            |                 |          |
|-----------|--------------------------------------------------------------------|-----------------------------------------------------------------|----------------------------|-----------|-------------------------------|------------------------------------|------------------------------|-----------------|----------|
|           | -) (- + AC                                                         | ess-schulung: Datenba                                           | ink (Access 2015)          |           | TADELLENTOOLS                 |                                    | •                            |                 | <u> </u> |
| DATEI     | START ERSTELLEN                                                    | EXTERNE DATEN                                                   | DATENBANKTO                | OLS       | ENTWURF                       |                                    |                              | Anmeld          | en O     |
| Ansicht   | Primärschlüssel         Senerator         Sültigkeitsregeln testen | डें≖ Zeilen einfügen<br>उे⊁ Zeilen löschen<br>∎्य Suchen ändern | Eigenschaften- In<br>blatt | dizes     | Datenmakros Ma<br>erstellen * | ikro umbenennen/<br>löschen        | Beziehungen Objektabhä       | సి<br>ngigkeite | n        |
| Ansichten | Tools                                                              |                                                                 | Einblenden/Ausble          | enden     | Feld-, Datensatz- ur          | nd Tabellenereignisse              | Beziehungen                  |                 | ~        |
| Alle A    |                                                                    | « I Lieferer                                                    |                            |           |                               |                                    | ×                            |                 |          |
|           |                                                                    | 🚄 🔰 Feld                                                        | name                       |           | Felddatentyp                  | Be                                 | eschreibung (optional)       |                 |          |
| Suchen    | Q                                                                  | B ID                                                            |                            | AutoV     | Vert                          |                                    |                              |                 |          |
| Tabelle   | n 🌣                                                                |                                                                 |                            |           |                               |                                    |                              |                 | -        |
| Lief      | erer                                                               |                                                                 |                            |           | Feldeigen                     | schaften                           |                              |                 |          |
|           |                                                                    | Allgemein Nach                                                  | nschlagen                  |           |                               |                                    |                              |                 |          |
|           |                                                                    | Feldgröße                                                       | Long Integer               |           |                               |                                    |                              |                 |          |
|           |                                                                    | Neue Werte                                                      | Inkrement                  |           |                               | Fir                                | Feldname kann his zu 64.7    | eichen lar      |          |
|           |                                                                    | Format                                                          |                            |           |                               | sein                               | , einschließlich Leerzeichen | . Drücken       | Sie      |
|           |                                                                    | Beschriftung                                                    | In (Ohme Dura              | Director) |                               | F1, um Hilfe zu Feldnamen zu erhal |                              | u erhalten      | ь.       |
|           |                                                                    | Toutousrichtung                                                 | Ja (Onne Dup               | likate)   |                               |                                    |                              |                 |          |
|           |                                                                    | rextausticitung                                                 | Jacandaru                  |           |                               |                                    |                              |                 |          |
|           |                                                                    |                                                                 |                            |           |                               |                                    |                              |                 |          |
| Entwurfsa | nsicht. F6 = Bereich wechseli                                      | n. F1 = Hilfe.                                                  |                            |           |                               |                                    |                              |                 | ¥        |

Die Entwurfsansicht zum Anlegen einer Tabelle

#### **Der Navigationsbereich**

| Alle Access | >>    |
|-------------|-------|
| Suchen 🔎    |       |
| Tabellen *  | -     |
| Lieferer    | reic  |
|             | Spe   |
|             | ion I |
|             | 'iga' |
|             | Nav   |
|             |       |
|             |       |
|             |       |

Vergrößerter und verkleinerter Navigationsbereich In jeder Ansicht ist im linken Teil des Fensters der Navigationsbereich platziert. Er ist seit der Version Access 2007 neu und ersetzt das Datenbankfenster aus den Vorgänger-Versionen. Hier sind die verschiedenen Objekte aufgelistet, aus denen eine Datenbank besteht. Im Moment steht dort nur die neue Tabelle Lieferer. Mit einem Mausklick wechseln Sie zu einem anderen Objekt.

Falls Ihnen aber der Navigationsbereich Platz im Fenster wegnimmt, drücken Sie die F11-Taste oder klicken Sie in der rechten oberen Ecke des Bereichs auf diese Schaltfläche: «. Nun wird der Navigationsbereich verkleinert dargestellt und genauso können Sie ihn mit der F11-Taste oder mit einem Klick auf » wieder vergrößern.

## **Das Fenster Tabellen-Entwurf**

Das Fenster für den Tabellen-Entwurf besteht aus zwei Teilen:

- Im oberen Teil tragen Sie den **Feldnamen** und den **Felddatentyp** ein. Zusätzlich können Sie eine **Beschreibung** zu dem Feld eingeben.
- Im unteren Teil bestimmen Sie die Feldeigenschaften, z.B. Feldgröße und Format.

| Feld                                                                             | name Felddatentyp                                           | <ul> <li>Beschreibung (optional)</li> </ul>                                                                                         |  |
|----------------------------------------------------------------------------------|-------------------------------------------------------------|----------------------------------------------------------------------------------------------------|--|
| ▶ ID                                                                             | AutoWert                                                    |                                                                                                    |  |
| _                                                                                |                                                             |                                                                                                    |  |
|                                                                                  | Feldeigenschaft                                             | ten                                                                                                    |  |
| Alloemein North                                                                  | and the second                                              |                                                                                                    |  |
| Allgemein Nach<br>Feldgröße                                                      | schlagen<br>Long Integer                                    |                                                                                                    |  |
| Allgemein Nach<br>Feldgröße<br>Neue Werte                                        | schlagen<br>Long Integer<br>Inkrement                       | Fin Feldname kann his zu 64 Zeichen lang                                                                                            |  |
| Allgemein Nach<br>Feldgröße<br>Neue Werte<br>Format                              | schlagen<br>Long Integer<br>Inkrement                       | Ein Feldname kann bis zu 64 Zeichen lang<br>sein einschließlich Lerzeichen. Drücken Sie                                             |  |
| Allgemein Nach<br>Feldgröße<br>Neue Werte<br>Format<br>Beschriftung              | schlagen<br>Long Integer<br>Inkrement                       | Ein Feldname kann bis zu 64 Zeichen lang<br>sein, einschließlich Leerzeichen. Drücken Sie<br>F1. um Hilfe zu Eeldnamen zu erhalten. |  |
| Allgemein Nach<br>Feldgröße<br>Neue Werte<br>Format<br>Beschriftung<br>Indiziert | Integer<br>Long Integer<br>Internent<br>Ja (Ohne Duplikate) | Ein Feldname kann bis zu 64 Zeichen lang<br>sein, einschließlich Leerzeichen. Drücken Sie<br>F1, um Hilfe zu Feldnamen zu erhalten. |  |

Das Fenster Tabellen-Entwurf

## 6.3 Die Feldnamen

Jedes Feld (Spalte) in der Tabelle hat einen Namen, der in dieser Tabelle eindeutig sein muss. Das heißt, er darf kein zweites Mal vorkommen. Sollen tatsächlich Informationen gleicher Art in mehreren Feldern gespeichert werden, dann müssen Sie die Feldbezeichnungen durch ein Merkmal, meist eine angehängte Ziffer, unterscheiden. Beispiel: Telefon1, Telefon2. Access erlaubt zwar in den Feldnamen auch Leerzeichen, für den Datenaustausch mit anderen Programmen, z.B. Word, sollten Sie aber auf Leerzeichen Leer, Bindestrich -, Umlaute und sonstige Sonderzeichen verzichten.

Einige Wörter, z.B. **Name**, benutzt Access für interne Zwecke. Diese reservierten Wörter sollten nicht verwendet werden. Sie bekommen eine entsprechende Fehlermeldung.

## 6.4 Die Felddatentypen

Durch den Felddatentyp bestimmen Sie, welchen Inhalt ein Feld haben darf und wie er zu interpretieren ist. Wenn Sie mit der linken Maustaste in die Spalte **Felddatentyp** klicken, erscheint ein schwarzer Listenpfeil v. Sie können den Felddatentyp aus der rechts stehenden Liste auswählen. Ab der Seite 109 werden die verschiedenen Typen näher erläutert.

## 6.5 Die Feldeigenschaften

Wenn Feldname und Felddatentyp festgelegt sind, wechseln Sie mit der Maus oder mit der F6-Taste zwischen dem oberen und unteren Teil des Entwurfsbereichs. Unten stellen Sie die Eigenschaften des aktuellen Feldes ein. Je nach Felddatentyp ist aber die Auswahl unterschiedlich. Die Feldeigenschaften werden ab der Seite 110 beschrieben.

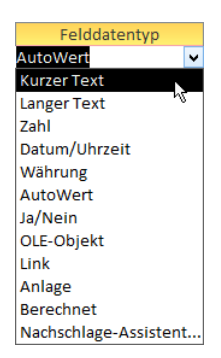

Felddatentypen

| Allgemein Nac       | nschlagen       |
|---------------------|-----------------|
| Feldgröße           |                 |
| Format              |                 |
| Eingabeformat       |                 |
| Beschriftung        |                 |
| Standardwert        |                 |
| Gültigkeitsregel    |                 |
| Gültigkeitsmeldun   |                 |
| Eingabe erforderlig | h Nein          |
| Leere Zeichenfolge  | Ja              |
| Indiziert           | Nein            |
| Unicode-Kompress    | on Ja           |
| IME-Modus           | Keine Kontrolle |
| IME-Satzmodus       | Keine           |
| Textausrichtung     | Standard        |

Die Feldeigenschaften

## 6.6 Die Tabelle Lieferer definieren

Legen Sie für die Tabelle Lieferer die folgende Struktur an:

| Feldname | Felddatentyp | Feldgröße |
|----------|--------------|-----------|
| NUMMER   | Zahl         | Integer   |
| NACHNAME | Text         | 20        |
| STRASSE  | Text         | 20        |
| PLZ      | Text         | 10        |
| ORT      | Text         | 20        |
| TELEFON  | Text         | 20        |

Die Feldnamen können groß und klein geschrieben werden. Verwenden Sie, wann immer möglich, aussagekräftige Namen. Vermeiden Sie Sonderzeichen in den Feldnamen. Diese führen

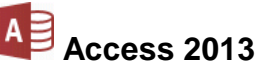

später unter Umständen zu Problemen bei der Verwendung der Tabelle in anderen Programmen.

Löschen Sie den vorgegebenen Feldname ID und tippen Sie NUMMER ein.

Bei der Gestaltung des Entwurfs schließen Sie einen Eintrag mit der ← Returntaste oder der ᠳ Tabtaste ab. Wenn der Feldname und der Felddatentyp festgelegt sind, wechseln Sie mit der Maus oder mit der F6-Taste zwischen dem oberen und dem unteren Teil des Entwurfsfensters. Bei einem Listenfeld klicken Sie mit der Maus auf den Pfeil • und wählen aus der geöffneten Liste eine Zeile aus. Mit der Tastatur können Sie auch mit der Tastenkombination Alt+ ↓ eine Liste öffnen und mit den ↓ - und ↑ -Tasten eine Auswahl treffen. Ein Listenfeld schließen Sie mit der ← Returntaste oder mit einem Mausklick.

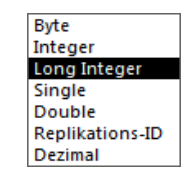

Listenfeld Feldgröße bei dem Felddatentyp Zahl

| DATEI START ERSTE | EN EXTERNE DATEN                                                  |                         |                            |                               |                             |                                                                | _ □                       | - × |
|-------------------|-------------------------------------------------------------------|-------------------------|----------------------------|-------------------------------|-----------------------------|----------------------------------------------------------------|---------------------------|-----|
| Primärschlüssel   |                                                                   | DATENBANKT              | OOLS                       | ENTWURF                       |                             |                                                                | Anmelder                  |     |
| Ansicht           | देेच Zeilen einfüge<br>ि Zeilen löschen<br>esten हि Suchen änderr | Eigenschaften-<br>blatt | Indizes                    | Datenmakros Ma<br>erstellen * | akro umbenennen/<br>löschen | Beziehungen Objektabhär                                        | angigkeiten               |     |
| Ansichten         | lools                                                             | Einblenden/Ausb         | lenden                     | Feld-, Datensatz- u           | nd Tabellenereignisse       | Beziehungen                                                    |                           | ~   |
| Alle Access-Obj   | Kelerer     Fe     NUMMER                                         | ldname                  | Zahl                       | Felddatentyp                  | B                           | eschreibung (optional)                                         |                           |     |
| Tabellen          | NACHNAME<br>STRASSE<br>PLZ                                        |                         | Kurzer<br>Kurzer<br>Kurzer | r Text<br>r Text<br>r Text    |                             |                                                                |                           |     |
|                   | ORT<br>TELEFON                                                    |                         | Kurzer<br>Kurzer           | r Text<br>r Text<br>Feldeiger | nschaften                   |                                                                |                           | Ŧ   |
|                   | Allgemein N                                                       | achschlagen             |                            |                               |                             |                                                                |                           |     |
|                   | Feldgröße<br>Format                                               | Integer                 |                            |                               |                             |                                                                |                           |     |
|                   | Dezimalstellenan<br>Eingabeformat                                 | zeige Automatisch       | ı                          |                               |                             |                                                                |                           |     |
|                   | Beschriftung<br>Standardwert                                      | 0                       |                            |                               | Ei                          | n Feldname kann bis zu 64 Z                                    | eichen lang               | i - |
|                   | Gültigkeitsregel<br>Gültigkeitsmeldu                              | ing                     |                            |                               | sei                         | n, einschließlich Leerzeichen.<br>F1, um Hilfe zu Feldnamen zu | Drücken Si<br>u erhalten. | e   |
|                   | Eingabe erforder<br>Indiziert                                     | lich Ja<br>Ja (Ohne Du  | iplikate)                  |                               |                             |                                                                |                           |     |
|                   | Textausrichtung                                                   | Standard                |                            |                               |                             |                                                                |                           |     |

Struktur der Tabelle Lieferer

Ausgenommen bei der Feldgröße wurden bei allen Feldern die Standard-Eigenschaften beibehalten. Die Spalte **Beschreibung** ist bei diesem Beispiel leer geblieben. Bei großen und komplexen Datenbanken kann es durchaus sinnvoll sein, hier weitere Erläuterungen zum jeweiligen Feld einzugeben. Die Erfahrung zeigt, dass Sie, eine Kollegin oder ein Kollege vielleicht nach einiger Zeit nicht sofort nachvollziehen können, welchen Zweck dieses Feld hat. Dann kann eine Beschreibung hilfreich sein.

#### Entwurfsansicht speichern

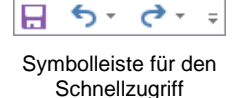

Nach der Eingabe der Tabellenstruktur speichern Sie den Entwurf: Klicken Sie oben links in der **Symbolleiste für den Schnellzugriff** auf die Schaltfläche **Speichern**.

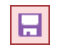

## Primärschlüssel

Vielleicht ist Ihnen schon der kleine Schlüssel 💔 vor dem ersten Feldnamen aufgefallen. Und wenn der Cursor im Feld NUMMER blinkt, ist auf der Registerkarte Entwurf (Tabellentools), Gruppe Tools die rechts stehende Schaltfläche aktiviert. Hier hat Access automatisch einen so genannten Primärschlüssel für das erste Feld eingerichtet und das soll auch beibehalten werden.

Einen Primärschlüssel legen Sie für ein Feld fest, wenn Sie dort nur eindeutige Werte eingeben wollen. Beispiele dafür sind sehr zahlreich: Lieferanten-Nummer, Produkt-Name oder -Nummer. Ein Wert, der bereits in der Spalte (Feld) steht, kann für einen anderen Datensatz nicht ein zweites Mal eingegeben werden. Dies erkennen Sie auch an einer Eigenschaft für das Feld NUMMER: Die Feldeigenschaft Indiziert ist auf Ja (Ohne Duplikate) eingestellt.

Sie können in einer Tabelle nur einen Primärschlüssel festlegen. Falls Sie diese Eigenschaft aber ausschalten möchten, stellen Sie den Cursor in das betreffende Feld und klicken auf die Schaltfläche Primärschlüssel: Das kleine Schlüsselsymbol 💔 verschwindet. Das Thema Primärschlüssel wird ab der Seite 70 noch näher erläutert.

## Zur Datenblattansicht wechseln

Nachdem Sie die Tabelle Lieferer definiert haben, schalten Sie wieder in die Datenblattansicht:

- Klicken Sie auf der Registerkarte Entwurf (Tabellentools) auf den oberen Teil der Wechsel-Schaltfläche Ansicht.
- Oder klicken Sie unten rechts in der Statusleiste auf die linke Schaltfläche Datenblattansicht

Falls Access doch noch eine Frage nach dem Speichern stellen sollte, klicken Sie auf Ja .

Hinweis: Bei Wechsel-Schaltflächen ändert sich das kleine Bildchen innerhalb der Schaltfläche. Die Schaltfläche behält Ihren Namen, aber je nach Situation ändert sich das Aussehen.

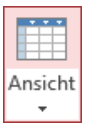

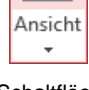

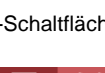

Schaltflächen in der Statusleiste

₽.....

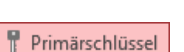

Einführung

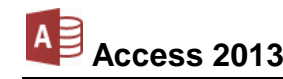

Wechsel-Schaltfläche Ansicht

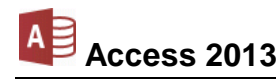

# 7 Eine Tabelle bearbeiten

In der Datenblattansicht blinkt der Cursor im ersten Feld, um die Datensätze einzugeben:

| A        |       | 5.0         | ÷      | ∓ Acc     | ess-S            | chulun            | g: Datenb         | ank: (Acces             | s 2013) |       | TAE                   | ELLENTOOLS                                         |                      | ?        | -              |                                         | × |
|----------|-------|-------------|--------|-----------|------------------|-------------------|-------------------|-------------------------|---------|-------|-----------------------|----------------------------------------------------|----------------------|----------|----------------|-----------------------------------------|---|
| DA       | TEI   | START       | E      | RSTELLEN  | Đ                | TERNE             | E DATEN           | DATEN                   | BANKTO  | DOLS  | FELDE                 | R TABELLI                                          | E                    |          | Anm            | elden                                   | 0 |
| Ansi     | icht  | Einfügen    | ₩<br>1 | Filtern   | <b>2</b> ↓<br>X↓ | Tý -<br>          | Alle<br>aktualisi | eren - X                |         | Suche | abc<br>⊶ → →<br>n & → | Calibri (Detail<br>F <u>KU</u><br>A + a <u>v</u> + | lbereich) • 1<br>≝ ፸ | 1<br>- E | •]:=<br>•<br>• | 4 P P P P P P P P P P P P P P P P P P P |   |
| Ansic    | hten  | Zwischenab  | la     | Sortierer | und              | Filtern           |                   | Datensätze              |         | Suc   | :hen                  | Т                                                  | extformatierun       | g        |                | - Fai                                   | ~ |
| »        |       | Lieferer    |        |           |                  |                   |                   |                         |         |       |                       |                                                    |                      |          |                |                                         | × |
|          |       | NUMMER      | •      | NACHNAN   | VIE 👻            | STF               | RASSE             | <ul> <li>PLZ</li> </ul> | -       | OF    | RT -                  | TELEFON                                            | 👻 Zum Hin            | zufüg    | gen kli        | cken                                    | - |
| <u>e</u> | *     |             |        |           |                  |                   |                   |                         |         |       |                       |                                                    |                      |          |                |                                         |   |
| ere      |       |             |        |           |                  |                   |                   |                         |         |       |                       |                                                    |                      |          |                |                                         |   |
| ds       |       |             |        |           |                  |                   |                   |                         |         |       |                       |                                                    |                      |          |                |                                         |   |
| tior     |       |             |        |           |                  |                   |                   |                         |         |       |                       |                                                    |                      |          |                |                                         |   |
| vige     |       |             |        |           |                  |                   |                   |                         |         |       |                       |                                                    |                      |          |                |                                         |   |
| Na       |       |             |        |           |                  |                   |                   |                         |         |       |                       |                                                    |                      |          |                |                                         |   |
|          | Dat   | ensatz: 🛯 🗸 | 1 v    | on 1 🔶 🕨  | ►13              | T <sub>X</sub> Ke | in Filter         | Suchen                  |         |       |                       |                                                    |                      |          |                |                                         |   |
| Date     | nblat | tansicht    |        |           |                  |                   |                   |                         |         |       |                       |                                                    | Ν                    | им       | Ī              | ₽                                       | 2 |

Tabelle Lieferer in der Datenblattansicht

| Alle  | e Access-Ol | oj |
|-------|-------------|----|
| Suche | <b>1</b>    | ρ  |
| Tab   | ellen       | \$ |
|       | Lieferer    |    |
|       |             |    |

Falls die Tabelle **Lieferer** geschlossen ist, klicken Sie doppelt auf den Eintrag im Navigationsbereich. Einen verkleinerten Navigationsbereich öffnen Sie mit der Fill-Taste oder mit einem Klick auf diese Schaltfläche ». Access öffnet die Tabelle in der Datenblattansicht. Zu erkennen ist diese Ansicht an der Modusanzeige unten links.

Navigationsbereich

## 7.1 Datensätze eingeben

Geben Sie zunächst nur die *ersten zwei* Datensätze Zeile für Zeile nach dem folgenden Bildschirmfoto ein. Schließen Sie einen Eintrag in ein Feld (Zelle) mit der *e* Returntaste oder der *s* Tabtaste ab. Wenn Sie eine der beiden Tasten im Feld **TELEFON** des letzten Datensatzes drücken, wird automatisch ein neuer Datensatz (Zeile) am Tabellenende angehängt.

| »    | Î     | Lieferer        |              |                   |       |            |               |                      | ×    |
|------|-------|-----------------|--------------|-------------------|-------|------------|---------------|----------------------|------|
|      | 4     | NUMMER -        | NACHNAME -   | STRASSE 👻         | PLZ 🔻 | ORT 👻      | TELEFON 👻     | Zum Hinzufügen klick | en 👻 |
|      |       | 1638            | Rilcke       | Michelsstr. 28    | 12109 | Berlin     | 030-5734289   |                      |      |
|      |       | 3635            | Reuter       | Ainmillerstr. 1   | 80643 | München    | 089-346237    |                      |      |
| - e  |       | 4627            | Wüstemann    | Feilitschplatz 12 | 80643 | München    | 089-3734289   |                      |      |
| reic |       | 4824            | Dörmann      | Scheffelgasse 1   | 01067 | Dresden    | 0351-24775    |                      |      |
| sb   |       | 6172            | Dreyersdorff | Stielestr. 1      | 80234 | München    | 089-378932    |                      |      |
| io I |       | 13645           | Wellner      | Landfriedstr. 20  | 69117 | Heidelberg | 06221-5802048 |                      |      |
| gat  |       | 18491           | Wienicke     | Hauptstr. 345     | 10367 | Berlin     | 030-736455    |                      |      |
| avi  |       | 18868           | Wernecke     | Kautzengäßchen 19 | 86179 | Augsburg   | 0821-37156    |                      |      |
| Z    |       | 23156           | Heintz       | Bleichstr. 125    | 33607 | Bielefeld  | 0521-167178   |                      |      |
|      |       | 27171           | Weber        | Jahnallee 59      | 04109 | Leipzig    | 0341-249873   |                      |      |
|      | *     |                 |              |                   |       |            |               |                      |      |
|      | Dat   | tensatz: 🛯 🖣 10 | von 10 🗼 🕨 🌬 | Kein Filter Suche | en 🛛  |            |               |                      |      |
| Date | nblat | ttansicht       |              |                   |       |            |               |                      | 1    |

Die Daten der Tabelle Lieferer eingeben

Für die Eingabe des dritten Datensatzes (Wüstemann), beachten Sie bitte die nachfolgend beschriebene Arbeitserleichterung:

#### Den Inhalt der darüber liegenden Zelle kopieren

In der Tabelle Lieferer ist bei dem dritten Datensatz (Wüstemann) die PLZ und der ORT gleich den Daten des zweiten Datensatzes (Reuter). Sie können sich die Arbeit erleichtern, indem Sie

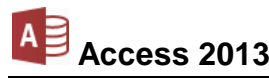

in der Spalte **PLZ** bzw. **ORT** mit der Tastenkombination <u>Strg</u>+<u>#</u> den Inhalt der darüber liegenden Zelle kopieren.

Diese Datengleichheit sollte aber im Regelfall nur auf wenige Datensätze zutreffen. Falls in einer Tabelle bei vielen Datensätzen beispielsweise der Ortsname gleich ist, sollte die Tabelle so aufgebaut werden, dass Sie den Namen nur einmal für die ganze Tabelle eingeben müssen.

Tippen Sie jetzt auch noch die weiteren Datensätze ein. Wenn Sie aber nur einen Teil der Daten eingeben, fügen Sie die restlichen Datensätze über die Zwischenablage ein:

#### Datensätze aus einer Excel-Tabelle einfügen

Die Themen **Kopieren** und **Einfügen** von Daten über die Zwischenablage werden ab der Seite 38 besprochen. Falls aber jetzt noch Datensätze fehlen, öffnen Sie in Excel die Tabelle **Lieferer.xlsx**. Markieren Sie den betreffenden Bereich und kopieren Sie die Daten mit den üblichen Befehlen in die Zwischenablage. Wechseln Sie wieder nach Access in die geöffnete Tabelle **Lieferer** und klicken Sie auf der Registerkarte **Start** in der Gruppe **Zwischenablage** auf den *unteren* Teil des Symbols **Einfügen** (Seite 40). In dem Untermenü wählen Sie den Befehl **Am Ende anfügen**.

## 7.2 Die Elemente einer Datenblattansicht

Sie können den Cursor mit den üblichen Cursor-Tasten in der Tabelle bewegen. Die 🖵-Taste oder die 🔄-Tabtaste bewegt den Cursor in der Reihenfolge der Felder durch die Tabelle.

Die wichtigsten Elemente des Tabellenbereichs in der Datenblattansicht:

• Name der aktuellen Tabelle

Auf diesem Reiter (Registerkarte) wird die Art des geöffneten Objektes durch ein Symbol dargestellt (EE: Tabelle) und es wird der Name angezeigt.

• Zeilenkopf mit Datensatz-Markierer

In dieser Spalte, links vom ersten Feld, zeigt Access durch kleine Symbole und durch eine Markierung den Status des aktuellen Datensatzes an. Außerdem markieren Sie dort mit dem Mauspfeil ➡ einen oder mehrere Datensätze.

• Spaltenkopf mit den Feldnamen

Über jeder Spalte wird der Feldname angezeigt. Mit der Maus können Sie in dem Spaltenkopf verschiedene Befehle ausführen:

- Spalte markieren
- Spaltenbreite verändern
- Reihenfolge der Spalten ändern.

Die Veränderungen können beim Schließen der Tabelle abgespeichert werden.

• Feldinhalte in den Zellen

Die Daten in den Zellen werden entsprechend dem Inhalt und den Einstellungen angezeigt. Texte werden in der Standardeinstellung linksbündig und Zahlen rechtsbündig dargestellt.

Raster

Zwischen den Spalten und den Zeilen zeichnet Access ein Raster, das die Orientierung im Fenster erleichtert. Der Schnittpunkt ist wie in einem Kalkulationsprogramm (z.B. Excel) die Zelle.

#### • Spalte Zum Hinzufügen klicken

Diese leere Spalte stellt Access automatisch zur Verfügung. Falls Sie bei der Eingabe bemerken, dass in der Tabelle eine nicht ausreichende Anzahl an Feldern (Spalten) definiert wurde, geben Sie die Daten hier ein. Der Felddatentyp wird von Access nach der ersten Dateneingabe festgelegt, kann aber auch nachträglich geändert werden. Nach einem Doppelklick in den Spaltenkopf legen Sie den Feldnamen fest. Wenn Sie es wünschen, können Sie die Spalte ausblenden.

#### Datensatznummer

Oberhalb der Statusleiste ist die Datensatzleiste platziert. Dort steht die Nummer des aktuellen Datensatzes. Außerdem sehen Sie die Recorder-Schaltflächen zum Wandern zwischen den Datensätzen mit der Maus und das Symbol **Neuer Datensatz** 

| н | 4 | 10 von 10 | • | M | <b>₩</b> |
|---|---|-----------|---|---|----------|
|   |   |           |   |   |          |

Recorder-Schaltflächen mit Datensatznummer und Symbol Neuer Datensatz

## 7.3 Bearbeitungs- und Navigationsmodus

Um neue Daten einzugeben, bestehende Daten zu verändern und sich in einer Tabelle zu bewegen, unterscheidet Access zwischen dem Bearbeitungs- und dem Navigationsmodus.

#### Bearbeitungsmodus

Beim Eingeben der Daten in die Tabelle haben Sie den Bearbeitungsmodus bereits kennen gelernt: An der aktuellen Schreibposition blinkt die Einfügemarke | (Schreibcursor).

Sie können die bestehenden Daten in einer Zelle auch nachträglich verändern (editieren). Dazu klicken Sie wie bei einer Textverarbeitung mit der linken Maustaste an die Änderungsstelle. Jetzt sehen Sie wieder die blinkende Einfügemarke I. Der Bearbeitungsmodus bleibt auch noch bestehen, wenn nur ein Teil des Feldinhaltes markiert ist.

#### Navigationsmodus

Im Navigationsmodus ist immer der komplette Inhalt einer Zelle, eine oder mehrere Zeilen (Datensätze), eine oder mehrere Spalten oder die ganze Tabelle markiert. Je nachdem ob eine einzelne Zelle über die Tastatur oder mit dem Mauskreuz 🗘 markiert wurde, hat die Markierung ein unterschiedliches Aussehen.

#### Navigieren in einer Tabelle

Zum Navigieren in einer Tabelle steht Ihnen neben der Maus auch die Tastatur zur Verfügung. Die folgenden Tasten und Tasten-Kombinationen führen sowohl im Bearbeitungs- und als auch im Navigationsmodus zum gleichen Ergebnis:

| Tasten        | Bearbeitungs- und Na | avigationsmodus                                       |
|---------------|----------------------|-------------------------------------------------------|
| ✓ Returntaste | Nächstes Feld        | Wenn Sie die 댇 Returntaste oder die 🔄 Tabtaste        |
| Tabtaste      | Nächstes Feld        | im letzten Feld des letzten Datensatzes drücken, wird |
|               | Vorheriges Feld      | ein neuer Datensatz am Tabellenende angehängt.        |

Mit Einfügemarke = Bearbeitungsmodus Heintz

Heintz

Teilmarkierung = Bearbeitungsmodus

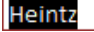

Komplettmarkierung = Navigationsmodus (Tastatur)

| L | 0 | Ē | +     | -  |  |
|---|---|---|-------|----|--|
|   | e | н | <br>L | ۷. |  |

Komplettmarkierung = Navigationsmodus (Maus)

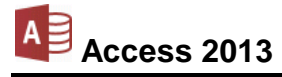

| Tasten         | Bearbeitungs- und Navigationsmodus                                                                                                    |
|----------------|----------------------------------------------------------------------------------------------------|
| F2             | Wechsel zwischen dem Bearbeitungs- und dem Navigationsmodus                                                                                                |
|                | Nächster Datensatz                                                                                                    |
| <b>(</b>       | Vorheriger Datensatz                                                                                                    |
| Bild↓          | 1 Bildschirmseite nach unten                                                                                                    |
| Bild 1         | 1 Bildschirmseite nach oben                                                                                                    |
| Strg]+Bild↓    | 1 Bildschirmseite rechts                                                                                                    |
| [Strg]+[Bild↑] | 1 Bildschirmseite links                                                                                                    |
| Alt + F5       | Bewegen zum Datensatznummernfeld links unten. Nach der Eingabe der entsprechenden Nummer und Drücken der 🕶-Taste springt die Markierung auf den Datensatz. |

Dagegen reagieren diese Tasten und Tasten-Kombinationen unterschiedlich:

| Tasten        | Navigationsmodus                                  | Bearbeitungsmodus       |
|---------------|---------------------------------------------------|-------------------------|
| $\rightarrow$ | Cursor 1 Feld rechts                              | Cursor 1 Zeichen rechts |
| <b>—</b>      | Cursor 1 Feld links                               | Cursor 1 Zeichen links  |
| Posl          | Cursor zum Zeilenanfang                           | Cursor zum Feldanfang   |
| Ende          | Cursor zum Zeilenende                             | Cursor zum Feldende     |
| Strg]+[Pos1]  | Cursor zum ersten Feld am Tabellenanfang          | Cursor zum Feldanfang   |
| Strg + Ende   | Cursor zum letzten Feld am Tabellenende           | Cursor zum Feldende     |
| Strg + 1      | Cursor zum Tabellenanfang in der aktuellen Spalte |                         |
| Strg +↓       | Cursor zum Tabellenende in der aktuellen Spalte   |                         |

Falls Sie die Cursorsteuer-Tasten, z.B. →, Pos1, Ende, Bild↓, im rechts liegenden Zahleneingabeblock (Nummernblock) drücken, muss die Zahleneingabe ausgeschaltet sein. Dabei leuchtet das NumLock-Lämpchen oberhalb des Nummernblocks *nicht.* Zum Umschalten drücken Sie die NumLock-Taste (Num�) im Nummernblock. Bei Notebooks (Laptops) kann es davon Abweichungen geben.

#### Blättern mit der Rad-Maus

Bei der Rad-Maus, auch IntelliMaus oder Wheel-Maus genannt, ist zusätzlich ein Rädchen zwischen den beiden Tasten angebracht. Hiermit können Sie schnell bei großen Tabellen blättern.

Zum Ausprobieren verkleinern Sie über die Fenster-Schaltfläche 🗖 oben rechts das Access-Fenster soweit, dass Sie nicht alle Datensätze sehen. Das Rädchen der IntelliMaus bietet Ihnen zwei Möglichkeiten:

- Führen Sie den Mauszeiger in die Tabelle und drehen Sie nur das Rädchen, *ohne* es zu drücken. Je nach Drehrichtung blättern Sie nach oben bzw. nach unten.
- Zeigen Sie mit der Maus in die Tabelle. Drücken Sie das Rädchen und halten Sie es gedrückt! Der Mauszeiger ändert sein Aussehen: vier kleine Dreiecke mit einem Punkt.

Zum Blättern bewegen Sie den schwarzen Mauszeiger 👻 nach unten bzw. nach oben oder nach rechts 🅩 bzw. nach links. Wenn Sie das Rädchen Ioslassen, beenden Sie den Bildlauf.

⊕

- 1. Sollte das Blättern mit der Rad-Maus nicht sofort funktionieren, klicken Sie zunächst auf eine Bildlaufleiste.
  - 2. Zoomen ist mit der Rad-Maus in Access nicht möglich (Ausnahme: Hilfefenster).

## 7.4 Tabellenanzeige verändern

Nach der Dateneingabe verschieben Sie die Spalte mit dem Feld **TELEFON** rechts von der Spalte mit dem Feld **NACHNAME**:

- 1. Bewegen Sie den Mauszeiger in den Spaltenkopf auf den Feldnamen **TELEFON**. Der Mauszeiger hat dort die Form eines schwarzen Pfeils ♣, der nach unten zeigt.
- 2. Drücken Sie kurz die linke Maustaste. Die Spalte ist jetzt markiert.
- 3. Lassen Sie den Mauszeiger auf dem Feldnamen **TELEFON**.
- 4. Bei gedrückter linker Maustaste sehen Sie unter dem Mauspfeil ein Rechteck und links neben der Spalte einen dicken senkrechten Rasterstrich. Ziehen Sie das Feld nach links, bis dieser dicke senkrechte Rasterstrich rechts von dem Feld NACHNAME steht. Dort lassen Sie die Maustaste wieder los.

Diese Technik nennt man Drag & Drop (Ziehen & Fallenlassen).

#### Spaltenbreite verändern

Sie können auch die Spaltenbreite verändern. Dazu setzen Sie den Mauszeiger auf den senkrechten Teil des Rasters *rechts* von dem entsprechenden Feldnamen. Achten Sie darauf, dass der Mauszeiger sich im Bereich des Spaltenkopfes befindet. Weiter unten reagiert das Raster nicht auf den Befehl. Der Mauszeiger wird an der richtigen Stelle zu einem waagerechten Doppelpfeil. Jetzt haben Sie zwei Möglichkeiten:

- Drücken Sie die linke Maustaste und ziehen Sie die Spalte 🕂 in die passende Breite.
- Führen Sie einen Doppelklick auf die Spaltenbegrenzung aus. Dann wird die Spalte automatisch auf die optimale Breite eingestellt. Alle Daten sind danach sichtbar.

Zusätzlich bietet Ihnen noch das nachfolgend beschriebene Kontextmenü den Befehl **Spalten**breite.

#### Spalten aus- und einblenden

Sie können Spalten aus- und auch wieder einblenden. klicken Sie hierzu mit der *rechten* Maustaste auf den entsprechenden Spaltenkopf und wählen Sie im Kontextmenü den Befehl **Felder ausblenden**. Für die Schnelleingabe steht ganz rechts die Spalte **Zum Hinzufügen klicken**. Diese Spalte kann nicht gelöscht werden. Um sie aber auszublenden, klicken Sie mit der *rechten* Maustaste auf einen beliebigen anderen Spaltenkopf. Im Kontextmenü wählen Sie den Befehl **Felder wieder einblenden** und deaktivieren das Kontrollkästchen vor **Zum Hinzufügen klicken**.

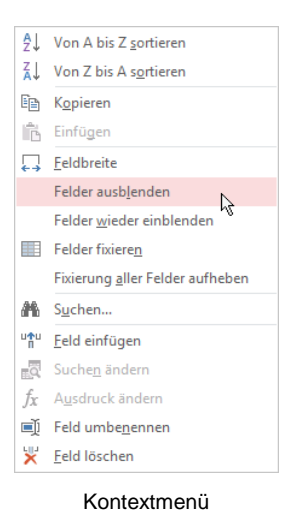

Zum Einblenden wählen Sie im Kontextmenü einer beliebigen Spalte den Befehl **Felder wieder einblenden**. In der nachfolgenden Dialogbox aktivieren Sie das Kontrollkästchen I und schließen die Box:

| Spalten einblenden ? × |
|------------------------|
| Spalte:                |
| ▼ NUMMER               |
| ✓ NACHNAME             |
| STRASSE                |
| ✓ PLZ                  |
| ✓ ORT                  |
| ✓ TELEFON              |
| Zum Hinzufügen klicken |
| L h2                   |
| Schließen              |

Spalten einblenden

# 7.5 Übung

- 1. Verschieben Sie die Spalte **TELEFON** wieder an den ursprünglichen Platz, also rechts von der Spalte **ORT**.
- 2. Blenden Sie die Spalte *Zum Hinzufügen klicken* aus.

Suchen und

Ersetzen.

# 8 Daten editieren

Access 2013

Es besteht natürlich die Möglichkeit, die Daten in einer Tabelle zu verändern. Für dieses Editieren bieten sich vielfältige Befehle an:

- Löschen
   Kopieren
  - Ausschneiden Einfügen

Es ist empfehlenswert, das Editieren der Daten an einer Kopie auszuprobieren. Dadurch können Sie immer wieder auf das Original zurückgreifen:

## 8.1 Tabelle kopieren

Kopieren Sie die Tabelle Lieferer. Als Name der neuen Tabelle ist Kopie von Lieferer vorgesehen:

- 1. Speichern Sie ⊟ die Änderungen am Layout der Tabelle Lieferer ab.
- Schließen Sie die Tabelle, z.B. mit der Tastenkombination Strg]+F4. Das aktuelle Fenster ist jetzt die Datenbank Access-Schulung.
- Markieren Sie im Navigationsbereich die Tabelle Lieferer. Einen verkleinerten Navigationsbereich öffnen Sie mit der F11-Taste oder mit einem Klick auf diese Schaltfläche ».
- 4. Zum Kopieren wählen Sie einen der folgenden Befehle:
  - Symbol Kopieren auf der Registerkarte Start
  - Kontextmenü, **Kopieren** (im Navigationsbereich mit der rechten Maustaste auf die Markierung klicken)
  - Tastenkombination <u>Strg</u>+C.
- 5. Zum Einfügen wählen Sie:
  - Symbol Einfügen auf der Registerkarte Start
  - Kontextmenü, **Einfügen** (mit der rechten Maustaste in den Navigationsbereich klicken)
  - Tastenkombination [Strg]+[V].
- 6. Im dem Dialogfeld überprüfen Sie die Vorschläge:

Tabellenname: Kopie von Lieferer

Einfügeoptionen: 
 Struktur und Daten

- 7. Klicken Sie auf OK.
- Öffnen Sie mit einem Doppelklick im Navigationsbereich die neue Tabelle Kopie von Lieferer, um das Editieren der Daten auszuprobieren.

Alle Access-Obj... Suchen... Tabellen Lieferer Lieferer

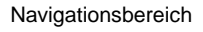

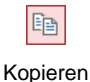

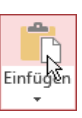

Einfügen

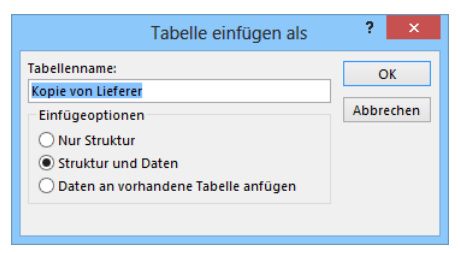

Tabelle einfügen

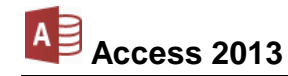

## 8.2 Markierung

Es ist zu unterscheiden, ob Sie nur in einem Feld die Daten verändern möchten oder ob Sie einen oder mehrere Datensätze löschen oder ausschneiden wollen. Dies ist von der Markierung abhängig.

### Feld markieren

Mit der F2-Taste oder mit der Maus wechseln Sie in einem Feld zwischen dem Bearbeitungsund dem Navigationsmodus (Seite 30). Im Bearbeitungsmodus können Sie bei gedrückter linker Maustaste oder mit der Tastenkombination ↔+→ oder ← Daten innerhalb eines Feldes markieren.

#### Datensatz markieren

Im Zeilenkopf, in der schmalen Spalte links vom ersten Feld, zeigt Access durch kleine Symbole (z.B. II) und durch eine Markierung den Status des aktuellen Datensatzes an (Seite 28). Dort markieren Sie auch mit dem Mauspfeil ➡ bei gedrückter linker Maustaste einen oder mehrere Datensätze.

#### Spalte markieren

Sollte die Markierung mit dieser Tastenkombination nicht funktionieren, so drücken Sie zunächst die Taste F2. Damit ist das aktuelle Feld markiert. Anschließend betätigen Sie <u>Strg</u>+<u>Leer</u>.

#### Tabelle markieren

In der oberen linken Ecke der Tabelle, im Kreuzungspunkt des Zeilen- und des Spaltenkopfes, befindet sich die Schaltfläche für das Markieren der gesamten Tabelle (Seite 28).

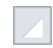

## 8.3 Änderung rückgängig machen

Wenn Sie innerhalb eines Feldes Text oder Zahlenwerte editieren möchten, klicken Sie mit der Maus an die Änderungsstelle. Sobald Sie ein Zeichen löschen, einfügen oder überschreiben, zeigt Access einen Bleistift *f* im Zeilenkopf am linken Tabellenrand.

Die letzten Änderungen können Sie *zum Teil* rückgängig machen. Dies gilt aber nicht nach dem Löschen kompletter Datensätze oder Spalten (Seite 37). Es gibt mehrere Befehle:

- Klicken Sie auf das Symbol 51 in der Leiste für den Schnellzugriff,
- oder drücken Sie die Tastenkombination [Strg]+[Z] oder [Alt]+ ← Rücktaste.
- Solange Sie dieses Symbol *s* sehen, können Sie die Änderungen am aktuellen Feld mit einem Druck auf die Esc-Taste rückgängig machen. Wenn Sie die Esc-Taste zweimal drücken, werden alle Änderungen am aktuellen Datensatz rückgängig gemacht. Dies gilt aber nur solange der Cursor den Datensatz nicht verlässt!

Mit einem Mausklick auf das kleine Dreieck – bei dem Symbol **Rückgängig** öffnen Sie eine kleine Liste, in der Sie auch mehrere Aktionen mit der Maus markieren können.

5-

Ist das Symbol in einer Schaltfläche grau dargestellt, steht Ihnen der Befehl nicht zur Verfügung. Bei dem Symbol **Rückgängig** ist das beispielsweise der Fall, wenn an dem Objekt (z.B. Tabelle) noch nichts geändert wurde oder wenn bereits alle Änderungen rückgängig gemacht worden sind.

## 8.4 Einfüge- und Überschreibmodus

## Einfügemodus

Wenn Daten im Bearbeitungsmodus nicht markiert sind, ist in der Standard-Einstellung der Einfügemodus eingeschaltet. In diesem Modus blinkt die schmale Einfügemarke (Cursor) *zwischen* den Zeichen. Dabei werden neue Zeichen *links* von der Cursorposition in ein Wort eingefügt. Der bestehende Text bleibt erhalten. Im Einfügemodus steht unten rechts in der Statusleiste *nicht* Überschreiben. Die Statusleiste ist die letzte Bildschirmzeile und in den Access-Optionen (Datei-Menü, Optionen) können Sie auf der Seite Clienteinstellungen im Bereich Anzeigen die Statusleiste ist ein- und ausschalten:

|                                                                                                    | Access-Optionen                                                                                                    | ? ×       |
|----------------------------------------------------------------------------------------------------|----------------------------------------------------------------------------------------------------|-----------|
| Allgemein                                                                                                    | Anzeigen                                                                                                    | ^         |
| Aktuelle Datenbank<br>Datenblatt<br>Objekt-Designer<br>Dokumentprüfung<br>Sprache<br>Clienteinstellungen<br>Menüband anpassen | Diese Anzahl von zuletzt verwendeten Datenbanken anzeigen:       25       0         Schnellzugriff auf diese Anzahl von zuletzt verwendeten Datenbanken:       4       0         Diese Anzahl nicht angehefteter, zuletzt verwendeter Ordner anzeigen:       5       0         Backstage beim Öffnen oder Speichern von Dateien nicht anzeigen       5       0         Animationen anzeigen       Animationen anzeigen       4         Aktionstags auf Datenblättern anzeigen       Aktionstags in Formularen und Berichten anzeigen |           |
| Symbolleiste für den Schnellzugriff<br>Add-Ins<br>Trust Center                                                                | Drucken<br>Linker Rand: 0,635cm<br>Bechter Rand: 0,635cm<br>Oberer Rand: 0,635cm<br>Unterer Rand: 0,635cm                                                                                                    | ~         |
|                                                                                                    | ОК                                                                                                    | Abbrechen |

In den Optionen die Statusleiste ein- und ausschalten

Damit Sie im Bearbeitungsmodus erkennen, ob der Einfüge- oder der Überschreibmodus eingeschaltet ist, können Sie unten in der Statusleiste dafür ein Feld aktivieren. Wie es auf der Seite 121 beschrieben ist, klicken Sie mit der *rechten* Maustaste auf die Statusleiste. Im Konfigurations-Menü aktivieren Sie die Zeile:

|--|

Dieses Feld sichtbar machen

Die Erfahrung zeigt, dass Sie die meiste Zeit im Einfügemodus arbeiten. Aber es passiert auch immer wieder, dass die *Einfg*-Taste aus Versehen gedrückt wird und damit der Überschreibmodus aktiv ist.

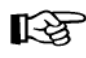

Wie in vielen anderen Windows-Programmen werden *markierte* Daten auch im Einfügemodus *überschrieben*.

#### Überschreibmodus

Mit der <u>Einfg</u>-Taste schalten Sie in den Überschreibmodus. In der Statusleiste unten rechts steht **Überschreiben**. In diesem Modus blinkt ein breiter Cursor *auf* einem Zeichen. Bestehender Text wird im Überschreibmodus an der Cursorposition überschrieben. Zurück in den Einfügemodus kommen Sie wieder mit der <u>Einfg</u>-Taste.
# 8.5 Daten löschen

Teilweise ist es von der Markierung abhängig, ob Sie mit den folgenden Befehlen markierte Datensätze, markierte Zeichen oder ein einzelnes Zeichen löschen:

- Die Taste Entf löscht die markierten Datensätze, die markierten Zeichen innerhalb eines Feldes oder im Bearbeitungsmodus das Zeichen *recht*s von der blinkenden Einfügemarke (Cursor).
- Die Rücktaste löscht die markierten Zeichen innerhalb eines Feldes oder im Bearbeitungsmodus das Zeichen *links* von der blinkenden Einfügemarke (Cursor).
- Ein Mausklick auf den *linken* Teil der Schaltfläche *Löschen* auf der Registerkarte Start in der Gruppe Datensätze löscht die markierten Datensätze oder die markierten Zeichen innerhalb eines Feldes.
- Wenn Sie im *rechten* Teil der Schaltfläche Löschen auf den Pfeil – klicken, öffnen Sie das rechts stehende Untermenü. Wählen Sie den entsprechenden Befehl, um den aktuellen Datensatz oder die aktuelle Spalte, bzw. die markierten Datensätze/Spalten zu löschen.
- Nur zum Löschen von Spalten (Felder) können Sie auf der Registerkarte Felder (Tabellentools) in der Gruppe Hinzufügen und Löschen die Schaltfläche Löschen einsetzen.

× Löschen
 ∞ Datensatz Jöschen
 ∞ Spalte löschen
 Registerkarte Start,

Gruppe Datensätze

🗙 Löschen

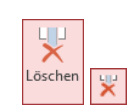

Bevor Access komplette Datensätze oder Spalten aus der Tabelle entfernt, erhalten Sie eine Warnmeldung:

| Registerkarte     | Felder,     |
|-------------------|-------------|
| Gruppe Hinzufügen | und Löschen |

|   | Access-Schulung: Datenbank: (Access 2013)                                                                                                    |
|---|----------------------------------------------------------------------------------------------------|
| 4 | Sie sind dabei, 2 Datensätze zu löschen.<br>Klicken Sie auf 'Ja', damit diese Datensätze für immer gelöscht werden. Sie können diese Änderung nicht rückgängig machen.<br>Möchten Sie diese Datensätze wirklich löschen?<br>Ja Nein |

Das Löschen der Datensätze bestätigen

Sie müssen erst die Schaltfläche Ja bestätigen, damit die Datensätze oder Spalten endgültig gelöscht werden.

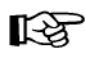

Die Befehle von der Seite 35, um die letzten Änderungen rückgängig zu machen, können Sie nur einsetzen, wenn keine Warnmeldung erschienen ist, also nicht nach dem Löschen kompletter Datensätze oder Spalten!

# 8.6 Zwischenablagen

Die Symbole zum **Kopieren**, **Ausschneiden** und **Einfügen** von Daten oder anderer Objekte (z.B. Bilder) sind auf der Registerkarte **Start** in der Gruppe **Zwischenablage** zusammengefasst.

In Access 2013 und in den anderen Office 2013 Programmen (Word, Excel, PowerPoint, Outlook etc.) stehen Ihnen zwei verschiedene Zwischenablagen zur Verfügung:

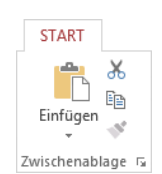

Die Gruppe Zwischenablage auf der Registerkarte Start

- Die **Windows**-Zwischenablage und
- die Office 2013 Zwischenablagen.

### Windows-Zwischenablage

Die Windows-Zwischenablage des Betriebssystems gibt es nur einmal und sie beinhaltet immer die zuletzt kopierten oder ausgeschnittenen Daten. Die Zwischenablage steht jederzeit und automatisch jedem Windowsprogramm zur Verfügung. Der Inhalt kann auch von anderen Anwendungen übernommen werden und bleibt so lange erhalten, bis er überschrieben oder Windows beendet wird.

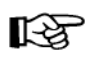

Eine Zwischenablage wird nicht benutzt, wenn Sie die [Entf]-Taste allein oder die ← Rücktaste drücken.

### Office 2013 Zwischenablagen

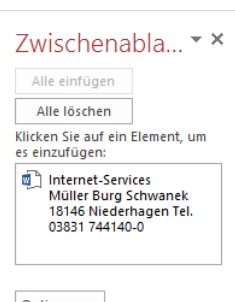

Innerhalb von Office 2013 werden Ihnen maximal 24 Zwischenspeicher zur Verfügung gestellt. Die Office-Zwischenablage wird in einem so genannten Aufgabenbereich am linken Fensterrand angezeigt. Mit einem Klick auf diese kleine Schaltfläche 🖬 in der unteren rechten Ecke der Gruppe Zwischenablage auf der Registerkarte Start öffnen Sie den Aufgabenbereich.

Zwischenablage

Optionen 🔻

Aufgabenbereich Zwischenablage

Über die Schaltfläche Optionen im Aufgabenbereich können Sie unter anderem festlegen, ob das Office-Zwischenablagensymbol 🛄 unten rechts im Infobereich, im rechten Teil der Taskleiste neben der Uhrzeit, automatisch angezeigt werden soll. Es erscheint aber erst, wenn Sie in einem Office Programm Daten in der Zwischenablage abgelegt haben.

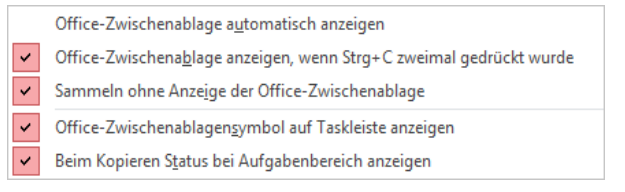

Zwischenablage-Optionen

3 von 24 - Zwischenablage Element wurde der Sammlung hinzugefügt. P 🕦 🕻

Infobereich (Systray) mit Zwischenablagensymbol neben der Uhrzeit und darüber eine QuickInfo (Eventuell muss aber auch noch der Infobereich eingestellt werden!)

Wenn Sie in dem Optionen-Menü die entsprechenden Zeilen aktivieren, bietet Access Ihnen noch zwei weitere Befehle zum Öffnen des Aufgabenbereichs Zwischenablage:

- zweimal (!) die Tastenkombination [Strg]+[C] drücken
- Maus-Doppelklick auf das 🗒 Office-Zwischenablagensymbol im Infobereich (Systray).

Das Optionen-Menü schließen Sie mit einem Klick außerhalb des Menüs. Wie üblich, wird der Aufgabenbereich über das Schließen-Symbol X in der rechten oberen Ecke geschlossen.

# 8.7 Daten kopieren

Der Befehl Kopieren benutzt die Zwischenablage und kann nur angewendet werden, wenn Sie vorher die zu kopierenden Datensätze oder Zeichen markieren. Mit folgenden Befehlen können Sie kopieren:

- Symbol Kopieren 🛅 auf der Registerkarte Start in der Gruppe Zwischenablage oder
- Tastenkombination [Strg]+[C] oder
- Kontextmenü mit rechter Maustaste, Kopieren.

## 8.8 Daten ausschneiden

Beim Ausschneiden werden die Daten entfernt und in die Zwischenablage transportiert. Sie können nur ganze Datensätze oder Zeichen innerhalb *einer* Zelle ausschneiden und müssen vorher die Datensätze oder Zeichen *markieren*, sonst funktioniert der Vorgang nicht. Mit den folgenden Befehlen können Sie ausschneiden:

- Symbol Ausschneiden 🐱 auf der Registerkarte Start in der Gruppe Zwischenablage oder
- Tastenkombination <u>Strg</u>+X oder
- Kontextmenü mit rechter Maustaste, Ausschneiden.

Wenn Sie ganze Datensätze ausschneiden, erhalten Sie eine Warnmeldung, die Sie erst mit Ja bestätigen müssen. Danach können Sie die Daten an einer anderen Position wieder einfügen, wie es nachfolgend beschrieben wird. Erfahrungsgemäß wird aber der Befehl **Aus**schneiden beim Eingeben und Editieren von Daten nicht sehr häufig angewendet.

# 8.9 Daten einfügen

Beim Einfügen aus einer Zwischenablage ist zu unterscheiden, ob ganze Datensätze in der Tabelle oder nur Daten in eine Zelle (Feld) eingefügt werden. Dies ist abhängig:

- 1. vom Inhalt der Zwischenablage (komplette Datensätze oder nur Datenteile),
- 2. von der Art der Markierung bzw. von der Cursorposition beim Einfügen
- 3. und von dem von Ihnen gewählten Befehl.

### Komplette Datensätze einfügen

Wenn Sie einen oder mehrere komplette Datensätze in die Zwischenablage mit den oben genannten Befehlen kopiert oder ausgeschnitten haben, bietet Ihnen Access zwei Möglichkeiten für das Einfügen an:

#### Bestehende markierte Datensätze in der Tabelle ersetzen oder

#### Datensätze an das Ende der Tabelle anhängen.

### Markierte Datensätze ersetzen

Die Datensätze, die überschrieben werden sollen, sind *vorher* im Zeilenkopf (Seite 28) zu markieren. Mit den nachfolgenden Befehlen können Sie markierte Datensätze in der Tabelle ersetzen:

- Klicken Sie auf der Registerkarte **Start** in der Gruppe **Zwischenab**lage auf den *oberen* Teil des Symbols **Einfügen** oder
- klicken Sie im Aufgabenbereich Zwischenablage auf den entsprechenden Eintrag oder
- drücken Sie die Tastenkombination [Strg]+[V] oder
- wählen Sie aus dem Kontextmenü den Befehl Einfügen.

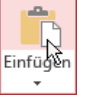

Den *oberen* Teil des Symbols Einfügen anklicken

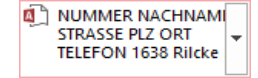

Einen Eintrag aus dem Aufgabenbereich Zwischenablage anklicken Das Symbol Einfügen ist zweigeteilt. Um den Inhalt der Zwischenablage am Ende der Tabelle anzufügen, klicken Sie im Symbol auf den unteren Teil mit dem Dreieck -. Es öffnet sich ein Menü, aus dem Sie den Befehl wählen.

Voraussetzung ist natürlich, dass Sie vorher einen oder mehrere komplette Datensätze in der Zwischenablage abgelegt haben.

SVS

## Einzelne Daten einfügen

Mit den üblichen Befehlen fügen Sie auch den Inhalt der Zwischenablage im Bearbeitungsmodus an der Cursor-Position in eine Zelle (Feld) ein. Im Unterschied zum Einfügen kompletter Datensätze werden hierbei also nur einzelne Wörter, kleine Sätze, Zahlen oder Bilder in das aktuelle Feld eingefügt. Art und Umfang des Inhalts ist von dem Felddatentyp und bei Texten auch von der Feldgröße abhängig. Bei dem Felddatentyp Langer Text kann der Text natürlich sehr umfangreich sein:

- Klicken Sie auf den oberen Teil des Symbols Einfügen oder
- klicken Sie im Aufgabenbereich Zwischenablage auf den entsprechenden Eintrag
- drücken Sie die Tastenkombination [Strg]+[V] oder
- wählen Sie aus dem Kontextmenü den Befehl Einfügen.

Die Zwischenablage wird von allen Access-Objekten benutzt. Damit haben Sie die Möglichkeit, Daten zwischen verschiedenen Tabellen, ja sogar zwischen verschiedenen Programmen auszutauschen. So können Sie zum Beispiel Texte aus einem Word-Dokument über die Zwischenablage in ein Access-Feld vom Typ Langer Text einfügen (früher: Memofeld).

# 8.10 Suchen und Ersetzen

Sie können in Tabellen und Formularen (ab Seite 79) nach bestimmten Texten oder Zahlen suchen und die gefundenen Daten auch ersetzen lassen. Die Symbole zum Suchen und Ersetzen sind auf der Registerkarte Start in der Gruppe Suchen zusammengefasst.

Angenommen, Sie möchten eine Access-Datenbank per eMail ins Ausland verschicken. In der Tabelle sollen aber keine deutschen Umlaute (ä ö ü) enthalten sein. Wählen Sie einen der folgenden Befehle:

- Klicken Sie in der Gruppe Suchen auf das Symbol der Ersetzen oder
- drücken Sie die Tastenkombination [Strg]+[H].

In dem folgenden Dialogfeld tragen Sie den zu suchenden und den zu ersetzenden Text ein. Übernehmen Sie auch die Auswahl bei den Listenfeldern 👻 aus dem Bild:

Am Ende anfügen

Untermenü

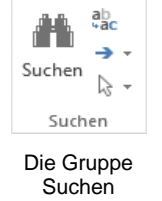

Einfüger

Auf das Dreieck - klicken

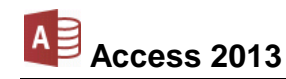

|                 | Suchen und Ersetzen                                    | ? ×           |
|-----------------|--------------------------------------------------------|---------------|
| Suchen Ersetze  | n                                                      |               |
| Suchen nach:    | ő 🗸                                                    | Weitersuchen  |
| Ersetzen durch: | oe 🗸                                                   | Abbrechen     |
| Suchen in:      | Aktuelles Dokument                                     | Freetzen      |
| Vergleichen:    | Teil des Feldinhaltes 🗸                                | erseizen      |
| Suchen:         | Alle                                                   | Alle ersetzen |
|                 | Groß-/Kleinschreibung beachten 📝 Formatierung beachten |               |

Suchen und Ersetzen

In die Zeile **Suchen nach** können Sie auch Platzhalter **?** \* **#** (Joker) eintragen. Auf der Seite 63 wird auf diese Möglichkeit noch einmal eingegangen.

Die Suche starten Sie über die Schaltfläche <u>Weitersuchen</u>. Wenn Access die Suchdaten (Zahlen oder Text) gefunden hat, wird die Fundstelle markiert. Für das weitere Vorgehen haben Sie jetzt die folgenden Möglichkeiten:

| Ersetzen:      | Die Daten werden ersetzt. Falls weiterer Suchtext vorhanden ist, wird der nächste Suchtext markiert.                                                  |
|----------------|----------------------------------------------------------------------------------------------------|
| Alle ersetzen: | Die Daten werden ersetzt und das Programm ersetzt ohne Rückfrage da-<br>nach auch alle weitere Daten, auf die der Suchbegriff zutrifft.               |
| Weitersuchen:  | Die Daten werden <i>nicht</i> ersetzt. Falls weiterer Suchtext vorhanden ist, wird der nächste Suchtext markiert. Am Suchende erscheint eine Meldung. |
| Abbrechen:     | Das Dialogfeld wird geschlossen.                                                                                                    |

Über die oben stehenden Register wechseln Sie zwischen den Seiten **Suchen** (= nur Suchen) und **Ersetzen** (= Suchen und Ersetzen).

### Optionen im Dialogfeld Suchen und Ersetzen

Suchen in: Wenn nur eine einzelne Zelle (Feld) markiert ist, bestimmen Sie in diesem Listenfeld, dass die Suche nur in der aktuellen Spalte oder in der ganzen Tabelle vorgenommen wird.

| Suchen in:   | Aktuelles Dokument 🗸  |
|--------------|-----------------------|
| Vergleichen: | Teil des Feldinhaltes |
| Suchen:      | Alle 🗸                |

Ausschnitt aus dem

Dialogfeld Suchen und Ersetzen

- Vergleichen: Hier haben Sie die Wahl: Teil des Feldinhaltes, Ganzes Feld oder Anfang des Feldinhaltes.
- Suchen: In diesem Listenfeld legen Sie die Such-Richtung ab der aktuellen Cursorposition fest: Aufwärts, Abwärts oder Alle.
- Groß-/Kleinschreibung beachten: Bei ausgeschaltetem Kontrollkästchen wird die Großoder Kleinschreibung des Such- und Ersetzungstextes nicht beachtet.
- Formatierung beachten: Bei eingeschaltetem Kontrollkästchen beachtet Access auch das eingegebene Zahlenformat (auch Datums- und Zeitformate). Diese Option ist nur in Zahlenfeldern wirksam.
- Ein Ersetzvorgang kann grundsätzlich nicht rückgängig gemacht werden! Ausnahme: Wenn nach dem letzten Ersetzen der Bleistift *f* im Zeilenkopf noch sichtbar ist, können Sie mit der *Esc*-Taste die Änderung für den aktuellen Datensatz zurücknehmen. Falls ein Fehler passiert ist, ersetzen Sie, wie vorher beschrieben, einfach den fehlerhaften Wert durch den richtigen.

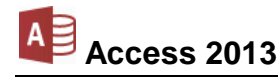

### Schnellsuche

In der Datensatzleiste ist ein Feld für die Schnellsuche platziert:

Datensatz: 🖬 🔄 1 von 10 🕨 🕨 🗮 🌾 Kein Filter 🛛 Suchen

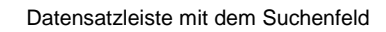

Klicken Sie auf das Wort Suchen und geben Sie nur zwei Buchstaben ein: Mü. Bereits mit dem Eintippen des ersten Buchstabens beginnt Access mit der Suche am Anfang der Tabelle und markiert den ersten Fund: Das M von Michelsstr und nach der Eingabe des Buchstabens ü sehen Sie eine Markierung im ORT München. Mit der 🕞 -Taste wird die nächste Fundstelle markiert und mit der [Esc]-Taste beenden Sie die Schnellsuche.

# 8.11 Schriftgestaltung

In der Datenblattansicht können Sie die ganze Tabelle formatieren. Die Cursorposition ist dabei beliebig. Um das Aussehen zu ändern, klicken Sie auf der Registerkarte Start in der Gruppe Textformatierung auf das entsprechende Symbol.

Wenn rechts von einem Symbol ein kleines Dreieck - zu sehen ist, klappen Sie mit einem Mausklick auf das Dreieck eine Auswahlliste auf. Beim Klick auf den linken Teil eines Symbols wird direkt die aktuelle Formatierung, die Standardeinstellung oder die zuletzt gewählte Einstellung angewendet.

| Calibri     | - 11         | ▼  |
|-------------|--------------|----|
| F <u>KU</u> | E 🗄 🖂 🗧      |    |
| A - 🖄 - 🕹   | • = = =      | 4- |
| Tex         | formatierung | 5  |

Gruppe Textformatierung auf der **Registerkarte Start** 

| Schriftart <sup>Calibri</sup><br>Hier sel | hen <i>Sie</i> verschiedene                                               | Schriftar                  | ten                                                               |
|-------------------------------------------|---------------------------------------------------------------------------|----------------------------|-------------------------------------------------------------------|
| Aus den in Windo                          | ows installierten Schriftarten wählen Si                                  | ie aus.                    |                                                                   |
| Schriftgrad                               | eine Punktgröße auswählen oder ein<br>hen Sie verschieden                 | ngeben 14<br>Ne Grö        | ßen                                                               |
| Schriftschnitt                            | Fett F                                                                    | Date                       | enblatt formatieren                                               |
|                                           | Kursiv (Italic)                                                           | Zelleffekt                 | Gitternetzlinien anzeigen           Horizontal           Vertikal |
|                                           | Unterstreichen                                                            | Hintergrundfarbe: Alternat | ive Hintergrundfarbe: Gitternetzlin                               |
| Farbe                                     | Schriftfarbe auswählen                                                    | Beispiel:                  |                                                                   |
| Weitere Möglichl<br>bietet Ihnen das      | keiten die Tabelle zu formatieren,<br>rechts stehende Dialogfeld, Klicken | Rahmen- und Linienarten    |                                                                   |
| Sie auf der Regis                         | sterkarte <b>Start</b> in der Gruppe <b>Text-</b>                         | Datenblattrahmen           | ▼ Durchgezogen                                                    |
| formatierung au                           | if diese kleine Schaltfläche 🗔 Im                                         | Richtung                   | OVen rechts nach links                                            |

Beispielrahmen sehen Sie ein Muster für die von Ihnen gewählten Einstellungen.

Weitere Formatierungen für das Datenblatt

O Von rechts nach links

Von links nach rechts

OK

schließt das Dialogfeld und formatiert die Tabelle

Abbrechen

schließt das Dialogfeld und nimmt keine Änderungen vor.

Nach dem Ändern speichern!

OK brechen ien-Farbe:

V

In den Access-**Optionen** (**Datei**-Menü, **Optionen**) können Sie auf der Seite **Datenblatt** für die **Standardschriftart** den **Schriftgrad** und die -**breite** sowie **Unterstreichen** oder **Kursiv** für alle Tabellen einstellen. Bei bestehenden Tabellen wird eine geänderte Formatierung erst nach dem erneuten Öffnen angezeigt. Dies trifft aber nur für die Tabellen zu, bei denen Sie vorher die Darstellung *nicht* geändert haben:

| Access-Optionen ? ×                                                                                                    |                                                                                                    |       |      |  |  |  |  |  |
|----------------------------------------------------------------------------------------------------|----------------------------------------------------------------------------------------------------|-------|------|--|--|--|--|--|
| Allgemein<br>Aktuelle Datenbank<br>Datenblatt<br>Objekt-Designer                                                                         | Passen Sie die Darstellung von Datenblättern in Access an.<br>Gitternetzlinien und Zelleffekte<br>Standardoitternetzlinien                                                                                  |       |      |  |  |  |  |  |
| Dokumentprüfung<br>Sprache<br>Clienteinstellungen<br>Menüband anpassen<br>Symbolleiste für den Schnellzugriff<br>Add-Ins<br>Turtt Center | <ul> <li>✓ Horizontal</li> <li>✓ Yertikal</li> <li>Standardzelleffekt</li> <li>④ Fjach</li> <li>⊆ £rhöht</li> <li>○ Vergieft</li> <li>Standardsgaltenbreite: 2,499cm</li> <li>Standardschriftart</li> </ul> |       |      |  |  |  |  |  |
|                                                                                                    | Schriftgrad: 11 v<br>Schriftstärke: Normal v<br>Unterstrichen<br>Kursiv                                                                                                    | Abbre | chen |  |  |  |  |  |

Standard-Formatierungen für das Datenblatt

# 9 Tabelleninhalt drucken

Sie können den Inhalt der Tabelle sehr einfach ausdrucken. Aber es ist zu empfehlen, den Ausdruck vorher auf dem Bildschirm zu kontrollieren, um unnötige Drucke zu vermeiden. Schließen Sie die Tabelle **Kopie von Lieferer**, beispielsweise mit der Tastenkombination <u>Strg</u>+<u>F4</u> und öffnen Sie wieder die Tabelle **Lieferer**.

# 9.1 Seitenansicht (Druckbild-Vorschau)

In fast jedem Programm, mit dem Sie etwas ausdrucken können, gibt es die Möglichkeit, den Ausdruck vorher auf dem Bildschirm zu kontrollieren. Davon sollten Sie Gebrauch machen, um unnötige Drucke zu vermeiden. In Access 2013 ist die Seitenansicht im **Datei**-Menü integriert.

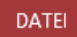

Um die Seitenansicht zu starten, öffnen Sie das **Datei**-Menü, klicken auf den Menüpunkt **Drucken** und wählen den Befehl **Seitenansicht**:

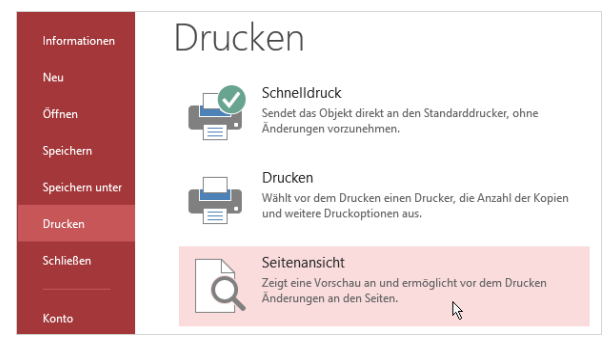

Datei-Menü (Ausschnitt)

Die Seitenansicht wird geöffnet. Läuft der Ausdruck über mehrere Seiten, blättern Sie mit den Tasten  $Bild\uparrow$  oder  $Bild\downarrow$  durch die Seitenansicht. Ebenso können Sie mit der Maus die vertikale Bildlaufleiste verwenden. Beendet wird die Ansicht mit der Esc)-Taste oder über die Schaltfläche oben rechts Seitenansicht schließen].

|                     | 5° °° ∓                |                              | А       | ccess-Schulung: | Datenbank: (Acc | ess 2013 | )                     |                 | ?                     | - 🗆        | × |
|---------------------|------------------------|------------------------------|---------|-----------------|-----------------|----------|-----------------------|-----------------|-----------------------|------------|---|
| DATEI               | SEITENANSICHT          |                              |         |                 |                 |          |                       |                 |                       | Anmelder   | 1 |
| <b>P</b><br>Drucken | Format Seiten- Nur Dat | inder anzeigen<br>en drucken | Hochfor | Cuerforn        | mat Q<br>Zoom   |          | Alle<br>aktualisieren | Excel Textdatei | Seitenans<br>schließe | icht<br>en |   |
| Drucken             | Seitengröße            |                              |         | Seitenlayout    | Zc              | om       |                       | Daten           | Vorschau sc           | nließen    | ^ |
| Alle A              | ccess-Obj 🖻 «          | Lieferer                     |         |                 |                 |          |                       |                 |                       |            | × |
| Suchen              | 2                      |                              |         |                 |                 |          |                       |                 |                       |            | * |
| Tabeller            | 1 *                    |                              |         | NUMMER          | NACHNAME        |          | STRASSE               | PLZ             | ORT                   |            |   |
| 🛄 Кор               | ie von Lieferer        |                              |         | 1638            | Rilcke          | Miche    | lsstr. 28             | 12109           | Berlin                |            |   |
| Lief                | erer                   |                              |         | 3635            | Reuter          | Ainmi    | llerstr. 1            | 80643           | München               |            |   |
|                     |                        |                              |         | 4627            | Wüstemann       | Feilits  | chplatz 12            | 80643           | München               |            |   |
|                     |                        |                              |         | 4824            | Dörmann         | Scheff   | elgasse 1             | 01067           | Dresden               |            |   |
|                     |                        |                              |         | 6172            | Dreyersdorff    | Stieles  | str. 1                | 80234           | München               |            |   |
|                     |                        |                              | Q       | 13645           | Wellner         | Landfr   | iedstr. 20            | 69117           | Heidelberg            |            |   |
|                     |                        |                              |         | 18491           | Wienicke        | Haupt    | str. 345              | 10367           | Berlin                |            |   |
|                     |                        |                              |         | 18868           | Wernecke        | Kautze   | engäßchen 19          | 86179           | Augsburg              |            |   |
|                     |                        |                              |         | 23156           | Heintz          | Bleich   | str. 125              | 33607           | Bielefeld             |            |   |
|                     |                        |                              |         | 27171           | Weber           | Jahnal   | lee 59                | 04109           | Leipzig               |            |   |
|                     |                        |                              |         |                 |                 |          |                       |                 |                       |            | - |
|                     |                        | Seite: 💷 🕂 1                 | •       | ► ► ► Kein      | Filter 4        |          |                       |                 |                       |            | ▶ |
| Bereit              |                        |                              |         |                 |                 |          |                       | <b>I I</b>      |                       | -+ 100     | % |

Seitenansicht mit Zoom-Mauszeiger 🛞

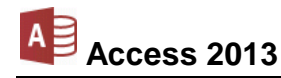

### Symbole in der Seitenansicht

In der Seitenansicht bietet Access Ihnen eine spezielle Registerkarte an:

|                | SEITENANSICHT                    |                    |                     |      |               |                |                         |                       |       |                       |                                                      |                            |
|----------------|----------------------------------|--------------------|---------------------|------|---------------|----------------|-------------------------|-----------------------|-------|-----------------------|------------------------------------------------------|----------------------------|
| <b>Drucken</b> | Format Seiten- Nur Daten drucken | Hochformat Spalten | Seite<br>einrichten | Zoom | Eine<br>Seite | Zwei<br>Seiten | III<br>Mehr<br>Seiten ▼ | Alle<br>aktualisieren | Excel | <b>S</b><br>Textdatei | 문 PDF oder XPS<br>(한국 E-Mail<br>당 Weitere Optionen ~ | Seitenansicht<br>schließen |
| Drucken        | Seitengröße                      | Seitenlayout       |                     |      | Zo            | om             |                         |                       |       | Daten                 |                                                      | Vorschau schließen         |

Schaltflächen in der Seitenansicht

Die Bedeutung einiger Symbole ist in der nachfolgenden Tabelle aufgelistet:

| Symbol                      | Bedeutung                                                                                                    |  |  |  |  |  |  |  |
|-----------------------------|----------------------------------------------------------------------------------------------------|--|--|--|--|--|--|--|
| Drucken                     | Das Dialogfeld <b>Drucken</b> (Seite 48) wird geöffnet.                                                                                                    |  |  |  |  |  |  |  |
| Seite<br>einrichten         | Das Dialogfeld <b>Seite einrichten</b> wird geöffnet.                                                                                                    |  |  |  |  |  |  |  |
| Zoom                        | Mit einem Klick auf den oberen Teil der Schaltfläche wird zwischen der Ganzseitenansicht und<br>einer vergrößerten Ansicht eines Blattes hin- und<br>hergeschaltet. Sie sehen im Mauszeiger (), ein<br>Plus- oder Minuszeichen. Mit der linken Maustaste<br> |  |  |  |  |  |  |  |
| Eine<br>Seiten              | Darstellung von <i>einer</i> bzw. von <i>zwei</i> ganzen Seiten.                                                                                                    |  |  |  |  |  |  |  |
| Mehr<br>Seiten <del>v</del> | Darstellung mehrerer Seiten: Über dieses Symbol rufen<br>Sie den rechts stehenden Auswahlrahmen auf, aus dem<br>Sie mit der Maus die Anzahl der Seiten auswählen.4 Seiten<br>2 Seiten<br>12 Seiten                                                           |  |  |  |  |  |  |  |
| Excel Textdatei             | Exportieren: Wählen Sie hier in der Gruppe <b>Daten</b> eine Weiterverarbeitung mit einem anderen Programm, z.B. mit Word oder Excel, aus.                                                                                                    |  |  |  |  |  |  |  |
| Seitenansicht<br>schließen  | Beendet den Modus Seitenansicht.                                                                                                    |  |  |  |  |  |  |  |

#### Das Menüband verkleinern

Damit Ihnen für die Seitenansicht mehr Platz auf dem Bildschirm zur Verfügung steht, können Sie das Menüband auch bis auf die Registerkarten-Zeile verkleinern:

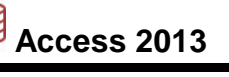

| 🚺 🔒 🕤 - 👌 - =      | Acce               | ss-Schulung: Datenl | bank: (Access 201 | 3)                |       | ? –        | □ ×     |
|--------------------|--------------------|---------------------|-------------------|-------------------|-------|------------|---------|
|                    |                    |                     |                   |                   |       | Anme       | ilden 🦰 |
| Alle Access-Obj    | Kopie von Lieferer | Lieferer            |                   |                   |       |            | ×       |
| Suchen 🔎           |                    |                     |                   |                   |       |            |         |
| Tabellen 🛠         |                    | NUMMER              | NACHNAME          | STRASSE           | PLZ   | ORT        |         |
| Kopie von Lieferer |                    | 1638                | Rilcke            | Michelsstr. 28    | 12109 | Berlin     |         |
|                    |                    | 3635                | Reuter            | Ainmillerstr. 1   | 80643 | München    |         |
| Lieferer           |                    | 4627                | Wüstemann         | Feilitschplatz 12 | 80643 | München    |         |
|                    |                    | 4824                | Dörmann           | Scheffelgasse 1   | 01067 | Dresden    |         |
|                    |                    | 6172                | Dreyersdorff      | Stielestr. 1      | 80234 | München    | -       |
|                    |                    | 13645               | Wellner           | Landfriedstr. 20  | 69117 | Heidelberg |         |
|                    |                    | 18491               | Wienicke          | Hauptstr. 345     | 10367 | Berlin     |         |
|                    |                    | 18868               | Wernecke          | Kautzengäßchen 19 | 86179 | Augsburg   |         |
|                    |                    | 23156               | Heintz            | Bleichstr. 125    | 33607 | Bielefeld  |         |
|                    |                    | 27171               | Weber             | Jahnallee 59      | 04109 | Leipzig    |         |
|                    |                    |                     |                   |                   |       |            |         |
|                    |                    |                     |                   |                   |       |            | -       |
|                    | Seite: I → H       | 🛤 🌄 Kein Filter     |                   |                   |       |            | •       |
| Bereit             |                    |                     |                   | Ē                 | 🔟     | ++         | 100 %   |

Das verkleinerte Menüband mit der Registerkarten-Zeile

- Mit einem Maus-Doppelklick auf den Registernamen Seitenansicht verkleinern und vergrößern Sie das Menüband oder
- drücken Sie die Tastenkombination <u>Strg</u>+<u>F1</u> zum Verkleinern und Vergrößern.

### Zoomen

Das Zoomen über die Registerkarte **Seitenansicht** wurde bereits vorgestellt. Darüber hinaus können Sie in der Statusleiste und im Kontextmenü die Ansicht vergrößern und verkleinern:

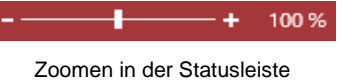

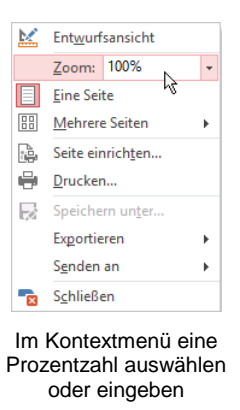

Zoomen Sie die Ansicht bei gedrückter linker Maustaste über den Schiebeschalter oder die Plus- und Minus-Schaltflächen in der Statusleiste.

# 9.2 Seite einrichten

In der Druckbild-Vorschau können Sie über die Schaltflächen in den Gruppen **Seitengröße** und **Seitenlayout** auf der Registerkarte **Seitenansicht** die Seiteneinstellungen für den Ausdruck vornehmen:

| SEITENANSICHT                    |                                                |
|----------------------------------|------------------------------------------------|
| Seitenränder anzeigen            |                                                |
| Format Seiten- Nur Daten drucken | Hochformat Querformat Spalten Seite einrichten |
| Seitengröße                      | Seitenlayout                                   |

Auf der Registerkarte Seitenansicht

Klicken Sie auf die Schaltfläche **Seite einrichten**, um das nachfolgende Dialogfeld mit seinen zwei Registerseiten zu öffnen. Die Auswahl in diesen Dialogfeldern ist teilweise vom aktuell eingestellten Drucker abhängig. Hier stellen Sie die Seitenränder ein, wählen die Papiergröße aus und bestimmen die Papier-Ausrichtung (Orientierung):

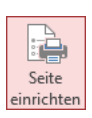

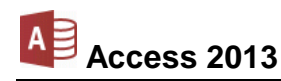

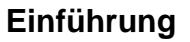

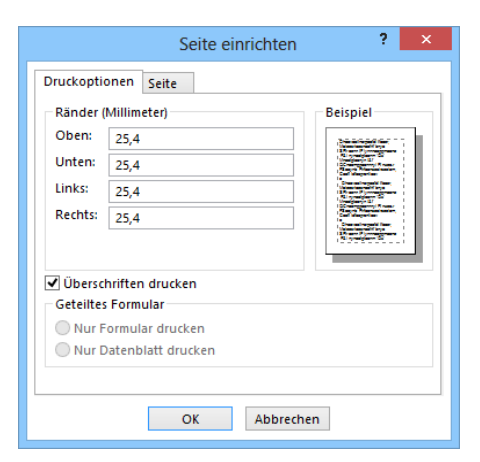

Seitenränder einstellen

Für einige Einstellungen halten die Gruppen **Seitengröße** und **Seitenlayout** noch zusätzliche Schaltflächen parat, z.B. nur für das Papier-Format, für Hoch- oder **Querformat** und für die **Seitenränder**.

In der Seitenansicht ist erkennbar, dass nicht alle Spalten in der Seitenbreite Platz haben. Klicken Sie auf die nachfolgende Schaltfläche:

| Querformat |  |
|------------|--|

|           | Seite einrichten ? ×      |  |  |  |  |  |
|-----------|---------------------------|--|--|--|--|--|
| Druckopti | onen Seite                |  |  |  |  |  |
| Ausricht  | ung                       |  |  |  |  |  |
| A         | Hochformat                |  |  |  |  |  |
| Papier    |                           |  |  |  |  |  |
| Größe:    | A4 🗸                      |  |  |  |  |  |
| Quelle:   | Automatisch auswählen 🗸 🗸 |  |  |  |  |  |
| Drucker   | für Lieferer              |  |  |  |  |  |
| Stand     | darddrucker               |  |  |  |  |  |
| () Spezi  | eller Drucker Drucker     |  |  |  |  |  |
|           |                           |  |  |  |  |  |
|           |                           |  |  |  |  |  |
|           | OK Abbrechen              |  |  |  |  |  |

Hochformat oder 
Querformat

| Format |                                                   |   |
|--------|---------------------------------------------------|---|
|        | Letter 8.5"x11"<br>21,59 cm x 27,94 cm            | 1 |
|        | <b>Legal</b><br>21,59 cm x 35,56 cm               |   |
|        | <b>A5</b><br>14,8 cm x 21 cm                      |   |
|        | <b>A4</b><br>21 cm x 29,7 cm                      |   |
|        | <b>B5</b><br>18,2 cm x 25,7 cm                    |   |
|        | <b>10x15cm 4"x6"</b><br>10,16 cm x 15,24 cm       |   |
|        | <b>4"x8" 101.6x203.2mm</b><br>10,16 cm x 20,32 cm |   |
|        | <b>13x18cm 5"x7"</b><br>12,7 cm x 17,78 cm        |   |
|        | <b>20x25cm 8"x10"</b><br>20,32 cm x 25,4 cm       |   |
|        | L 89x127mm<br>8,9 cm x 12,7 cm                    | Ŧ |

Katalog Papierformat

### 9.3 Druckereinrichtung

Voraussetzung für einen guten Ausdruck ist die richtige Auswahl des Druckers. Bitte überprüfen Sie dies über den Weg **Datei-**Menü, **Drucken**. Neue Drucker sind bei allen Windows-Programmen in der **Systemsteuerung** unter **Drucker** einzurichten.

### 9.4 Drucken

Falls in der **Symbolleiste für den Schnellzugriff** das Symbol **Schnelldruck** enthalten ist (**Anpassen** Seite 119) und Sie zum Ausdrucken dieses Symbol anklicken, wird das *komplette* Dokument ausgedruckt. Es erscheint *nicht* das Dialogfeld.

| 5- | €. | <b>P</b> | Ŧ |
|----|----|----------|---|
|----|----|----------|---|

Symbolleiste für den Schnellzugriff mit dem optionalen Symbol Schnelldruck

Die Tabelle ist nun auszudrucken. Schalten Sie den Drucker ein. Ist genügend Papier vorhanden? Zum Drucken wählen Sie:

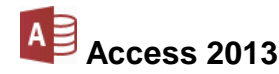

- DATEI Datei-Menü, Drucken oder
- Tastenkombination Strg+P.

|                                                                                             | Drucken                        | ? 🗙                 |  |  |  |
|---------------------------------------------------------------------------------------------|--------------------------------|---------------------|--|--|--|
| Drucker<br>Name: Microso<br>Status: Bereit                                                  | ıft XPS Document Writer        | ✓ Eigenschaften     |  |  |  |
| Typ: Microsoft XPS Document Writer v4<br>Ort: PORTPROMPT:<br>Kommentar: Ausgabe in Datei um |                                |                     |  |  |  |
| Druckbereich                                                                                | Exemplare<br>Anzahl Exemplare: | 1                   |  |  |  |
| O Seiten Von:                                                                               | Bis: 11 22 33                  | Exemplare sortieren |  |  |  |
| Einrichten                                                                                  | [                              | OK Abbrechen        |  |  |  |

Dialogfeld Drucken

Sie sehen in dem Dialogfeld die folgenden Einstellungsmöglichkeiten:

#### Drucker Name

Hier wählen Sie das Ausgabegerät aus.

#### Eigenschaften

Zum Einstellen des Druckers, z.B. Papiergröße, Auflösung.

#### Ausgabe in Datei umleiten

Um z.B. eine Ausdruckdatei auf einem Wechseldatenträger zu speichern. Die Datei kann aber in der Regel nur von dem gleichen Druckertyp verarbeitet werden.

#### Druckbereich

Optionsschaltfläche wählen:

- Alle
- Seiten Von: Bis: Eintrag wenn nicht alle Seiten auszudrucken sind.

#### Markierte Datensätze.

#### Exemplare

Anzahl der Druckexemplare eintragen oder auswählen.

#### Exemplare sortieren

Bei aktivem Kontrollkästchen (mit Häkchen) wird bei mehreren Druckexemplaren (Kopien) jedes Exemplar erst komplett ausgedruckt, bevor der Ausdruck des nächsten Exemplars beginnt.

Über die Schaltfläche OK starten Sie den Ausdruck.

#### **XPS-Druckdatei**

In diesem Beispiel wurde zum Ausprobieren der Druckertreiber **Microsoft XPS Document Writer** ausgewählt. Hier wird in eine Datei "gedruckt", die Sie sich mit dem **Internet Explorer** bzw. **XPS-Viewer** anschauen können. Nach dem Klick auf die Schaltfläche OK wird ein Dateiname eingetippt und beispielsweise im Ordner **Schulung** abgespeichert:

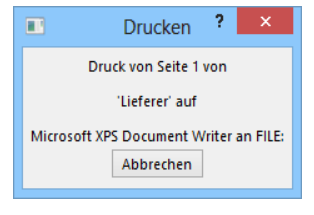

Druckvorgang gestartet

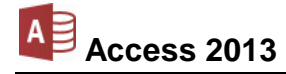

|                  | Druckausgabe speichern unt              | ter ×                    |
|------------------|-----------------------------------------|--------------------------|
| ⊛ ⋺ - ↑ ]        | ≪ Lokaler Datenträger (C:) → Schulung v | C Schulung durchsuchen 🔎 |
| Dateiname:       | Lieferer                                | ~                        |
| Dateityp:        | XPS-Dokument (*.xps)                    | v                        |
| Ordner durchsuch | hen                                     | Speichern Abbrechen .::  |

### XPS-Dateiname eingeben

(Schulung ist das aktuelle Benutzerkonto)

| -14                 |                | Lieferer.xps -    | XPS-Viewer |              |            | - 🗆 🗙              |
|---------------------|----------------|-------------------|------------|--------------|------------|--------------------|
| Datei 🔻 Berechtigur | gen 🔻 Signatu  | ren 🔻             |            | 🖡 🐺 👻 Suchen |            | ۵ - ۷              |
|                     |                |                   |            |              |            | ^                  |
|                     |                |                   |            |              |            |                    |
|                     |                |                   |            |              |            |                    |
|                     |                | Liefer            | er         |              | 11.07.2013 |                    |
|                     |                |                   |            |              |            |                    |
| NUMMER              | NACHNAME       | STRASSE           | PLZ        | ORT          |            |                    |
| 163                 | 88 Rilcke      | Michelsstr. 28    | 12109      | Berlin       |            |                    |
| 363                 | 35 Reuter      | Ainmillerstr. 1   | 80643      | München      |            |                    |
| 462                 | 7 Wüstemann    | Feilitschplatz 12 | 80643      | München      |            |                    |
| 482                 | 4 Dörmann      | Scheffelgasse 1   | 01067      | Dresden      |            |                    |
| 617                 | 2 Dreyersdorff | Stielestr. 1      | 80234      | München      |            |                    |
| 1364                | 5 Wellner      | Landfriedstr. 20  | 69117      | Heidelberg   |            |                    |
| 1849                | 1 Wienicke     | Hauptstr. 345     | 10367      | Berlin       |            |                    |
| 1886                | 8 Wernecke     | Kautzengäßchen 19 | 86179      | Augsburg     |            |                    |
| 231                 | 6 Heintz       | Bleichstr. 125    | 33607      | Bielefeld    |            |                    |
| 271                 | 1 Weber        | Jahnallee 59      | 04109      | Leinzig      |            |                    |
| 271                 | 1 11 0001      | Juintance 55      | 04105      | COPEIB       |            |                    |
|                     |                |                   |            |              |            | ~                  |
| Seite 1 von 2 🔐     | ŀ              |                   |            |              | $\frown$   | – 100% <sub></sub> |

Mit Doppelklick auf den XPS-Dateinamen im Windows Explorer wird die Druckdatei entweder im XPS-Viewer oder im Internet Explorer geöffnet

# 9.5 Tabelle schließen

Schließen Sie die Tabelle mit einem Mausklick auf das **Schließen**-Symbol X in der rechten oberen Ecke des *Tabellen-Fensters* oder drücken Sie die Tastenkombination <u>Strg</u>+<u>F4</u>.

Falls Sie an der *Formatierung* etwas verändert haben, z.B. Schriftgröße, verlangt Access eine Bestätigung für die Speicherung der geänderten Tabellen-Eigenschaften.

# 10 Tabellenstruktur ändern

Eine Änderung an der Struktur einer Tabelle sollten Sie möglichst nur an einer Kopie vornehmen. Falls bei den Änderungen Probleme auftauchen, können Sie wieder auf das Original zurückgreifen.

# 10.1 Tabelle kopieren

Kopieren Sie die Struktur und die Daten der Tabelle Lieferer, wie es auf der Seite 34 beschrieben wurde. Der Name der neuen Tabelle ist Lieferer2:

|                                     | Tabelle einfügen                                                                                                    | als ? ×                                            |                                                                                                    |                 |
|-------------------------------------|----------------------------------------------------------------------------------------------------|----------------------------------------------------|----------------------------------------------------------------------------------------------------|-----------------|
| Alle Access-Obj S                   | Tabellenname:         Lieferer2         Einfügeoptionen         Nur Struktur         Struktur und Daten         Daten an vorhandene Tabelle anfüge | OK<br>Abbrechen                                    |                                                                                                    | Þ               |
| Tabellen &                          | Tabelle kopie                                                                                                    | ren                                                | <u>U</u> mbenennen     In dieser Gruppe ausblenden                                                      |                 |
| Lieferer2<br>Lieferer2<br>Lieferer2 | Das aktuelle Fenste<br>tenbank <b>Access-Sc</b><br>die Tabellenstruktur                                                                            | r ist die Da-<br>h <b>ulung</b> . Um<br>zu ändern. | Löschen<br>★ Auss <u>c</u> hneiden<br>B Kopieren                                                        |                 |
| Navigationsbereich                  | klicken Sie im Naviga<br>mit der <i>rechten</i> Maus<br>Eintrag <b>Lieferer2</b> . Im                                                              | ationsbereich<br>taste auf den<br>n Kontextme-     | <ul> <li>Einfügen</li> <li>Tabellenverknüpfungs-Mana</li> <li>In lokale Tabelle konvertieren</li> </ul> | ger             |
|                                     | nü wählen Sie den<br>wurfsansicht:                                                                                                    | Befehl Ent-                                        | Iabelleneigenschaften Kontextmenü                                                                       |                 |
| A START ERSTELLEN                   | EXTERNE DATEN DATENBANKTOOLS                                                                                                    | TABELLENTOOLS Access-Schulung<br>ENTWURF           | g: Datenbank: (Access 2013) ?                                                                           | - 🗆<br>Anmelden |
| Ansicht                             | Zeilen einfügen<br>Zeilen löschen<br>Generationen<br>Zeilen von die die die die die die die die die die                                            | Datenmakros Makro umbenennen                       | / Beziehungen Objektabhängigkeiten                                                                      |                 |

|                                              | → Zeilen lässhen      | :<br>:          | 1        |                       |                    |                     | 0                  |              |
|----------------------------------------------|-----------------------|-----------------|----------|-----------------------|--------------------|---------------------|--------------------|--------------|
| Ansicht                                      | Zellen löschen        | igenschaften- I | ndizes   | Datenmakros Makro     | o umbenennen/      | Beziehungen Objekta | bhängigkeiten      |              |
| <ul> <li>Gültigkeitsregeln testen</li> </ul> | 🕰 Suchen ändern       | blatt           |          | erstellen -           | löschen            | 5 5                 |                    |              |
| Ansichten Tools                              | Eir                   | nblenden/Ausbl  | lenden   | Feld-, Datensatz- und | Tabellenereignisse | Beziehun            | gen                | ~            |
|                                              | Kopie von Lieferer    | Lieferer        | 🔳 Lie    | eferer2               |                    |                     |                    | ×            |
| Alle Access-Obj 🔍 «                          | Z Feldnar             | me              | _        | Felddatentyn          |                    | Beschreibung (c     | intional)          |              |
| Suchen 🔎                                     |                       | ne              | Zahl     | reladatentyp          |                    | Descriterbung (c    | ptionaly           |              |
| Tabellen                                     | NACUNANT              |                 | Zan      | Taut                  |                    |                     |                    |              |
| Kopie von Lieferer                           | INACHINAIME           |                 | Kurze    | Text                  |                    |                     |                    |              |
|                                              | STRASSE               |                 | Kurze    | riext                 |                    |                     |                    |              |
| Lieferer                                     | PLZ                   |                 | Kurze    | rText                 |                    |                     |                    |              |
| Lieferer2                                    | ORT                   |                 | Kurze    | r Text                |                    |                     |                    |              |
|                                              | TELEFON               |                 | Kurze    | r Text                |                    |                     |                    |              |
|                                              |                       |                 |          | Feldei                | genschaften        |                     |                    |              |
|                                              | Allgemein             |                 |          |                       |                    |                     |                    |              |
|                                              | FaldorsRe Integer     |                 |          |                       |                    |                     |                    |              |
|                                              | Format                |                 |          |                       |                    |                     |                    |              |
|                                              | Dezimalstellenanzeige | Automatisch     |          |                       |                    |                     |                    |              |
|                                              | Eingabeformat         |                 |          |                       |                    |                     |                    |              |
|                                              | Beschriftung          |                 |          |                       |                    |                     |                    |              |
|                                              | Standardwert          |                 |          |                       |                    | Ein Feldnam         | e kann bis zu 64 Z | leichen lang |
|                                              | Guitigkeitsneldung    |                 |          |                       |                    | F1, um Hilf         | e zu Feldnamen z   | u erhalten.  |
|                                              | Eingabe erforderlich  | Ja              |          |                       |                    |                     |                    |              |
|                                              | Indiziert             | Ja (Ohne Du     | plikate) |                       |                    |                     |                    |              |
|                                              | Textausrichtung       | Standard        |          |                       |                    |                     |                    |              |
|                                              |                       |                 |          |                       |                    |                     |                    |              |
|                                              |                       |                 |          |                       |                    |                     |                    |              |
|                                              |                       |                 |          |                       |                    |                     |                    |              |
| Entwurfsansicht. F6 = Bereich wechseln       | . F1 = Hilfe.         |                 |          |                       |                    |                     |                    |              |

Entwurfsansicht der kopierten Tabelle

# Access 2013

# 10.2 Den Tabellenentwurf ändern

Nach dem Kopieren sind ja die Datensätze gleich geblieben. Problemlos ist in jedem Fall die Vergrößerung der Feldlänge von Text-Feldern und das Einfügen von neuen Feldern.

### Felddatentyp ändern

Falls Sie den Typ eines Feldes ändern müssen, dann achten Sie streng darauf, dass sich Feldinhalte des alten Felddatentyps in den neuen Felddatentyp überführen lassen.

Ein Beispiel: Bei einer Änderung vom Felddatentyp **Kurzer Text** in **Zahl** entfernt Access alle Buchstaben.

### Änderung rückgängig machen

Sie können in Access die letzten Änderungen rückgängig machen (Seite 35). Voraussetzung ist allerdings, dass die Entwurfsansicht nicht verlassen wurde.

### Feld löschen

Wenn Sie Felder aus der Struktur löschen, wird auch deren Inhalt entfernt. Access weist Sie auf den Verlust von Feldinhalten hin. Trotzdem sollte vor einer Umstrukturierung von der Tabelle eine Kopie anlegt werden, so wie es bereits beschrieben wurde.

Markieren Sie die zu löschenden Felder und wählen Sie einen der folgenden Befehle:

- Drücken Sie die Entf -Taste oder
- klicken Sie auf die Schaltfläche <sup>X Zeilen löschen</sup> auf der Registerkarte Entwurf oder
- klicken Sie mit der rechten Maustaste auf die Markierung und wählen Sie aus dem Kontextmenü den Befehl Zeilen löschen.
- Außerhalb der Entwurfsansicht haben Sie in der Datenblattansicht auch die Möglichkeit, Spalten (Felder) zu löschen, wie es bereits auf der Seite 37 erläutert wurde.

Sie erhalten noch eine Sicherheitsabfrage:

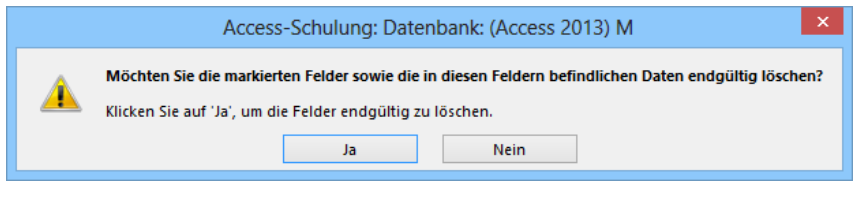

Löschen?

Nun soll folgendes geändert werden:

### Feldnamen ändern

Der Feldname **NUMMER** ist in **LIEFERERNR** zu ändern: Markieren Sie das Wort **NUMMER** und ändern Sie den Namen in **LIEFERERNR**. Eine weitere Möglichkeit haben Sie außerhalb der Entwurfsansicht in der Datenblattansicht: Klicken Sie doppelt im Spaltenkopf auf den Feldnamen und ändern Sie ihn. Mit der 🖃 Returntaste wird die Namensänderung abgeschlossen.

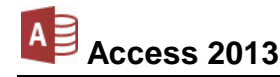

### Neue Felder einfügen

Neue Felder können Sie in der Entwurfsansicht einfach unterhalb des letzten Feldes eingeben. Wollen Sie aber zwischen den bereits bestehenden neue Felder einfügen, so geschieht dies *oberhalb* des Cursors über die Schaltfläche **Zeilen einfügen** oder über das Kontextmenü:

Schaltfläche Zeilen einfügen auf der Registerkarte Entwurf

Mit der F6-Taste oder mit einem Mausklick wechseln Sie zwischen den beiden Fenster-Bereichen, also zwischen dem oberen Bereich mit den Feldnamen und dem unteren Bereich Feldeigenschaften.

| l          | <u>P</u> rimärschlüssel |
|------------|-------------------------|
| Ж          | Auss <u>c</u> hneiden   |
| Ē          | K <u>o</u> pieren       |
| Ê          | Einfügen                |
|            | Zeilen einfügen.        |
| <b></b>    | Zenen Ennagen           |
| <b>≧</b> × | Z <u>e</u> ilen löschen |

Kontextmenü

### Ihre Aufgabe

Ändern Sie die Struktur entsprechend der Tabelle:

| Feldname     | Felddatentyp  | Feldgröße oder Format |
|--------------|---------------|-----------------------|
| LIEFERERNR   | Zahl          | Integer               |
| VORNAME      | Kurzer Text   | 20                    |
| NACHNAME     | Kurzer Text   | 20                    |
| STRASSE      | Kurzer Text   | 20                    |
| PLZ          | Kurzer Text   | 10                    |
| ORT          | Kurzer Text   | 20                    |
| TELEFON      | Kurzer Text   | 20                    |
| EMAIL        | Link          | vorgegeben            |
| GEBURTSDATUM | Datum/Uhrzeit | Datum, kurz           |
| WEIBLICH     | Ja/Nein       | vorgegeben            |
| VERHEIRATET  | Ja/Nein       | vorgegeben            |
| UMSATZ       | Währung*      | Dezimalstellen: 2     |
| URLAUB       | Langer Text   | vorgegeben            |

\* Bei der Auswahl des Felddatentyps Währung wird die Voreinstellung aus der Windows-Ländereinstellung übernommen (Seite 55). Zusätzlich haben Sie noch die Möglichkeit, in den Feldeigenschaften in dem Listenfeld Format die Währungsangabe Euro auszuwählen.

| SVS |
|-----|
|-----|

| 🚺 🖯 🕆 🗟 🗸 🗧 🗛 Acce                     | ess-Schulung: Datenbank: (Ac                    | cess 2013) TABELLE                                                        | ENTOOLS              |                                                                                    | ?                                               | – 🗆 ×        |
|----------------------------------------|-------------------------------------------------|---------------------------------------------------------------------------|----------------------|------------------------------------------------------------------------------------|-------------------------------------------------|--------------|
| DATEI START ERSTELLEN                  | EXTERNE DATEN DAT                               | ENBANKTOOLS ENT                                                           | WURF                 |                                                                                    |                                                 | Anmelden     |
| Ansicht<br>Ansichten                   | Sültigkeitsregeln<br>testen ⊠ Suchen ä<br>Tools | nfügen<br>schen<br>indern Eigenschaften- Ir<br>blatt<br>Einblenden/Ausble | ndizes Dater<br>erst | nmakros Makro umbenennen/<br>tellen * löschen<br>Datensatz- und Tabellenereignisse | Beziehungen Objektabhängigkeiten<br>Beziehungen | ~            |
| Alle Access-Obi 💿 «                    | Lieferer2                                       |                                                                           |                      |                                                                                    |                                                 | ×            |
| r lie r leeess o sjill                 | Z Feldname                                      | Felddate                                                                  | entyp                | Bes                                                                                | chreibung (optional)                            | <b>A</b>     |
| Suchen                                 | <b>8</b> LIEFERERNR                             | Zahl                                                                      |                      |                                                                                    |                                                 |              |
| Tabellen *                             | VORNAME                                         | Kurzer Text                                                               |                      |                                                                                    |                                                 |              |
| Kopie von Lieferer                     | NACHNAME                                        | Kurzer Text                                                               |                      |                                                                                    |                                                 |              |
| Lieferer                               | STRASSE                                         | Kurzer Text                                                               |                      |                                                                                    |                                                 |              |
| lieferer?                              | PLZ                                             | Kurzer Text                                                               |                      |                                                                                    |                                                 |              |
|                                        | ORT                                             | Kurzer Text                                                               |                      |                                                                                    |                                                 |              |
|                                        | TELEFON                                         | Kurzer Text                                                               |                      |                                                                                    |                                                 |              |
|                                        | EMAIL                                           | Link                                                                      |                      |                                                                                    |                                                 |              |
|                                        | GEBURTSDATUM                                    | Datum/Uhrzei                                                              | it                   |                                                                                    |                                                 |              |
|                                        | WEIBLICH                                        | Ja/Nein                                                                   |                      |                                                                                    |                                                 |              |
|                                        | VERHEIRATET                                     | Ja/Nein                                                                   |                      |                                                                                    |                                                 |              |
|                                        | UMSATZ                                          | Währung                                                                   | ~                    |                                                                                    |                                                 |              |
|                                        | URLAUB                                          | Langer Text                                                               |                      |                                                                                    |                                                 | *            |
|                                        |                                                 |                                                                           |                      | Feldeigenschaften                                                                  |                                                 |              |
|                                        | Allgemein Nachschlag                            | en                                                                        |                      |                                                                                    |                                                 |              |
|                                        | Format F                                        | uro                                                                       |                      |                                                                                    |                                                 |              |
|                                        | Dezimalstellenanzeige 2                         |                                                                           |                      |                                                                                    |                                                 |              |
|                                        | Eingabeformat                                   |                                                                           |                      |                                                                                    |                                                 |              |
|                                        | Beschriftung                                    |                                                                           |                      |                                                                                    |                                                 |              |
|                                        | Standardwert 0                                  |                                                                           |                      |                                                                                    | Der Felddatentyp bestimmt da                    | s Format der |
|                                        | Gultigkeitsregel                                |                                                                           |                      |                                                                                    | Werte, die Benutzer in dem Fe                   | ld speichern |
|                                        | Fingshe erforderlich                            | lain                                                                      |                      |                                                                                    | können. Drücken Sie F1, ur                      | n Hilfe zu   |
|                                        | Indiziert                                       | (Duplikate möglich)                                                       |                      |                                                                                    | Datentypen zu ernar                             | ten.         |
|                                        | Textausrichtung S                               | tandard                                                                   |                      |                                                                                    |                                                 |              |
|                                        |                                                 |                                                                           |                      |                                                                                    |                                                 |              |
|                                        |                                                 |                                                                           |                      |                                                                                    |                                                 |              |
| Entwurfsansicht. F6 = Bereich wechseln | . F1 = Hilfe.                                   |                                                                           |                      |                                                                                    |                                                 | □            |

Struktur der Tabelle Lieferer2

Access-Schulung: Datenbank: (Access 2013) M

Speichern? Ja!

Nein

Sie müssen die Tabelle erst speichern.

Möchten Sie die Tabelle jetzt speichern? Ja

Wenn die Änderungen an der Tabellen-Struktur wirksam sein sollen, muss vor der Beendigung der Entwurf gespeichert werden. Klicken Sie in der Symbolleiste für den Schnellzugriff auf die Schaltfläche Speichern.

Um die neuen Daten einzugeben, wechseln Sie wieder in die Datenblattansicht. Sollten Sie vorher nicht gespeichert haben, bekommen Sie eine Meldung. Beantworten Sie die Frage nach dem Speichern mit Ja:

# 10.3 Spalten fixieren

Access 2013

Die neuen Datenfelder sind also noch auszufüllen. Wenn der Cursor im rechten Teil der Tabelle steht, können Sie eventuell nicht mehr erkennen, welche Zeile zu welchem Nachnamen gehört. Hier bietet Ihnen Access die Möglichkeit, Spalten dauerhaft sichtbar zu machen.

Um die zwei Spalten VORNAME und NACHNAME immer zu sehen, markieren 🖶 Sie sie im Spaltenkopf. Nun klicken Sie mit der rechten Maustaste auf die Markierung und wählen aus dem Kontextmenü den Befehl Felder fixieren. Ebenso können Sie im Kontextmenü die Spaltenfixierung auch wieder aufheben (Fixierung aller Felder aufheben).

| Â↓       | Von Z bis A sortieren            |
|----------|----------------------------------|
| Ē        | K <u>o</u> pieren                |
| ĥ        | Einfügen                         |
|          | <u>F</u> eldbreite               |
|          | Felder ausb <u>l</u> enden       |
|          | Felder <u>w</u> ieder einblenden |
|          | Felder fixieren                  |
|          | Fixierung aller Felder aufheben  |
| #        | S <u>u</u> chen                  |
| utu<br>n | <u>F</u> eld einfügen            |
| ō.       | Suche <u>n</u> ändern            |
| fx       | Ausdruck ändern                  |
| ۵Į       | Feld umbe <u>n</u> ennen         |
| ×        | <u>F</u> eld löschen             |
|          | Kontextmenü                      |

A Von A bis Z sortieren

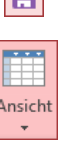

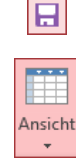

# 10.4 Übungen

- 1. Geben Sie nun die neuen Daten nach der folgenden Tabelle ein.
- 2. Im Feld UMSATZ tippen Sie nur ganze Zahlen ein, ohne Währungssymbol, z.B. 4000
- 3. Die Spalte (Feld) URLAUB bleibt zunächst leer.
- 4. Passen Sie die Spaltenbreite 🕂 an, so dass alle Daten und Feldnamen lesbar sind.
- 5. Falls Sie mit der Eingabe von E-Mail Adressen noch nicht so vertraut sind, schlagen Sie bitte im Anhang die Seite 118 auf.
- 6. Wenn es Ihre Zeit zulässt, denken Sie sich noch weitere E-Mail Adressen aus und geben Sie sie ein.

|   | Lieferer2    |              |                                   |                |            |               |             | ×        |
|---|--------------|--------------|-----------------------------------|----------------|------------|---------------|-------------|----------|
|   | VORNAME -    | NACHNAME -   | EMAIL -                           | GEBURTSDATUM - | WEIBLICH - | VERHEIRATET - | UMSATZ 👻    | URLAUB 👻 |
|   | Rainer Maria | Rilcke       |                                   | 11.04.1986     |            |               | 83.000,00€  |          |
|   | Klaus        | Reuter       | klaus.reuter@schulungscomputer.de | 01.03.1946     |            |               | 691.356,00€ |          |
|   | Feith        | Wüstemann    |                                   | 21.03.1972     |            | ~             | 600.000,00€ |          |
|   | Susanne      | Dörmann      |                                   | 14.09.1958     | ✓          |               | 3.998,00€   |          |
|   | Frank        | Dreyersdorff |                                   | 10.12.1973     |            | <b>~</b>      | 2.680,00€   |          |
|   | Jürgen       | Wellner      |                                   | 23.05.1952     |            |               | 24.600,00€  |          |
|   | Melanie      | Wienicke     |                                   | 29.02.1968     | -          |               | 1.200,00€   |          |
|   | Jutta        | Wernecke     |                                   | 10.08.1968     | ✓          | ✓             | 3.000,00€   |          |
|   | Anita        | Heintz       | anita.heintz@uebungscomputer.de   | 30.03.1953     | ✓          |               | 4.000,00€   |          |
|   | Klaus        | Weber        | klaus.weber@übungscomputer.de     | 11.07.1943     |            | ✓             | 900,00€     |          |
| * |              |              |                                   |                |            |               | 0,00€       |          |

Neue Felder ausfüllen

# 10.5 Ja/Nein Felder bearbeiten

Bei den Feldern **WEIBLICH** und **VERHEIRATET** klicken Sie in das 
Kontrollkästchen oder drücken die Leer-Taste.

Ein kleiner Hinweis: Bei Tabellen, die aus anderen Programmen importiert wurden, sind die Werte in der Datenblattansicht *eventuell* folgendermaßen dargestellt:

für Ja -1 für Nein 0

# 10.6 Langer-Text Feld bearbeiten

Wenn der Cursor auf einem Langer-Text-Feld steht, können Sie mit der Tastenkombination  $\bigcirc$  + F2 den nachfolgenden Text-Editor aufrufen. Dort geben Sie die Texte ein. Die Texteingabe beenden Sie über die Schaltfläche  $\bigcirc$  K.

| Zoom                                                                                                    | ×                  |
|----------------------------------------------------------------------------------------------------|--------------------|
| In dieses Fenster können Sie die Daten eintragen. Besonders gut ist dieser<br>Editor beim Eintippen der Texte in Memofeldern geeignet.    | ОК                 |
| Mit der Tastenkombination Strg +Eingabetaste erhalten Sie eine neue Zeile. Die<br>Eingabetaste wird auch Return- oder Entertaste genannt. | Abbrechen          |
| Über die Schaltfläche Schriftart verändern Sie die Schrift für den gesamten<br>Text in diesem Fenster.                                    |                    |
|                                                                                                    |                    |
|                                                                                                    |                    |
|                                                                                                    | <u>S</u> chriftart |
|                                                                                                    |                    |

Text-Editor

Grundsätzlich steht Ihnen dieser Editor bei all den Felddatentypen zur Verfügung, bei denen Texte und Zahlen eingegeben werden können. Aber eine besondere Hilfe ist er beim Eintippen

der Zeichen in Langer-Text Feldern. Mit der Tastenkombination <u>Strg</u>++ erhalten Sie eine neue Zeile. Und über die Schaltfläche <u>Schriftart</u> verändern Sie die Schrift für den gesamten Text in diesem Fenster.

# 10.7 Übung

Tragen Sie ungefähr bei 3 bis 5 Datensätzen in der Tabelle **Lieferer2** in der Urlaubs-Spalte *kurze* Texte oder einzelne Wörter ein, die das Wort **Urlaub** beinhalten, z.B. Urlaubsgeld, Urlaubsinsel etc. Gehen Sie dazu im Tabellen-Navigationsmodus mit der Ende-Taste auf das Urlaubs-Feld. Die Tastenkombination  $\bigcirc$  + F2 öffnet den Editor von Access.

# 10.8 Dezimaltrennzeichen, Währung und Datum einstellen

Dezimaltrennzeichen, Währung und Datum stellen Sie in der Systemsteuerung ein:

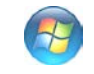

**Windows 7**: Startmenü, Systemsteuerung, Region und Sprache, Register Formate, Schaltfläche Weitere Einstellungen.

**Windows 8**: Suchmenü (Kategorie Apps), Suchbegriff: Systemsteuerung. Im Fenster Alle Systemsteuerungselemente: Region, Register Formate, <u>Weitere Einstellungen</u>.

Das rechts stehende Dialogfeld wird geöffnet. Auf den verschiedenen Registerseiten nehmen Sie die Einstellungen vor.

Für den Felddatentyp **Währung** bestimmen Sie das Symbol auf der Registerseite **Währung**. Klicken Sie auf den Pfeil – bei dem Listenfeld **Währungssymbol** und ändern Sie die Einstellung. Darüber hinaus ändern Sie auf dieser Registerseite auch das Dezimal- und das Tausendertrennzeichen (Zifferngruppierung: Punkt oder Komma).

| <i>6</i> •                             |                                                    | Format                                    | anpassen     |                  | ×         |
|----------------------------------------|----------------------------------------------------|-------------------------------------------|--------------|------------------|-----------|
| Zahlen Wäh                             | rung Uhrzeit                                       | Datum Sort                                | ierung       |                  |           |
| Beispiel                               |                                                    |                                           |              |                  |           |
| Positiv:                               | 123.456.789,                                       | 00€                                       | Negativ:     | -123.456.789,00€ |           |
|                                        |                                                    |                                           |              |                  |           |
| Währur                                 | assumboli                                          |                                           | £            |                  |           |
| wannui                                 | igssymbol.                                         |                                           | e            |                  | *         |
| Format                                 | für positive B                                     | eträge:                                   | 1,1 €        |                  | ~         |
| Format                                 | für negative E                                     | Beträge:                                  | -1,1 €       |                  | ~         |
|                                        |                                                    |                                           |              |                  | _         |
| Dezima                                 | ltrennzeichen                                      |                                           | ,            |                  | ~         |
| Anzahl                                 | der Dezimalst                                      | ellen:                                    | 2            |                  | ~         |
|                                        |                                                    |                                           |              |                  |           |
| Symbo                                  | l für Zifferngru                                   | ippierung:                                |              |                  | ~         |
| Zifferne                               | gruppierung:                                       |                                           | 123.456.78   | 9                | ~         |
| Klicken Sie<br>Systemstar<br>und Datum | auf "Zurückse<br>Idardeinstellur<br>I wiederherzus | tzen", um die<br>ngen für Zahl<br>tellen. | en, Währung, | Uhrzeit Zurücl   | ksetzen   |
|                                        |                                                    | [                                         | ОК           | Abbrechen Ül     | pernehmen |
|                                        |                                                    |                                           |              |                  |           |

Regionale Einstellungen in der Windows-Systemsteuerung

Auf der Registerseite **Datum** gibt es die zwei Listenfelder **Kurzes** und **Langes Datum**. Dort stehen die Buchstaben T für den Tag, M für den Monat und J für das Jahr. Die Eintragungen können Sie durch Löschen und Hinzufügen ändern.

Für eine zweistellige Darstellung der Jahreszahl muss dort zweimal der Buchstabe J (JJ = 13) stehen und für die vierstellige Darstellung viermal J (JJJJ = 2013).

Klicken Sie nach einer Änderung auf die Schaltfläche <u>Übernehmen</u>. Danach sehen Sie in dem jeweiligen Beispielfeld die neue Einstellung. Die Dialogfelder schließen Sie über die Schaltflächen <u>OK</u>.

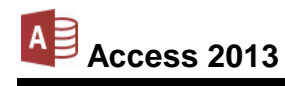

# 11 Abfragen

Häufig benötigen Sie für Ihre Arbeit nicht immer alle Datensätze. Sie möchten vielleicht nur auf Sätze zugreifen, die bestimmten Bedingungen entsprechen. Dies wird durch die Abfrage-Möglichkeiten in Access durchgeführt.

Darüber hinaus können Sie dabei die Darstellung in der Tabelle oder im Datensatz auf bestimmte Datenfelder beschränken oder die Reihenfolge der Felder verändern. Dafür kann es folgende Gründe geben:

- Es sollen nicht alle Felder angezeigt werden.
- Datensätze sind zu sortieren.
- Es werden Felder von verschiedenen Tabellen ausgegeben.
- Datensätze sind nach bestimmten Kriterien auszuwählen.
- Es sind Berechnungen durchzuführen.

# 11.1 Abfrage-Arten

Access kennt verschiedene Abfrage-Arten:

- Auswahlabfragen Anzeige bestimmter Datensätze und -felder.
- Aktionsabfragen An den Datensätzen werden bestimmte Aktionen durchgeführt, z.B. Datensätze löschen oder aktualisieren.
- Kreuztabellenabfragen
   Die Informationen werden in einer Matrix angezeigt.
- SQL-Abfragen
   Die Abfrage wird mit Hilfe der SQL-Sprache (= Datenbankabfragesprache) erstellt.
- Parameterabfragen
   Vor der Ausführung wird ein Dialogfeld angezeigt, in dem Sie das Abfragekriterium eintragen.

# 11.2 Abfrage einrichten

Um ein neues Abfrage-Fenster einzurichten, ist es unerheblich, ob die betreffende Tabelle geöffnet ist:

1. Klicken Sie auf der Registerkarte **Erstellen** in der Gruppe **Abfragen** auf die Schaltfläche **Abfrageentwurf**.

| 🕼 🔒 S-          | ¢.                                  |                       | TABELLENTOOLS   | Access-Schulung: Datenbank: (Access 2013)                                    | ? – 0           | ×    |
|-----------------|-------------------------------------|-----------------------|-----------------|------------------------------------------------------------------------------|-----------------|------|
| DATEI START     | ERSTELLEN EXTERNE DATEN             | DATENBANKTOOLS        | ENTWURF         |                                                                              | Anmeld          | en 🖸 |
| Anwendungsparts | Tabelle Tabellenentwurf SharePoint- | Abfrage-<br>Assistent | Formular Formul | Isrentvurf Leeres<br>Formular Device Formulare Bericht Berichtsentvurf Leere | Makro           |      |
| Vorlagen        | Tabellen                            | Abfragen              |                 | Formulare Berichte                                                           | Makros und Code |      |

Registerkarte Erstellen mit der Gruppe Abfragen

2. Es erscheint ein leeres Abfrage-Fenster in der Entwurfsansicht mit dem Dialogfeld **Tabelle** anzeigen. Markieren Sie die Tabelle Lieferer2:

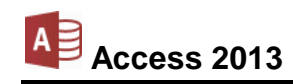

| Abfrage1            | x                                     |
|---------------------|---------------------------------------|
|                     | ▲                                     |
|                     |                                       |
|                     | Tabelle anzeigen ? ×                  |
|                     | Tabellen Abfragen Beide               |
|                     | Kopie von Lieferer                    |
|                     | Lieferer2                             |
|                     |                                       |
|                     |                                       |
|                     |                                       |
|                     | <b>▼</b>                              |
| 4                   | E E E E E E E E E E E E E E E E E E E |
| Feld:               |                                       |
| Tabelle:            |                                       |
| Anzeigen:           | Hinzufugen                            |
| Kriterien:<br>oder: |                                       |
| 4                   |                                       |

Ein leeres Abfrage-Fenster in der Entwurfsansicht mit dem Dialogfeld Tabelle anzeigen

- 3. Klicken Sie auf die Schaltfläche Hinzufügen und anschließend
- 4. auf die Schaltfläche Schließen.

# 11.3 Aufbau des Abfrage-Fensters

Im oberen Teil des Abfrage-Fensters steht eine Feldliste mit dem Namen der Tabelle **Lieferer2** und den Feldnamen. Hier können auch mehrere Feldlisten stehen, wenn Sie Tabellen verbinden wollen (Seite 99). Bei gedrückter linker Maustaste können Sie die Feldliste vergrößern.

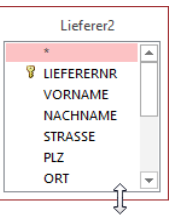

Feldliste mit Mauszeiger zum Vergrößern

Der untere Teil des Fensters zeigt den Entwurfsbereich. Sie können mit der Maus 🕂 die Trennlinie verschieben und mit der 🕞-Taste oder mit Mausklick wechseln Sie zwischen den Fensterbereichen.

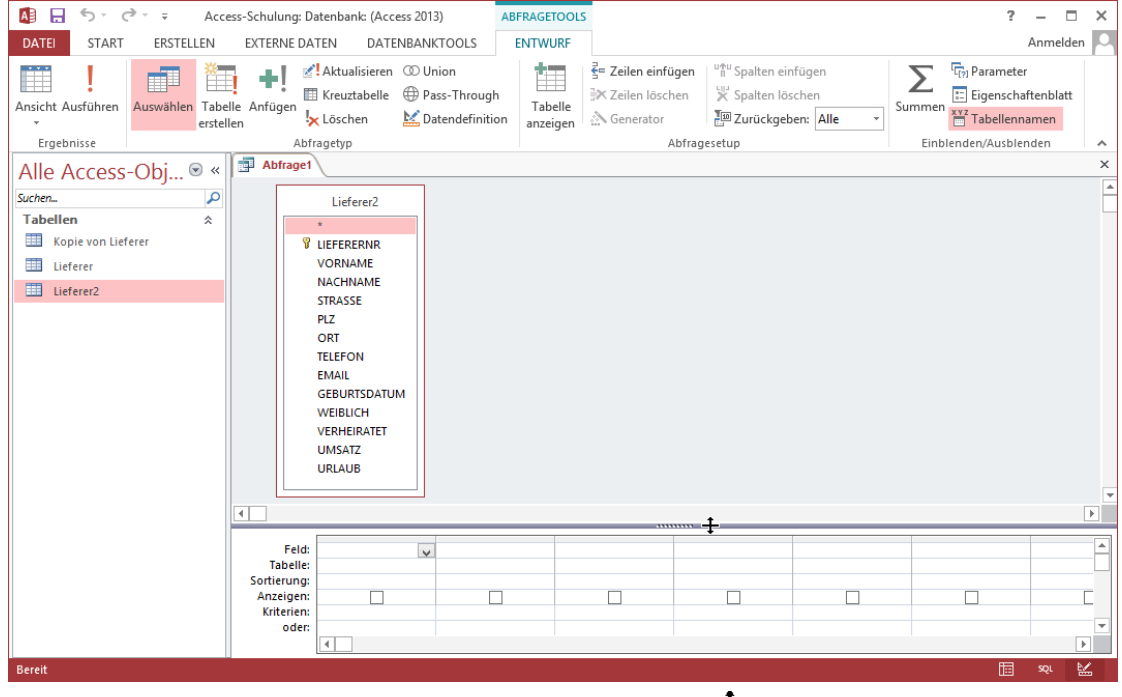

Im Abfrage-Fenster die Trennlinie mit der Maus 🕂 verschieben

### Die Zeilen im Entwurfsbereich

Im Entwurfsbereich gibt es Eintragungs- und Auswahlmöglichkeiten, wenn der Cursor in der betreffenden Zelle steht, also im Schnittpunkt von einer Spalte und einer Zeile:

#### Feld:

Hier steht der Feld- oder Tabellenname für diese Spalte.

#### Tabelle:

Hier steht der Tabellenname des betreffenden Feldes. Diese Angabe ist besonders sinnvoll, wenn sich die Abfrage auf mehrere Tabellen bezieht.

#### Sortierung:

Wenn Sie nach diesem Feld sortieren möchten, setzen Sie den Cursor auf diese Zelle. Jetzt erscheint ein schwarzer Listenpfeil , auf den Sie mit der Maus klicken. Sie können wählen: **Aufsteigend**, **Absteigend** oder **nicht sortiert** (zum Aufheben der Sortierung).

Falls in dieser Zeile das Wort Aktualisieren steht (statt Sortierung), sind Sie in der Aktualisierungsabfrage. Schalten Sie dann in die Auswahlabfrage, indem Sie auf der Registerkarte Entwurf (Abfragetools) auf die rechts stehende Schaltfläche klicken.

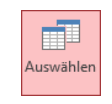

Registerkarte Entwurf

#### Anzeigen: 🗹

Nur wenn in dem Kontrollkästchen ein Häkchen steht, werden die Informationen aus dieser Spalte in der Datenblattansicht angezeigt. Mit einem Mausklick schalten Sie das Kontrollkästchen ein und aus.

#### Kriterien:

Hier schreiben Sie die Kriterien (Bedingungen) hinein, um ganz gezielt auf bestimmte Informationen zuzugreifen.

#### oder:

In diese Zelle tragen Sie eine Oder-Verknüpfung für die Kriterien ein. Damit wählen Sie Informationen aus, die entweder den Bedingungen aus der Zelle **Kriterien** oder aus dieser Zelle entsprechen. Dies wird später noch ausführlicher angesprochen.

#### Tasten-Bewegungen in der Abfrageansicht

- vertikale Bewegungen
   F6 zwischen dem oberen und unteren Fensterbereich.
- horizontale Bewegungen, links + rechts mit
  - 🔄 Tabulator-Taste 1 Feld nach rechts

🔄 + 🔄 1 Feld nach links

Strg]+Bild↓ 1 Bildschirmbreite nach rechts

Strg + Bild ↑ 1 Bildschirmbreite nach links.

# 11.4 Felder im Entwurfsbereich hinzufügen

Unten im Entwurfsbereich stehen zunächst keine Feldnamen. Um mit einer Abfrage zu arbeiten, ist mindestens ein Feld aus der oben stehenden Feldliste hinzuzufügen. Access bietet Ihnen verschiedene Möglichkeiten an:

Drag & Drop-

Mauszeiger

 Markieren Sie oben in der Feldliste mit Mausklick einen Feldnamen.
 Zeigen Sie mit der Maus auf die Markierung und ziehen Sie bei gedrückter linker Taste den Mauszeiger nach unten in den Entwurfsbereich auf die Zeile Feld (Drag & Drop). Diese Vorgehensweise ist zu empfehlen, wenn Sie nur einen kleineren Teil der Felder in der Abfrage benötigen.

Access 2013

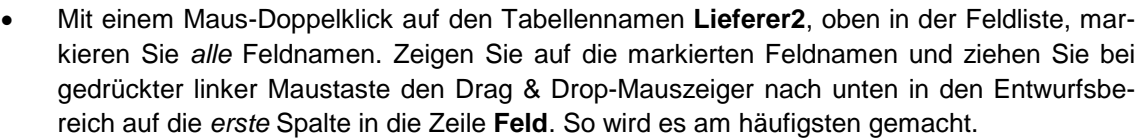

- Klicken Sie mit der Maus oben in der Feldliste auf den Stern \*. Der Stern ist jetzt markiert. Zeigen Sie auf die Markierung und ziehen Sie bei gedrückter linker Maustaste den Drag & Drop-Mauszeiger nach unten in den Entwurfsbereich auf die Zeile Feld. Dabei sind aber die verwendbaren Abfrage-Möglichkeiten eingeschränkt und daher für uns im Moment nicht nützlich.
- Klicken Sie unten im Entwurfsbereich in der gewünschten Spalte in die Zeile Feld. Es erscheint ein Listenpfeil 
  , auf den Sie klicken. In der geöffneten Spaltenliste markieren Sie mit der Maus den Feldnamen.

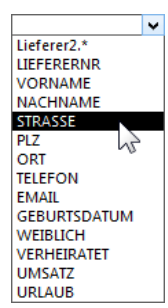

Spaltenliste

Erstellen Sie nun eine Abfrage aus der Tabelle Lieferer2, indem Sie mit einem Maus-Doppelklick auf den Tabellennamen Lieferer2, oben in der Titelleiste der Feldliste, die Feldnamen markieren. Zeigen Sie mit der Maus auf die markierten Feldnamen und ziehen Sie nun bei gedrückter linker Maustaste den Drag & Drop-Mauszeiger nach unten in den Entwurfsbereich auf die erste Spalte in die Zeile Feld. Danach sollten auch von jedem Feld die Anzeige-Kontrollkästchen eingeschaltet is sein:

| Feld:               | LIEFERERNR | VORNAME   | NACHNAME  | STRASSE   | PLZ       | ORT       |
|---------------------|------------|-----------|-----------|-----------|-----------|-----------|
| Tabelle.            | Liefererz  | Liefererz | Liefererz | Liefererz | Liefererz | Liefererz |
| Anzeigen:           | ✓          | <b>v</b>  | ✓         | ✓         | ✓         | ✓         |
| Kriterien:<br>oder: |            |           |           |           |           |           |
|                     |            |           |           |           |           |           |
|                     |            |           |           |           |           |           |
|                     | 4          |           |           |           |           |           |

Entwurfsbereich (Ausschnitt)

# 11.5 Das Ergebnis einer Abfrage anzeigen

Damit Sie nun das Ergebnis Ihrer Abfrage sehen können, klicken Sie auf der Registerkarte **Entwurf** (Abfragetools) in der Gruppe **Ergebnisse** auf die Schaltfläche **Ausführen**. Access zeigt daraufhin das so genannte

#### Dynaset

an. Im Aussehen entspricht dies der Datenblattansicht der Tabelle Lieferer2. Es werden im Moment auch alle Datensätze und Felder angezeigt.

### Zurück zum Abfrageentwurf

Um bei einer Abfrage zwischen der Ansicht **Datenblatt** (Dynaset) und der Ansicht **Entwurf** umzuschalten, klicken Sie auf der Registerkarte **Start** auf den *oberen* Teil der Wechsel-Schaltfläche **Ansicht**. Das Symbol ändert sich entsprechend der aktuellen Ansicht. Durch Mausklick auf den Pfeil <del>v</del> können Sie auch eine andere Sicht auswählen.

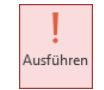

Registerkarte Entwurf Gruppe Ergebnisse

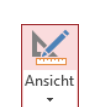

Wechsel-Schaltfläche Ansicht

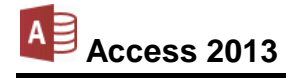

# 11.6 Das Dynaset

Das Ergebnis einer Abfrage wird **Dynaset** genannt. Es besteht aus den Datensätzen, die den Eintragungen und Bedingungen der Abfrage entsprechen. Dabei handelt es sich um eine dynamische Zusammensetzung der Datensätze, da sich Inhalt und Umfang der zugrunde liegenden Tabelle verändern können. Das Dynaset stellt Ihnen also immer die aktuellsten Informationen zur Verfügung und dies ist eine wichtige Voraussetzung in einer Datenverwaltung.

# 11.7 Entwurfsbereich verändern

Der Aufbau einer Ausgabe ist im Entwurfsbereich veränderbar. Hierfür kann es folgende Gründe geben:

- Es sollen nicht alle Felder angezeigt werden.
- Die Reihenfolge der Felder ist zu verändern.
- Es werden Felder von verschiedenen Tabellen ausgegeben.

Wenn Sie ein Feld von der Anzeige ausschließen wollen, klicken Sie einfach mit der Maus auf das Kontrollkästchen **Anzeigen** 
— des betreffenden Feldes (ohne Häkchen).

### Reihenfolge verändern

Auch das Ändern der Reihenfolge im Entwurfsbereich ist einfach mit der Maus auszuführen:

- Zeigen Sie mit der Maus oberhalb des Feldnamens auf die schmale graue Zelle ohne Beschriftung, auf den Spaltenmarkierer. Der Mauszeiger wird zu einem nach unten zeigenden Pfeil ↓.
- 2. Klicken Sie auf diesen Spaltenmarkierer: die Spalte ist markiert.
- 3. Lassen Sie den Mauspfeil oberhalb des Feldnamens auf dem Spaltenmarkierer. Bei gedrückter linker Maustaste ziehen Sie die Spalte an seine neue Stelle. Lassen Sie dort die Maustaste los. Die anderen Spalten werden automatisch zur Seite geschoben.

## Spalte(n) im Entwurfsbereich einfügen

Eine neue Spalte wird links von der aktuellen Spalte eingefügt. Wenn Sie mehrere Spalten in den Entwurfsbereich einfügen möchten, markieren ♥ Sie die entsprechende Anzahl. Klicken Sie dann auf der Registerkarte **Entwurf** (Abfragetools) in der Gruppe **Abfragesetup** auf die Schaltfläche <sup>Uffuspalten einfügen</sup>.

## Spalte(n) im Entwurfsbereich löschen

Um eine oder mehrere Spalten im Entwurfsbereich zu löschen, markieren ♥ Sie die Spalte(n) und klicken auf der Registerkarte **Entwurf** (Abfragetools) in der Gruppe **Abfragesetup** auf die Schaltfläche 🔀 Spalten löschen.

# 11.8 Speichern, Schließen und Öffnen einer Abfrage

Wenn Sie neue Daten eingeben oder bestehende Daten verändern oder löschen, sorgt Access automatisch für die Speicherung. Bei allen anderen Aktionen müssen Sie selbst dafür sorgen: Speichern Sie die neue Abfrage mit einem der üblichen Befehle, z.B. mit einem Klick auf die Schaltfläche **Speichern** in der **Symbolleiste für den Schnellzugriff**. In der nachfolgenden Dialogbox heben Sie die Markierung auf und ergänzen den Abfragenamen:

| Speichern unter ? ×    |
|------------------------|
| Abfragename:           |
| Abfrage1 für Lieferer2 |
| OK Abbrechen           |

Einen Namen eintippen

Nach einem Klick auf ok steht der Abfragename jetzt im Navigationsbereich. Allerdings ist dieser Name noch nicht sehr aussagekräftig. Wenn Sie später mit vielen Objekten (Tabellen, Abfragen, Berichte, etc.) in Access arbeiten, ist es empfehlenswert, als Name eine ausführliche Beschreibung zu wählen.

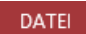

Um eine Kopie der aktuellen Abfrage anzulegen, wählen Sie im **Datei**-Menü bei **Speichern unter** den Befehl **Objekt speichern als**. Möchten Sie aber nur den Namen ändern, klicken Sie im Navigationsbereich mit der rechten Maustaste auf den Eintrag und im Kontextmenü auf den Befehl **Umbenennen** (Seite 50).

Soll die Abfrage geschlossen werden, klicken Sie im Abfrage-Fenster rechts oben auf das **Schließen**-Symbol X. Falls noch Änderungen gespeichert werden müssen, werden Sie darauf hingewiesen. Zum Öffnen klicken Sie im Navigationsbereich doppelt auf den Eintrag.

# 11.9 Übungen

- 1. Schließen Sie die Abfrage.
- 2. Erstellen Sie eine neue Abfrage. In einem Dynaset aus der Tabelle Lieferer2 sollen nur die folgenden Felder in der aufgezeigten Reihenfolge zu sehen sein:

| Al E S C - Access-Schu                                                                                                    | ulung: Datenbank: (Access                                                                                                    | s 2013) AB                                                  | FRAGETOOLS          |                                                                   |                                                                                                    |                     | ?                   | - 0                                              | ×   |
|----------------------------------------------------------------------------------------------------|----------------------------------------------------------------------------------------------------|-------------------------------------------------------------|---------------------|-------------------------------------------------------------------|----------------------------------------------------------------------------------------------------|---------------------|---------------------|--------------------------------------------------|-----|
| DATE START ERSTELLEN EVE<br>Angicht Ausführen<br>Ergebnisse<br>Alle Access-Obj © «<br>Suchen.<br>Tabellen &<br>Kopie von Lieferer<br>Lieferer2<br>Abfragen &<br>Abfrage1 für Lieferer2 | RRE DATEN DATENI<br>Altualisieren O<br>Altagety<br>bragety<br>Lieferer2<br>VORIAME<br>NACHNAME<br>NACHNAME<br>STRASSE<br>PLZ<br>ORT<br>TELEFON<br>EMAIL<br>GEBURTSDATUM<br>WEIBLICH | AANKTOOLS<br>② Uhion<br>● Pass-Through<br>→ Datendefinition | Tabelle<br>anzeigen | ≩e Zeilen einfügen<br>Mr Zeilen löschen<br>Mr Generator<br>Abfrag | <sup>th</sup> Spalten einfüg<br><sup>™</sup> Spalten lösche<br><sup>™</sup> Zurückgeben:<br>gesetup | jen<br>in<br>Alle • | Summer Find Paramet | Anmelden<br>er<br>naftenblatt<br>inamen<br>enden | * × |
|                                                                                                    |                                                                                                    |                                                             |                     |                                                                   |                                                                                                    |                     |                     |                                                  |     |
| <br>Sort<br>An<br>Ki                                                                                                    | Feld: VORNAME<br>Tabelle: Lieferer2<br>tierung:<br>izeigen: V<br>riterien: oder:                                                                                                    | NACHNAME<br>Lieferer2                                       | GEBUR<br>Liefere    | er2                                                               |                                                                                                    |                     |                     |                                                  | -É  |
|                                                                                                    | 4                                                                                                    |                                                             |                     |                                                                   |                                                                                                    |                     |                     | •                                                | -   |
| Bereit                                                                                                    |                                                                                                    |                                                             |                     |                                                                   |                                                                                                    |                     | Ē                   | જ્ય 🎽                                            | 6   |

Eine neue Abfrage

- 3. Verändern Sie die vorherige Abfrage: Nun werden die Felder VORNAME, NACHNAME, PLZ und UMSATZ benötigt.
- 4. Diese speichern Sie unter dem Namen Abfrage2 für Lieferer2 ab.

# 12 Auswahl-Abfragen

Am häufigsten werden Sie die Abfragen zur Selektion, also zur Auswahl von Daten aus einer größeren Menge von Datensätzen heranziehen. Bei einer Auswahlabfrage wird die Ursprungstabelle immer unverändert beibehalten. Sie kann im Netzwerk von anderen Benutzern weiterbearbeitet werden.

# 12.1 Kriterien bei Text-Feldern

Bisher sind immer noch alle Datensätze im Dynaset zu sehen. Wir wollen jetzt aber eine Bedingung stellen, einen Filter setzen. Nur der Datensatz mit dem Nachnamen Reuter ist aufzulisten. Das Feld NACHNAME ist vom Typ Text. Die Entwurfsansicht ist die aktuelle Ansicht von Abfrage2 für Lieferer2.

#### Reuter

Diese Bedingung tragen Sie im Entwurfsbereich in der Spalte (Feld) NACHNAME und in der Zeile Kriterien ein. Klicken Sie auf die Schaltfläche Ausführen. Sie sehen in der Datenblattansicht nur noch das Dynaset mit dem Nachnamen Reuter. Über die Schaltfläche **Ansicht** kommen Sie wieder in den Entwurf zurück. Registerkarte

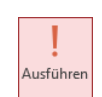

Entwurf, Gruppe Ergebnisse Ansicht

| Feld:       | VORNAME   | NACHNAME  | PLZ       | UMSATZ              |  |
|-------------|-----------|-----------|-----------|---------------------|--|
| Tabelle:    | Lieferer2 | Lieferer2 | Lieferer2 | Lieferer2           |  |
| Sortierung: |           |           |           |                     |  |
| Anzeigen:   | ✓         | ~         | ✓         | <ul><li>✓</li></ul> |  |
| Kriterien:  |           | Reuter    |           |                     |  |
| oder:       |           |           |           |                     |  |
| oder:       |           |           |           |                     |  |

Die Bedingung Reuter eintragen

Falls der Platz zum Eintragen der Kriterien nicht ausreicht, bekommen Sie an der Cursorposition mit der Tastenkombination

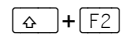

den Text-Editor für den Eintrag. Geschlossen wird er über

## Anführungszeichen bei Text-Feldern

Zurück in der Entwurfsansicht sehen Sie den Ausdruck "Reuter" in Anführungszeichen eingerahmt. Access stellt bei Text-Feldern die Anführungszeichen selbständig hinein. Allerdings sollten Sie bei Kriterien, die Leerzeichen enthalten, immer selbst den Ausdruck mit "Gänsefüßchen" einrahmen.

Wenn Sie nach der Eingabe der Bedingung die 🔁 oder die 🔄-Tabtaste drücken, können Sie sofort überprüfen, ob Access die Anführungszeichen richtig gesetzt hat.

### **Groß- und Kleinschreibung**

Jetzt ändern Sie in der Entwurfsansicht den Namen in reuter, mit einem kleinen r am Wortanfang. Starten Sie die Abfrage erneut. Sie erhalten das gleiche Dynaset, da bei der Angabe eines Suchbegriffes auf die Groß- und Kleinschreibung nicht geachtet wird.

### Datei-Menü, Objekt speichern als

Genauso wie Sie die Abfrage mit dem geänderten Entwurfsbereich abgespeichert haben, können Sie auch die verschiedenen Bedingungen unter einem neuen Abfrage-Namen speichern und später wieder verwenden. Rufen Sie auf: Datei-Menü, Speichern unter, Objekt speichern als und geben Sie als Name Abfrage Reuter ein.

# 12.2 Filtern mit einem Operator

Streng genommen hätte vor dem Wort **reuter** ein Operator stehen müssen, in diesem Fall das Gleichheitszeichen (=). Dieses Ist-gleich Zeichen dürfen Sie aber ausnahmsweise weglassen.

In der Zeile **Kriterien** löschen Sie wieder den Filter "**Reuter**". Es sollen jetzt die Datensätze angezeigt werden, in denen im Feld **PLZ** eine größere Zahl als **80000** steht. **PLZ** ist vom Felddatentyp Text und deshalb ist die Zahl 80000 wiederum in Anführungsstrichen zu schreiben oder von Access schreiben zu lassen:

#### > 80000

Diese Bedingung tragen Sie in der Entwurfsansicht in die Spalte (Feld) **PLZ** ein. Jetzt starten Sie wieder die Abfrage. Das Dynaset sollte nun folgendes Aussehen haben:

| 4 | VORNAME 👻 | NACHNAME -   | PLZ 👻 | UMSATZ 👻    |
|---|-----------|--------------|-------|-------------|
|   | Klaus     | Reuter       | 80643 | 691.356,00€ |
|   | Feith     | Wüstemann    | 80643 | 600.000,00€ |
|   | Frank     | Dreyersdorff | 80234 | 2.680,00€   |
|   | Jutta     | Wernecke     | 86179 | 3.000,00€   |
| * |           |              |       | 0,00€       |

Dynaset für das Kriterium PLZ > 80000

# 12.3 Bedingung bei numerischen Feldern

Löschen Sie wieder den Filter im Feld **PLZ**. Jetzt sind die Datensätze auszuwählen, bei denen im Feld **UMSATZ** ein Betrag kleiner als 5000 steht:

#### < 5000

Beachten Sie, dass das Feld **UMSATZ** numerisch ist und daher die Zahl 5000 *nicht* von Anführungszeichen eingerahmt wird. Darüber hinaus darf *kein* Tausendertrennzeichen und *keine* Währungsangabe eingetragen werden.

# 12.4 Die Verwendung von Jokern \* ? #

Möchten Sie zum Beispiel alle Datensätze auflisten, in denen der Nachname mit einem W beginnt, dann wird der Platzhalter \* verwendet. Joker sind Ihnen vielleicht schon von dem Suchbefehl im Windows-Explorer bekannt, sie ersetzen Zeichen:

- \* steht für eine beliebige Anzahl von Zeichen. Es werden auch noch Zeichen berücksichtigt, die nach dem Joker stehen.
- ? steht nur für jeweils ein Zeichen
- # steht für eine beliebige Ziffer
- [] die Zeichen in der Klammer werden als Platzhalter verwendet
- [!] steht für ein einzelnes Zeichen, das in der Klammer nicht enthalten ist
- [-] steht für ein Zeichen innerhalb eines Bereichs.

In den nachfolgenden Absätzen werden Beispiele vorgestellt.

### **Der Operator WIE**

Wenn Sie mit Platzhaltern arbeiten, verwendet Access den Operator WIE, z.B.:

Wie W\*

Tragen Sie im Feld **NACHNAME** den Ausdruck **W**\* in die Zeile **Kriterien** ein. und drücken Sie die die <u>F</u>-Tabtaste. Access ergänzt den Eintrag. Bevor Sie aber auf die Schaltfläche **Ausführen** klicken, müssen Sie erst noch die Bedingung im Feld **PLZ** löschen. Falls Sie den Eintrag dort nicht wegnehmen, sehen Sie in der Datenblattansicht nur die Datensätze, die *gleichzeitig beide* Bedingungen erfüllen. Diese Möglichkeit wollen wir erst später ausprobieren.

| Feld:       | VORNAME   | NACHNAME  | PLZ       | UMSATZ    |  | 1 |
|-------------|-----------|-----------|-----------|-----------|--|---|
| Tabelle:    | Lieferer2 | Lieferer2 | Lieferer2 | Lieferer2 |  |   |
| Sortierung: |           |           |           |           |  |   |
| Anzeigen:   | ✓         | ✓         | ~         | <         |  |   |
| Kriterien:  |           | Wie "W*"  |           |           |  |   |
| oder:       |           |           |           |           |  |   |
|             |           |           |           |           |  | • |
|             | 4         |           |           |           |  |   |
|             |           |           |           |           |  |   |

Entwurfsbereich: Bedingung mit Joker

#### Beispiele mit Platzhalterzeichen

Hier noch weitere Beispiele für den Vergleichsoperator **WIE** in Verbindung mit einem oder mehreren Platzhalterzeichen anhand des Feldes **NACHAME** der Tabelle **Lieferer2**:

| WIE "D*" Alle Lieferer, deren Nachnamen mit D beginnen                          |   |
|---------------------------------------------------------------------------------|---|
| WIE "[R-Z]*" Alle Lieferer mit den Anfangsbuchstaben R bis Z                    |   |
| WIE "[RW]*" Alle Lieferer mit den Anfangsbuchstaben R oder W                    |   |
| WIE "????R" Alles Namen, die 5 Zeichen lang sind und deren 5. Zeichen ein R ist |   |
| WIE "??L*" Alle Nachnamen, bei denen der 3. Buchstabe ein L ist                 |   |
| Und hier noch zwei Beispiele mit dem Ziffernplatzhalter #:                      |   |
| WIE "#*" Die Zeichenkette beginnt mit einer Ziffer und kann beliebig lang sein  | I |

WIE "####" Alle aus 4 Ziffern bestehenden Zeichenketten

Um die Auswirkungen der Verwendung der Platzhalter [], [!] und [-] zu verdeutlichen, gehen wir von einer Tabelle aus, in der die rechts stehenden Namen enthalten sind.

| Nachname 👻 |
|------------|
| Mager      |
| Maier      |
| Maler      |
| Mayer      |
| Meier      |
| Meyer      |

**WIE** "**Ma[gil]er**" Findet die Namen Mager, Maier und Maler.

- **WIE** "**Ma[!iy]er**" Gibt die Namen Mager und Maler zurück.
- **WIE** "**M**[ae][!i]er" Findet Mager, Maler, Mayer und Meyer.
- WIE "Ma[a-I]er" Listet Mager, Maier und Maler auf.

### Kriterium für eine Teilzeichenfolge

Suchen Sie innerhalb eines Feldes nach Teilausdrücken, dann wird der Begriff von Jokern \* eingerahmt. Wollen Sie beispielsweise aus einer Produkt-Tabelle alle Datensätze filtern, in denen in dem Feld irgendwo das Wort **Elektro** vorkommt, dann geben Sie in der betreffenden Spalte ein

Wie \*Elektro\*

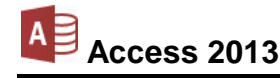

# 12.5 Übungen

1. Versuchen Sie mit einer Abfrage für die Tabelle Lieferer2 bei den Vornamen

### Melanie und Rainer Maria

die zwei verschiedenen Suchmöglichkeiten mit dem Joker \* herauszufinden: Zuerst soll nur der eine Datensatz mit dem Vornamen **Melanie** erscheinen und dann sind die zwei Datensätze mit den Vornamen **Melanie** und **Rainer Maria** aufzulisten.

- 2. Löschen Sie die Bedingungen und legen Sie über den Weg Datei-Menü, Objekt speichern als, eine Kopie unter dem Namen Abfrage Meier-Varianten an.
- 3. Da vier neue Datensätze aufgenommen werden sollen, ist noch das Feld **LIEFERERNR** am Anfang des Entwurfsbereichs einzufügen: Dazu markieren Sie oben in der Feldliste den Feldnamen **LIEFERERNR** und ziehen bei gedrückter linker Maustaste den Mauszeiger nach unten in die Spalte **VORNAME**. Speichern Sie die Änderungen ab.

# 12.6 Filtern nach gleich klingenden Namen

Achten Sie darauf, dass in der Entwurfsansicht alle Bedingungen gelöscht sind und wechseln Sie wieder in die Datenblattansicht. Mit einem Mausklick auf das Symbol **Neuer Datensatz** bei den Recorder-Schaltflächen (Seite 30) bietet Access Ihnen einen neuen, leeren Datensatz an.

Geben Sie in die Felder LIEFERERNR und NACHNAME die rechts stehenden neuen Daten ein. Hierbei wird der Nachname Meier in vier verschiedenen Varianten geschrieben.

| Abfrage Meier-Varianten X |              |               |        |             |  |  |
|---------------------------|--------------|---------------|--------|-------------|--|--|
| ∠ LIEFERERNR ▼            | VORNAME -    | NACHNAME -    | PLZ 👻  | UMSATZ -    |  |  |
| 1638                      | Rainer Maria | Rilcke        | 12109  | 83.000,00€  |  |  |
| 3635                      | Klaus        | Reuter        | 80643  | 691.356,00€ |  |  |
| 4627                      | Feith        | Wüstemann     | 80643  | 600.000,00€ |  |  |
| 4824                      | Susanne      | Dörmann       | 01067  | 3.998,00€   |  |  |
| 6172                      | Frank        | Dreyersdorff  | 80234  | 2.680,00€   |  |  |
| 13645                     | Jürgen       | Wellner       | 69117  | 24.600,00€  |  |  |
| 18491                     | Melanie      | Wienicke      | 10367  | 1.200,00€   |  |  |
| 18868                     | Jutta        | Wernecke      | 86179  | 3.000,00€   |  |  |
| 23156                     | Anita        | Heintz        | 33607  | 4.000,00€   |  |  |
| 27171                     | Klaus        | Weber         | 04109  | 900,00€     |  |  |
| 1                         |              | Meier         |        | 0,00€       |  |  |
| 2                         |              | Maier         |        | 0,00€       |  |  |
| 3                         |              | Meyer         |        | 0,00€       |  |  |
| <i>\$</i> 4               |              | Mayer         |        | 0,00€       |  |  |
| *                         |              |               |        | 0,00€       |  |  |
| Datensatz: I 🔸 14         | von 14 🕨 🕨 🛤 | 😽 Kein Filter | Suchen |             |  |  |
|                           |              |               | ī      | SQL 🔛       |  |  |

Ausschnitt mit vier neuen Datensätzen

Nach der Eingabe gehen Sie zurück in die Entwurfsansicht und geben dort im Feld **NACHNAME** das Kriterium **M??er** ein. Speichern Sie ab und schauen Sie sich das Ergebnis an: Es dürfen nur noch die Meier-Varianten in dem Dynaset erscheinen.

# 13 Abfrage mit mehreren Bedingungen

Bei der Abfrage mit mehr als einer Bedingung sind zwei Möglichkeiten zu unterscheiden:

### • UND - Verknüpfung

Die gefilterten Datensätze sollen *alle* Bedingungen erfüllen. Dabei sind in dem Entwurfsbereich die Kriterien für verschiedene Felder (Spalten) in *eine* Zeile zu schreiben. Mehrere Bedingungen in einem Feld werden durch den Operator **UND** getrennt.

### • ODER - Verknüpfung

Die gefilterten Datensätze müssen nur *eine* der Bedingungen erfüllen. Dabei sind die Kriterien in dem Entwurfsbereich in *verschiedene* Zeilen zu schreiben oder durch den Operator **ODER** zu trennen.

# 13.1 Übungen

- 1. Löschen Sie alle Kriterien und speichern Sie das Fenster unter dem Namen Abfrage3 für Lieferer2 ab.
- 2. Es sind alle Datensätze herauszufiltern, bei denen die Postleitzahl höher ist als 30000 *und* der Umsatz über 4000 liegt.

Bei der Eingabe dieser beiden Bedingungen ist zu beachten, dass das Feld **UMSATZ** vom Typ numerisch ist. Die Zahl 4000 wird daher *nicht* in Anführungszeichen eingerahmt. Darüber hinaus darf *kein* Tausendertrennzeichen und *keine* Währungsangabe eingetragen werden.

| Feld:       | LIEFERERNR | VORNAME   | NACHNAME  | PLZ       | UMSATZ    |
|-------------|------------|-----------|-----------|-----------|-----------|
| Tabelle:    | Lieferer2  | Lieferer2 | Lieferer2 | Lieferer2 | Lieferer2 |
| Sortierung: |            |           |           |           |           |
| Anzeigen:   | ✓          | ✓         | ✓         | ✓         | ✓         |
| Kriterien:  |            |           |           | > "30000" | >4000     |
| oder:       |            |           |           |           |           |
|             |            |           |           |           |           |

Entwurfsansicht: Eine UND-Verknüpfung

3. Formulieren Sie eine ODER-Verknüpfung: Es sollen alle Datensätze angezeigt werden, bei denen entweder der Nachname mit W beginnt oder der Umsatz kleiner als 5.000 ist. Überprüfen Sie das Ergebnis.

| Feld:       | LIEFERERNR | VORNAME   | NACHNAME  | PLZ       | UMSATZ    |  |
|-------------|------------|-----------|-----------|-----------|-----------|--|
| Tabelle:    | Lieferer2  | Lieferer2 | Lieferer2 | Lieferer2 | Lieferer2 |  |
| Sortierung: |            |           |           |           |           |  |
| Anzeigen:   | <          | <         | ✓         | ✓         | <         |  |
| Kriterien:  |            |           | Wie "W"   |           |           |  |
| oder:       |            |           |           |           | < 5000    |  |
|             |            |           |           |           |           |  |

| Entwurfsansicht: | Eine | ODER-Verknüpfung |
|------------------|------|------------------|
|                  |      |                  |

- 4. Speichern Sie das letzte Abfrage-Fenster mit den Bedingungen ab, ohne den Namen zu ändern.
- 5. Richten Sie eine neue Abfrage unter dem Namen Abfrage4 für Lieferer2 mit folgenden Feldern ein: VORNAME, NACHNAME, GEBURTSDATUM, WEIBLICH, VERHEIRATET, UMSATZ und URLAUB.

## 13.2 ZWISCHEN Wert1 UND Wert2

Wollen Sie eine UND-Verknüpfung auf ein Feld formulieren, stellt Ihnen Access den Operator

ZWISCHEN ... UND ...

zur Verfügung. Soll beispielsweise das Dynaset alle Datensätze umfassen, deren Umsatz im Bereich 2.000,- und 10.000,- liegt, so ist als Kriterium einzugeben:

#### **ZWISCHEN 2000 UND 10000**

## 13.3 Bedingungen für den Typ Datum/Uhrzeit

Werden Bedingungen für Datum/Uhrzeit-Felder formuliert, wird das Datum oder die Zeit von dem Zeichen # (Gartenzaun) eingerahmt, z.B.:

#### #11.4.86#

Es sind alle Datensätze aufzulisten, bei denen in unserer Tabelle das Geburtsdatum in den Fünfziger-Jahren liegt. Tragen Sie ein:

#### ZWISCHEN #1.1.50# UND #31.12.59#

### 13.4 Bedingungen bei Ja/Nein Feldern

Bei den logischen Feldern gibt es nur zwei Möglichkeiten: **Ja** oder **Nein**, **Wahr** oder **Falsch**. Wollen Sie in unserer Tabelle alle Männer ausfiltern, geben Sie **Nein** im Feld **WEIBLICH** ein. Und so wird eine Abfrage für alle ledigen Frauen gestaltet:

| Feld:       | VORNAME   | NACHNAME  | GEBURTSDATUM | WEIBLICH  | VERHEIRATET | UMSATZ    | URLAUB    |
|-------------|-----------|-----------|--------------|-----------|-------------|-----------|-----------|
| Tabelle:    | Lieferer2 | Lieferer2 | Lieferer2    | Lieferer2 | Lieferer2   | Lieferer2 | Lieferer2 |
| Sortierung: |           |           |              |           |             |           |           |
| Anzeigen:   | <         | <         | ✓            | ✓         | <           | ✓         | ✓         |
| Kriterien:  |           |           |              | Ja        | Nein        |           |           |
| oder:       |           |           |              |           |             |           |           |
|             |           |           |              |           |             |           |           |

Entwurfsansicht: logische Felder

# 13.5 Kriterien für Langer Text-Felder (Memofelder)

Die Zeichen in den Langer Text-Feldern sind immer vom Typ Text. Daher haben Sie hier die gleichen Möglichkeiten wie bei dem Felddatentyp Kurzer Text.

Das Abfragefenster im Entwurfsmodus ist das aktuelle Fenster. Löschen Sie zunächst alle dort stehenden Bedingungen. Nun sind alle Datensätze auszugeben, bei denen im Feld **URLAUB** das Wort **Urlaub** steht. Geben Sie für dieses Feld als Kriterium ein:

#### \*urlaub\*

## 13.6 Mit Abfragen rechnen

Im Computerwesen werden u. a. folgende mathematische Operatoren (Rechenzeichen) verwendet:

| Addition:       | + | z.B. | 2+3 | Ergebnis: | 5 |  |
|-----------------|---|------|-----|-----------|---|--|
| Subtraktion:    | - | z.B. | 5-2 | Ergebnis: | 3 |  |
| Multiplikation: | * | z.B. | 3*2 | Ergebnis: | 6 |  |
| Division:       | / | z.B. | 6/3 | Ergebnis: | 2 |  |

Sie können bei Abfragen nicht nur Werte aus einer Tabelle herausfiltern, sondern dabei auch die Werte aus der Tabelle zum Rechnen verwenden.

SVS

Ein gutes Beispiel ist die Suche nach allen Personen, die im Moment älter als 50 Jahre sind. Access gibt uns hier die Möglichkeit, mit der Funktion **Jetzt()** das Datum und die Uhrzeit des Computers abzufragen. Die Schaltjahre mitgerechnet, hat das Durchschnittsjahr 365,25 Tage. Tragen Sie in das Feld **GEBURTSDATUM** als Kriterium ein:

# <Jetzt()-50\*365,25

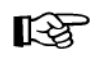

Access 2013

Bei den Funktionen, z.B. **Jetzt()**, ist *immer* die Klammer zu schreiben, auch wenn in der Klammer nichts steht.

Ist die alte, vorherige Bedingung gelöscht? Dann starten Sie die Abfrage und überprüfen Sie das Ergebnis.

### Berechnen der Umsatz-Steuer (MwSt)

Für alle Datensätze soll der Umsatz-Steuerbetrag aus dem Feld **UMSATZ** errechnet und in einer eigenen Spalte angezeigt werden. Sie könnten dazu rechts eine leere Spalte verwenden, aber es ist zweckmäßiger, wenn die Daten direkt neben der **UMSATZ**-Spalte stehen: Klicken Sie in die Spalte **URLAUB** und fügen Sie eine neue Spalte ein, wie es auf der Seite 60 beschrieben ist.

In der neuen Spalte geben Sie in die Zeile **Feld** ein:

### [UMSATZ]\*0,19

Der Feldname ist von eckigen Klammern [AltGr+8 bzw. 9] einzurahmen. Drücken Sie nach dem Eintrag die En Tabulator-Taste oder klicken Sie in ein anderes Feld. Access hat vor Ihren Eintrag den Text **Ausdr1:** eingefügt:

| UMSATZ    | Ausdr1: [UMSATZ]*0,19                                                                                                    | URLAUB    |
|-----------|----------------------------------------------------------------------------------------------------|-----------|
| Lieferer2 |                                                                                                    | Lieferer2 |
| ✓         | <ul> <li>Image: A start of the start of the start of</li></ul> | <b>√</b>  |
|           |                                                                                                    |           |

| Die Umsatz-Steuer be | erechner |
|----------------------|----------|
|----------------------|----------|

Achten Sie darauf, dass die alten, vorherigen Bedingungen gelöscht sind und dass das Kontrollkästchen **Anzeigen ☑** aktiviert ist. Starten Sie die Abfrage, um das Ergebnis zu überprüfen.

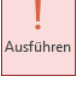

Ansicht

In der Datenblattansicht sehen Sie die berechneten Werte. Allerdings sind die Zahlen nicht formatiert und die Spaltenüberschrift **Ausdr1** ist nicht sehr aussagekräftig. Gehen Sie wieder zurück in die Entwurfsansicht.

Ersetzen Sie in der neuen Berechnungsspalte den Text Ausdr1: durch die Zeichen MwSt: und lassen Sie weiterhin die Einfügemarke in dieser Spalte blinken. Klicken Sie jetzt auf der Registerkarte Entwurf (Abfragetools) in der Gruppe Einblenden/Ausblenden auf die Schaltfläche Eigenschaftenblatt. Im rechten Teil des Programmfensters wird der Aufgabenbereich Eigenschaftenblatt angezeigt. Wählen Sie das Format Euro und führen Sie wieder die Abfrage aus.

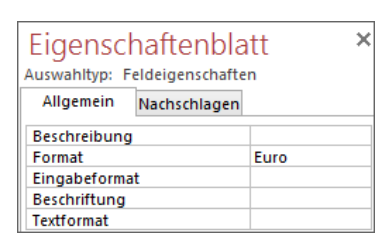

Aufgabenbereich Eigenschaftenblatt

# 14 Datensätze ordnen und filtern

Bis jetzt haben wir immer nur mit den Datensätzen in der Reihenfolge gearbeitet, in der sie eingegeben wurden. Oftmals ist es aber wichtig, besonders bei großen Tabellen mit einer geordneten Liste zu arbeiten. Dafür gibt es zwei verschiedene Methoden:

• Sortieren • Indizieren.

# 14.1 Sortieren

## Sortierung in der Abfrage

Die Sortierung ist in den verschiedenen Ansichten einstellbar. Im Abfrage-Entwurfsbereich stellen Sie den Cursor in dem zu sortierenden Feld auf die Zelle **Sortierung**. Klicken Sie auf den schwarzen Listenpfeil . Wählen Sie aus der rechts stehenden Liste aus.

| _   |        |         |  |
|-----|--------|---------|--|
| Au  | fsteig | end     |  |
| Ab  | steige | nd      |  |
| (ni | cht so | rtiert) |  |
|     |        |         |  |

Sortierung

Möchten Sie ein zweites Sortierfeld bestimmen, so wird die Sortierreihenfolge in der Reihenfolge der Felder im Entwurfsbereich von links nach rechts vorgenommen. Es kann beispielsweise in großen Tabellen notwendig sein, innerhalb des Ortes nach dem Nachnamen zu sortieren. Dann ist das Feld **ORT** das erste Sortierfeld und **NACHNAME** das zweite. Das Feld **NACHNAME** muss im Entwurfsbereich rechts vom Feld **ORT** stehen. In beiden Feldern ist die **Sortierung** (**Aufsteigend** oder **Absteigend**) zu aktivieren.

## Schnelle Sortierung in der Tabelle

Wenn Sie nur mal schnell in der Tabelle oder in einem Formular (ab Seite 79) die Datensätze nach einem bestimmten Feld sortieren wollen, positionieren Sie den Cursor in dem Feld und klicken auf der Registerkarte **Start** in der Gruppe **Sortieren und Filtern** auf eine Schaltfläche:

Aufsteigend  $2 \downarrow$  oder Absteigend  $4 \downarrow$ .

Die aktuelle Sortierung erkennen Sie an einem Pfeil +1, +1 im Spaltenkopf, z.B.: NACHNAME +7. Daneben können Sie auch aus einem Menü einen Sortierbefehl auswählen: Klicken Sie im betreffenden Spaltenkopf auf das kleine schwarze Dreieck + und wählen Sie aus dem nachfolgenden Menü einen Befehl aus, in diesem Beispiel für das Feld **NACHNAME**:

A Z

Dieses Spaltenmenü bietet Ihnen auch Befehle zum **Filtern** an, die ab der Seite 72 besprochen werden.

Möchten Sie die Sortierung dauerhaft beibehalten, müssen Sie den Entwurf der Tabelle mit einem der üblichen Befehle speichern.

Um eine Sortierung in der Tabelle aufzuheben, klicken Sie auf der Registerkarte **Start** in der Gruppe **Sortieren und Filtern** auf die rechts stehende Schaltfläche **Sortierung entfernen**, bzw. **Alle Sortierungen löschen**.

Falls in der Tabelle für ein Feld ein Primärschlüssel festgelegt ist (hier **LIEFERERNR**), wird die Tabelle danach wieder nach diesem Feld sortiert. Andernfalls werden die Datensätze nach der Eingabe-Reihenfolge angeordnet.

| NACHNAME    | LIEFERERNR - STRASSE                 |   |
|-------------|--------------------------------------|---|
| Meier       | Von A bis Z <u>s</u> ortieren        |   |
| Maier       | Von Z bis A sortieren                |   |
| Meyer       |                                      |   |
| Mayer       | Filter los <u>c</u> hen aus NACHNAME |   |
| Rilcke      | Text <u>f</u> ilter                  | ŀ |
| Reuter      | (Alle auswählen)                     | ^ |
| Wüstemann   | ✓ (Leer)                             |   |
| Dörmann     | ✓ Dörmann                            |   |
| Dreyersdorf | Dreyersdorff                         |   |
| Wellner     | ✓ Heintz                             |   |
| Wienicke    | Mayer                                |   |
| Wernecke    | ✓ Meier                              |   |
| Heintz      | ✓ Meyer                              |   |
| Weber       | ✓ Reuter                             | × |
|             | OK Abbrecher                         |   |

Spaltenmenü mit der Filterliste, hier für das Feld NACHNAME

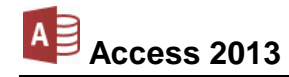

# 14.2 Indizieren

Beim Indizieren legt Access eine interne Zusatz-Tabelle an, in der die Informationen geordnet sind. Damit findet Access bei größeren Datenbeständen einen Datensatz sehr schnell, da nicht alle Datensätze durchsucht werden müssen. Aber auch eine Sortierung ist schneller durchgeführt.

### Arten der Indizierung

In der Verwaltung von Datenbeständen sind zwei Arten der Indizierung zu unterscheiden:

Primärindex (Primärschlüssel)
 Sekundärindex.

Sekundärindizes können Sie für mehrere Felder in einer Tabelle einrichten, während ein Primärindex nur einmal vorkommen kann. Es ist erwähnenswert, dass der Primärindex auch aus mehreren Feldern zusammengesetzt werden kann. Die zusammengesetzten Informationen dürfen dann ebenfalls nur einmal in einem Datensatz vorkommen.

### Primärschlüssel

Den Primärschlüssel **P** haben Sie schon beim Anlegen der ersten Tabelle auf der Seite 27 kennen gelernt. Er ist auch immer noch in der Tabelle **Lieferer2** für das Feld **LIEFERERNR** eingerichtet. Einen Primärschlüssel legen Sie für ein Feld fest, wenn Sie dort nur eindeutige Werte eingeben wollen. Beispiele dafür sind sehr zahlreich: Lieferanten-Nummer, Produkt-Name oder -Nummer. Ein Wert, der bereits in der Spalte (Feld) steht, kann für einen anderen Datensatz nicht ein zweites Mal eingegeben werden. Sie können in einer Tabelle nur *einen* Primärschlüssel einrichten.

Merkmale eines Feldes mit Primärschlüssel:

- Der Inhalt des Feldes ist eindeutig, es können also keine Duplikate eingegeben werden.
- Wenn die Tabelle nicht über ein anderes Feld sortiert ist, wie es vorher beschrieben wurde, sind die Daten nach dem Feld mit dem Primärschlüssel sortiert.
- In jedem Datensatz müssen Daten in dem Feld mit dem Primärschlüssel stehen. Es wird auch als "Mussfeld" bezeichnet.
- Ein Primärschlüssel kann sich auch aus mehreren Feldern zusammensetzen (z.B. **ORT** und **PLZ**).

Primärschlüssel werden häufig auch **Identifikationsschlüssel** genannt und für einige Operationen in Access ist ein Primärschlüssel vorgeschrieben. Dies trifft insbesondere bei verbundenen Tabellen zu (Seite 99).

Wenn bereits Daten in einer Tabelle vorhanden sind, können Sie nachträglich einen Primärschlüssel nur in einem Feld anlegen, wenn in diesem Feld Daten nicht doppelt vorhanden sind (ohne Duplikate). Zum Beispiel darf ja nicht dieselbe Nummer an zwei verschiedene Kunden, Lieferanten, Rechnungen etc. vergeben werden.

Um für ein Feld einen Primärschlüssel festzulegen, wechseln Sie in die Tabellen-Entwurfsansicht. Stellen Sie dort den Cursor auf das betreffende Feld und klicken Sie auf die rechts stehende Schaltfläche. Einen Primärschlüssel erkennen Sie an einem Schlüssel Vor dem Feldnamen. Access hat dabei auch automatisch einen Index angelegt. Die Tabelle ist nach dem Primärschlüssel-Feld sortiert.

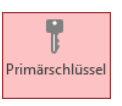

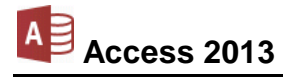

### Sekundärindex

Um in unserer Tabelle Lieferer2 einen Sekundärindex für den UMSATZ anzulegen, führen Sie die folgenden Schritte durch:

- 1. Aktuelles Fenster ist die Tabelle Lieferer2.
- 2. Schalten Sie mit einem Mausklick auf die Schaltfläche in die Tabellen-Entwurfsansicht. Klicken Sie auf den Feldnamen **UMSATZ**.

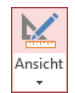

- 3. Stellen Sie den Cursor unten in dem Bereich **Feldeigenschaften**, Registerseite **Allgemein** auf die Eigenschaft **Indiziert**.
- 4. Klicken Sie auf den schwarzen Pfeil . Es klappt eine Liste auf:

|   | Lieferer2                                     |      |                 |                                            |   |  |
|---|-----------------------------------------------|------|-----------------|--------------------------------------------|---|--|
|   | Feldname                                      |      | Felddatentyp    | Beschreibung (optional)                    | Ē |  |
| P | LIEFERERNR                                    |      | Zahl            |                                            |   |  |
|   | VORNAME                                       |      | Kurzer Text     |                                            |   |  |
|   | NACHNAME                                      |      | Kurzer Text     |                                            |   |  |
|   | STRASSE                                       |      | Kurzer Text     |                                            |   |  |
|   | PLZ                                           |      | Kurzer Text     |                                            |   |  |
|   | ORT                                           |      | Kurzer Text     |                                            |   |  |
|   | TELEFON                                       |      | Kurzer Text     |                                            |   |  |
|   | EMAIL                                         |      | Link            |                                            |   |  |
|   | GEBURTSDATUM                                  |      | Datum/Uhrzeit   |                                            |   |  |
|   | WEIBLICH                                      |      | Ja/Nein         |                                            |   |  |
|   | VERHEIRATET                                   |      | Ja/Nein         |                                            |   |  |
|   | UMSATZ                                        |      | Währung         |                                            |   |  |
|   | URLAUB                                        |      | Langer Text     |                                            | • |  |
|   |                                               |      | Feldeigenschaft | en                                         |   |  |
|   | Allgemein Nachschl                            | agen |                 |                                            |   |  |
| F | ormat                                         | Euro |                 |                                            |   |  |
|   | Dezimalstellenanzeige                         | 2    |                 |                                            |   |  |
| E | ingabeformat                                  |      |                 |                                            |   |  |
| E | Beschriftung                                  |      |                 | Ein Index beschleunigt Suchvorgänge sowie  |   |  |
|   | Standardwert 0                                |      |                 | Sortieren nach einem Feld, aber            |   |  |
|   | Sültigkeitsmeldung                            |      |                 | Die Auswahl von "Ja - Ohne Duplikate"      |   |  |
| E | ingabe erforderlich                           | Nein |                 | verhindert doppelte Werte im Feld. Drücken |   |  |
| 1 | Indiziert Ja (Duplikate möglich)              |      |                 | Sie F1, um Hilfe zu indizierten Feldern zu |   |  |
| T | Textausrichtung Nein                          |      |                 | ernaiten.                                  |   |  |
|   | Ja (Duplikate möglich)<br>Ja (Oppe Duplikate) |      |                 |                                            |   |  |
|   | su (onne be                                   |      |                 |                                            |   |  |
|   |                                               |      |                 |                                            |   |  |
|   |                                               |      |                 |                                            |   |  |

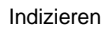

5. Wählen Sie **Ja (Duplikate möglich)** aus. Damit können Sie in der Tabelle in der Spalte (Feld) **UMSATZ** auch gleiche Werte eingeben.

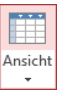

- 6. Wechseln Sie in die Datenblattansicht durch Mausklick auf das Symbol.
- 7. Die folgende Frage nach dem Speichern beantworten Sie mit Ja.

|   | Access-Schulung: Datenbank: (Access 2013) M                                                   | × |
|---|-----------------------------------------------------------------------------------------------|---|
| 0 | Sie müssen die Tabelle erst speichern.<br>Möchten Sie die Tabelle jetzt speichern?<br>Ja Nein |   |

Speichern? Ja!

### Löschen eines Primärschlüssels oder einer Indizierung

Access 2013

Falls Sie einen Index oder Primärschlüssel löschen wollen, wechseln Sie in die Tabellen-Entwurfsansicht und machen einfach die vorher beschriebenen Aktivierung wieder rückgängig: Bei einem **Primärschlüssel klicken Sie auf die rechts** stehende Schaltfläche, bzw. bei einem indizierten Feld stellen Sie die Feldeigenschaft **Indiziert** wieder auf **Nein**.

Ein anderer Weg führt über die nachfolgende Liste der Indizes. Zum Öffnen klicken Sie auf der Registerkarte Entwurf (Tabellentools) in der Gruppe Einblenden/Ausblenden auf die Schaltfläche Indizes:

| Primärschlüssel |
|-----------------|
|                 |

P

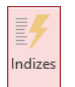

| Ē        | Indizes: Lieferer2        |  |                                             |                         | ×                                      |   |
|----------|---------------------------|--|---------------------------------------------|-------------------------|----------------------------------------|---|
| 2        | Indexname                 |  | Fe                                          | ldname                  | Sortierreihenfolge                     |   |
| 81       | PrimaryKey                |  | LIEF                                        | ERERNR                  | Aufsteigend                            |   |
| <b>→</b> | UMSATZ                    |  | UMS                                         | SATZ                    | Aufsteigend                            |   |
|          |                           |  |                                             |                         |                                        |   |
|          |                           |  |                                             |                         |                                        |   |
|          |                           |  |                                             |                         |                                        | Ŧ |
|          | Indexeigenschaften        |  |                                             |                         |                                        |   |
| Pr       | Primärschlüssel Ja        |  |                                             |                         |                                        |   |
| Ei       | Eindeutig Ja              |  | Der Name für diesen Index. Jeder Index kann |                         | für diesen Index. Jeder Index kann bis |   |
| Ν        | Nullwerte ignorieren Nein |  |                                             | zu 10 Felder verwenden. |                                        |   |
|          |                           |  |                                             |                         |                                        |   |

Die Zeile UMSATZ soll markiert 🔿 werden

Zum Löschen eines Primärschlüssels oder einer Indizierung markieren Sie in dem Dialogfeld im Zeilenkopf ➡ die betreffende Zeile und drücken die Entf-Taste. Die Aktion kann nicht rückgängig gemacht werden. Falls Sie eine Löschung aus Versehen vorgenommen haben, schließen Sie die Tabellen-Entwurfsansicht ohne zu speichern, z.B. über das Symbol X. Aber dann gehen auch alle anderen Änderungen am Entwurf verloren, wenn Sie nicht zwischendurch gespeichert haben.

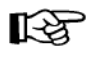

Achten Sie beim Löschen darauf, dass die Dialogbox **Indizes** das aktuelle Fenster ist. Dies ist an der Farbe der Titelleiste zu erkennen.

### Sortierreihenfolge eines Primärschlüssels oder einer Indizierung ändern

Nur in dem oben gezeigten Dialogfeld **Indizes** können Sie die Sortierreihenfolge eines Primärschlüssels oder einer Indizierung ändern. Dazu klicken Sie bei dem gewünschten Feld in die Spalte **Sortierreihenfolge**. Es erscheint ein Listenpfeil . Aus der Liste wählen Sie **Absteigend** oder **Aufsteigend**.

Schließen Sie das Dialogfeld **Indizes** mit einem Mausklick auf das Symbol X in der rechten oberen Fensterecke und wechseln Sie in die Datenblattansicht.

# 14.3 In der Tabelle filtern

Neben den Abfragen bietet Ihnen Access auch die Möglichkeit, direkt in der Tabelle, in einem Formular (ab Seite 79) oder in einem Bericht (ab Seite 89) bestimmte Datensätze auszuwählen. Dabei werden die Daten in der Tabelle nicht verändert oder gar gelöscht, sondern es werden nur die gefilterten Datensätze angezeigt. Zu empfehlen ist diese Art der Auswahl immer dann, wenn Sie nur kurz und einmalig diese Möglichkeit nutzen wollen. Hier wird auch vom **AutoFilter** oder vom **Schnellfilter** gesprochen.
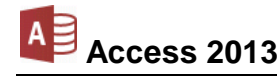

Die Befehle sind auf der Registerkarte **Start** in der Gruppe **Sortieren und Filtern**, im Kontextmenü und im Spaltenmenü platziert. Bei diesen Filterbefehlen gibt es sehr viele verschiedene Möglichkeiten, die auch vom Datentyp abhängig sind. Darum können nachfolgend nur einige Varianten angesprochen werden.

| Filtern                                              | 2↓ Aufsteigend<br>A↓ Absteigend | Y Auswahl ▼<br>Erweitert ▼<br>Filter ein/aus |  |
|------------------------------------------------------|---------------------------------|----------------------------------------------|--|
|                                                      | Sortieren und Filte             | ern                                          |  |
| Registerkarte Start,<br>Gruppe Sortieren und Filtern |                                 |                                              |  |

#### Auswahlfilter

Bei einem Auswahlfilter werden die Datensätze aufgrund von ganz oder teilweise markierten Feldeinträgen ausgesucht (**Auswahlbasiert**).

Beispiel: Sie markieren in der Tabelle Lieferer2 in der Datenblattansicht im Feld ORT den Eintrag Berlin und klicken dann auf die Schaltfläche Auswahl Trauswahl\* oder mit der rechten Maustaste auf die Markierung. Im Menü bzw. Kontextmenü wählen Sie den Filter Ist gleich, wenn die Daten exakt übereinstimmen sollen. Oder Sie wählen den Filter Enthält, wenn nur ein Teil der Daten in dem Feld enthalten sind. Bei dem Beispiel Enthält "Berlin" würde dann auch der Eintrag Berlin-Neukölln angezeigt.

Dagegen werden bei einem **auswahlausschließenden Filter** die Datensätze aufgrund von ganz oder teilweise markierten Feldeinträgen von der Ansicht *ausgeschlossen*, sie werden also *nicht* angezeigt. Wenn Sie den Filter **Ist ungleich "Berlin"** oder **Enthält nicht "Berlin"** wählen, werden nur die Datensätze angezeigt, in denen die Lieferer *nicht* aus Berlin kommen.

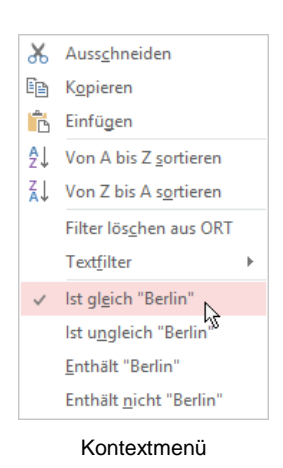

Nachdem Sie einen Filterbefehl aktiviert haben, sehen Sie oben in dem Spaltenkopf des betreffenden Feldes das Filtersymbol: **?**. Zusätzlich wird unten in der Datensatzleiste die Anzahl der gefilterten Datensätze gezeigt. Und rechts davon steht das Wort **Gefiltert**. Daran können Sie erkennen, dass nicht der ganze Datenbestand angezeigt wird. Das ist besonders bei großen Tabellen sehr hilfreich:

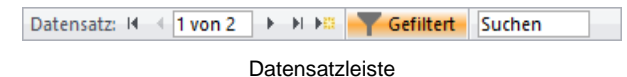

Mit einem Mausklick auf dieses Wort **Gefiltert** in der Datensatzleiste oder auf die Schaltfläche **Filter ein/aus** auf der Registerkarte **Start** in der Gruppe **Sortieren und Filtern** wird der Filter ausgeschaltet. Es sind wieder alle Datensätze sichtbar. Und genauso können Sie den Filter auch wieder einschalten.

Wenn Sie dagegen bei unserem Beispiel nur den Anfangsbuchstaben B markieren, werden Ihnen die Filterbefehle Beginnt mit "B" bzw. Beginnt nicht mit "B" angeboten. Neben dem Kontextmenü können Sie diese Befehle auch über die Schaltfläche Auswahl auf der Registerkarte Start in der Gruppe Sortieren und Filtern auswählen. **T** Filter ein/aus

Registerkarte Start, Gruppe Sortieren und Filtern

🏹 Auswahl 🔻

<u>B</u>eginnt mit "B" Beginnt nicht mit "B" <u>E</u>nthält "B" Enthält <u>n</u>icht "B"

Registerkarte Start, Gruppe Sortieren und Filtern

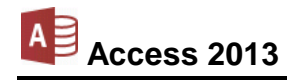

#### Filter im Spaltenmenü

Wir bleiben noch in der Spalte **ORT**. Eine weitere Filtermöglichkeit bietet Ihnen das Spaltenmenü, das auf der Seite 69 vorgestellt wurde. Sie können es nicht nur über den Spaltenkopf <del>v</del> öffnen, sondern auch über die Schaltfläche **Filtern**.

Durch Aktivieren ☑ und Deaktivieren ☐ der Kontrollkästchen setzen Sie hier einen Filter.

Wenn Sie die Datensätze mit dem **ORT Berlin** auswählen möchten, deaktivieren Sie zunächst das Kontrollkästchen 

 (Alle auswählen). Damit ist in keinem Kontrollkästchen mehr ein Häkchen. 
Und nun aktivieren Sie 

 Berlin.

Klicken Sie auf OK. Es werden nur noch die Berliner angezeigt. Um die Filterung auszuschalten, klicken Sie beispielsweise auf die Schaltfläche Filter ein/aus. Damit bleibt aber der Filter erhalten. Sie können ihn über diese Schaltfläche auch wieder einschalten. Wenn Sie dagegen den Befehl **Filter löschen** wählen, ist der Filter entfernt.

Die Bedingung 🗹 (Leer) zeigt die Datensätze an, die in diesem Feld keine Daten haben. In der Tabelle Lieferer2 trifft dies bei den meisten Feldern auf die Meier-Varianten zu.

#### Benutzerdefinierter Filter (Text-, Zahlen-, Datumsfilter)

Je nach Datentyp wird im Kontextmenü und im Spaltenmenü der Befehl **Text-**, **Zahlen-** oder **Datumsfilter** angeboten. Im Untermenü wählen Sie einen Vergleichsoperator, z.B. **Gleich...** oder **Nicht gleich...**. Die Dialogbox **Benutzerdefinierter Filter** wird geöffnet. Hier geben Sie einen Text ein, z.B. Bielefeld und klicken auf

| Abbrechen |
|-----------|
|           |

Benutzerdefinierter Textfilter

Es wird nur noch der Lieferant aus Bielefeld angezeigt. Über die vorher beschriebenen Wege wird der Filter ausund eingeschaltet und auch wieder gelöscht.

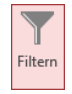

Registerkarte Start, Gruppe Sortieren und Filtern

| Von A bis Z <u>s</u> ortieren<br>Von Z bis A s <u>o</u> rtieren |                                                                                                    |
|-----------------------------------------------------------------|----------------------------------------------------------------------------------------------------|
| Filter lös <u>c</u> hen aus ORT                                 |                                                                                                    |
| Text <u>f</u> ilter                                             | F                                                                                                    |
| ✓ (Alle auswählen)                                              |                                                                                                    |
| ✓ (Leer)                                                        |                                                                                                    |
| ✓ Augsburg                                                      |                                                                                                    |
| ✓ Bielefeld                                                     |                                                                                                    |
| ✓ Dresden                                                       |                                                                                                    |
| Heidelberg                                                      |                                                                                                    |
| V Leipzig                                                       |                                                                                                    |
|                                                                 |                                                                                                    |
| OK Abbrechen                                                    |                                                                                                    |
|                                                                 | Von A bis Z sortieren<br>Von Z bis A sortieren<br>Filter löschen aus ORT<br>Textfilter<br>✓ (Alle auswählen)<br>✓ (Leer)<br>✓ Augsburg<br>✓ Beitlin<br>✓ Bielefeld<br>✓ Dresden<br>✓ Heidelberg<br>✓ Leipzig<br>✓ München<br>OK Abbrechen |

Spaltenmenü ORT

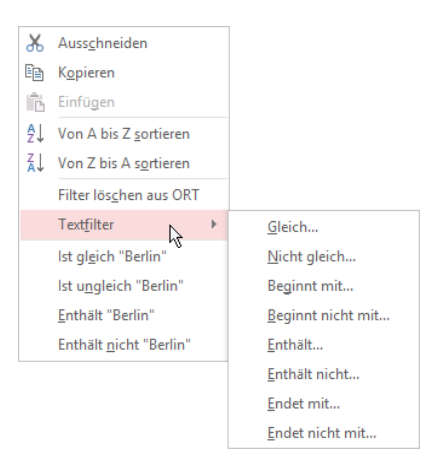

Kontextmenü mit Untermenü Textfilter

#### Formularbasierter Filter

Mit Hilfe eines formularbasierten Filters können Sie einen Feldeintrag auswählen und sich alle Datensätze anzeigen lassen, die ebenfalls diesen Feldeintrag haben.

Beispiel: Sie möchten alle Lieferer aus München auflisten:

- 1. Wechseln Sie in die Datenblattansicht der Tabelle Lieferer2.
- 2. Klicken Sie auf der Registerkarte Start in der Gruppe Sortieren und Filtern auf die Schaltfläche Erweitert und im Untermenü auf Formularbasierter Filter.
- Alle Fjlter löschen
   Eormularbasierter Filter
   Filter/Sgrtierung anwenden
   Spezialfilter/-sortierung...
   Aus Abfrage laden...
   Als Abfrage speichern...
   Tabstopp löschen
   Alles löschen
   Schließen

Erweitert -

Registerkarte Start, Gruppe Sortieren und Filtern

 Das Formular Lieferer2: Formularbasierter Filter wird angezeigt. Klicken Sie in die Zelle unterhalb des Feldnamens ORT und öffnen Sie mit einem Mausklick auf den schwarzen Pfeil veine Liste. Wählen Sie den Eintrag München aus:

| 1   | Lieferer2: Formu | ılarbasierter Filter                    |          |         |     |                                                                                |         | × |
|-----|------------------|-----------------------------------------|----------|---------|-----|--------------------------------------------------------------------------------|---------|---|
| 1   | LIEFERERNR       | VORNAME                                 | NACHNAME | STRASSE | PLZ | ORT                                                                            | TELEFON |   |
|     |                  |                                         |          |         |     | ~                                                                              |         |   |
|     |                  | ~~~~~~~~~~~~~~~~~~~~~~~~~~~~~~~~~~~~~~~ |          |         |     | Augsburg<br>Berlin<br>Bielefeld<br>Dresden<br>Heidelberg<br>Leipzig<br>München |         |   |
| ∖ S | uchen nach       | Oder /                                  |          | 4       |     |                                                                                |         | Þ |

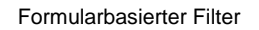

- Nach der Auswahl klicken Sie auf die Schaltfläche Filter ein/aus oder im Untermenü der Schaltfläche Erweitert auf Filter/Sortierung anwenden. Die drei Datensätze mit dem Ortsnamen München werden angezeigt.
- 5. Über den vorher beschriebenen Befehl **Formularbasierter Filter** kommen Sie wieder zurück in die Formularansicht.
- Sie haben auch die Möglichkeit, aus mehreren Feldern Kriterien auszuwählen und dann die Filterung durchzuführen. Dies entspricht einer UND-Abfrage, wie es auf der Seite 66 dargestellt ist.
- 7. Falls Sie eine ODER–Verknüpfung formulieren möchten, klicken Sie zusätzlich am unteren linken Rand der Formularansicht auf die Registerlasche **Oder** und wählen auf dieser Seite ein weiteres Kriterium aus.
- 8. Der Vorteil des formularbasierten Filters ist es auch, diesen Filter als Abfrage zu speichern. Diesen Befehl finden Sie im Untermenü der Schaltfläche **Erweitert**.
- 9. Möchten Sie diesen Filter später wieder öffnen, wählen Sie zunächst den Befehl **Formular**basierter Filter und danach den Befehl **Von Abfrage laden**.
- 10. Um alle Filter zu löschen, klicken Sie in dem Untermenü der Schaltfläche **Erweitert** auf den entsprechenden Befehl.

#### Spezialfilter/-sortierung

Eine temporäre komplexe Sortierung mit mehreren Schlüsseln oder einen temporären Filter können Sie im nachfolgenden Fenster vornehmen. Klicken Sie auf der Registerkarte **Start** in der

Gruppe Sortieren und Filtern auf die Schaltfläche Erweitert und im Untermenü auf Spezialfilter/-sortierung.

| Lieferer2                                   | Lieferer2Filter1                                                                                                    |  |  | × |
|---------------------------------------------|----------------------------------------------------------------------------------------------------|--|--|---|
| 8                                           | Lieferer2 * LIEFERERNR VORNAME                                                                                                    |  |  |   |
|                                             | NACHNAME                                                                                                    |  |  |   |
| 4                                           |                                                                                                    |  |  | P |
| Feld:<br>Sortierung:<br>Kriterien:<br>oder: | Lieferer2.*<br>LIEFERERNR<br>NACHNAME<br>NACHNAME<br>STRASSE<br>PLZ<br>ORT<br>TELEFON<br>WEIBLICH<br>WEIBLICH<br>VERHEIRATET<br>UMSATZ<br>URLAUB |  |  | ł |

Spezialfilter/-sortierung: Auswahl der Felder

Dieses Fenster ähnelt dem Abfrage-Fenster. In der Zeile **Feld** sind *nur* die Felder auszuwählen, für die Sie einen Filter oder eine Sortierung vornehmen wollen. Es werden trotzdem alle Felder angezeigt. Wie bei einer Abfrage geben Sie die Kriterien ein und/oder wählen eine Sortierung aus. Sie können auch eine **UND**–Verknüpfung oder eine **ODER**–Verknüpfung festlegen.

In die Datenblattansicht der Tabelle **Lieferer2** mit den gefilterten Datensätzen wechseln Sie wie immer über die Schaltfläche **Tilterein/aus** oder über den Befehl **Filter/Sortierung anwenden** im Untermenü der Schaltfläche **Erweitert**. Um wieder in das Fenster **Spezialfilter/-sortierung** zurückzukommen, klicken Sie oberhalb der Spaltenköpfe auf die Registerkarte **Liefer2Filter1**.

Diesen Filter können Sie auch als Abfrage speichern, wie es bei dem formularbasierten Filter beschrieben ist.

# 15 Aktionsabfragen

Mit einer Aktionsabfrage führen Sie Veränderungen in der Tabelle an einer Auswahl von Datensätzen oder an allen Datensätzen durch. Es sind die folgenden Aktionsabfrage-Arten zu unterscheiden:

- Aktualisierungsabfrage Es wird der Feldinhalt verändert, z.B. die Erhöhung des Preises um 10%.
- Löschabfrage Datensätze, auf die die Bedingungen zutreffen, werden gelöscht.
- Tabellenerstellungsabfrage Von den ausgewählten Datensätzen wird eine neue Tabelle erstellt.
- Anfügeabfrage

Die selektierten Datensätze werden an eine bereits bestehende Tabelle angefügt.

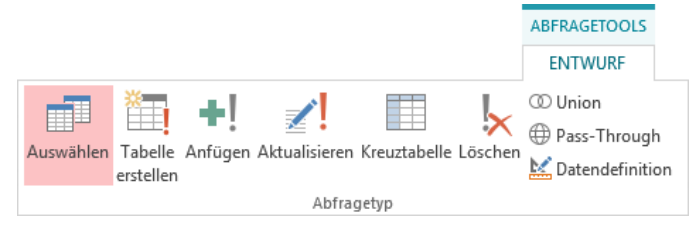

Die Gruppe Abfragetyp auf der Registerkarte Entwurf (Abfragetools)

Zunächst sollten Sie eine Auswahlabfrage erstellen, um in der Datenblattansicht zu überprüfen, ob das Dynaset genau die ausgewählten Datensätze umfasst. In der Entwurfsansicht wandeln Sie dann über eine Schaltfläche in der Gruppe **Abfragetyp** auf der Registerkarte **Entwurf** (Abfragetools) die Auswahlabfrage in eine der folgenden Aktionsabfragen um:

|           | Tabelle<br>erstellen |           |
|-----------|----------------------|-----------|
| Tabellene | rstellun             | gsabfrage |
| ł         | Aktualisiere         | n         |

Aktualisierungsabfrage

Anfügeabfrage

Eine Abfrage speichern Sie auf dem üblichen Weg ab und wie gewohnt starten Sie die Aktionsabfrage über die Schaltfläche **Ausführen**.

Nur bei einer Auswahlabfrage können Sie in die Datenblattansicht wechseln.

# 15.1 Umsatz verdoppeln

In einer Kopie der Tabelle sind nun mit einer Aktualisierungsabfrage die Werte im Feld **UMSATZ** zu verdoppeln:

1. Kopieren Sie die Tabelle Lieferer2 unter dem neuen Namen Lieferer2 Umsatz verdoppelt (Seite 34).

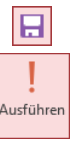

2. Erstellen Sie eine neue Abfrage, die alle Felder einschließt.

Access 2013

- In der Abfrage-Entwurfsansicht klicken Sie auf der Registerkarte Entwurf (Abfragetools) in der Gruppe Abfragetyp auf die Schaltfläche Aktualisieren. Im Entwurfsbereich ist aus der Zeile Sortierung die Zeile Aktualisieren geworden.
- 4. Wie es rechts in dem Ausschnitt zu sehen ist, tragen Sie in der Spalte (Feld) **UMSATZ** in der Zelle **Aktualisieren** ein:

[UMSATZ]\*2

- 5. Speichern Sie die Abfrage unter dem Namen Aktualisierungsabfrage1 Umsatz verdoppelt ab.
- 6. Starten Sie die Aktualisierungsabfrage über die Schaltfläche **Ausführen**.
- 7. Access meldet die Anzahl der zu aktualisierenden Datensätze. Bestätigen Sie mit Ja.

|          | Access-Schulung: Datenbank: (Access 2013) M                                                                                                    |
|----------|----------------------------------------------------------------------------------------------------|
| <u>^</u> | Sie sind dabei, 14 Zeile(n) zu aktualisieren.<br>Sobald Sie auf 'Ja' geklickt haben, können Sie die Änderungen nicht mehr mit dem Befehl 'Rückgängig' zurücknehmen.<br>Möchten Sie diese Datensätze wirklich aktualisieren?<br>Ja Nein |
|          |                                                                                                    |

Aktualisieren? Ja

- 8. Um den Erfolg zu überprüfen, wandeln Sie zunächst die Aktualisierungsabfrage mit einem Klick auf die Schaltfläche **Auswählen** wieder in eine Auswahlabfrage um.
- 9. Jetzt rufen Sie die Datenblattansicht auf, indem Sie auf die Schaltfläche Ausführen klicken. Die Umsatzzahlen wurden verdoppelt.

# 15.2 Übungen

- 1. Kopieren Sie die Tabelle Lieferer2 unter dem neuen Namen Lieferer2 gelöscht.
- Erstellen Sie f
  ür diese neue Tabelle Lieferer2 gel
  öscht eine L
  öschabfrage f
  ür alle Nachnamen, die mit W beginnen und l
  öschen Sie die betreffenden Datens
  ätze aus der neuen Tabelle.
- 3. Öffnen Sie die Tabelle Lieferer2 gelöscht und überprüfen Sie, dass die entsprechenden Datensätze entfernt wurden.

| 1             |
|---------------|
| Aktualisieren |

| Feld:          | UMSATZ                      |
|----------------|-----------------------------|
| Tabelle:       | Lieferer2 Umsatz verdoppelt |
| Aktualisieren: | [UMSATZ]*2                  |
| Kriterien:     |                             |
| oder:          |                             |

Ausschnitt

usführe

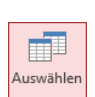

# 16 Formulare

Die Formulare sind in Access ein sehr mächtiges Werkzeug zur Eingabe und Pflege von Daten und zum Automatisieren von Abläufen.

Der große Unterschied zur Tabellendarstellung ist, dass in einem Formular meist nur ein einzelner Datensatz angezeigt wird. Das ist nicht zwangsläufig so. Sie können auch Formulare mit Tabellenanzeigen erzeugen. Im Gegensatz zur Tabellendarstellung, bei der eine große Menge an Informationen sehr gedrängt aufgeführt wird, kann in der Einzelsatzdarstellung die Information wesentlich lockerer, gegliederter angeboten werden.

In der Regel werden zusammengehörende Informationen in räumlicher Nähe auf dem Formular aufgeführt. Außerdem erleichtern vorangestellte Bezeichnungen eine einfachere Identifizierung der einzelnen Felder.

# 16.1 Ein AutoFormular erstellen

Ein AutoFormular können Sie sofort verwenden. Komfortabler geht es nicht:

- 1. Schließen Sie alle Objektfenster. Nur das Datenbankfenster **Access-Schulung** wird nicht geschlossen.
- 2. Öffnen Sie die erste Tabelle **Lieferer**, die auf der Seite 25 angelegt wurde, mit einem Doppelklick auf den Namen im Navigationsbereich.
- 3. Klicken Sie auf der Registerkarte **Erstellen** auf die Schaltfläche **Formular** (Gruppe **Formulare**). Access erstellt nun von der geöffneten Tabelle ein sehr brauchbares Formular und öffnet es in der so genannten Layoutansicht:

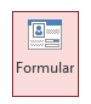

| 🚺 🗄 🐬 👌 🕫                        |            |                         | FORMULARLAYOUTTOOLS Access-Schulung: Datenbank (Access 2013) - Microsoft Access ? - 🗆 | × |
|----------------------------------|------------|-------------------------|---------------------------------------------------------------------------------------|---|
| DATEI START ERSTELLEN            | EXTE       | RNE DATEN DATENBAN      | KTOOLS ENTWURF ANORDNEN FORMAT Anmelden                                               |   |
| Ansicht Designs A Schriftarten * | $\searrow$ | ab Aa 🔤 🗋               | ) ( ) ( ) ( ) ( ) ( ) ( ) ( ) ( ) ( ) (                                               |   |
| Ansichten Designs                |            |                         | Steuerelemente Kopfzeile/Fußzeile Tools                                               | ^ |
| Alle Access-Objekte              | ⊗ «        | Lieferer Elieferer      |                                                                                       | × |
| Suchen                           | P          |                         | rer                                                                                   |   |
| Tabellen                         | ^          | •                       |                                                                                       |   |
| Kopie von Lieferer               |            | NUMMER                  | 1638                                                                                  |   |
| Lieferer                         |            | NACINAME                | nd da                                                                                 |   |
| Lieferer2                        |            | INACTINAME              | Kücke                                                                                 |   |
| Lieferer2 geloscht               |            | STRASSE                 | Michelsstr. 28                                                                        |   |
| Abfragen                         | ~          |                         |                                                                                       |   |
| Abfrage Meier-Varianten          | ^          | PLZ                     | 12109                                                                                 |   |
| Abfrage Reuter                   |            | ORT                     | Berlin                                                                                |   |
| Abfrage1 für Lieferer2           |            |                         |                                                                                       |   |
| Abfrage2 von Lieferer2           |            | TELEFON                 | 050-5734289                                                                           |   |
| Abfrage3 für Lieferer2           |            |                         |                                                                                       |   |
| Abfrage4 für Lieferer2           |            |                         |                                                                                       |   |
| Aktualisierungsabfrage1 Umsatz   | verd       |                         |                                                                                       |   |
|                                  |            |                         |                                                                                       |   |
|                                  |            |                         |                                                                                       |   |
|                                  |            | Datensatz: H 🚽 1 von 10 | H H Kein Filter Suchen                                                                |   |
| Entwurfsansicht                  |            |                         |                                                                                       |   |

Ein Formular in der Layoutansicht

In der Titelleiste sehen Sie die Schaltfläche für die Kontextwerkzeuge Formularlayouttools und darunter sind im Menüband die Kontext-Registerkarten Entwurf, Anordnen und Format positioniert.

# 16.2 Die Formularansichten

Access bietet Ihnen unterschiedliche Ansichtsmöglichkeiten für Formulare:

- Formularansicht
- Layoutansicht
- Entwurfsansicht.
- Seitenansicht (über Datei-Menü).

| Ansicht<br>• |                          |
|--------------|--------------------------|
|              | <u>F</u> ormularansicht  |
|              | <u>L</u> ayoutansicht    |
|              | Ent <u>w</u> urfsansicht |

Wechsel-Schaltfläche Ansicht

#### Die Formularansicht

In der Formularansicht geben Sie Ihre Daten ein. Ein gut gestaltetes Formular kann für die Dateneingabe besser geeignet sein, als die Eingabe über die Datenblattansicht der Tabelle.

#### Die Layoutansicht

Diese Ansicht ist in Access 2007 neu eingeführt worden. Sie können das Formular in der Layoutansicht weitergestalten, aber Sie sehen bereits Datensätze mit den Originaldaten.

#### Die Entwurfsansicht

Mit Hilfe der Entwurfsansicht können Sie Ihr Formular nach Belieben entwerfen und gestalten. Das Ziel ist, bei der Datenerfassung die Eingabe zu erleichtern. Dafür steht Ihnen für die Gestaltung eine Reihe von Werkzeugen zur Verfügung. In der Entwurfsansicht sehen Sie aber keine Daten, sondern die so genannten Steuerelemente mit den Feldnamen.

#### Die Seitenansicht

Zusätzlich zeigt die Seitenansicht das Formular so an, wie es mit den Datensätzen ausgedruckt wird. Sie wird auch als Druckbildvorschau bezeichnet und Sie starten sie über die Seite **Drucken** im **Datei**-Menü (Seite 44).

Speichern Sie das Formular unter dem Namen **Formular1 für Lieferer** ab. Danach schalten Sie in die Formularansicht:

- Klicken Sie auf der Registerkarte Start oder Format (Formularlayouttools) auf den oberen Teil der Wechsel-Schaltfläche Ansicht. Falls Sie aber auf den unteren Teil - klicken, wird zusätzlich ein Untermenü geöffnet. Wählen Sie den Befehl Formularansicht.
- Oder wählen Sie aus dem Kontextmenü die Formularansicht.
- Oder klicken Sie unten rechts in der Statusleiste 🔲 🛚 🖄 auf die Schaltfläche **Formu**laransicht.

In der Formularansicht werden neue Daten eingegeben und bestehende verändert und gelöscht. Um zwischen den Feldern und Datensätzen zu navigieren, stehen Ihnen die meisten der Befehle zur Verfügung, wie sie für die Datenblattansicht der Tabelle ab der Seite 30 aufgelistet sind. Der große Unterschied zur Datenblattansicht der Tabelle besteht aber darin, dass hier in der Formularansicht auf einer Bildschirmseite nur ein Datensatz gezeigt wird.

Auch die Befehle zum **Sortieren** und **Filtern** können Sie in der Formularansicht uneingeschränkt anwenden.

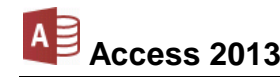

## 16.3 Das Aussehen des Formulars ändern

Das Aussehen des Formulars können Sie in der Layoutansicht und in der Entwurfsansicht ändern. Schalten Sie jetzt in die Layoutansicht.

| 🚺 🔒 🕤 🕆 🗟 🗧 Access-S             | chulung: Datenbank (Access 2013) - Microso | FORMULARLAYOUTTOOLS     |                                                 | ? –                                                 | □ ×   |
|----------------------------------|--------------------------------------------|-------------------------|-------------------------------------------------|-----------------------------------------------------|-------|
| DATEI START ERSTELLEN            | EXTERNE DATEN DATENBANKTOOLS               | ENTWURF ANORDNEN FORMAT |                                                 | Anmele                                              | den 🔾 |
| Ansicht Designs A Schriftarten • | ab) Aa 📼 🗋 🏀                               |                         | Logo Carlor Logo Titel Carlor Datum und Uhrzeit | Vorhandene Eigenschafter<br>Felder hinzufügen blatt | 1-    |
| Ansichten Designs                | St                                         | euerelemente            | Kopfzeile/Fußzeile                              | Tools                                               | ~     |

Registerkarte Entwurf (Formularlayouttools)

Die Registerkarten Entwurf, Anordnen und Format (Formularlayouttools) bieten Ihnen eine ganze Reihe von Möglichkeiten, das Layout des Formulars an Ihre Wünsche anzupassen. Es werden auch vordefinierte Formate mitgeliefert, die Sie in der Befehlsgruppe **Designs** (Registerkarte Entwurf) auswählen können. Über die Bildlaufleiste blättern Sie im Design-Katalog.

Wenn Sie in dem Katalog auf ein Design *zeigen*, wird das Formular sofort in der neuen Formatierung angezeigt (Livevorschau). Mit einem *Klick* auf den Namen wählen Sie ein Design aus. Über die anderen Schaltflächen (**Farben**, **Schriftarten**) in der Gruppe **Designs** ändern Sie das aktuelle Design und im Katalog ist am unteren Rand der Befehl zum Speichern der Änderungen platziert. Es wird als benutzerdefiniertes Office-Design mit der Dateinamen-Endung \*.**thmx** gespeichert (engl: Themes) und es kann auch z.B. in Word oder Excel verwendet werden.

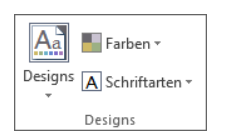

Auf der Registerkarte Entwurf

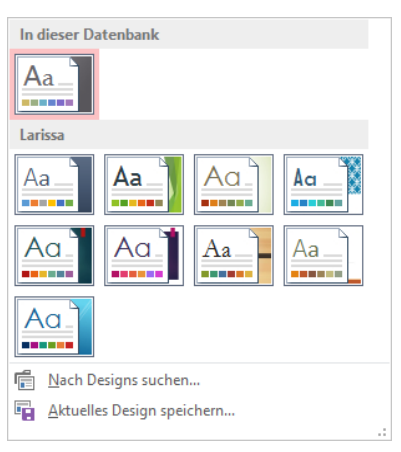

Design-Katalog

#### Steuerelemente markieren

Mit den Designs wird das Aussehen des ganzen Formulars Ihren Wünschen angepasst. Möchten Sie nur einzelne Elemente, so genannte Steuerelemente ändern, so ist das entsprechende Element vorher durch Mausklick zu markieren. Eine Markierung erkennen Sie an der dicken Umrandung.

Die Daten mit den vorangestellten Feldnamen werden in einer Tabelle dargestellt. Um mehrere Tabellenzellen zu markieren, drücken Sie während des Mausklicks gleichzeitig die 🔄-Taste.

#### Einzelne Steuerelemente ändern

Um die Schriftart, -größe und -farbe für die markierten Steuerelemente zu ändern, wählen Sie die Schaltflächen aus der Gruppe Schriftart auf der Registerkarte Format (Formularlayouttools).

Auch für die Ausrichtung und die Hintergrundfarbe sind Symbole platziert. Wenn Sie beispielsweise die Feldnamen vor den Datenfeldern rechtsbündig ausrichten möchten, markieren Sie zunächst die Zelle mit dem Feldnamen NUMMER. Bei gedrückter 💿-Taste werden nun noch die darunter liegenden Zellen bis einschließlich TELEFON markiert. Klicken Sie auf das Symbol Rechtsbündig

#### Tabelle mit der Maus verschieben

Sie können die ganze Tabelle einfach mit der Maus

Der Tabellen-Ziehpunkt 
wurde schon erwähnt. Punkt. Am Mauszeiger sehen Sie noch zusätzlich linker Maustaste ziehen Sie die Tabelle an die neue

#### Eigenschaften

In einer Liste zeigt Access alle Eigenschaften des aktuellen, markierten Steuerelements an. Zum Öffnen dieses Aufgabenbereichs Eigenschaftenblatt wählen Sie:

- Schaltfläche Eigenschaftenblatt in der Gruppe Tools auf der Registerkarte Entwurf (Formularlayouttools) oder
- Tastenkombination [Alt]+[+] Returntaste (Eingabetaste) oder
- rechte Maustaste: Kontextmenü Eigenschaften.

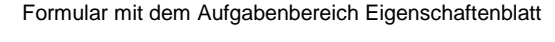

In dem Aufgabenbereich können Sie direkt viele Eigenschaften ändern, indem Sie den eingetragen Wert editieren oder aus einer Liste v auswählen.

blatt Auf der Registerkarte Entwurf (Formularlayouttools)

Eigenschaften

| ORT  | Berlin         |
|------|----------------|
| FON  | 030-5734289    |
| bünc | lige Feldnamen |

| g 📃.                                                      | Rechtsbündige Feldnamer                                                |
|-----------------------------------------------------------|------------------------------------------------------------------------|
| an eine ander<br>Führen Sie<br>einen Vierfac<br>Position. | e Stelle verschieben:<br>die Maus auf diesen<br>hpfeil. Bei gedrückter |
|                                                           | norkiartan Stauaralama                                                 |

|   | Book Antiqua (De<br>F K U A<br>Sc<br>Auf der Regis<br>(Formula | tailbe • 11 • ≪<br>• ▲ •   = = =<br>hriftart<br>sterkarte Format<br>rlayouttools) |
|---|----------------------------------------------------------------|-----------------------------------------------------------------------------------|
| + | NUMMER                                                         | 1638                                                                              |
|   | NACHNAME                                                       | Rilcke                                                                            |
|   | STRASSE                                                        | Michelsstr. 28                                                                    |
|   | PLZ                                                            | 12109                                                                             |

TELEFON

|          | <b>5</b> • ∂ • ∓ Acces   | s-Schulung: Datenbank (Access 2007) - Microso | FORMULARLAYOUTTOOLS  |        |                                      | ?                                            | - 🗆           | ×   |
|----------|--------------------------|-----------------------------------------------|----------------------|--------|--------------------------------------|----------------------------------------------|---------------|-----|
| DATE     | START ERSTELLEN          | EXTERNE DATEN DATENBANKTOOLS                  | ENTWURF ANORDNEN FOR | TAN    |                                      |                                              | Anmelder      | n D |
| Ansicht  | Designs A Schriftarten   | ab) Aa 🔤 🗋 🍓 🗉                                | B III III IIII       | -<br>- | Logo<br>Titel<br>Datum und Uhrzeit   | Vorhandene Eigensch<br>Felder hinzufügen bla | naften-<br>tt |     |
| Ansichte | n Designs                | Steuereleme                                   | nte                  | B      | Kopfzeile/Fußzeile                   | Tools                                        |               | ^   |
| » [      | Lieferer 💷 Lieferer      | er                                            |                      | ×      | Eigenschaft<br>Auswahltyp: Bezeich   | enblatt<br>mungsfeld                         |               | ×   |
|          | NUMMER 1                 | 638                                           |                      |        | Bezeichnungsfeld0<br>Format Daten Er | eignis Andere Alle                           |               |     |
|          | NACHNAME <b>R</b>        | ilcke                                         |                      |        | Name<br>Beschriftung                 | Bezeichnungsfeld<br>NUMMER                   | 0             | ^   |
| ich.     | STRASSE N                | Aichelsstr. 28                                |                      |        | Sichtbar<br>Breite                   | Ja<br>2,774cm                                |               | -   |
| sbere    | PLZ 1                    | 2109                                          |                      |        | Oben                                 | 0,608cm<br>0.608cm                           |               | -   |
| igation  | ORT B                    | erlin                                         |                      |        | Hintergrundart<br>Hintergrundfarbe   | Transparent<br>Hintergrund 1                 |               | -   |
| Nav      | TELEFON 0                | 30-5734289                                    |                      |        | Rahmenbreite<br>Rahmenfarbe          | Haarlinie<br>Text 1, Heller 50%              |               | -   |
|          |                          |                                               |                      |        | Spezialeffekt<br>Schriftart          | Flach<br>Book Antiqua (De                    | tailbereich)  | -   |
|          |                          |                                               |                      |        | Textausrichtung                      | Rechtsbündig                                 |               | -   |
|          |                          |                                               |                      |        | Unterstrichen                        | Nein                                         |               |     |
| D        | atensatz: M 🚽 1 von 10 🕨 | N N Kein Filter Suchen                        |                      | Þ      | Textfarbe                            | Text 1. Heller 50%                           |               | ~   |
| Entwurf  | sansicht                 | Station Station                               |                      |        |                                      | =                                            |               | 2   |

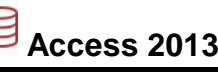

# 16.4 Einen Titel einfügen

Es soll eine Überschrift am oberen Rand des Formulars platziert werden:

- Klicken Sie auf der Registerkarte Entwurf (Formularlayouttools) in der Gruppe Kopfzeile/Fußzeile auf die Schaltfläche Titel. Es wird ein großer Rahmen mit einem markierten Text eingefügt.
- 2. Ohne die Markierung aufzuheben, tippen Sie ein: Lieferanten-Verzeichnis
- 3. Wechseln Sie in die Formularansicht und überprüfen Sie das Ergebnis:

| A                  | H     | 5°∂°∓                                                  | Access-Schulung: Datenbank (Access 2013) - Microsoft Access ?                              | - 0     | ×   |
|--------------------|-------|--------------------------------------------------------|--------------------------------------------------------------------------------------------|---------|-----|
| DAT                | EI    | START ERSTELL                                          | LLEN EXTERNE DATEN DATENBANKTOOLS                                                          | Anmelde | n 🎴 |
| »                  | -8    | Formular 1 für Lieferer                                | я<br>Д                                                                                     |         | ×   |
|                    |       | 😑 Liefer                                               | ereranten-Verzeichnis                                                                      |         |     |
| Navigationsbereich | •     | NUMMER<br>NACHNAME<br>STRASSE<br>PLZ<br>ORT<br>TELEFON | 1638         Ricke         Michelsstr. 28         12109         Berlin         030-5734289 |         |     |
|                    | Dat   | ensatz: H 1 von 10                                     | ► H ► Kein Filter Suchen                                                                   |         | Þ   |
| Form               | ulara | ansicht                                                |                                                                                            | 8       | 2   |

Formular mit Titel und verkleinertem Menüband

- 4. Falls Sie die Schrift des Titels ändern möchten, wechseln Sie wieder in die Layoutansicht.
- 5. Markieren Sie mit einem Mausklick den Titel und nehmen Sie die Änderungen auf der Registerkarte **Start** in der Gruppe **Textformatierung** vor.

# 16.5 Neue Datensätze eingeben

Genauso wie in der Datenblattansicht einer Tabelle oder Abfrage können Sie natürlich auch in der Formularansicht neue Datensätze eingeben. Wählen Sie einen der nachfolgenden Befehle um eine neue, leere Formularseite zu bekommen.

- Symbol Neu 🗀 Neu auf der Registerkarte Start in der Gruppe Datensätze
- Symbol Neuer Datensatz 🔤 unten in der Datensatzleiste bei den Recorder-Schaltflächen
- Tastenkombination <u>Strg</u>++.

Und wie in der Tabellenansicht schließen Sie einen Feld-Eintrag mit der ← Returntaste oder der ← Tabtaste ab. Wenn Sie eine der beiden Tasten im letzten Feld des letzten Datensatzes drücken, bekommen Sie eine neue, leere Formularseite. Zum Bewegen im Formular gelten auch hier die meisten Befehle von der Seite 30.

# 16.6 Übungen

- 1. Speichern Sie das Formular nochmals unter dem Namen Formular2 für Lieferer ab.
- 2. Gestalten Sie auch für die Tabelle **Lieferer2** ein Formular und speichern Sie das neue Formular unter einem selbst gewählten Namen ab.

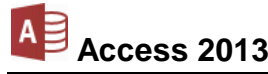

# 17 Excel-Tabelle importieren

Es ist sehr wichtig, dass ein Programm bereits vorhandene Daten weiterverarbeiten kann. Bei dem Datenbankprogramm Access ist es sehr einfach, Tabellen aus anderen Programmen zu übernehmen. Importieren Sie jetzt die Excel-Tabelle **FS2013.xIsx**:

- 1. Das aktuelle Fenster ist die Datenbank Access-Schulung.
- 2. Klicken Sie auf der Registerkarte Externe Daten in der Gruppe Importieren und Verknüpfen auf die Schaltfläche Excel-Kalkulationstabelle importieren.
- Im nachfolgenden Dialogfeld geben Sie den Dateinamen mit dem Pfad an. Dazu können Sie über die Schaltfläche Durchsuchen ein Explorerfenster aufrufen, um die Datei auszuwählen.

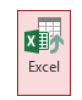

Registerkarte Externe Daten Gruppe Importieren und Verknüpfen

|                                                                                                    | Externe Date                                                                                                    | n - Excel-Tabelle                                                                                                    |                                                                                                    | ? ×                                                                                          |
|----------------------------------------------------------------------------------------------------|----------------------------------------------------------------------------------------------------|----------------------------------------------------------------------------------------------------|----------------------------------------------------------------------------------------------------|----------------------------------------------------------------------------------------------|
| Wählen Sie Q                                                                                                    | uelle und Ziel der Daten aus                                                                                                    |                                                                                                    | XZ                                                                                                    |                                                                                              |
| Geben Sie die Qu                                                                                                    | elle für die Definition der Objekte an.                                                                                                    |                                                                                                    |                                                                                                    |                                                                                              |
| <u>D</u> ateiname:                                                                                                    | C:\Schulung\FS2013.xlsx                                                                                                    |                                                                                                    |                                                                                                    | Durchsuchen                                                                                  |
| Geben Sie an, wir<br>(e) Importie<br>Wenn di<br>vorhand<br>an den C<br>Fügen Si<br>Wenn di<br>nicht von<br>übernon<br>C Erstellen<br>In Access<br>Quelidat<br>jedoch n | e und wo Sie die Daten in der aktuellen Datent<br>ren Sie die Quelldaten in eine neue Tabelle in d<br>e angegebene Tabelle nicht vorhanden ist, wir<br>en ist, werden die Inhalte durch Access möglici<br>uelldaten werden nicht in die Datenbank übe<br>e eine Kopie der Datensätze an die Tabelle an:<br>e angegebene Tabelle vorhanden ist, werden d<br>handen ist, wird sie durch Access erstellt. Änd<br>imen.<br>Sie eine Verknüpfung zur Datenquelle, indem<br>e wird eine Tabelle erstellt, die eine Verknüpfur<br>en in Excel vorgenommen werden, werden in d<br>icht in Access geändert werden. | bank speichern möchten.<br>der aktuellen Datenbank.<br>d sie durch Access erstellt. Wenn<br>herweise mit den importierten Da<br>rnommen.<br>FS2013<br>die Datensätze in Access der Tabe<br>erungen an den Quelldaten werd<br>Sie eine verknüpfte Tabelle erste<br>ler verknüpften Tabelle übernom | die angegebene T<br>ten überschrieber<br>v<br>lle hinzugefügt. W<br>len nicht in die Da<br>sllen.<br>thätt. Änderungen<br>men. Die Quelldat | Tabelle bereits<br>1. Änderungen<br>Venn die Tabelle<br>tenbank<br>, die an den<br>en können |
|                                                                                                    |                                                                                                    |                                                                                                    | ОК                                                                                                    | Abbrechen                                                                                    |

Externe Daten, Importieren

- 4. Wählen Sie die Option 

  Importieren ... und klicken Sie auf 
  K.
- 5. Danach erscheint noch der Import-Assistent für Kalkulationstabellen. Wählen Sie hier

   Arbeitsblätter anzeigen und Weiter:

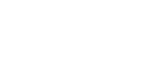

A

Access 2013

|          |                    |             |            | Imp       | port-Ass     | istent für K   | alkulationstabellen                   | × |
|----------|--------------------|-------------|------------|-----------|--------------|----------------|---------------------------------------|---|
| Ihre Ta  | abellenkalkulatio  | onsdatei e  | nthält mer | nrere Art | peitsblätter | r oder Bereich | e. Welches Blatt bzw. welchen Bereich |   |
| möch     | ten Sie anzeigen   | ?           |            |           |              |                |                                       |   |
|          | rbeitsblätter anze | eigen       | G          | 52013     |              |                |                                       |   |
| 0 B      | enannte Bereiche   | anzeiger    |            |           |              |                |                                       |   |
| 0 2      | channe bereiene    | . unzeigei  |            |           |              |                |                                       |   |
|          |                    |             |            |           |              |                |                                       |   |
|          |                    |             |            |           |              |                |                                       |   |
| eisnield | aten für Arheitshl | att 'ES201' | 3'         |           |              |                |                                       |   |
| 1 NR     | DATUM              | UHR         | MINUTE     | N ART     | PREIS        | BEZAHLT        | NAME                                  | ^ |
| 2 1      | 03.02.2013         | 16:30       | 45         | s         | 29,00        | 29,00          | Birnbickl                             |   |
| 3 2      | 03.02.2013         | 17:20       | 90         | s         | 58,00        | 0,00           | Zaziri                                |   |
| 43       | 04.02.2013         | 07:50       | 45         | s         | 29,00        | 29,00          | Steinhart                             |   |
| 54       | 04.02.2013         | 09:35       | 45         | s         | 29,00        | 29,00          | Singhjappas                           |   |
| 65       | 04.02.2013         | 10:30       | 45         | s         | 29,00        | 0,00           | Grünwald                              |   |
| 76       | 04.02.2013         | 11:20       | 90         | s         | 58,00        | 58,00          | Jungels                               |   |
| 8 7      | 04.02.2013         | 13:50       | 90         | s         | 58,00        | 58,00          | Lengaur                               |   |
| 9 8      | 04.02.2013         | 15:35       | 45         | s         | 29,00        | 29,00          | Gädeke                                |   |
| .09      | 04.02.2013         | 16:30       | 45         | s         | 29,00        | 29,00          | Wemhöner                              |   |
| 110      | 04.02.2013         | 18:15       | 45         | s         | 29,00        | 29,00          | Ruppert                               |   |
| 211      | 05.02.2013         | 08:45       | 90         | s         | 58,00        | 58,00          | Steinhart                             |   |
| .312     | 05.02.2013         | 10:30       | 90         | s         | 58,00        | 58,00          | Büchele                               |   |
| 413      | 07.02.2013         | 09:35       | 90         | s         | 58,00        | 58,00          | Wemhöner                              | × |
| /        |                    |             |            |           |              |                |                                       | > |

**SVS** 

Import-Assistent für Kalkulationstabellen – Schritt 1

6. Bestätigen Sie den nächsten Schritt **✓ Erste Zeile enthält Spaltenüberschriften** mit <u>Weiter</u>:

|    |                                                                                                    |            |       |         | Imp | ort-Assis | tent für K | alkulationstabellen                                               | × |  |  |
|----|----------------------------------------------------------------------------------------------------|------------|-------|---------|-----|-----------|------------|-------------------------------------------------------------------|---|--|--|
|    | Microsoft Access kann Ihre Spaltenüberschriften als Feldnamen verwenden. Enthält die<br>erste angegebene Zeile Spaltenüberschriften?<br><mark>Firste Zeile enthält Spaltenüberschriften</mark> |            |       |         |     |           |            |                                                                   |   |  |  |
|    | NR                                                                                                    | DATUM      | UHR   | MINUTEN | ART | PREIS     | BEZAHLT    | NAME                                                              | 1 |  |  |
| 1  | 1                                                                                                    | 03.02.2013 | 16:30 | 45      | s   | 29,00     | 29,00      | Birnbickl                                                         | ^ |  |  |
| 2  | 2                                                                                                    | 03.02.2013 | 17:20 | 90      | s   | 58,00     | 0,00       | Zaziri                                                            |   |  |  |
| 3  | 3                                                                                                    | 04.02.2013 | 07:50 | 45      | s   | 29,00     | 29,00      | Steinhart                                                         |   |  |  |
| 4  | 4                                                                                                    | 04.02.2013 | 09:35 | 45      | s   | 29,00     | 29,00      | Singhjappas                                                       |   |  |  |
| 5  | 5                                                                                                    | 04.02.2013 | 10:30 | 45      | s   | 29,00     | 0,00       | Grünwald                                                          |   |  |  |
| 6  | 6                                                                                                    | 04.02.2013 | 11:20 | 90      | s   | 58,00     | 58,00      | Jungels                                                           |   |  |  |
| 7  | 7                                                                                                    | 04.02.2013 | 13:50 | 90      | s   | 58,00     | 58,00      | Lengaur                                                           |   |  |  |
| 8  | 8                                                                                                    | 04.02.2013 | 15:35 | 45      | s   | 29,00     | 29,00      | Gädeke                                                            |   |  |  |
| 9  | 9                                                                                                    | 04.02.2013 | 16:30 | 45      | s   | 29,00     | 29,00      | Wemhöner                                                          |   |  |  |
| 10 | 010                                                                                                    | 04.02.2013 | 18:15 | 45      | S   | 29,00     | 29,00      | Ruppert                                                           |   |  |  |
| 11 | 111                                                                                                    | 05.02.2013 | 08:45 | 90      | s   | 58,00     | 58,00      | Steinhart                                                         |   |  |  |
| 12 | 212                                                                                                    | 05.02.2013 | 10:30 | 90      | s   | 58,00     | 58,00      | Büchele                                                           |   |  |  |
| 13 | 313                                                                                                    | 07.02.2013 | 09:35 | 90      | S   | 58,00     | 58,00      | Wemhöner                                                          |   |  |  |
| 14 | 414                                                                                                    | 07.02.2013 | 12:00 | 45      | A   | 50,00     | 50,00      | Nalezinsky                                                        | ~ |  |  |
| <  |                                                                                                    |            |       |         |     |           |            | >                                                                 |   |  |  |
|    |                                                                                                    |            |       |         |     |           | Ab         | brechen < Zur <u>ü</u> ck <u>W</u> eiter > Ferti <u>a</u> stellen |   |  |  |

Import-Assistent für Kalkulationstabellen – Schritt 2

7. Nehmen Sie im nächsten Schritt *keine* Änderung bei den **Feldoptionen** vor und klicken Sie auf Weiter:

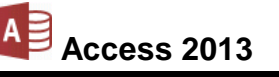

| -8 | Import-Assistent für Kalkulationstabellen                                                                                                    |      |       |         |     |          |               |                           |                  |                |   |
|----|----------------------------------------------------------------------------------------------------|------|-------|---------|-----|----------|---------------|---------------------------|------------------|----------------|---|
|    | Sie können Informationen zu jedem zu importierenden Feld angeben. Wählen Sie dazu Felder aus dem unten stehenden Bereich<br>aus, und bearbeiten Sie dann die Feldinformationen im Bereich 'Feldoptionen'. |      |       |         |     |          |               |                           |                  |                |   |
|    | Feldoptioner                                                                                                    | ן    |       |         | _   | Detertor |               |                           |                  |                |   |
|    | reiuna <u>m</u> e:                                                                                                    | INK  |       |         |     | Datentyp | Double        | *                         |                  |                |   |
|    | Indiziert:                                                                                                    | Nein |       |         | Y   | <u> </u> | icht importie | ren (Überspringen)        |                  |                |   |
|    |                                                                                                    |      |       |         |     |          |               |                           | ]                |                |   |
|    |                                                                                                    |      |       |         |     |          |               |                           |                  |                |   |
|    | ND DATIM                                                                                                    |      | THE   | MINUTEN | ADT | DDETC    | DEZAULT       | NAME                      |                  |                | 7 |
|    | 1 03 02                                                                                                    | 2013 | 16:30 | 45      | ARI | 29 00    | 29 00         | Birnbickl                 |                  |                |   |
| 2  | 2 03.02.                                                                                                    | 2013 | 17:20 | 90      | s   | 58.00    | 0.00          | Zaziri                    |                  |                |   |
| 3  | 3 04.02.                                                                                                    | 2013 | 07:50 | 45      | s   | 29.00    | 29.00         | Steinhart                 |                  |                |   |
| 4  | 4 04.02.                                                                                                    | 2013 | 09:35 | 45      | s   | 29.00    | 29.00         | Singhjappas               |                  |                |   |
| 5  | 5 04.02.                                                                                                    | 2013 | 10:30 | 45      | s   | 29,00    | 0,00          | Grünwald                  |                  |                |   |
| 6  | 6 04.02.                                                                                                    | 2013 | 11:20 | 90      | s   | 58,00    | 58,00         | Jungels                   |                  |                |   |
| 7  | 7 04.02.                                                                                                    | 2013 | 13:50 | 90      | s   | 58,00    | 58,00         | Lengaur                   |                  |                |   |
| 8  | 8 04.02.                                                                                                    | 2013 | 15:35 | 45      | s   | 29,00    | 29,00         | Gädeke                    |                  |                |   |
| 9  | 9 04.02.                                                                                                    | 2013 | 16:30 | 45      | s   | 29,00    | 29,00         | Wemhöner                  |                  |                |   |
| 10 | 04.02.                                                                                                    | 2013 | 18:15 | 45      | s   | 29,00    | 29,00         | Ruppert                   |                  |                |   |
| 11 | 11 05.02.                                                                                                    | 2013 | 08:45 | 90      | s   | 58,00    | 58,00         | Steinhart                 |                  |                |   |
| 12 | 2 <mark>12</mark> 05.02.                                                                                                    | 2013 | 10:30 | 90      | s   | 58,00    | 58,00         | Büchele                   |                  |                |   |
| 13 | 3 <mark>13</mark> 07.02.                                                                                                    | 2013 | 09:35 | 90      | s   | 58,00    | 58,00         | Wemhöner                  |                  |                |   |
| 14 | 4 <mark>14</mark> 07.02.                                                                                                    | 2013 | 12:00 | 45      | A   | 50,00    | 50,00         | Nalezinsky                |                  |                | Υ |
| <  |                                                                                                    |      |       |         |     |          |               |                           |                  | >              |   |
|    |                                                                                                    |      |       |         |     |          | Ab            | brechen < Zur <u>ü</u> ck | <u>W</u> eiter > | Fertig stellen |   |

Import-Assistent für Kalkulationstabellen – Schritt 3

8. Wählen Sie dann die Option ● Eigenen Primärschlüssel auswählen für den Feldnamen NR v und gehen Sie Weiter:

| ==                                                                                                    |       |         | Imp | ort-Assis | stent für K | alkulationstabellen                                       | × |  |  |
|----------------------------------------------------------------------------------------------------|-------|---------|-----|-----------|-------------|-----------------------------------------------------------|---|--|--|
| In Microsoft Access wird die Definition eines Primärschlüssels für Ihre neue Tabelle empfohlen. Ein Primärschlüssel achufentifiziert jeden Datensatz der Tabelle eindeutig und ermöglicht damit ein wesentlich schnelleres Abrufen von Daten. Primärschlüssel soll von Access hinzugefügt werden Eigenen Primärschlüssel auswählen III Kein Primärschlüssel |       |         |     |           |             |                                                           |   |  |  |
| NR DATUM                                                                                                    | UHR   | MINUTEN | ART | PREIS     | BEZAHLT     | NAME                                                      | 1 |  |  |
| 1 1 03.02.2013                                                                                                    | 16:30 | 45      | S   | 29,00     | 29,00       | Birnbickl                                                 | ~ |  |  |
| 2 2 03.02.2013                                                                                                    | 17:20 | 90      | s   | 58,00     | 0,00        | Zaziri                                                    |   |  |  |
| 3 3 04.02.2013                                                                                                    | 07:50 | 45      | s   | 29,00     | 29,00       | Steinhart                                                 | _ |  |  |
| 4 4 04.02.2013                                                                                                    | 09:35 | 45      | s   | 29,00     | 29,00       | Singhjappas                                               |   |  |  |
| 5 5 04.02.2013                                                                                                    | 10:30 | 45      | s   | 29,00     | 0,00        | Grünwald                                                  |   |  |  |
| 6 6 04.02.2013                                                                                                    | 11:20 | 90      | s   | 58,00     | 58,00       | Jungels                                                   |   |  |  |
| 7 7 04.02.2013                                                                                                    | 13:50 | 90      | s   | 58,00     | 58,00       | Lengaur                                                   |   |  |  |
| 8 8 04.02.2013                                                                                                    | 15:35 | 45      | s   | 29,00     | 29,00       | Gädeke                                                    |   |  |  |
| 9 9 04.02.2013                                                                                                    | 16:30 | 45      | s   | 29,00     | 29,00       | Wemhöner                                                  |   |  |  |
| 1010 04.02.2013                                                                                                    | 18:15 | 45      | s   | 29,00     | 29,00       | Ruppert                                                   |   |  |  |
| 11 11 05.02.2013                                                                                                    | 08:45 | 90      | s   | 58,00     | 58,00       | Steinhart                                                 |   |  |  |
| 1212 05.02.2013                                                                                                    | 10:30 | 90      | s   | 58,00     | 58,00       | Büchele                                                   |   |  |  |
| 1313 07.02.2013                                                                                                    | 09:35 | 90      | s   | 58,00     | 58,00       | Wemhöner                                                  |   |  |  |
| 1414 07.02.2013                                                                                                    | 12:00 | 45      | A   | 50,00     | 50,00       | Nalezinsky                                                | ¥ |  |  |
| <                                                                                                    |       |         |     |           |             | >                                                         |   |  |  |
|                                                                                                    |       |         |     |           | Ab          | brechen < Zur <u>ü</u> ck <u>W</u> eiter > Fertig stellen |   |  |  |

Import-Assistent für Kalkulationstabellen – Schritt 4

9. Zum Schluss klicken Sie auf [Fertig stellen]:

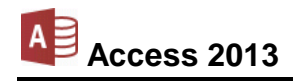

| -8 | Import-Assistent für Kalkulationstabellen                                                                                                    | × |
|----|----------------------------------------------------------------------------------------------------|---|
|    | Dies sind alle Informationen, die der Assistent benötigt, um Ihre Daten zu importieren.  Importieren in Tabelle:  FS2013 Nach dem Import der Daten soll ein Assistent die Tabelle analysieren |   |
|    | Abbrechen < Zurück Weiter > Fertig stellen                                                                                                    |   |

Import-Assistent für Kalkulationstabellen – Schritt 5

- 10. Danach erscheint noch ein Dialogfeld, in dem Sie die Importschritte für spätere Zwecke speichern könnten. Aber das ist jetzt nicht notwendig. Klicken Sie auf Schließen].
- 11. Der Name der Tabelle **FS2013** steht nun im Navigationsbereich. Öffnen Sie die Tabelle in der Entwurfsansicht.

| Alle Access-Objekte      | ⊚ «     |
|--------------------------|---------|
| Suchen                   | P       |
| Tabellen                 | ~       |
| <b>FS2013</b>            |         |
| Navigationsbereich (Auss | chnitt) |

12. Passen Sie den Tabellenentwurf an, wie er im nachfolgenden Bild zu sehen ist. Die Beschreibung wird aber nicht eingetippt! Dieser Text ist nur zur Erläuterung eingetragen und gibt hauptsächlich die Feldgröße an. Ändern Sie den Feldnamen NAME in NACHNAME. Für das Feld NR liegt bereits ein Primärschlüssel fest:

| Î | II F52010 |               |                             |  |  |  |  |  |  |  |
|---|-----------|---------------|-----------------------------|--|--|--|--|--|--|--|
|   | Feldname  | Felddatentyp  | Beschreibung (optional)     |  |  |  |  |  |  |  |
| 8 | NR        | Zahl          | Integer und Primärschlüssel |  |  |  |  |  |  |  |
|   | DATUM     | Datum/Uhrzeit | Datum, kurz                 |  |  |  |  |  |  |  |
|   | UHR       | Datum/Uhrzeit | Zeit, 24Std                 |  |  |  |  |  |  |  |
|   | MINUTEN   | Zahl          | Zahl, Integer               |  |  |  |  |  |  |  |
|   | ART       | Kurzer Text   | Feldgröße: 1                |  |  |  |  |  |  |  |
|   | PREIS     | Währung       | Euro, 2 Dezimalstellen      |  |  |  |  |  |  |  |
|   | BEZAHLT   | Währung       | Euro, 2 Dezimalstellen      |  |  |  |  |  |  |  |
|   | NACHNAME  | Kurzer Text   | Feldgröße: 20               |  |  |  |  |  |  |  |
|   |           |               |                             |  |  |  |  |  |  |  |

Der geänderte Tabellenentwurf (Die Beschreibung nicht eintippen)

- Evtl. erscheint ein Kontextsymbol (SmartTag) zum Aktualisieren der Eigenschaften. Mit Klick auf das kleine Dreieck - können Sie eine Option auswählen.
- 14. Speichern Sie den geänderten Tabellenentwurf ab. Dabei erhalten Sie die folgende Meldung:

">→

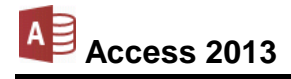

|   | Microsoft Access ×                                                                                                    |
|---|----------------------------------------------------------------------------------------------------|
| ▲ | Es kann sein, dass einige Daten verloren gehen.<br>Für mindestens ein Feld wurde dessen Größe auf einen kleineren Wert festgelegt. Wenn Daten verloren gehen, wird als Konsequenz möglicherweise<br>gegen Gültigerisprüfungsregelen verstoßen.<br>Möchten Sie den Vorgang trotzdem fortsetzen? |
|   | Ja Nein War diese Information hilfreich?                                                                                                    |

Warnung!

Bei einigen Feldern wurde die Feldgröße verkleinert. Deshalb die Empfehlung: Den Entwurf nur an einer Kopie ändern. Aber dies ist ja bereits eine Kopie und die Original Excel-Tabelle wird nicht verändert. Klicken Sie auf Ja.

| Ansicht |  |
|---------|--|
| -       |  |

15. Wechseln Sie in die Datenblattansicht. Es sind alle Daten vorhanden:

| A                  |        | 5. d               |                                        |                                                                                                    |                                              | TABEL                                      | LENTOOLS                | Access-Schulung                      | g: Datenbank (Acc | ess 2013) - Microsoft Access                                                                                                    | ? – 🗆   | ×        |
|--------------------|--------|--------------------|----------------------------------------|----------------------------------------------------------------------------------------------------|----------------------------------------------|--------------------------------------------|-------------------------|--------------------------------------|-------------------|----------------------------------------------------------------------------------------------------|---------|----------|
| DA                 | TEI    | START ER           | STELLEN EX                             | TERNE DATEN                                                                                                    | DATENBANKTOOL                                | S FELDER                                   | TABELLE                 |                                      |                   |                                                                                                    | Anmelde | n 🔍      |
| Ans                | icht   | Einfügen           | sschneiden<br>pieren<br>mat übertragen | Filtern<br>Auf:<br>Z↓ Auf:<br>Z↓ Abs<br>Abs<br>Auf:<br>Auf:<br>Auf | teigend T<br>teigend T<br>ierung entfernen T | Auswahl +<br>Erweitert +<br>Filter ein/aus | Alle<br>aktualisieren * | Èa Neu<br>☐ Speichern<br>X Löschen マ | Suchen            | Calibri         ▼ 11           •         F         K <u>U</u> Ξ         Ξ         >         •           •         A         • <u>A</u> • <u>A</u> <td></td> <td></td> |         |          |
| Ansi               | hten   | Zwischena          | ablage 🖓                               |                                                                                                    | Sortieren und Filtern                        |                                            | D                       | atensätze                            | Suchen            | Textformatierung                                                                                                    | Fa      | ~        |
| >>                 |        | FS2013             |                                        |                                                                                                    |                                              |                                            |                         |                                      |                   |                                                                                                    |         | ×        |
|                    | 4      | NR 👻               | DATUM -                                | UHR 👻                                                                                                    | MINUTEN -                                    | ART 👻                                      | PREIS -                 | BEZAHLT -                            | NACHNAME -        | Zum Hinzufügen klicken 👻                                                                                                    |         | <b>A</b> |
|                    |        | 1                  | 03.02.2013                             | 16:30                                                                                                    | 45                                           | S                                          | 29,00€                  | 29,00€                               | Birnbickl         |                                                                                                    |         |          |
|                    |        | 2                  | 03.02.2013                             | 17:20                                                                                                    | 90                                           | S                                          | 58,00€                  | 0,00€                                | Zaziri            |                                                                                                    |         |          |
| eich               |        | 3                  | 04.02.2013                             | 07:50                                                                                                    | 45                                           | S                                          | 29,00€                  | 29,00€                               | Steinhart         |                                                                                                    |         |          |
|                    |        | 4                  | 04.02.2013                             | 09:35                                                                                                    | 45                                           | S                                          | 29,00€                  | 29,00€                               | Singhjappas       |                                                                                                    |         |          |
|                    |        | 5                  | 04.02.2013                             | 10:30                                                                                                    | 45                                           | S                                          | 29,00€                  | 0,00€                                | Grünwald          |                                                                                                    |         |          |
|                    |        | 6                  | 04.02.2013                             | 11:20                                                                                                    | 90                                           | S                                          | 58,00€                  | 58,00€                               | Jungels           |                                                                                                    |         |          |
| l a                |        | 7                  | 04.02.2013                             | 13:50                                                                                                    | 90                                           | S                                          | 58,00€                  | 58,00€                               | Lengaur           |                                                                                                    |         |          |
| Suc                |        | 8                  | 04.02.2013                             | 15:35                                                                                                    | 45                                           | S                                          | 29,00€                  | 29,00€                               | Gädeke            |                                                                                                    |         |          |
| atic               |        | 9                  | 04.02.2013                             | 16:30                                                                                                    | 45                                           | S                                          | 29,00€                  | 29,00€                               | Wemhöner          |                                                                                                    |         |          |
| Navigationsbereich |        | 10                 | 04.02.2013                             | 18:15                                                                                                    | 45                                           | S                                          | 29,00€                  | 29,00€                               | Ruppert           |                                                                                                    |         |          |
| Na                 |        | 11                 | 05.02.2013                             | 08:45                                                                                                    | 90                                           | S                                          | 58,00€                  | 58,00€                               | Steinhart         |                                                                                                    |         |          |
|                    |        | 12                 | 05.02.2013                             | 10:30                                                                                                    | 90                                           | S                                          | 58,00€                  | 58,00€                               | Büchele           |                                                                                                    |         |          |
|                    |        | 13                 | 07.02.2013                             | 09:35                                                                                                    | 90                                           | S                                          | 58,00€                  | 58,00€                               | Wemhöner          |                                                                                                    |         |          |
|                    |        | 14                 | 07.02.2013                             | 12:00                                                                                                    | 45                                           | А                                          | 50,00€                  | 50,00€                               | Nalezinsky        |                                                                                                    |         |          |
|                    |        | 15                 | 07.02.2013                             | 12:45                                                                                                    | 135                                          | U                                          | 150,00€                 | 150,00€                              | Nalezinsky        |                                                                                                    |         |          |
|                    |        | 16                 | 07.02.2013                             | 16:30                                                                                                    | 90                                           | S                                          | 58,00€                  | 58,00€                               | Gruschovnik       |                                                                                                    |         | -        |
|                    | Dat    | ensatz: 🛯 🚽 🛛 vo   | n 712 🕨 🕨 🛤                            | 😽 Kein Filter                                                                                                    | Suchen                                       |                                            |                         |                                      |                   |                                                                                                    |         |          |
| Inte               | ger ur | nd Primärschlüssel |                                        |                                                                                                    |                                              |                                            |                         |                                      |                   |                                                                                                    |         | 2        |

Die importierte und veränderte Excel-Tabelle

- 16. Die rechte Spalte **Zum Hinzufügen klicken** können Sie über das Kontextmenü ausblenden.
- 17. Die Spalte **NACHNAME** ist evtl. noch linksbündig 🗾 zu formatieren.

Eine Excel-Tabelle können Sie auch über den Weg **Datei Datei**-Menü, Öffnen auswählen. Jedoch wird diese dann in eine *eigene*, *neue* Datenbank importiert.

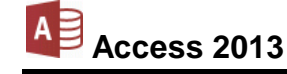

# 18 Berichte

Die Berichte haben mit den Formularen viele Gemeinsamkeiten. Sie werden in ähnlichen Entwurfsfenstern gestaltet. Jedoch fehlen auch ein paar Eigenschaften, da bei Berichten die Daten auf dem Bildschirm oder Drucker nur ausgegeben werden. Ein Eingabe oder Veränderung von Daten ist nicht möglich.

# 18.1 Die Berichts-Ansichten

Access bietet Ihnen unterschiedliche Ansichten für die Berichte:

- Berichtsansicht
- Seitenansicht
- Layoutansicht
- Entwurfsansicht.

Die Ansichten ändern Sie über die Wechsel-Schaltfläche Ansicht auf den Registerkarten Start und Entwurf (Berichtslayouttools) oder über die Ansichts-Schaltflächen in der Statusleiste unten rechts. Die Berichts- und die Entwurfsansicht sind an der Modusanzeige in der Statusleiste unten links zu erkennen.

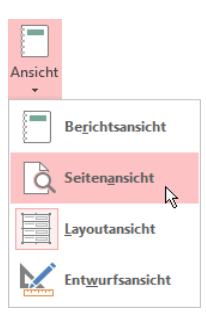

Schaltfläche Ansicht, Registerkarten Start und Entwurf (Berichtslayouttools)

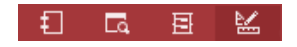

Schaltflächen in der Statusleiste

#### **Die Berichtsansicht**

Diese Ansicht ist in Access 2007 neu eingeführt worden. Sie zeigt den Bericht mit den Daten an, aber ohne Spalten- und ohne Seitenumbrüche. In der Berichtsansicht können Daten gefiltert werden.

#### Die Seitenansicht

In der Seitenansicht sehen Sie den Bericht als Druckbildvorschau, mit allen Spalten- und Seitenumbrüchen und mit den Kopf- und Fußzeilen.

#### **Die Layoutansicht**

Auch diese Ansicht ist in Access 2007 neu eingeführt worden. Sie können den Bericht in der Layoutansicht weitergestalten, aber Sie sehen bereits Datensätze mit den Originaldaten.

#### Die Entwurfsansicht

Mit Hilfe der Entwurfsansicht können Sie den Bericht nach Belieben entwerfen und gestalten. Das Ziel ist, die Daten Platz sparend und doch gut lesbar auszugeben. Dafür steht Ihnen eine Reihe von Werkzeugen zur Verfügung. In der Entwurfsansicht sehen Sie aber keine Daten, sondern die so genannten Steuerelemente mit den Feldnamen.

### 18.2 Bericht anlegen

Sie können aus jeder Tabelle oder Abfrage sehr einfach und schnell einen Bericht erstellen. Er wird von Access aus Ihren Angaben und der Struktur der Tabelle oder Abfrage zusammengestellt. Diese Berichte sind sehr zweckmäßig.

#### Einen Basisbericht erstellen

- 1. Markieren Sie die Tabelle FS2013 im Navigationsbereich.
- 2. Klicken Sie auf der Registerkarte **Erstellen** in der Gruppe **Berichte** auf die Schaltfläche **Bericht**.

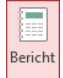

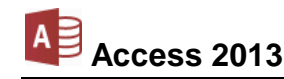

Access hat einen ersten einfachen Bericht der Tabelle FS2013 erstellt:

| ▲ S · C · F Access-Schulung: Datenbank (Access 2013) - Microso |                                                    |                                                                                                    |            |                   | BERICHTSLAYOUTTOOLS |                                   |              |                              |                                       | ? –                            | . 🗆                 | ×      |     |   |
|----------------------------------------------------------------|----------------------------------------------------|----------------------------------------------------------------------------------------------------|------------|-------------------|---------------------|-----------------------------------|--------------|------------------------------|---------------------------------------|--------------------------------|---------------------|--------|-----|---|
| DAT                                                            | DATEI START ERSTELLEN EXTERNE DATEN DATENBANKTOOLS |                                                                                                    |            | ENTWURF           | ANORDNEN            | FORMAT SEITE                      | E EINRICHTEN |                              |                                       | An                             | melden              | 1      |     |   |
| Ansic                                                          | :ht                                                | Aa       Farben *       Image: Construction of the second second |            | ab                | Aa 🚥                | Aa 📼 🗋 🏶 📑 🖷 🗒 Bild<br>einfuger - |              | d Seitenzah                  | Logo<br>Titel<br>Bo Datum und Uhrzeit | Vorhandene<br>Felder hinzufüge | Eigenschi<br>n blat | aften- |     |   |
| Ansich                                                         | nt                                                 | Designs                                                                                                    | Grupp      | ierung und Summen |                     | Ste                               | uerelemente  |                              |                                       | Kopfzeile/Fußzeile             | To                  | ols    |     | ^ |
| »                                                              |                                                    | FS2013                                                                                                    |            |                   |                     |                                   |              |                              | !                                     |                                |                     |        |     | × |
|                                                                |                                                    | FS2                                                                                                    | 2013       |                   |                     |                                   | Die          | nstag, 16. Juli 20<br>11:05: | 13<br>56                              |                                |                     |        |     | Ē |
|                                                                | 1                                                  | NR                                                                                                    | DATUM      | UHR               | MINUTEN             | ART                               | PREIS        | BEZAHLT                      |                                       | NACHNAM                        | Œ                   |        |     |   |
|                                                                |                                                    | 1                                                                                                    | 03.02.2013 | 16:30             | 45                  | S                                 | 29,00€       | 29,00€                       |                                       | Birnbic                        | kl                  |        |     |   |
| ţ;                                                             |                                                    | 2                                                                                                    | 03.02.2013 | 17:20             | 90                  | S                                 | 58,00€       | 0,00€                        |                                       | Zazi                           | iri                 |        |     |   |
| nsbereich                                                      |                                                    | 3                                                                                                    | 04.02.2013 | 07:50             | 45                  | S                                 | 29,00€       | 29,00€                       |                                       | Steinha                        | rt                  |        |     |   |
| tions                                                          |                                                    | 4                                                                                                    | 04.02.2013 | 09:35             | 45                  | S                                 | 29,00€       | 29,00€                       |                                       | Singhjappa                     | as                  |        |     |   |
| wiga                                                           |                                                    | 5                                                                                                    | 04.02.2013 | 10:30             | 45                  | S                                 | 29,00€       | 0,00€                        |                                       | Grünwa                         | 1d                  |        |     |   |
| Navigationsbereich                                             |                                                    | 6                                                                                                    | 04.02.2013 | 11:20             | 90                  | S                                 | 58,00 €      | 58,00€                       |                                       | Junge                          | ls                  |        |     |   |
|                                                                |                                                    | 7                                                                                                    | 04.02.2013 | 13:50             | 90                  | S                                 | 58,00 €      | 58,00 €                      |                                       | Lenga                          | ur                  |        |     |   |
|                                                                |                                                    | 8                                                                                                    | 04.02.2013 | 15:35             | 45                  | S                                 | 29,00 €      | 29,00 €                      |                                       | Gädel                          | ke                  |        |     |   |
|                                                                |                                                    | 9                                                                                                    | 04.02.2013 | 16:30             | 45                  | S                                 | 29,00€       | 29,00€                       |                                       | Wemhön                         | er                  |        |     |   |
|                                                                |                                                    | 10                                                                                                    | 04.02.2013 | 18:15             | 45                  | S                                 | 29,00€       | 29,00€                       |                                       | Ruppe                          | ert                 |        |     | Ŧ |
| Entren                                                         | •                                                  | nricht                                                                                                    |            |                   |                     |                                   |              |                              |                                       |                                | f                   |        | - P | • |

Ein einfacher Bericht in der Layoutansicht

4. Speichern Sie den Bericht: Datei-Menü, Objekt speichern als. Verwenden Sie den vorgeschlagenen Namen FS2013.

#### **Der Berichts-Assistent**

Von der Tabelle **FS2013** soll nun ein weiterer Bericht mit Hilfe des **Berichts-Assistenten** erstellt werden. Dabei sind die Datensätze nach dem Feld **NACHNAME** zusammenzufassen:

- 1. Falls geschlossen, öffnen Sie die Tabelle **FS2013**.
- 2. Klicken Sie auf der Registerkarte **Erstellen** in der Gruppe **Berichte** auf die rechts stehende Schaltfläche.
- Registerkarte Erstellen, Gruppe Berichte

Berichts-Assistent

3. Das Dialogfeld **Berichts-Assistent** wird mit der Tabelle **FS2013** angezeigt. Klicken Sie auf die Schaltfläche >>, sodass alle Felder in der Liste **Ausgewählte Felder** erscheinen:

|                                              | Berichts-Assistent                                            |  |  |  |  |  |
|----------------------------------------------|---------------------------------------------------------------|--|--|--|--|--|
|                                              | Welche Felder soll Ihr Bericht enthalten?                     |  |  |  |  |  |
|                                              | Sie können aus mehr als einer Tabelle oder Abfrage auswählen. |  |  |  |  |  |
| <u>T</u> abellen/Abfragen<br>Tabelle: FS2013 | ×                                                             |  |  |  |  |  |
| Verfügbare Felder:                           | Ausgewählte Felder:                                           |  |  |  |  |  |
|                                              |                                                               |  |  |  |  |  |
|                                              |                                                               |  |  |  |  |  |
|                                              | < PREIS<br>BEZAHLT                                            |  |  |  |  |  |
|                                              | NACHNAME                                                      |  |  |  |  |  |
|                                              | Abbrechen < Zur <u>ü</u> ck Weiter > Fertig ste <u>l</u> len  |  |  |  |  |  |
|                                              |                                                               |  |  |  |  |  |

Berichts-Assistent - Schritt 1

Und gehen Sie Weiter>.

4. Im zweiten Schritt des Berichts-Assistenten legen Sie die Gruppierungsebenen fest. Markieren Sie hier die Zeile **NACHNAME** und klicken Sie auf die Schaltfläche <a>:</a>

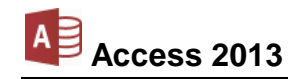

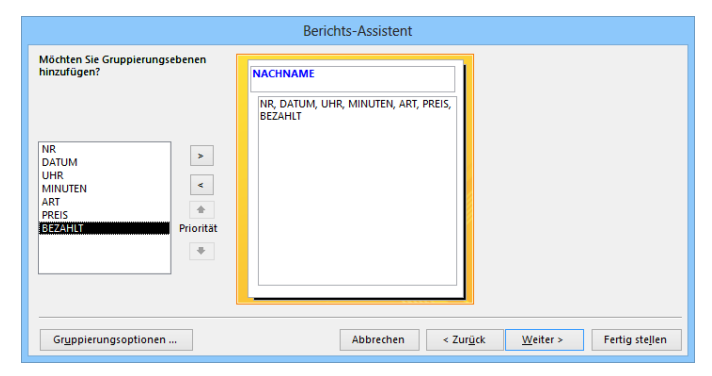

Berichts-Assistent – Schritt 2

Die Gruppierung nach dem Nachnamen bedeutet auch eine automatische Sortierung nach diesem Feld.

Über die Schaltfläche Gruppierungsoptionen könnten Sie die Gruppierungen noch weiter einschränken, so wäre es beispielsweise möglich, dass Nachnamen mit zwei gleichen Anfangsbuchstaben eine Gruppe bilden. Dies soll allerdings hier nicht ausgeführt werden.

Mit Weiter > gelangen Sie zum nächsten Schritt.

5. Als Nächstes legen Sie die Sortierreihenfolge innerhalb eines Nachnamens fest:

Klicken Sie im ersten Feld auf den Listenpfeil v und wählen Sie aus der Feldliste den Eintrag

#### DATUM

aus. Bei gleichen Nachnamen wird nun nach dem Datum sortiert.

|                                   | Berichts-Assistent                                                       |                  |                         |
|-----------------------------------|--------------------------------------------------------------------------|------------------|-------------------------|
| Welche Sortierreihenfolge und Zus | ammenfassungsinformationen sollen Detaildatensätze haben?                |                  |                         |
| -                                 | Datensätze können nach bis zu vier Feldern in auf- oder abst-<br>werden. | eigender Reih    | enfolge sortiert        |
|                                   | 1 DATUM                                                                  | ~                | Aufsteigend             |
|                                   | 2                                                                        | ¥                | Aufsteigend             |
|                                   | 3                                                                        | V                | Aufsteigend             |
|                                   | 4                                                                        | V                | Aufsteigend             |
|                                   | Zusammenfassungsoptionen                                                 |                  |                         |
|                                   | Abbrechen < Zur <u>ü</u> ck                                              | <u>W</u> eiter > | Fertig ste <u>l</u> len |

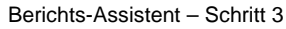

- 6. Bei der Zusammenstellung ist es auch sehr zweckmäßig, von den Zahlenfeldern **MINUTEN**, **PREIS** und **BEZAHLT** die jeweiligen Summen aufzulisten. Klicken Sie auf die Schaltfläche [Zusammenfassungsoptionen].
- 7. In dem nachfolgenden Dialogfeld aktivieren Sie die entsprechenden Kontrollkästchen 🗹:

| Feld             | Summe | Mittelwert | Min | Max | Abbrechen                                                                                                 |
|------------------|-------|------------|-----|-----|----------------------------------------------------------------------------------------------------|
| PREIS<br>BEZAHLT |       |            |     |     | Anzeigen  Details und Zusammenfassung  Nur Zusammenfassung  Prozentualen Anteil der Gesamtsumme berechner |

Die Felder für die Summen aktivieren

Klicken Sie auf  $\bigcirc$  und dann wieder auf  $\bigcirc$  Weiter >.

8. Nun legen Sie das Berichtslayout fest:

|                                        | Berichts-Assistent                                                                                           |
|----------------------------------------|----------------------------------------------------------------------------------------------------|
| Welches Layout soll ihr Bericht haben? | Layout Ausrichtung Abgestuft Block Gliederung Eeldbreite so anpassen, dass alle Felder auf eine Seite passen |
|                                        | Abbrechen < Zur <u>ü</u> ck Weiter > Fertig stellen                                                          |

Berichts-Assistent - Schritt 4

Wählen Sie

Layout:

Gliederung

Ausrichtung: 

Hochformat.

Feldbreite so anpassen, dass alle Felder auf eine Seite passen.

Klicken Sie auf Weiter>.

9. Im letzten Fenster legen Sie den Berichtstitel fest:

| Berichts-Assistent                                                                                                    |
|----------------------------------------------------------------------------------------------------|
| Welchen Titel soll Ihr Bericht haben?<br>Zusammenstellung<br>Dies sind alle Informationen, die der Assistent benötigt, um Ihren Bericht zu erstellen.<br>Möchten Sie die Berichtsvorschau anzeigen oder den Berichtsentwurf verändern? |
| <br>Abbrechen <zur<u>ūck <u>W</u>eiter &gt; Fertig stellen</zur<u>                                                                                                    |

Berichts-Assistent - letzter Schritt

Geben Sie den Titel Zusammenstellung ein. Darüber hinaus können Sie hier auswählen:

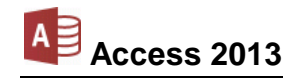

- Berichtsvorschau anzeigen oder
- Berichtsentwurf ändern.

Wählen Sie die erste Möglichkeit. Damit sehen Sie den Bericht in der Seitenansicht (Druckbildvorschau).

10. Klicken Sie nun auf [Fertig stellen]. Der Bericht wird angezeigt:

| A     |      | 5 ° ° ;        | ;                     | A             | cess-Schulung: I                          | Datenbank (A | ccess 2013) - M                            | icrosoft Access       |                 | ? – 🗆 >                    | ĸ |
|-------|------|----------------|-----------------------|---------------|-------------------------------------------|--------------|--------------------------------------------|-----------------------|-----------------|----------------------------|---|
| DA    | TEI  | SEITENANSICH   | łT                    |               |                                           |              |                                            |                       |                 | Anmelden                   | 2 |
| Druc  | ken  | Format Seiten- | Seitenränder anzeigen | Hochformat    | Querformat<br>Spalten<br>Seite einrichten | Zoom         | Eine Seite<br>Zwei Seiten<br>Mehr Seiten * | Alle<br>aktualisieren | Excel Textdatei | Seitenansicht<br>schließen |   |
| Dru   | cken |                | Seitengröße           | Seiter        | ilayout                                   |              | Zoom                                       |                       | Daten           | Vorschau schließen 🖌       | ^ |
| *     |      | Zusammenstellu | ng                    |               |                                           |              |                                            |                       |                 | :<br>                      | × |
|       |      |                | Zusamme               | enstellur     | ıg                                        |              |                                            |                       |                 |                            |   |
|       |      |                | NACHNAME              |               |                                           | Au           | ter                                        |                       |                 |                            |   |
|       |      |                | DAT                   | UM NR         | UHR MI                                    | NUTEN A      | RT PREIS                                   | BEZAHLT               |                 |                            |   |
| ich   |      |                | 26.06.2               | .013 470      | 09:35                                     | 90           | S 58,00 €                                  | 58,00€                |                 |                            |   |
| bere  |      |                | 27.06.2               | .013 472      | 09:35                                     | 45           | S 29,00 €                                  | 29,00€                |                 |                            |   |
| tions |      |                | 30.06.2               | .013 493      | 08:15                                     | 45           | 5 29,00 €                                  | 29,00€                |                 |                            |   |
| vigat |      |                | 07.07.2               | .013 525      | 09:35                                     | 90           | S 58,00 €                                  | 58,00€                |                 |                            |   |
| Na    |      |                | 12.07.2               | .013 542      | 08:45                                     | 90           | 5 58,00 €                                  | 58,00€                |                 |                            |   |
|       |      |                | Zusammenfas           | sune für 'NAC | HNAME! = A                                | Auer (5 Det  | aildatensätze                              | 9                     |                 |                            |   |
|       |      |                | Summe                 |               |                                           | 360          | #####                                      | 232,00€               |                 |                            |   |
|       |      |                | NACHNAME              |               |                                           | Bark         | (er                                        |                       |                 |                            |   |
|       |      |                | DAT                   | UM NR         | UHR MI                                    | NUTEN A      | RT PREIS                                   | BEZAHLT               |                 |                            |   |
|       |      |                | 27.06.2               | .013 477      | 17:20                                     | 90           | S 58,00€                                   | 58,00€                |                 |                            |   |
|       | Seit | te: I4 → 1     | ► ► ► ► ► Kein Filter | •             |                                           |              |                                            |                       |                 | •                          | - |
| Bere  | it   |                |                       |               |                                           |              |                                            |                       | E E E           | + 100 %                    |   |

Seitenansicht des Berichts Zusammenstellung

# 18.3 Das Aussehen des Berichts ändern

Wie bei einem Formular können Sie das Aussehen des Berichts in der Layoutansicht und in der Entwurfsansicht ändern. Wechseln Sie über die Schaltfläche unten in der Statusleiste in die Layoutansicht.

Für die Gestaltung des Berichts werden die vier Kontextwerkzeug-Registerkarten (**Berichtslayouttools**) Entwurf, Anordnen, Format und Seite einrichten angeboten. Über die Schaltfläche Designs (Gruppe Designs) auf der Registerkarte Entwurf öffnen Sie wieder einen Katalog, um die Vorlage zu wechseln (Seite 81).

| A         | ∽ , , ÷ ∓ Access-S       | chulung: Datenbank (Access 2013) - Microso                          | BERICHTSLAYOUTTOOLS               |                    | ? – 🗆                                                | × |
|-----------|--------------------------|---------------------------------------------------------------------|-----------------------------------|--------------------|------------------------------------------------------|---|
| DATEI     | START ERSTELLEN          | EXTERNE DATEN DATENBANKTOOLS                                        | ENTWURF ANORDNEN FORMAT SEITE EIN | RICHTEN            | Anmelden                                             |   |
| Ansicht   | Designs A Schriftarten * | [t≡ Gruppieren und Sortieren<br>∑ Summen マ<br>im Details ausblenden |                                   |                    | Vorhandene Eigenschaften-<br>Felder hinzufügen blatt |   |
| Ansichten | Designs                  | Gruppierung und Summen                                              | Steuerelemente                    | Kopfzeile/Fußzeile | Tools                                                | ^ |

Registerkarte Entwurf (Berichtslayouttools)

Vor einer Änderung markieren Sie ein oder mehrere Steuerelemente, wie es auf der Seite 81 beschrieben ist. Und auch die Änderung der **Schriftart**, -größe und -farbe nehmen Sie wie bei den Formularen vor.

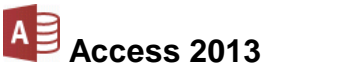

Das Feld **NACHNAME** (hier: Auer) und die Beschriftungen unterhalb des Titels sind mit dem Schriftschnitt **Fett** zu formatieren. Markieren Sie zuerst die Beschriftung **NACHNAME** und danach bei gleichzeitig gedrückter

| NACHNAME |    |                       | Auer |         |
|----------|----|-----------------------|------|---------|
| DATUM    | NR | UHR MINUTEN ART PREIS |      | BEZAHLT |

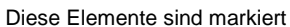

Damit sind alle gleichartigen Elemente im Bericht markiert. Klicken Sie auf der Registerkarte **Format** (**Berichtslayouttools**) in der Gruppe **Schriftart** auf die Schaltfläche **Fett**. Wiederholen Sie diese Schritte auch für die Beschriftung **Summe** und die drei Summenfelder unter **MINUTEN**, **PREIS** und **BEZAHLT**:

| Summe 360 232.00€ |       |     |         |         |
|-------------------|-------|-----|---------|---------|
|                   | Summe | 360 | 232,00€ | 232,00€ |

Auch diese vier Felder in Fett formatieren

Die Einträge im Feld **NACHNAME** (hier: Auer) sind rechtsbündig ausgerichtet. Markieren Sie dieses Feld und klicken Sie auf der Registerkarte **Format** (Berichtslayouttools) in der Gruppe **Schriftart** und das Symbol **Linksbündig**.

Falls Sie ein Element in der Größe verändern möchten, markieren Sie es und führen Sie die Maus an den Rand der Markierung. Der Mauszeiger wird zu einem Doppelpfeil ← . Bei gedrückter linker Maustaste verändern Sie nun die Größe.

Um ein Element zu verschieben, ziehen Sie es entweder bei gedrückter linker Maustaste an eine andere Position. Oder Sie bewegen ein oder mehrere markierte Objekte mit den Pfeil-(Cursor-)Tasten:  $\rightarrow$   $\leftarrow$   $\downarrow$   $\uparrow$ .

# **+**‡₹

≣

F.

# 18.4 Übungen

- Die Spalten PREIS und BEZAHLT sind zu breit geraten: Klicken Sie bei dem NACHNAMEN Auer bei gleichzeitig gedrückter 
   → Taste auf die Zahlenfelder PREIS und BEZAHLT und auf die darunterliegenden Summenfelder von PREIS und BEZAHLT. Verändern Sie die Spalten durch Ziehen bei gedrückter linker Maustaste 
   → bis die gewünschte Breite erreicht ist.
- 2. Falls Sie in einem Zahlenfeld nur die Zeichen #### sehen, ist das Feld nicht groß genug, um die ganze Zahl darzustellen. Bei Textfeldern wird der Text abgeschnitten.

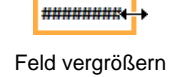

- 3. Verschieben Sie die im Spaltenkopf liegenden Bezeichnungsfelder **PREIS** und **BEZAHLT** passend zu den darunter positionierten Spalten.
- 4. Verkleinern und verschieben Sie auch die übrigen Elemente nach Ihren Wünschen.
- 5. Speichern Sie regelmäßig die Änderungen mit einem Klick auf das Symbol 📃
- 6. Überprüfen Sie auch laufend den Bericht in der Seitenansicht. Sollte jede zweite Seite keine Daten anzeigen, dann sind durch die Änderungen vielleicht ein oder mehrere Felder zu breit für das Hochformat. Verkleinern Sie die betreffenden Elemente in der Layoutansicht. Leider bietet uns Access in der Layoutansicht keine Vergrößerung an. Benutzen Sie die Zoom-Möglichkeiten in der Seitenansicht unten in der Statusleiste:

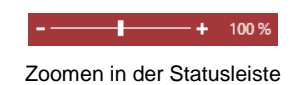

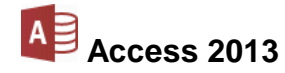

Im nachfolgenden Bild sehen Sie ein Beispiel des veränderten Berichts in der **Seitenan**sicht. Natürlich können Sie auch noch weitere Elemente nach Ihren Vorstellungen gestalten:

| A        | 5         | ¢- ∓               |                     | Access-S       | chulung: Dat | tenbank (Access 2013) -          | Microsoft | Access        |          |               |                                               | ? – 🗆              | ×   |
|----------|-----------|--------------------|---------------------|----------------|--------------|----------------------------------|-----------|---------------|----------|---------------|-----------------------------------------------|--------------------|-----|
| DA       | TEI SEIT  | TENANSICHT         |                     |                |              |                                  |           |               |          |               |                                               | Anmelde            | n 🍳 |
| Druc     | en Formi  | Seitenränder anzei | igen                | format Snalten | Saita        |                                  | Mehr      |               | Excel T  | extente       | Weitere                                       | Seitenansicht      |     |
| Diuc     | v v       | ränder *           | n Hochiomac Que     | ionnai spaiten | einrichten   | <ul> <li>Seite Seiten</li> </ul> | Seiten *  | aktualisieren | Licei II | oder XPS Mail | Optionen                                      | schließen          |     |
| Druc     | ken       | Seitengröße        | Si                  | itenlayout     |              | Zoom                             |           |               |          | Daten         |                                               | Vorschau schließen | ^   |
| *        | 🔄 Zusan   | nmenstellung       |                     |                |              |                                  |           |               |          |               |                                               |                    | ×   |
|          |           | Z                  | usammenst           | ellung         |              |                                  |           |               |          |               |                                               |                    | *   |
|          |           |                    | NACHNAME            | Auer           |              |                                  |           |               |          |               |                                               |                    |     |
|          |           |                    | DATUM               | NR             | UHR          | MINUTEN                          | 4         | ART P         | REIS     | BEZAHLT       |                                               |                    |     |
|          |           |                    | 26.06.2013          | 470            | 09:35        | 90                               |           | S 5           | 58,00€   | 58,00€        |                                               |                    |     |
|          |           |                    | 27.06.2013          | 472            | 09:35        | 45                               |           | S 2           | 29,00€   | 29,00€        |                                               |                    |     |
| <u> </u> |           |                    | 30.06.2013          | 493            | 08:15        | 45                               |           | S 2           | 29,00€   | 29,00€        |                                               |                    |     |
| ereic    |           |                    | 07.07.2013          | 525            | 09:35        | 90                               |           | S 5           | 58,00€   | 58,00€        |                                               |                    |     |
| nsbe     |           |                    | 12.07.2013          | 542            | 08:45        | 90                               |           | S 5           | 58,00€   | 58,00€        |                                               |                    |     |
| atio     |           |                    | Zusammentassung für | 'NACHNAM       | LE' = Auer   | (5 Detaild atensätze)            |           |               |          |               |                                               |                    |     |
| avig     |           |                    | Summe               |                |              | 360                              |           | 23            | 32,00€   | 232,00€       |                                               |                    |     |
| ž        |           |                    | NACHNAME            | Barker         |              |                                  |           |               |          |               |                                               |                    |     |
|          |           |                    | DATUM               | NR             | UHR          | MINUTEN                          | Į         | ART P         | REIS     | BEZAHLT       |                                               |                    |     |
|          |           |                    | 27.06.2013          | 477            | 17:20        | 90                               |           | S 5           | 58,00€   | 58,00€        |                                               |                    |     |
|          |           |                    | 28.06.2013          | 480            | 08:45        | 90                               |           | S 5           | 58,00€   | 58,00€        |                                               |                    |     |
|          |           |                    | 30.06.2013          | 494            | 11:20        | 90                               |           | S 5           | 58,00€   | 58,00€        |                                               |                    |     |
|          |           |                    | 03.07.2013          | 501            | 13:00        | 90                               |           | S 5           | 58,00€   | 58,00€        |                                               |                    |     |
|          |           |                    | 04.07.2013          | 509            | 13:50        | 90                               |           | <b>S</b> 5    | 58,00€   | 58,00€        |                                               |                    | -   |
|          | Seite: 14 | 1 I I Kein Fi      | ilter               |                |              |                                  |           |               |          | 50.00.0       | ]                                             |                    | •   |
| Berei    | t         |                    |                     |                |              |                                  |           |               |          | E 🗖 🗄         | <u> -                                    </u> | + 10               | 0 % |

Beispiel für einen veränderten Bericht

- 7. Markieren Sie am Ende des Berichts die Gesamtsumme **MINUTEN** und öffnen Sie den Aufgabenbereich **Eigenschaftenblatt** (Seite 82).
- 8. Legen Sie als Format die **Standardzahl** mit **0 Dezimalstellen** fest.
- 9. Wechseln Sie in die Seitenansicht und überprüfen Sie auf der letzten Seite die Summenfelder.
- 10. Speichern Sie den Bericht ab.

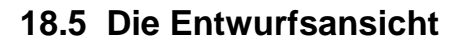

Die Gestaltungsmöglichkeiten in der Layoutansicht sind begrenzt. Dagegen können Sie in der Entwurfsansicht auf alle Access-Werkzeuge zurückgreifen und den Bericht nach Belieben entwerfen und gestalten. Das Ziel ist, die Daten Platz sparend und doch gut lesbar auszugeben. In der Entwurfsansicht sehen Sie aber keine Daten, sondern die so genannten Steuerelemente mit den Feldnamen. Im Rahmen dieser Einführung in Access kann die Entwurfsansicht nur kurz vorgestellt werden. Umfassende Erläuterungen sind der Weiterführung vorbehalten.

Wechseln Sie über die Schaltfläche Kein der Statusleiste in die Entwurfsansicht.

### **Die Berichts-Bereiche**

Die horizontalen Abschnitts-Trennlinien unterscheiden die Steuerelemente, die nur am Beginn oder am Ende eines Berichts, einer Seite oder innerhalb des Datenbereiches zu finden sind. Sie können diese Abschnitts-Trennlinien mit der Maus verschieben, um einzelne Bereiche größer

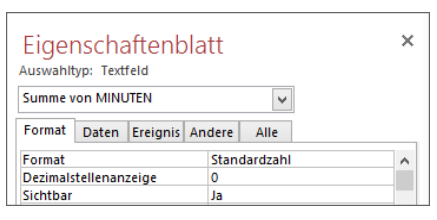

Eigenschaften der Gesamtsumme MINUTEN (Ausschnitt)

oder kleiner zu machen. Der Mauszeiger verändert sich auf der Trennlinie in einen Doppelpfeil: +.

| Zusammenstellung                                                                                                    |                 |
|----------------------------------------------------------------------------------------------------|-----------------|
| · · · 1 · · · 2 · · · 3 · · · 4 · · · 5 · · · 6 · · · 7 · · · 8 · · · 9 · · · 10 · · · 11 · · · 12 · · · 13 · · · 14 · · · 15 · · · 16 · · · 17 · · · 18 · | 1 • 19 • 1 • 20 |
| ✓ Berichtskopf                                                                                                    |                 |
| Zusammenstellung                                                                                                    |                 |
| ✓ Seitenkopf                                                                                                    |                 |
| ✓ NACHNAME - Kopfbereich                                                                                                    |                 |
|                                                                                                    |                 |
| NACHNAME NACHNAME                                                                                                    |                 |
| DATUM NR UHR MINUTEN ART PREIS BEZA                                                                                                    | HLT             |
| 4 Detailbereich                                                                                                    |                 |
| DATUM NR UHR MINUTEN ART PREIS BEZAH                                                                                                    | ILT             |
| ✓ NACHNAME - Fußbereich                                                                                                    |                 |
| ="Zusammenfassung für " & "'NACHNAME' = " & " " & [NACHNAME] & " (" & Anzahl(*) & " " & Wenn(Anzahl(*)                                                     | =1;"Detai       |
| Summe =Summe([] =Summe =Summe                                                                                                    | me([            |
| ✓ Seitenfuß                                                                                                    |                 |
|                                                                                                    |                 |
| - =Jetzt() ="Seite " & [Seite] & " von " &                                                                                                    | [Seiten]        |
| ✓ Berichtsfuß                                                                                                    | u u             |
| : Gesamtsumme =Summe([N =Summe([]                                                                                                    |                 |
|                                                                                                    |                 |

Der Bericht Zusammenstellung in der Entwurfsansicht

Ein Bericht besteht aus verschiedenen Bereichen:

• Berichtskopf und -fuß

Diese Bereiche sind nur für den einmaligen Ausdruck vorgesehen:

Berichtskopf nur am Anfang, z.B. Grund des Ausdrucks, Datum der letzten Änderung. Berichtsfuß nur am Ende, z.B. Summenbildung, Schlusssatz.

• Seitenkopf und -fuß

Angaben, die auf jeder Druckseite oben bzw. unten erscheinen sollen, wie z.B. Name des Berichts, Seitenzahl, Feldnamen als Spaltenüberschrift, Datum.

• Gruppen-Kopfbereich und -Fußbereich

In unserem Bericht wurde nach dem Feld **NACHNAME** gruppiert und automatisch sortiert, deshalb **NACHNAME**-Kopfbereich. Dieser Bereich erscheint nur bei Gruppierungen. Hier stehen die Gruppen-Angaben.

Detailbereich

Dieser Teil ist für die detaillierten Daten aus den Datensätzen vorgesehen.

#### Seiten- oder Berichtsbereiche nicht schließen

Die Bereiche **Seitenkopf** und **-fuß** und/oder **Berichtskopf** und **-fuß** könnten Sie zwar über das Kontextmenü schließen. Aber dann werden die darin befindlichen Steuerelemente gelöscht!

|             | Microsoft Access ×                                                                                                    |  |  |  |  |  |
|-------------|----------------------------------------------------------------------------------------------------|--|--|--|--|--|
| <u>^</u>    | Das Löschen dieser Bereiche hat zur Folge, dass auch alle darin befindlichen Steuerelemente gelöscht werden. Sie werden diese Aktion nicht<br>rückgängig machen können.<br>Möchten Sie diese Bereiche trotzdem löschen? |  |  |  |  |  |
|             | Ja Nein War diese Information hilfreich?                                                                                                    |  |  |  |  |  |
| Warnmeldung |                                                                                                    |  |  |  |  |  |

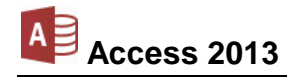

#### Steuerelemente

Die verschiedenen Teile, die Sie von dem Bericht in der Entwurfsansicht sehen, werden als **Steuerelemente** bezeichnet. Beispielsweise zeigt ein **Textfeld** die Daten aus der Tabelle an, während ein **Bezeichnungsfeld** für einen Titel oder eine Erläuterung vorgesehen ist. Die Schaltflächen für neue Steuerelemente sind auf der Registerkarte **Entwurf** (**Berichtentwurfstools**) platziert:

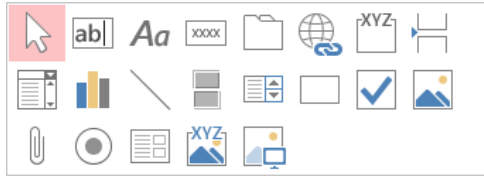

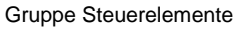

Im Arbeitsbereich wird wie üblich mit einem Mausklick ein Steuerelement markiert. Um mehrere Elemente zu markieren, drücken Sie ab dem zweiten Klick gleichzeitig die 🔄-Taste.

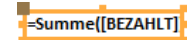

Das markierte Steuerelement Summe BEZAHLT

Oder Sie verkleinern und vergrößern das markierte Steuerelement bei gedrückter  $\bigcirc$ -Taste mit den  $\leftarrow$   $\rightarrow$ -Pfeiltasten.

Wenn Sie auf der Registerkarte Anordnen (Berichtentwurfstools) in der Gruppe Anpassung und Anordnung, mit dem Symbol Größe und Abstand die Schaltfläche Am Raster ausrichten deaktivieren, können Sie eine Größenänderung und das Positionieren noch exakter ausführen.

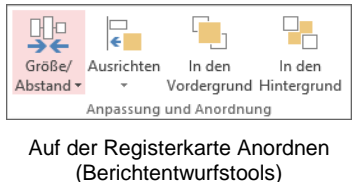

Am Raster ausric<u>h</u>ten

Befehl im Untermenü der Schaltfläche Größe/Abstand

Um die Position eines Steuerelements zu verändern, zeigen Sie auf den markierten Rahmen. Der Mauszeiger wird zu einem Vierfachpfeil  $\bigoplus$ . Wie üblich rücken Sie das Objekt bei gedrückter linker Maustaste an eine neue Stelle.

Noch exakter gelingt diese Aktion bei einem markierten Steuerelement mit einer Pfeiltaste ← → ↓ ↑ bzw. mit der Tastenkombination Strg und einer Pfeiltaste. Zum Editieren klicken Sie in das markierte Steuerelement. An der aktuellen Schreibposition blinkt die Einfügemarke | (Schreibcursor) zwischen den Zeichen oder im Überschreibmodus auf einem Zeichen (Seite 36). Im Editiermodus hat der Mauszeiger diese Form: ]

# 18.6 Berichts-Eigenschaften

Für den *ganzen* Bericht können Sie die **Eigenschaften** im rechts stehenden **Aufgabenbereich** einstellen. Dazu klicken Sie in der Entwurfsansicht mit der rechten Maustaste auf die *graue* Hintergrund-Fläche und wählen aus dem Kontextmenü den Befehl **Eigenschaften**. Achten Sie darauf, dass oben in dem Listenfeld v der **Bericht** ausgewählt ist.

Unter anderem ist hier auch der Abstand der Raster einzustellen. Die Rasterung ist ein gutes Hilfsmittel bei der Positionierung der Steuerelemente.

| Eigenschaftenblatt |            |          |        |                     |          |  |  |
|--------------------|------------|----------|--------|---------------------|----------|--|--|
| Bericht            | op. ben    |          |        | ~                   |          |  |  |
| Format             | Daten      | Ereignis | Andere | Alle                |          |  |  |
| Beschrift          | tuna       |          | Zusa   | mmenste             | lluna    |  |  |
| Standar            | dansicht   |          | Berig  | htssicht            | -        |  |  |
| Berichts           | ansicht zu | ulassen  | Ja     |                     |          |  |  |
| Layouta            | nsicht zul | assen    | Ja     |                     |          |  |  |
| Bildtyp            |            |          | Eing   | ebettet             |          |  |  |
| Bild               |            |          | (kein  | es)                 |          |  |  |
| Bild neb           | eneinano   | ler      | Nein   |                     |          |  |  |
| Bildausr           | ichtung    |          | Mitte  | Mitte               |          |  |  |
| Bildgröß           | enmodu     | 5        | Abso   | Abschneiden         |          |  |  |
| Breite             |            |          | 19,70  | 19,709cm            |          |  |  |
| Automat            | isch zent  | rieren   | Nein   |                     |          |  |  |
| Größe al           | npassen    |          | Ja     | Ja                  |          |  |  |
| An Seite           | anpasser   | n        | Ja     |                     |          |  |  |
| Rahmen             | art        |          | Verä   | nderbar             |          |  |  |
| Bildlauf           | eisten     |          | In be  | In beide Richtungen |          |  |  |
| Mit Syst           | emmenüf    | eld      | Ja     | Ja                  |          |  |  |
| Schließe           | n Schaltfl | äche     | Ja     | Ja                  |          |  |  |
| MinMax             | Schaltfläc | hen      | Beid   | e vorhan            | den      |  |  |
| Verschie           | bbar       |          | Nein   |                     |          |  |  |
| Seitenrä           | nder anz   | eigen    | Ja     |                     |          |  |  |
| Raster X           |            |          | 10     |                     |          |  |  |
| Raster Y           |            |          | 10     |                     |          |  |  |
| Drucklay           | out        |          | Ja     |                     |          |  |  |
| Gruppe             | zusamme    | nhalten  | Pro S  | palte               |          |  |  |
| Bildseite          | en 🛛       |          | Alle   | Seiten              |          |  |  |
| Seitenko           | opf        |          | Alle   | Seiten              |          |  |  |
| Seitenfu           | 6          |          | Alle   | Alle Seiten         |          |  |  |
| Ausricht           | ung        |          | Von    | links nad           | h rechts |  |  |
| Paletten           | herkunft   |          | (Star  | ndard)              |          |  |  |

Aufgabenbereich Eigenschaftenblatt

### 18.7 Die Berichtsansicht

Diese Ansicht ist in Access 2007 neu eingeführt worden. Sie zeigt den Bericht so an, wie in der Druckversion, aber Sie sehen keine Seitenumbrüche. Der Bericht ist also für die Bildschirmausgabe optimiert. Natürlich können Sie in einem Bericht keine Daten eingeben oder bestehende Daten ändern, das ist ja der große Unterschied zum Formular. Aber die Berichtsansicht bietet Ihnen die Möglichkeit, die Daten zu filtern, wie es ab der Seite 72 beschrieben ist.

Die Befehle sind auf der Registerkarte **Start** in der Gruppe **Sortieren und Filtern** und im Kontextmenü platziert.

# 18.8 Druckbild-Vorschau

Sie müssen den Bericht nicht gleich so drucken, wie Sie ihn am Bildschirm entworfen haben. Durch den Wechsel in die **Seitenansicht** (Seite 44) können Sie am Bildschirm kontrollieren, wie die Feldinhalte sich in den Bericht einfügen.

Falls Sie mit dem Ergebnis nicht zufrieden sind, wechseln Sie wieder in die Entwurfsansicht und ändern die Elemente.

Achten Sie beim Entwurf darauf, dass Ihr Bericht nicht breiter wird, als die Seite im Drucker. Sollte das der Fall sein, können Sie zum Beispiel auf der Registerkarte **Seite einrichten (Berichtentwurfstools)** das Papierformat von **Hoch**- auf **Querformat** umstellen.

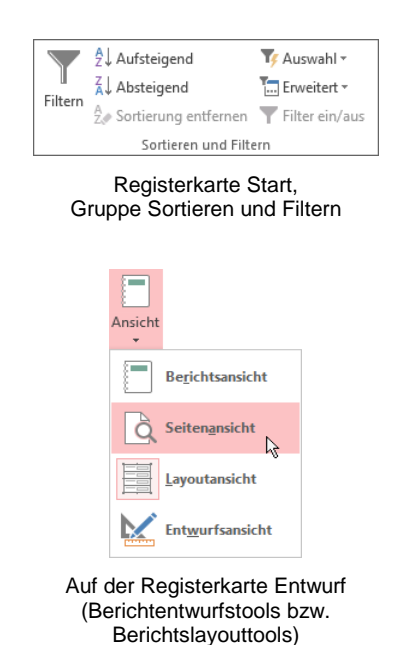

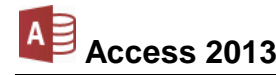

# **19 Verbundene Tabellen**

Bei verschiedenen Datenbeständen bekommen Sie einige Informationen, die nur einmal vorhanden sind, z.B. die Anschrift eines Kunden. Sie sind aber daran interessiert, dass der Kunde mehrmals kauft. Dadurch haben Sie weitere Informationen, die auch öfter vorkommen, z.B. die Rechnungsdaten.

Wenn Sie bei jeder Rechnung auch immer wieder die Anschrift neu eingeben, hat das gewichtige Nachteile:

- Die mehrfache Erfassung der Adresse erfordert Zeit und verursacht damit unnötige Kosten. Daneben kann es verstärkt zu Schreibfehlern kommen.
- Bei einer Änderung der Anschrift muss die Änderung mehrmals vorgenommen werden.
- Es wird mehr Speicherplatz benötigt.

### **19.1 Datenredundanz**

Wenn dieselben Informationen mehrfach vorhandenen sind, sprechen die Fachleute von der **Datenredundanz**. Zur Vermeidung von redundanten Daten bietet uns Access die gute Möglichkeit, Tabellen miteinander zu verbinden. Deshalb sollten bei dem o.g. Beispiel die Kunden-/Liefereranschriften und die Rechnungsdaten in getrennten Tabellen abgelegt werden.

Mit verbundenen Tabellen können Sie mit Access eine sehr komplexe Datenverwaltung aufbauen. Im Rahmen dieses Einführungskurses kann aber nur ein Einstieg in dieses Thema vorgenommen werden.

# 19.2 Übungen

- 1. Importieren Sie die Excel-Tabelle Herstell.xlsx (Seite 84).
- Im Schritt 4 des Import-Assistenten f
  ür Kalkulationstabellen aktivieren Sie die Option 

   Eigenen Prim
  ärschl
  üssel ausw
  ählen f
  ür den Feldnamen HERSTELLER.

| Tab | ellen                  | \$ |
|-----|------------------------|----|
|     | FS2013                 |    |
|     | Hersteller-Anschriften |    |

3. Ändern Sie im Navigationsbereich den Tabellennamen Herstell in Hersteller-Anschriften.

Umbenennen im Navigationsbereich über das Kontextmenü

4. Öffnen Sie die Tabelle **Hersteller-Anschriften** in der Entwurfsansicht. Für das Feld **WEIBLICH** wählen Sie in den Feldeigenschaften das Format **Ja/Nein**:

| Ĩ  | Hersteller-Anschrifte | en /     |          |             |   |                         |                                                | × |
|----|-----------------------|----------|----------|-------------|---|-------------------------|------------------------------------------------|---|
| 2  | Feldnam               | ne       | Fe       | elddatentyp |   | Beschreibung (optional) |                                                |   |
| P  | HERSTELLER            |          | Kurzer 1 | Гext        |   |                         |                                                |   |
|    | STRASSE               |          | Kurzer 1 | Fext .      |   |                         |                                                |   |
|    | PLZ                   |          | Kurzer 1 | Fext .      |   |                         |                                                |   |
|    | ORT                   |          | Kurzer 1 | lext 🛛      |   |                         |                                                |   |
|    | TELEFON               |          | Kurzer 1 | Fext .      |   |                         |                                                |   |
|    | NACHNAME              |          | Kurzer 1 | Fext        |   |                         |                                                |   |
|    | VORNAME               |          | Kurzer 1 | Гext        |   |                         |                                                |   |
|    | GEBDAT                |          | Datum/   | Uhrzeit     |   |                         |                                                |   |
|    | WEIBLICH              |          | Ja/Nein  |             | ¥ |                         |                                                |   |
|    | Allgemein Nachsch     | lagen    |          |             |   | Feldeigenschaften       |                                                | ¥ |
| IF | ormat                 | Ja/Nein  |          |             |   |                         |                                                |   |
| E  | Beschriftung          |          |          |             |   |                         |                                                |   |
|    | Standardwert          |          |          |             |   |                         |                                                |   |
|    | Gültigkeitsregel      |          |          |             |   |                         |                                                |   |
| 9  | Gültigkeitsmeldung    |          |          |             |   | Der Felddatentv         | p bestimmt das Format der                      |   |
|    | ndiziert              | Nein     |          |             |   | Werte, die Benu         | tzer in dem Feld speichern                     |   |
|    | extausticituding      | standard |          |             |   | können. Drü<br>Dateni   | cken Sie F1, um Hilfe zu<br>typen zu erhalten. |   |

Primärschlüssel für das Feld HERSTELLER und Felddatentyp Ja/Nein für das Feld WEIBLICH

5. Drucken Sie die Tabelle Hersteller-Anschriften aus.

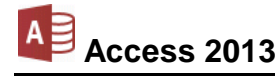

- 6. Importieren Sie auch die Excel-Tabelle **Pumpen.xlsx**.
- 7. Erstellen Sie eine Abfrage für die Tabelle **Pumpen** mit dem Namen **Abfrage Pumpen-Lager**
- 8. Stellen Sie alle Felder der Tabelle **Pumpen** jeweils in getrennten Spalten unten in den Entwurfsbereich.
- 9. Drucken Sie von dieser **Abfrage Pumpen-Lager** von den Herstellern eine Auswahlabfrage aus, die mit **S** beginnen.
- 10. Speichern Sie die Abfrage ab.

# 19.3 Tabellen verbinden

In der Tabelle **Pumpen** sind alle Pumpenarten eingegeben, die ein Werk in seinen Produktionsstätten installiert hat. Verschiedene Hersteller liefern diese Pumpen. Die Hersteller-Daten sind in der Tabelle **Hersteller-Anschriften** abgelegt, für jeden Hersteller ein Datensatz (Zeile). Damit Sie aber bei jedem Pumpen-Datensatz auch alle Informationen über den Hersteller haben, werden jetzt diese beiden Tabellen verbunden:

- 1. Das aktuelle Fenster ist die von Ihnen eben erstellte Abfrage Pumpen-Lager.
- 2. Löschen Sie wieder die Kriterien, die Sie vorher bei den Übungen in der Spalte **HERSTELLER** eingetragen haben.
- 3. Drücken Sie die F12-Taste und speichern Sie diese Abfrage unter dem neuen Namen **Pumpen mit Hersteller-Anschriften** ab.
- 4. Klicken Sie auf der Registerkarte Entwurf (Abfragetools) in der Gruppe Abfragesetup auf die Schaltfläche Tabelle anzeigen.

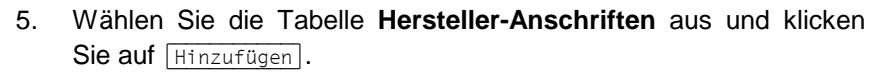

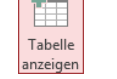

Registerkarte Entwurf

- 6. Sie könnten noch weitere Tabellen hinzufügen, aber jetzt nicht, sondern Schließen Sie das Fenster.
- 7. Access hat eine Verbindungslinie zwischen den beiden HERSTELLER-Feldern gezogen. Sollte dies nicht so sein, dann ist in der Tabelle Hersteller-Anschriften für das Feld HERSTELLER kein Primärschlüssel <sup>9</sup> angelegt.
- 8. Stellen Sie auch alle Felder der Tabelle **Hersteller-Anschriften** jeweils in getrennten Spalten unten in den Entwurfsbereich (Seite 58):

| 📑 Pumpe    | n mit Hersteller- | Anschriften |          |                     |        |           |        |                        |                        |                        | ×   |
|------------|-------------------|-------------|----------|---------------------|--------|-----------|--------|------------------------|------------------------|------------------------|-----|
| ſ          |                   |             |          |                     | -      |           |        |                        |                        |                        |     |
|            | Pump              | en          | Hers     | steller-Anschrifter | 1      |           |        |                        |                        |                        |     |
|            | *                 |             |          | ×                   | 1      |           |        |                        |                        |                        |     |
|            | ₿ ID              |             |          | ID                  |        |           |        |                        |                        |                        |     |
|            | BENENNU           | UNG         | 8        | HERSTELLER          |        |           |        |                        |                        |                        |     |
|            | STANDOR           | रा 🛛        |          | STRASSE             |        |           |        |                        |                        |                        |     |
|            | HERSTELL          | LER         |          | PLZ                 |        |           |        |                        |                        |                        |     |
|            | TYPE              |             |          | ORT                 |        |           |        |                        |                        |                        |     |
|            | EIN_PREI          | s I         | 1        | TELEFON             |        |           |        |                        |                        |                        |     |
|            | NOTIZ             |             |          | NACHNAME            |        |           |        |                        |                        |                        |     |
|            |                   |             |          | VORNAME             |        |           |        |                        |                        |                        |     |
|            |                   |             |          | GEBDAT              |        |           |        |                        |                        |                        |     |
|            |                   |             |          | WEIBLICH            |        |           |        |                        |                        |                        |     |
| L          |                   |             |          |                     | -      |           |        |                        |                        |                        | -   |
| •          |                   |             |          |                     |        |           |        |                        |                        |                        | F   |
|            |                   |             |          |                     |        |           |        |                        |                        |                        |     |
| Fel        | d: ID 🗸           | BENENNUNG   | STANDORT | HERSTELLER          | TYPE   | EIN_PREIS | NOTIZ  | STRASSE                | HERSTELLER             | PLZ                    | 1   |
| Tabell     | e: Pumpen         | Pumpen      | Pumpen   | Pumpen              | Pumpen | Pumpen    | Pumpen | Hersteller-Anschriften | Hersteller-Anschriften | Hersteller-Anschriften |     |
| Sortierung |                   |             |          |                     |        |           |        |                        |                        |                        | - 1 |
| Kriterier  | n:                | •           | •        | V                   | •      | •         | •      | V                      | V                      | V                      | -   |
| ode        | n                 |             |          |                     |        |           |        |                        |                        |                        | - 1 |
|            |                   |             |          |                     |        |           |        |                        |                        |                        | _   |
|            |                   |             |          |                     |        |           |        |                        |                        |                        |     |

Verbundene Tabellen (Die Spaltenbreite wurde etwas angepasst)

11. Um das Ergebnis Ihrer Abfrage zu betrachten, klicken Sie auf der Regis-

12. Zum Sortieren und Filtern stehen Ihnen auch hier die Befehle zur Verfü-

nach Ihrer Wahl eines der Kontrollkästchen 
Anzeigen aus.

Nun besteht bei den verbundenen Tabellen in dieser Form noch ein Problem: Falls Sie in der Tabelle Hersteller-Anschriften einen Datensatz löschen, können den Pumpen-Daten keine Anschriften mehr zugeordnet werden. Um eine Löschung zu verhindern, wird jetzt die so genannte Referentielle Integrität aktiviert.

SVS

Der Feldname HERSTELLER steht jetzt zweimal unten im Entwurfsbereich. Schalten Sie

Referentielle Integrität bedeutet, dass zwischen zwei Tabellen eine feste Verbindung hergestellt wird, so dass bei der Datenbearbeitung (Änderung, Löschung) zunächst in der Verbindungstabelle geprüft wird, ob ein Bearbeitungsvorgang überhaupt zulässig ist.

#### Aktivieren der referentiellen Integrität

DATE

bearbeiten

**Vavigationsbereich** 

4.

START

Expout löschen

Tools

FS2013 Hersteller-Anschr Kopie von Liefere Lieferer

Beziehungen

Beziehungen 🖷 Beziehungsbericht

ERSTELLEN

Tabellen Abfragen Beide

Lieferer2 Umsatz verdoppell

EXTERNE DATEN

Tabelle anzeigen

Tabelle ausblenden

Beziehungen

?

Schließer

Tabelle anzeigen

- Schließen Sie alle geöffneten Objektfenster, z.B. die Abfrage Pumpen mit Hersteller-1. Anschriften. Das aktuelle Fenster ist jetzt die Datenbank Access-Schulung.
- Klicken Sie auf der Registerkarte Datenbanktools auf die Schaltfläche 2. Beziehungen. Das Fenster Beziehungen und das nachfolgende Dialogfeld werden geöffnet.
- Markieren Sie mit der Maus die Tabelle Pumpen und bei gedrückter 3. [Strg]-Taste auch die Tabelle Hersteller-Anschriften:

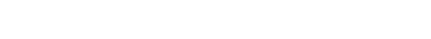

Hinzufügen

Tabellen auswählen und hinzufügen Klicken Sie auf Hinzufügen und Schließen Sie wieder das Dialogfeld Tabelle anzeigen.

| 12 |  |  |  |
|----|--|--|--|

terkarte Entwurf auf die Schaltfläche Ausführen.

gung, die ab der Seite 69 beschrieben sind.

10. Speichern Sie die Abfrage wieder ab 日

19.4 Referentielle Integrität

Ausführe

Einführung

Registerkarte Entwurf

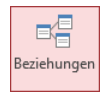

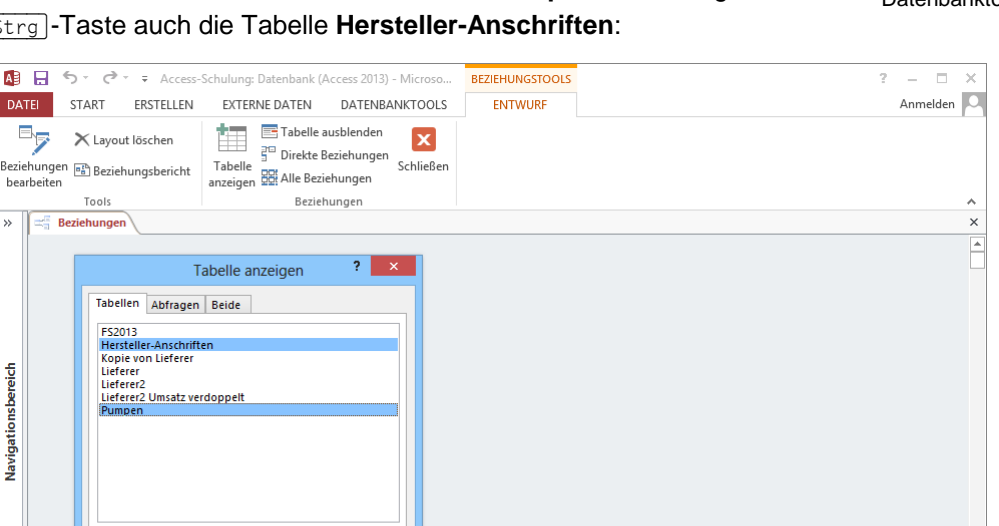

Registerkarte Datenbanktools

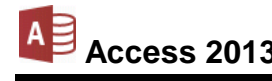

9.

Ś. Ŧ

 Die beiden Tabellen stehen jetzt im Fenster Beziehungen. Ziehen Sie bei gedrückter linker Maustaste eine gedachte Verbindungslinie zwischen den beiden Feldnamen HERSTELLER. Die Dialogbox Beziehungen bearbeiten wird geöffnet.

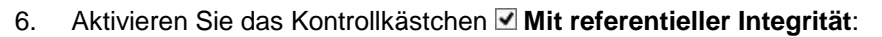

| 🚇 🔒 Sr 경기 🕫                                                                                                    | BEZIEHUNGSTOOLS                                                                                                    | Access-Schulung: Datenbank (Access 2013) - Microsoft Access                                                                                                    | ? – 🗆 X    |
|----------------------------------------------------------------------------------------------------|----------------------------------------------------------------------------------------------------|----------------------------------------------------------------------------------------------------|------------|
| DATEI START ERSTELLEN EXTERNE DATEN DATENBANKTOOLS                                                                                          | ENTWURF                                                                                                    |                                                                                                    | Anmelden 🔍 |
| Layout löschen<br>eziehungen Beziehungsbericht<br>bearbeiten<br>Tools<br>EEZiehungen Beziehungen<br>Tools<br>EEZiehungen                    |                                                                                                    |                                                                                                    | ^          |
| »                                                                                                    |                                                                                                    |                                                                                                    | ×          |
| Hersteller-Anschriften       Image: Straksse plz       Plz       ORT       TELEFON       NACHNAME       VORNAME       GEBDAT       WEIBLICH | Tabelle/Abfrage:<br>Hersteller-Anschrif<br>HERSTELLER<br>Witt referentiell<br>Ktualisierung<br>Löschweiterga<br>Beziehungstyp: | Beziehungen bearbeiten     ?       Verwandte Tabelie/Abfrage:     Erstellen       Verwandte Tabelie/Abfrage:     Erstellen       Verwandte Tabelie/Abfrage:     Erstellen       Verwandte Tabelie/Abfrage:     Abbrechen       Verknüpfungstyp     Verknüpfungstyp       verknüpfungstyp     Neue erstellen       sweitergabe an verwandte Felder     be an verwandte Datensätze       1:n     1:n | а<br>      |
| lereit                                                                                                    |                                                                                                    |                                                                                                    |            |

Referentielle Integrität aktivieren

7. Klicken Sie auf Erstellen. Access hat eine Verbindungslinie zwischen den beiden Feldnamen **HERSTELLER** gezogen.

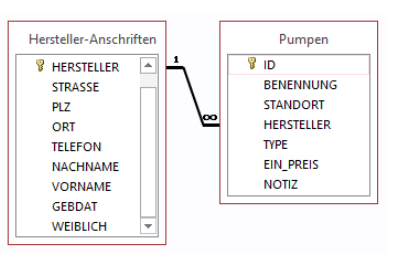

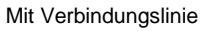

8. Speichern und schließen Sie das Fenster **Beziehungen**.

#### Referentielle Integrität testen

Um die referentielle Integrität zu testen, öffnen Sie im Navigationsbereich die Tabelle **Hersteller-Anschriften**. Markieren Sie hier einen Datensatz und drücken Sie die <u>Entf</u>-Taste. Access bringt die Fehlermeldung, dass dieser Datensatz nicht gelöscht werden kann:

| Access-Schu                       | ulung: Datenbank (Access 2013) - Microsoft Access                        | ×                 |
|-----------------------------------|--------------------------------------------------------------------------|-------------------|
| Der Datensatz kann nicht gelöscht | t oder geändert werden, da die Tabelle 'Pumpen' in Beziehung stehende Da | tensätze enthält. |
|                                   | OK <u>H</u> ilfe                                                         |                   |
| War diese Information hilfreich?  |                                                                          |                   |

Fehlermeldung

Klicken Sie auf OK und schließen Sie wieder die Tabelle Hersteller-Anschriften.

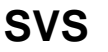

#### Beziehungen bearbeiten

Al 🔒 Sr 2- -

ERSTELLEN

Falls Sie die Beziehungen verändern möchten, öffnen Sie wieder das Fenster Beziehungen.

Nun klicken Sie entweder mit der rechten Maustaste auf die Verbindungs-. linie, die zwischen den beiden Tabellen verläuft und wählen aus dem Kontextmenü den Befehl Beziehung bearbeiten.

| X | L <u>ö</u> schen | 45     |
|---|------------------|--------|
|   | Konte            | xtmenü |

Beziehung bearbeiten...

Oder Sie klicken auf der Registerkarte Entwurf (Beziehungstools) auf die • Schaltfläche Beziehungen bearbeiten.

DATENBANKTOOLS

In dem Dialogfeld nehmen Sie die Änderungen vor:

EXTERNE DATEN

#### DATEI START Tabelle ausblenden 🗙 Layout löschen Direkte Beziehungen Schließen x Tabelle Beziehungen 💼 Beziehungsbericht bearbeiten anzeigen Beziehungen Tool >> Beziehund Hersteller-Anschriften Pumpen B HERSTELLER . 8 ID BENENNUNG STRASSE PLZ STANDORT ? × Beziehungen bearbeiten HERSTELLER ORT TELEFON TYPE Tabelle/Abfrage: Verwandte Tabelle/Abfrage: OK NACHNAME EIN PREIS Hersteller-Anschriften 🖌 Pumpen VORNAME NOTIZ Abbrechen ✓ HERSTELLER Navigationsbereich GEBDAT HERSTELLER ^ WEIBLICH Verknüpfungstyp.. v Neue erstellen... ✓ Mit referentieller Integrität Aktualisierungsweitergabe an verwandte Felder 🗌 Löschweitergabe an verwandte Datensätze Beziehungstyp: 1:n

BEZIEHUNGSTOOLS

ENTWURF

Access-Schulung: Datenbank (Access 2013) - Microsoft Access

Beziehungen bearbeiten

### 19.5 Verbindung löschen

Falls Sie eine Verbindung löschen wollen, öffnen Sie die Abfrage Pumpen mit Hersteller-Anschriften in der Entwurfsansicht. Markieren Sie mit einem Mausklick die Verbindungslinie und drücken Sie die Entf Taste. Speichern Sie danach den geänderten Entwurf ab.

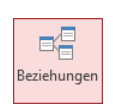

Registerkarte Datenbanktools

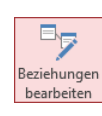

Registerkarte

Entwurf

(Beziehungstools)

Anmelden 🔍

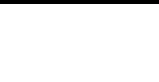

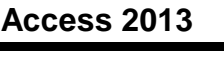

# 20 Die Datenbankdatei

Unter einer Datenbank wird in Access, wie auch in anderen Datenbank-Programmen, die Gesamtheit aller zu einem Thema gehörenden Objekte verstanden. Das sind

- Tabellen
   Formulare
   Makros
- Abfragen
   Berichte
   Module.

Objekte, die zu einem Thema (Projekt) gehören, können in einer Gruppe zusammengefasst werden. Die Objekte werden alle in *einer* Datei, in der Datenbankdatei mit der Namensendung **accdb** auf der Festplatte abgespeichert. Achten Sie bitte auf die Unterschiede zwischen den Begriffen **Tabelle** und **Datenbank**.

# 20.1 Der Navigationsbereich

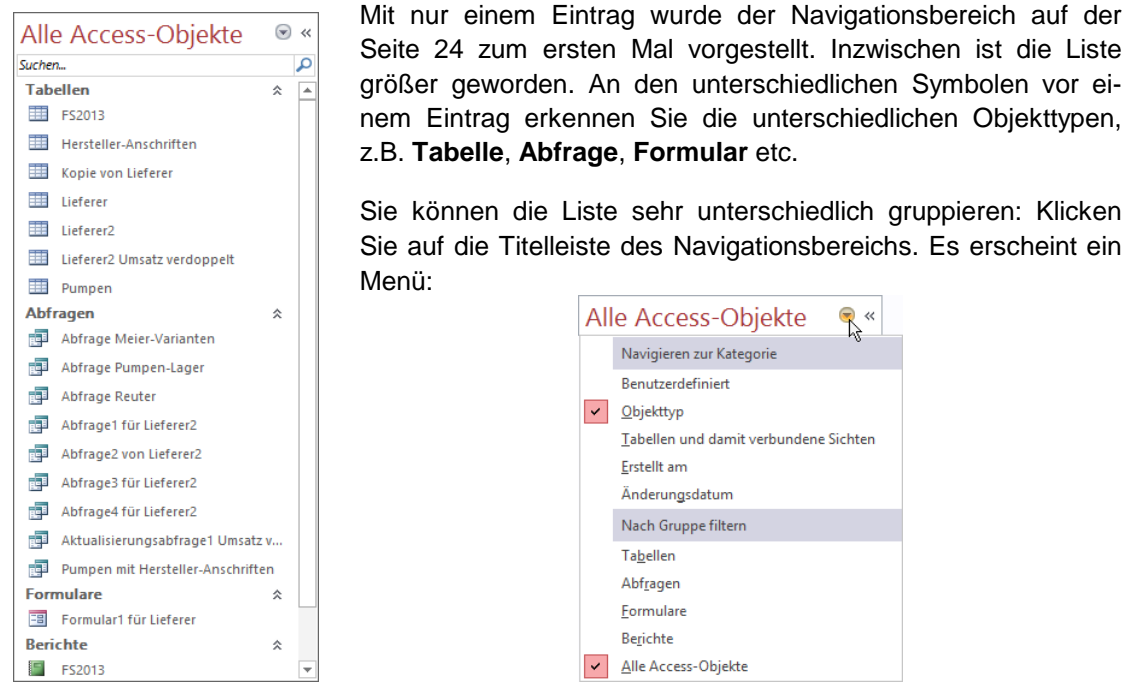

Navigationsbereich

Die Liste im Navigationsbereich anders anordnen

Darin wählen Sie eine andere Kategorie . Zusätzlich können Sie noch die Liste filtern, damit nur bestimmte Objekte sichtbar sind. In der Titelleiste wird die aktuelle Gruppierung angezeigt.

# 20.2 Speichern, Schließen und Öffnen einer Datenbank

Die Datenbankdatei (\*.accdb) und die darin enthaltenen Datensätze werden von Access automatisch abgespeichert. Bei den anderen Objekten, z.B. Abfragen, Formulare, Berichte und bei den Formatierungsänderungen bei Tabellen, müssen Sie für das Speichern sorgen. Sie werden aber von Access jeweils darauf hingewiesen.

Selbstverständlich können Sie auch eine Datenbankdatei (\*.accdb) im **Datei**-Menü schließen. Dazu besteht aber kaum eine Veranlassung, da Access die aktuelle, geöffnete Datenbank bei den folgenden Aktionen automatisch schließt: bei Programm-Ende, beim Öffnen einer bestehenden Datenbank und bei der Neuerstellung einer Datenbank. Wie bereits erwähnt, kann in *einem* Access-Programmfenster immer nur eine Datenbank geöffnet sein. Sie können aber Access zweimal starten, falls Sie mit einer weiteren Datenbank arbeiten müssen.

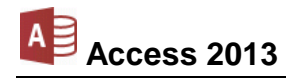

#### Datenbank öffnen

Um eine bestehende, aber geschlossene Datenbankdatei wieder zu öffnen, wählen Sie einen der folgenden Befehle aus:

Gehen Sie im **DATE Datei**-Menü auf die Seite **Öffnen**. Im rechten Teil sehen Sie eine Liste mit den zuletzt verwendeten Dokumenten. Falls die Datenbank in der Liste aufgeführt ist, öffnen Sie sie mit einem Mausklick.

| Informationen                           | Öffnen              | ichulung: Datenbank (Access 2013) - Microsoft Access | ? – 🗆 X<br>Anmelden 🍳 |
|-----------------------------------------|---------------------|------------------------------------------------------|-----------------------|
| Neu<br>Öffnen                           | C Zuletzt verwendet | Zuletzt verwendet                                    | *                     |
| Speichem unter<br>Orierhem<br>Schließen | SkyDrive            | Ci » Schulung                                        |                       |
| Konto<br>Optionen                       |                     |                                                      |                       |
|                                         |                     |                                                      |                       |

Eine Datenbank im Datei-Menü öffnen

Darüber hinaus können Sie in einem Explorer-Fenster eine Datenbank öffnen:

- Klicken Sie im Datei-Menü auf der Seite Öffnen:
  - doppelt auf Computer oder
  - einmal auf Computer und anschließend rechts unten auf die Schaltfläche Durchsuchen.
- Oder drücken Sie, ohne das **Datei**-Menü aufzurufen, die Tastenkombination <u>Strg</u>+0.

Im Explorerfenster **Öffnen** klicken Sie mit der linken Maustaste auf den Dateinamen. Damit ist der Dateiname markiert. Sie öffnen eine markierte Datei mit

- Mausdoppelklick auf das Symbol vor dem Dateinamen oder
- Klick auf die Schaltfläche Öffnen oder
- • Taste.

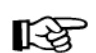

Falls Sie einen Doppelklick auf den *Dateinamen* (nicht auf das Symbol) sehr langsam ausführen, wird der Dateinamen-Editiermodus eingeschaltet. Mit der *Esc*-Taste können Sie diesen Modus wieder beenden. Dieser Hinweis gilt nicht nur für das Programm Access, sondern auch für den Windows-Explorer und für alle anderen Windows-Programme.

Wenn nach dem Öffnen die nachfolgende Sicherheitswarnung unterhalb des Menübandes erscheint, werden Sie vor so genannten **Makro-Viren** gewarnt:

J SICHERHEITSWARNUNG Einige aktive Inhalte wurden deaktiviert, Klicken Sie hier, um weitere Details anzuzeigen. Inhalt aktivieren x Unterhalb des Menübandes

Da wir in unserer aktuellen Datenbank keine Makros verwenden, können Sie diese Sicherheitswarnung **schließen X**.

Dagegen öffnen Sie mit einem Klick auf die Warnung

Einige aktive Inhalte wurden deaktiviert

das unten stehende Dialogfeld. Hier können Sie eine andere Einstellung wählen.

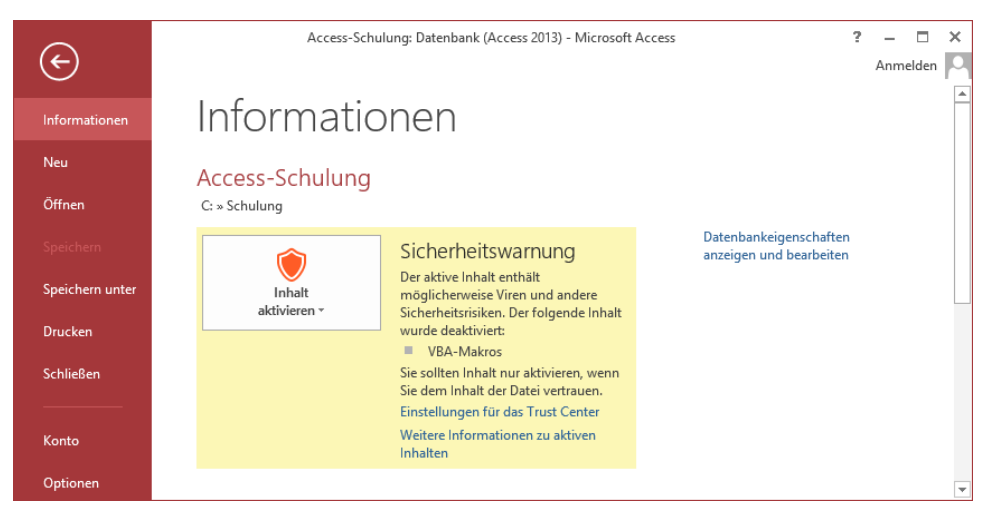

Sicherheitswarnung im Datei-Menü auf der Seite Informationen

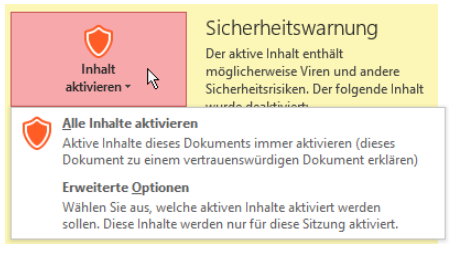

Mit Klick auf diese Schaltfläche können Sie eine andere Option wählen

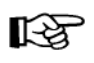

Bei einem Klick auf die Schaltfläche <u>Inhalt aktivieren</u> direkt in der Sicherheitswarnung unterhalb des Menübandes wird der Inhalt ohne weitere Rückfrage aktiviert:

1 SICHERHEITSWARNUNG Einige aktive Inhalte wurden deaktiviert. Klicken Sie hier, um weitere Details anzuzeigen. Inhalt aktivieren 🔉 🗙

# 20.3 Eine neue Datenbank anlegen

Wenn Sie eine neue, leere Datenbank anlegen möchten, geht es am schnellsten mit der Tastenkombination <u>Strg</u>+<u>N</u>. Ein anderer Weg führt Sie über das **Datei**-Menü. Klicken Sie links auf den Befehl **Neu**.

Es erscheint die Seite **Neu**, die eine große Ähnlichkeit mit dem Access-Startbildschirm von der Seite 11 hat. Mit dem Erstellen einer neuen Datenbank, wird eine bereits geöffnete Datenbank geschlossen. Sie können in *einem* Access-Programmfenster nicht gleichzeitig mehrere Datenbanken öffnen, aber Sie können Access zweimal starten, falls Sie mit einer weiteren Datenbank arbeiten wollen. Darüber hinaus haben Sie zusätzlich die Möglichkeit, im Windows Explorer eine dritte, vierte ... \*.accdb-Datei (Datenbank) zu öffnen.

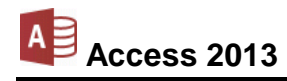

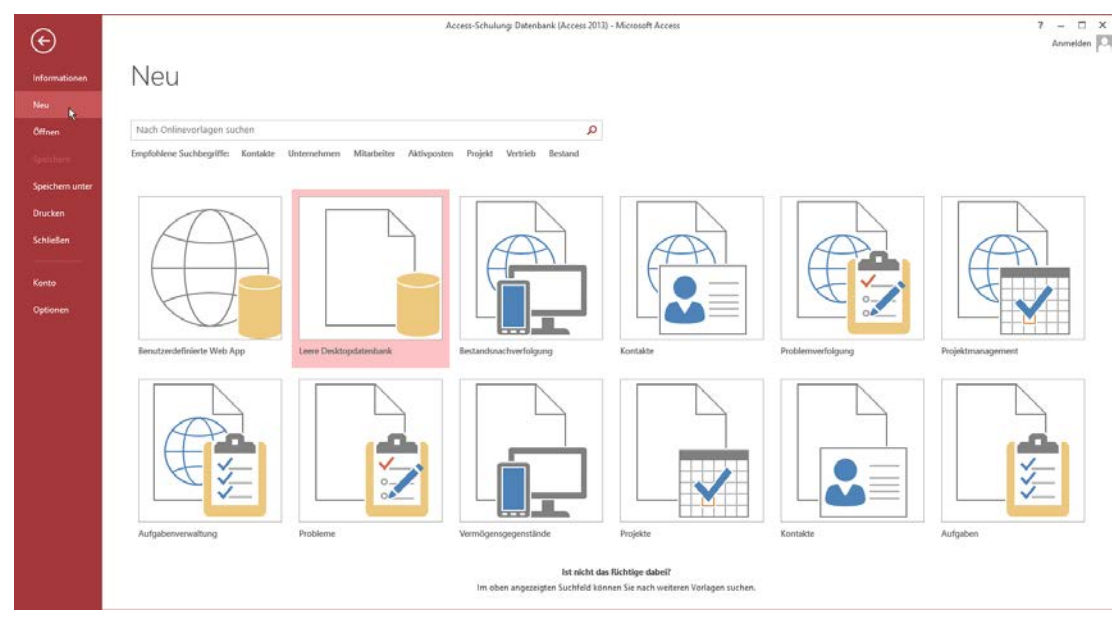

Vorlagen

Datei-Menü

Beim Erstellen einer neuen Datenbank können Sie auch auf Muster-Datenbanken zurückgreifen. Dazu wählen Sie auf der Seite **Neu** (Bild oben) eine Vorlage aus.

Neben den auf Ihrem Computer installierten Vorlagen, bietet Microsoft kostenlos über das Internet laufend neue Vorlagen an. Geben Sie im oberen Bereich der Seite **Neu** in dem Suchfeld einen Begriff ein (z.B. **Kunden**) und klicken Sie auf das Symbol **P**. Im rechten Teil des Fensters haben Sie nun noch die Möglichkeit, Ihre Suche anhand von Kategorien weiter einzuschränken, indem Sie einen Kategorienamen durch Mausklick auswählen (z.B. **Unternehmen**).

| $\odot$                                                                                                    |                          | Access-Schulung: Deter | benic (Access 2013) | ? .<br>Ar              | nrmelder | , P |
|----------------------------------------------------------------------------------------------------|--------------------------|------------------------|---------------------|------------------------|----------|-----|
| Informationen                                                                                                    | Neu                      |                        |                     |                        |          |     |
| Neu                                                                                                    |                          |                        |                     |                        |          |     |
| Öffnen                                                                                                    | Start Kunden             |                        | Q                   |                        |          |     |
| Speichern                                                                                                    |                          |                        |                     | Kategorie              |          |     |
| Speichern unter                                                                                                    |                          |                        |                     | Unternehmen Des        | 11       |     |
| Douten                                                                                                    |                          |                        | A                   | Kleine Unternehmen     | 10       |     |
|                                                                                                    |                          |                        |                     | Branche                | 4        | 1   |
| Schließen                                                                                                    | 4                        |                        | + -                 | Designsets             | 4        |     |
|                                                                                                    |                          |                        |                     | Vertrieb               | 4        |     |
| Konto                                                                                                    |                          |                        |                     | Antrag                 | 3        |     |
| Optionen                                                                                                    | Projektmanagement +      | Kontakte               | Problemverfolgung   | Auftrag                | 3        |     |
| and the other states of the states of the st |                          |                        |                     | Hochformat             | 3        |     |
|                                                                                                    |                          |                        |                     | Analyse                | S        |     |
|                                                                                                    | Suchergebnisse aus Ihrer | anderen Office-Anv     | vendungen           | App für Office         | 2        |     |
|                                                                                                    |                          |                        | -                   | Business               | 2        |     |
|                                                                                                    | X Excel: 8               |                        |                     | Das Jahr im Überblick  | 2        |     |
|                                                                                                    | Word: 15                 |                        |                     | Datenbank              | 2        |     |
|                                                                                                    | PowerPoint 1             |                        |                     | Dienstleistungsauftrag | 2        |     |
|                                                                                                    | - I                      |                        |                     | Finanzen - Buchhaltung | 2        |     |

Im Datei-Menü auf der Seite Neu eine Kategorie auswählen

### 20.4 Access Dateiformat

DATE

In der Titelleiste des Datenbankfensters steht in Klammern die Art des aktuellen Dateiformates. In den Access-**Optionen (Datei**-Menü, <sup>Optionen</sup>) können Sie auf der Seite **Allgemein** das Standarddateiformat für *neue, leere* Datenbanken einstellen:

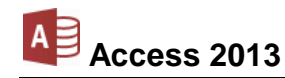

|                                     | Access-Optionen                                                      | 7           |  |  |
|-------------------------------------|----------------------------------------------------------------------|-------------|--|--|
| Allgemein                           | Allgemeine Optionen für das Arbeiten mit Access                      |             |  |  |
| Aktuelle Datenbank                  |                                                                      |             |  |  |
| Datenblatt                          | Benutzeroberflächenoptionen                                          |             |  |  |
| Objekt-Designer                     | 🗹 Livevorschau aktivieren 🛈                                          |             |  |  |
| Dokumentprüfung                     | QuickInfo-Format: Featurebeschreibungen in QuickInfos anzeigen       |             |  |  |
| Sprache                             | Tastenkombinationen in Quickinfos anzeigen                           |             |  |  |
| Clienteinstellungen                 | Hardwaregrafikbesghleunigung deaktivieren                            |             |  |  |
| Menüband anpassen                   | Datenbanken erstellen                                                |             |  |  |
| Symbolleiste für den Schnellzugriff | Stagdarddateiformat für leere Datenbank: Access 2007 - 2013          |             |  |  |
| Add-Ins                             | Standarddatenbankordner: C:\Users\Klaus\Documents\ <sup>16</sup>     | Durchsuchen |  |  |
| Trust Center                        | Sortierreihenfolge bei neuer Datenbanks Allgemein - Vorversion 🔍     |             |  |  |
|                                     | Microsoft Office Kopie personalisieren                               |             |  |  |
|                                     | Benutzername: Schulung                                               |             |  |  |
|                                     | Jnitialen: S                                                         |             |  |  |
|                                     | Immer diese Werte verwenden, unabhängig von der Anmeldung bei Office |             |  |  |
|                                     | Office-Design: Weiß                                                  |             |  |  |
|                                     |                                                                      | K Abbrech   |  |  |

Das Standarddateiformat für neue Datenbanken einstellen

### 20.5 In einem anderen Datenbanktyp speichern

Programme werden von den Herstellern ständig weiter entwickelt. Wir arbeiten hier mit der **Access-Version 2013 für Windows**. Die gespeicherten Dokumente haben die Dateinamen-Erweiterung **.accdb**. Diese accdb-Dateien können Sie auch in der Vorgänger-Version 2010, 2007, aber *nicht* in den Versionen 2003, 2002/XP, 2000 etc. öffnen. Microsoft bietet aber einen Konverter als Update (Erneuerung) an, damit auch in den vorherigen Versionen die accdb-Dateien geöffnet werden können.

In dem Explorerfenster **Speichern unter** haben Sie die Möglichkeit, das aktuelle Dokument *nur* in dem angezeigten Dateityp zu speichern.

| Dateiname: | Access-Schulung              | v |  |
|------------|------------------------------|---|--|
| Dateityp:  | Microsoft Access-Datenbank   | ~ |  |
|            | Microsoft Access-Datenbank 🔒 |   |  |
| Dateityp   |                              |   |  |

#### Access 2000 bzw. Access 2002-2003-Datenbank

Die Registerkarte **Datei** bietet einen Weg, die aktuelle Datenbankdatei in einer älteren Version zu speichern. Klicken Sie im **Datei**-Menü auf den Weg **Speichern unter**, **Datenbank speichern als**:

| Access-So               | chulung: Datenbank (Access 2013) - Microsoft Access                                                                                                    |                                                                                                    | 7 – 🗆 X<br>Anmelden 🔽 |
|-------------------------|----------------------------------------------------------------------------------------------------|----------------------------------------------------------------------------------------------------|-----------------------|
| Speichern unter         |                                                                                                    |                                                                                                    |                       |
| Dateitypen              | Datenbank speichern als                                                                                                    |                                                                                                    |                       |
| Datashash spaishasp als | Datenbankdateitypen                                                                                                    |                                                                                                    |                       |
| Catendark speichern als | C Access-Datenbank<br>Standarddatenbankformat                                                                                                    | <ul> <li>Access 2002-2003-Datenbank</li> <li>Speichert eine Kopie, die mit Access<br/>2002-2003 kompatibel ist.</li> </ul>                                                          |                       |
| Objekt speichern als    | Access 2000-Datenbank<br>Speichert eine Kopie, die mit Access 2000<br>kompatibel ist.                                                                                                    | Q Vorlage<br>Die aktuelle Datenbank wird als<br>Datenbankvorlage (ACCDT) gespeichert.                                                                                               |                       |
|                         | Erweitert                                                                                                    |                                                                                                    |                       |
|                         | <ul> <li>Packen und signieren</li> <li>Packt die Datenbank und wendet eine<br/>digtale Signatur an.</li> <li>Datenbank sichern<br/>Sichern Sie wichtige Datenbanken<br/>regelmäßig, um den Verlutt von Daten z</li> </ul> | ACCDE erstellen     Die Datei wird in eine nur ausführbare     Datei kompliert.     SharePoint     Gibt die Datenbank durch Speichern auf     einem Dokumentverwaltungsserver frei. |                       |
|                         | Speichern<br>unter                                                                                                    |                                                                                                    |                       |

Den Dateityp ändern

Im rechten Bereich klicken Sie doppelt z.B. auf den Befehl Access 2002-2003-Datenbank. Alternativ können Sie auch den Befehl durch Einfachklick markieren und anschließend unten auf die Schaltfläche **Speichern unter** klicken. Es erscheint das Explorerfenster **Speichern unter** mit dem voreingestellten Dateityp.
# 21 Anhang

### 21.1 Die Felddatentypen

Auf der Seite 25 wurden die Felddatentypen kurz erwähnt und Sie sie haben bei Ihrem ersten Tabellen-Entwurf kennengelernt. Durch den Felddatentyp bestimmen Sie, welchen Inhalt ein Feld haben darf und wie er zu interpretieren ist. Wenn Sie in der Tabellen-Entwurfsansicht (Seite 24) mit der linken Maustaste in die Spalte **Felddatentyp** klicken, erscheint ein schwarzer Listenpfeil v. Sie können den Felddatentyp aus der Liste auswählen:

### • Kurzer Text

Das wird sicherlich der am häufigsten verwendete Felddatentyp sein. In Feldern vom Typ **Text** können Sie praktisch alle Zeichen eingeben. Typische Felder sind Name, Straße, Ort oder Telefonnummer.

Achten Sie bei den **Kurzer Text**-Feldern darauf, dass Sie die Feldgröße nicht zu klein oder zu groß angeben. Bei zu kleinen Feldern wird es bei der Eingabe passieren, dass nicht alle Daten in das Feld passen. Aber auch zu groß definierte Felder sind unpraktisch, da sich zunächst die Spaltenbreite in Tabellen, Berichten und Formularen danach richtet. Sie müssen hier nach einem brauchbaren Kompromiss suchen.

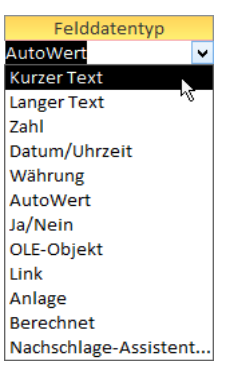

Felddatentypen

### Langer Text

Betrachten Sie diese Felder als Text-Felder ohne Längenbegrenzung (früher: Memofeld). Wann immer Sie feststellen, dass Sie Texte mit beträchtlichen Längenunterschieden speichern wollen oder wenn Ihnen die 255 Zeichen nicht ausreichen, die maximal in ein **Kurzer Text**-Feld passen, dann sollten Sie diesen Felddatentyp verwenden.

### Zahl

Sie können in numerischen Feldern nur Zeichen eingeben, die bei der Darstellung von Zahlen Verwendung finden. Benutzen Sie diesen Felddatentyp, wenn mit den Zahlen gerechnet werden soll. In numerischen Feldern werden Sie Werte ablegen wie Preis, MwSt, Rabatt oder Rechnungsbetrag.

Informationen, wie die Postleitzahl oder Telefonnummern, sollten Sie nicht in Zahlen-Feldern ablegen, da Sie damit nicht rechnen wollen. Außerdem werden bei numerischen Feldern führende Nullen abgeschnitten, was bei Postleitzahlen und Telefonnummern fatale Folgen hat.

Eine Sonderstellung in den numerischen Feldinhalten nimmt das Zeichen **E** ein. Es kann in Zahlen-Feldern eingetragen werden und wird für die Darstellung sehr großer oder sehr kleiner Zahlen als Exponentialzeichen verwendet. So bedeutet 1,00E+08 die Zahl 100.000.000 (eine 1 mit 8 Nullen).

### Datum/Uhrzeit

Der Name spricht für sich, Access verwaltet Datumswerte vom 1. Januar 100 bis 31. Dezember 9999 in diesem Felddatentyp. Es wird bei der Eingabe automatisch auf gültige Datums- bzw. Zeitwerte geprüft.

#### Währung

Das Währungsfeld ist auch ein Zahlen-Feld. Bei der Darstellung wird die Zahl jedoch mit dem in der Windows-Systemsteuerung festgelegten Währungszusatz versehen (Seite 55). Zusätzlich haben Sie noch die Möglichkeit, in den Feldeigenschaften (nächste Seite) in dem Listenfeld **Format** die Währungsangabe **Euro** auszuwählen.

#### AutoWert

Bei diesem Felddatentyp wird der Wert von Access automatisch eingetragen und er kann für eine Nummerierung verwendet werden. Je nach Einstellung in den Feldeigenschaften wird bei einem neuen Datensatz der Wert erhöht (Inkrement) oder es wird eine Zufallszahl erzeugt. Das Feld kann nicht bearbeitet werden.

#### Ja/Nein

Bei diesem Typ gibt es nur die Werte Ja/Nein, Ein/Aus oder Wahr/Falsch.

#### OLE-Objekt

In OLE-Feldern können Sie Objekte ablegen, die aus anderen Windows-Anwendungen (z.B. Microsoft Excel-Tabelle) stammen. Sie können die Informationen später wieder bearbeiten. Dazu wird das Programm aufgerufen, das das jeweilige Objekt unterstützt, z.B. Excel.

#### • Link

Hier geben Sie eine Datei-, E-Mail- oder Internet-Adresse ein. Bei einer Verknüpfung (engl. Link) können Sie zu einer Stelle in einer anderen Datei, einem anderem Programm oder über das Internet auf eine Seite im WorldWideWeb (www) springen.

#### Anlage

Wie bei einer E-Mail können Sie einem Datensatz die verschiedensten Dateien anfügen, z.B. Bilder, Klangdateien, Dokumente, Videos etc. Somit besteht eine Ähnlichkeit mit dem Typ OLE-Objekt.

#### Berechnet

Mit diesem Datentyp können Werte bereits in Tabellen mit einer Formel berechnet werden.

#### Nachschlage-Assistent

Sie öffnen ein Kombinations- oder Listenfeld und wählen aus der Liste einen Eintrag aus. Diese Liste wird mit Hilfe des Nachschlage-Assistenten oder manuell gefüllt. Beispielsweise können bei der Auswahl eines Bundeslandes alle Bundesländer in der Liste zur Verfügung stehen. Die Vorgehensweise wird im Anhang ab der Seite 112 erläutert.

### 21.2 Die Feldeigenschaften

Auch die Feldeigenschaften wurden auf der Seite 25 vorgestellt. Wenn Feldname und Felddatentyp festgelegt sind, wechseln Sie mit der Maus oder mit der  $\boxed{F6}$ -Taste zwischen dem oberen und unteren Teil des Entwurfsbereichs (Seite 24). Unten stellen Sie die Eigenschaften des aktuellen Feldes ein. Je nach Felddatentyp ist aber die Auswahl unterschiedlich:

| Allgemein      | Nachsch  | lagen           |
|----------------|----------|-----------------|
| Feldgröße      |          |                 |
| Format         |          |                 |
| Eingabeforma   | t        |                 |
| Beschriftung   |          |                 |
| Standardwert   |          |                 |
| Gültigkeitsreg | el       |                 |
| Gültigkeitsmel | ldung    |                 |
| Eingabe erfor  | derlich  | Nein            |
| Leere Zeichenf | folge    | Ja              |
| Indiziert      |          | Nein            |
| Unicode-Komp   | pression | Ja              |
| IME-Modus      |          | Keine Kontrolle |
| IME-Satzmodu   | IS       | Keine           |
| Textausrichtur | ng       | Standard        |

Die Feldeigenschaften

#### Feldgröße

Nur bei einem Feld vom Typ **Kurzer Text** können Sie die Feldlänge zwischen 1 bis 255 Zeichen bestimmen.

Bei dem Felddatentyp **Zahl** wählen Sie einen Wertebereich und zum Teil die Anzahl der Dezimalstellen:

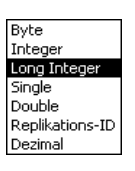

Zahl

| Auswahl      | Bereich                 | Dezimalstellen |
|--------------|-------------------------|----------------|
| Byte         | 0 bis +255              | keine          |
| Integer      | -32.768 bis +32.767     | keine          |
| Long Integer | ± 2 Mrd.                | keine          |
| Single       | sehr groß <sup>1</sup>  | 7              |
| Double       | riesengroß <sup>2</sup> | 15             |
| Dezimal      | sehr groß <sup>1</sup>  | 28             |

<sup>1</sup> Genau: -3,4 \* 10 <sup>38</sup> bis +3,4 \* 10 <sup>38</sup>

<sup>2</sup> Genau: -1,797 \* 10 <sup>308</sup> bis +1,797 \* 10 <sup>308</sup>

Nur wegen der Vollständigkeit sollte noch bei dem Felddatentyp **Zahl** die Einstellung **Replikations-ID** erwähnt werden: Hierbei handelt es sich um eine Identifikationszahl mit einer Länge von 16 Bytes. Diese Replikations-ID wird auch **GUID** (Globally Unique Identifier) genannt.

Bei den übrigen Typen ist eine Größe vorgegeben.

#### Format

In diesem Feld bestimmen Sie die Anzeige für den Bildschirm und den Ausdruck. Neben einer Reihe von Standardformaten können Sie auch eigene Formate einrichten. Bei der Auswahl des Felddatentyps **Währung** wird die Voreinstellung aus der Windows-Ländereinstellung übernommen (Seite 55). Zusätzlich haben Sie noch die Möglichkeit, hier in dem Listenfeld **Format** die Währungsangabe **Euro** auszuwählen.

#### Eingabeformat

Sie können genau definieren, wie die Anwenderin oder der Anwender die Daten in ein Textfeld einträgt. Hiermit legen Sie beispielsweise ein Eingabeformat für eine Postleitzahl fest. Die Vorgehensweise wird im Anhang ab der Seite 116 erläutert.

#### Beschriftung

Wird als Spaltenüberschrift verwendet, sonst erscheint der Feldname.

#### Standardwert

Hier bestimmen Sie die Voreinstellung bei der Eingabe neuer Daten, z.B. den Ort, aus dem die meisten Kunden kommen. Der Wert kann aber auch einfach überschrieben werden. Bei den Typen **AutoWert**, **OLE** und **Anlage** können Sie aber keinen Standardwert definieren.

#### Gültigkeitsregel

Mit der Gültigkeitsregel legen Sie eine Bedingung für die Dateneingabe fest. Bei dem Beispiel **Zwischen 10 Und 100** können Werte kleiner als 10 oder größer als 100 nicht eingegeben werden.

#### Gültigkeitsmeldung

Die Gültigkeitsmeldung erscheint auf dem Bildschirm, wenn die Gültigkeitsregel bei der Eingabe nicht eingehalten wird.

#### Eingabe erforderlich

Bei dieser **Ja/Nein** Auswahl legen Sie fest, ob die Anwenderin oder der Anwender unbedingt einen Eintrag vornehmen muss (Muss-Feld) oder nicht.

#### Leere Zeichenfolge

Legt fest, ob als Eingabe auch nur zwei Anführungszeichen "" akzeptiert werden. Diese Eigenschaft wird nur bei den Felddatentypen **Kurzer Text**, **Langer Text** und **Hyperlink** angeboten.

#### Indiziert

Beim Indizieren legt Access eine interne Zusatz-Tabelle an, in der die Informationen geordnet sind. Damit findet Access bei größeren Datenbeständen einen Datensatz sehr schnell, da nicht alle Datensätze durchsucht werden müssen. Außerdem kann festgelegt werden, ob der Inhalt mehrmals vorkommen darf (Duplikate).

#### **Unicode-Kompression**

Der Unicode-Zeichensatz ist eine Zusammenfassung der weltweit am häufigsten verwendeten Schriftzeichen. Damit ist die Darstellung vieler geschriebener Sprachen mit einer Zeichentabelle möglich. Bei der Unicode-Kompression spart Access etwas Platz beim Speichern der Datenbank-Datei auf der Festplatte.

#### IME-Modus und IME-Satzmodus

IME (Input Method Editor = Eingabemethoden-Editor) ermöglicht es Ihnen, chinesische, japanische und koreanische Zeichen einzugeben und zu bearbeiten.

#### Textausrichtung

Die Textausrichtung ist Ihnen vielleicht auch schon aus Word bekannt: Innerhalb eines Feldes werden die Daten **linksbündig**, **zentriert** oder **rechtsbündig** angeordnet. (Falls Sie diese Feldeigenschaft in der Liste nicht sehen, blättern Sie über die rechte Bildlaufleiste ganz nach unten.)

### 21.3 Nachschlagefelder

Nachschlagefelder erleichtern die Bearbeitung von Tabellen, da die Werte in Kombinationsoder Listenfeldern hinterlegt sind und nur noch aus der Liste ausgewählt werden müssen. Tippfehler oder falsche Angaben können so ausgeschlossen werden. Felder können aber nur dann als Nachschlagefelder eingerichtet werden, wenn es sich um den Datentyp **Kurzer Text**, **Zahl** oder **Ja/Nein** handelt. Im folgenden Beispiel soll für die Anwender für das Feld **Bundesland** eine Liste mit allen Bundesländern zur Verfügung gestellt werden. Diese Liste können Sie mithilfe des Nachschlage-Assistenten oder manuell entwerfen.

#### Nachschlagefeld mit dem Assistenten erstellen

- 1. Öffnen Sie die Datenbank Nachschlagefelder.accdb.
- 2. Die Tabelle **Filialen** öffnen Sie in der Entwurfsansicht.
- Setzen Sie den Cursor in die Spalte Felddatentyp des gewünschten Datenfeldes (im Beispiel Bundesland) und wählen Sie im Listenfeld den Eintrag Nachschlage-Assistent.
- Legen Sie im ersten Schritt des Assistenten fest, ob die Werte einer bestehenden Tabelle bzw. Abfrage entnommen werden sollen oder ob Sie sie selbst eingeben möchten. Klicken Sie auf Weiter.

| Kurzer Text           | ¥ |
|-----------------------|---|
| Kurzer Text           |   |
| Langer Text           |   |
| Zahl                  |   |
| Datum/Uhrzeit         |   |
| Währung               |   |
| AutoWert              |   |
| Ja/Nein               |   |
| OLE-Objekt            |   |
| Link                  |   |
| Anlage                |   |
| Berechnet             |   |
| Nachschlage-Assistent |   |

Felddatentyp

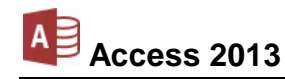

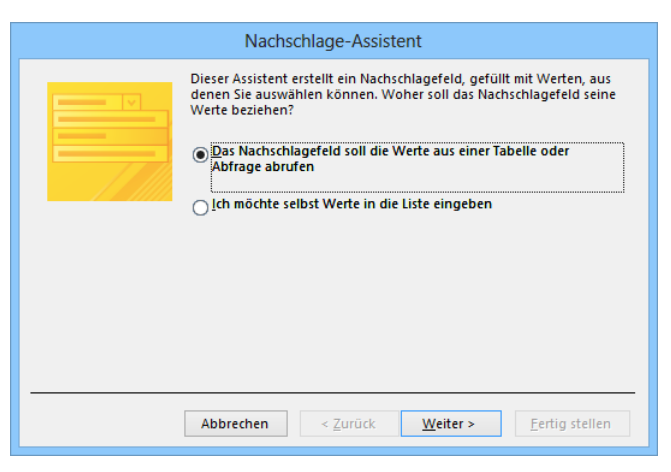

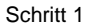

| Nachschlage-Assistent                                                              |
|------------------------------------------------------------------------------------|
| Aus welcher Tabelle oder Abfrage soll das Nachschlagefeld seine<br>Werte beziehen? |
| Abbrechen         < Zurück         Weiter >         Eertig stellen                 |

Tabelle auswählen

 Markieren Sie im Bereich Verfügbare Felder das Feld Bundesland, da dies die Werte enthält, die in die Liste einbezogen werden sollen und verschieben Sie es durch Klick auf die Schaltfläche in den Bereich Ausgewählte Felder. Klicken Sie auf Weiter.

|                    | Nachschlage-Assistent                                                                                                    |
|--------------------|----------------------------------------------------------------------------------------------------|
|                    | Welche Felder von Deutschland enthalten die Werte, die in Ihr<br>Nachschlagefeld einbezogen werden sollen? Die ausgewählten Felder<br>bilden die Spalten des Nachschlagefelds. |
| Verfügbare Felder: | Ausgewählte Felder:                                                                                                    |
| D                  | Bundesland       >>       <                                                                                                    |
|                    | Abbrechen         < Zurück         Weiter >         Eertig stellen                                                                                                    |

Feld auswählen

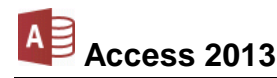

7. Legen Sie gegebenenfalls im nächsten Schritt eine Sortierreihenfolge fest. Schließen Sie die Auswahl durch Klick auf Weiter ab.

|                        | Nachschlage-Assistent   |                                                       |  |  |  |
|------------------------|-------------------------|-------------------------------------------------------|--|--|--|
| Nach welcher Reihenfol | ge sollen die Element   | te im Listenfeld sortiert werden?                     |  |  |  |
| Datensätze können naci | n bis zu vier Feldern i | n auf- oder absteigender Reihenfolge sortiert werden. |  |  |  |
| 1                      | ~                       | Aufsteigend                                           |  |  |  |
| 2                      | Y                       | Aufsteigend                                           |  |  |  |
| 3                      | ~                       | Aufsteigend                                           |  |  |  |
| 4                      | ~                       | Aufsteigend                                           |  |  |  |

Sortierreihenfolge festlegen

8. Legen Sie die Spaltenbreite des Nachschlagefeldes fest, indem Sie die Spaltenkopfbegrenzung mit der Maus + verschieben. Ein Doppelklick stellt die optimale Spaltenbreite ein.

| Nachschlage-Assistent                                                                                                    |                     |                  |                  |                        |
|----------------------------------------------------------------------------------------------------|---------------------|------------------|------------------|------------------------|
| Wie breit sollen die Sp                                                                                                    | alten im Nachschlag | efeld sein?      |                  |                        |
| Um die Breite einer Spalte anzupassen, ziehen Sie die rechte Begrenzung bis zur gewünschten<br>Breite, oder doppelklicken Sie auf die rechte Begrenzung, um die optimale Breite zu erhalten. |                     |                  |                  |                        |
| ✓ <u>S</u> chlüsselspalte aust                                                                                                    | lenden (empfohlen   | )                |                  |                        |
| Baden-Württember                                                                                                    | • <del>••</del> •   |                  |                  | <b></b>                |
| Bavern                                                                                                    |                     |                  |                  |                        |
| Berlin                                                                                                    |                     |                  |                  |                        |
| Brandenburg                                                                                                    |                     |                  |                  |                        |
| Bremen                                                                                                    |                     |                  |                  |                        |
| Hamburg                                                                                                    |                     |                  |                  |                        |
| Hessen                                                                                                    |                     |                  |                  | <b>T</b>               |
|                                                                                                    |                     |                  |                  |                        |
|                                                                                                    |                     |                  |                  |                        |
|                                                                                                    | Abbrechen           | < <u>Z</u> urück | <u>W</u> eiter > | <u>F</u> ertig stellen |

Spaltenbreite festlegen

9. Klicken Sie erneut auf Weiter, ändern Sie gegebenenfalls die Beschriftung des Nachschlagefeldes und beenden Sie den Assistenten über Fertig stellen.

| <br>Nachschlage-Assistent                              |
|--------------------------------------------------------|
| Welche Beschriftung soll Ihr Nachschlagefeld erhalten? |
| <br>Abbrechen < Zurück Weiter > Fertig stellen         |

Fertig stellen

10. Beantworten Sie das sich öffnende Dialogfeld mit Ja:

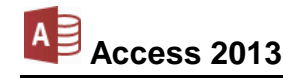

|          | Nachschlage-Assistent ×                                                                                    |
|----------|----------------------------------------------------------------------------------------------------|
| <u> </u> | Bevor Beziehungen erstellt werden können, muss die Tabelle gespeichert werden. Jetzt speichern?<br>Ja Nein |
|          | Tabelle speichern? Ja!                                                                                     |

Access hat standardmäßig ein Kombinationsfeld erstellt. Wenn Sie jetzt in der Datenblattansicht Datensätze in die Tabelle **Filialen** eingeben, können Sie im Feld **Bundesland** über den Listenpfeil einen Eintrag auswählen. Weiterhin besteht aber auch die Möglichkeit, einen neuen Text einzutippen.

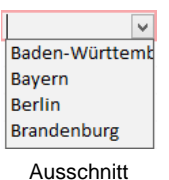

#### Werte in die Liste eingeben

Wenn Sie im ersten Schritt des Assistenten die Option 
Ich möchte selbst Werte in die Liste eingeben aktiviert haben, ist die Vorgehensweise fast gleich:

Tragen Sie im 2. Schritt des Assistenten die einzelnen Werte ein, also in unserem Fall die Bundesländer. Die Spaltenbreite können Sie wie bereits erwähnt mit der Maus verändern.

| Nachschlage-Assistent                             |                                             |                                        |                                       |                                       |
|---------------------------------------------------|---------------------------------------------|----------------------------------------|---------------------------------------|---------------------------------------|
| Welche Werte sollen ir<br>Liste und dann die We   | n Ihrem Nachschlag<br>rte für jede Zelle e  | gefeld erscheinen?<br>in.              | ' Geben Sie die An                    | zahl der Spalten der                  |
| Um die Breite einer Sp<br>Breite, oder doppelklig | alte anzupassen, zi<br>:ken Sie auf die rec | iehen Sie die recht<br>hte Begrenzung, | e Begrenzung bis<br>um die optimale B | zur gewünschten<br>reite zu erhalten. |
|                                                   |                                             |                                        |                                       |                                       |
| Anzahl von Spalten:                               |                                             | 1                                      |                                       |                                       |
| 🖌 Sp1                                             |                                             |                                        |                                       | <b>A</b>                              |
| Bayern                                            |                                             |                                        |                                       |                                       |
| Berlin                                            |                                             |                                        |                                       |                                       |
| Brandenburg                                       |                                             |                                        |                                       |                                       |
| Bremen                                            |                                             |                                        |                                       |                                       |
| Hamburg                                           |                                             |                                        |                                       |                                       |
| Hessen                                            |                                             |                                        |                                       |                                       |
| 🧳 rg-Vorpommern                                   |                                             |                                        |                                       |                                       |
| str                                               |                                             |                                        |                                       |                                       |
|                                                   |                                             |                                        |                                       |                                       |
|                                                   |                                             |                                        |                                       | <b>E</b> 11 <b>I</b> 1                |
|                                                   | Abbrechen                                   | < <u>Z</u> uruck                       | <u>vv</u> eiter >                     | Fertig stellen                        |

Werte für die Liste eintragen

Ein Klick auf Weiter bringt Sie direkt zum letzten Fenster des Assistenten. Die oben beschrieben Zwischenschritte entfallen. Es werden keine Beziehungen zu anderen Tabellen oder Abfragen erstellt. Deshalb hat das nachfolgende Dialogfeld ein etwas anderes Aussehen, wenn Sie in die Datenblattansicht wechseln möchten.

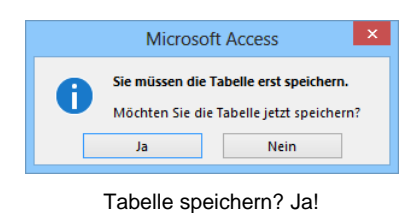

### Nachschlagefeld manuell erstellen

Um ein Nachschlagefeld manuell zu erstellen, setzen Sie in der Entwurfsansicht den Cursor in die Spalte **Felddatentyp** des gewünschten Datenfeldes (im Beispiel **Bundesland**) und wechseln Sie im Feldeigenschaftenbereich ins Register **Nachschlagen**.

Wählen Sie im Listenfeld **Steuerelement** anzeigen den Steuerelementtyp Listenfeld oder **Kombinationsfeld**. Bei Listenfeldern ist ständig die gesamte Auswahlliste sichtbar, bei Kombinationsfeldern wird die Liste nur eingeblendet, wenn das Feld durch Klick auf den Pfeil v aktiviert wurde.

| Allgemein Nachschla    | igen                          |
|------------------------|-------------------------------|
| Steuerelement anzeigen | Textfeld  Textfeld Listenfeld |
|                        | Kombinationsfeld              |

Steuerelementtyp wählen

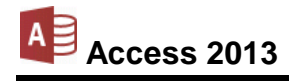

Ändern Sie den **Herkunftstyp** v auf Wertliste und tippen Sie im Feld **Datensatzherkunft** die Bundesländer getrennt durch ein Semikolon ; ein. Beim Wechseln in die Datenblattansicht werden Sie aufgefordert, die Tabelle zu speichern.

In der Tabelle **Filialen** können Sie nun im Feld **Bundesland** über den Listenpfeil ein Bundesland auswählen.

| Allgemein Nachschla      | gen                                    |  |  |
|--------------------------|----------------------------------------|--|--|
| Steuerelement anzeigen   | Kombinationsfeld                       |  |  |
| Herkunftstyp             | Tabelle/Abfrage                        |  |  |
| Datensatzherkunft        | Baden-Württemberg;Bayern;Berlin; 🔍 🛶 🚥 |  |  |
| Gebundene Spalte         | 1                                      |  |  |
| Spaltenanzahl            | 1                                      |  |  |
| Spaltenüberschriften     | Nein                                   |  |  |
| Spaltenbreiten           |                                        |  |  |
| Zeilenanzahl             | 16                                     |  |  |
| Listenbreite             | Automatisch                            |  |  |
| Nur Listeneinträge       | Nein                                   |  |  |
| Mehrere Werte zulassen   | Nein                                   |  |  |
| Wertlistenbearbeitung zu | Ja                                     |  |  |
| Bearbeitungsformular für |                                        |  |  |
| Nur Datensatzherkunftsw  | Nein                                   |  |  |

Die Auswahlmöglichkeiten manuell eingeben

#### Daten des Nachschlagefeldes ändern und löschen

Das Ändern der Daten eines Nachschlagefeldes in einer Tabelle oder einem Formular ist zunächst von der Feldeigenschaft **Nur Listeneinträge** im Register **Nachschlagen** (Bild oben) abhängig:

- Nein: Eine Änderung können Sie direkt in dem betreffenden Feld in der Tabelle oder im Formular vornehmen.
- Ja: Ist das Nachschlagefeld mit einer verknüpften Tabelle verbunden, ändern Sie die Daten in dieser Tabelle. Bei einer Wertliste nehmen Sie die Änderungen in der Entwurfsansicht im Register Nachschlagen in der Eigenschaft Datensatzherkunft vor (Bild oben).

### 21.4 Eingabeformat festlegen

Über die Feldeigenschaft **Eingabeformat** (Seite **Fehler! Textmarke nicht definiert.**) können Sie bestimmen, wie Daten eingegeben werden müssen. Entspricht die Eingabe dann *nicht* dem definierten Format, erscheint beim Verlassen des Feldes eine entsprechende Meldung.

|   | Microsoft Access ×                                                                                |
|---|---------------------------------------------------------------------------------------------------|
| 0 | Der eingegebene Wert ist für die für dieses Feld angegebene Eingabemaske '\-00009;'_' unzulässig. |
|   | OK Hilfe War diese Information hilfreich?                                                         |

Unzulässige Eingabe

- 1. Öffnen Sie die Tabelle Lieferer in der Entwurfsansicht.

| Allgemein     | Nachschlagen |
|---------------|--------------|
| Feldgröße     | 10           |
| Format        |              |
| Eingabeformat | t i          |
| Beschriftung  |              |
| Standardwert  |              |

Eingabeformat-Assistent starten

3. Wählen Sie im Bereich **Eingabeformat** das gewünschte Format aus und klicken Sie auf Weiter.

|                                                     | Eingabeformat-Assistent                                        |
|-----------------------------------------------------|----------------------------------------------------------------|
| Welches Eingabeformat entsp                         | richt dem gewünschten Erscheinungsbild?                        |
| Um auszuprobieren, wie das a<br>'Testen' verwenden. | usgewählte Format funktioniert, können Sie das Feld            |
| Um das Eingabeformat zu änd                         | ern, klicken Sie auf die Schaltfläche 'Bearbeiten'.            |
| Eingabeformat:                                      | Darstellung:                                                   |
| Telefonnummer, intl.                                | +49 55454 23245656                                             |
| PLZ, intl.                                          | D-44534                                                        |
| Telefonnummer                                       | (555)45210755                                                  |
| PI7                                                 | (55454)25245050                                                |
| ISBN                                                | ISBN 1-55615-877-7                                             |
| Testen:                                             |                                                                |
| Liste Abbrech                                       | nen < <u>Z</u> urück <u>Weiter &gt;</u> <u>F</u> ertig stellen |

Eingabeformat auswählen

- 4. Setzen Sie den Cursor in das Feld **Testen**, um zu sehen, wie das Feld angezeigt wird und um eine Beispielzeichenfolge einzugeben. Danach klicken Sie auf Weiter.
- Ändern Sie eventuell die so genannten Platzhalterzeichen und gehen Sie Weiter.

| Eingabeformat-Assistent                                                                                                    |
|----------------------------------------------------------------------------------------------------|
| Möchten Sie das Eingabeformat ändern?                                                                                                    |
| Eingabeformatname: PLZ<br>Eingabeformat: 00000<br>Welches Platzhalterzeichen soll im Feld angezeigt werden?<br>Während Sie Daten in das Feld eingeben, werden die Platzhalter ersetzt. |
| Platzhaiterzeichen:                                                                                                    |
| Testen:                                                                                                    |
| Abbrechen < <u>Z</u> urück <u>W</u> eiter > <u>F</u> ertig stellen                                                                                                    |

| 6. | Legen   | Sie   | fest,  | ob   | die |
|----|---------|-------|--------|------|-----|
|    | Daten i | mit o | der oh | ne S | ym- |
|    | bole g  | espe  | ichert | wer  | den |
|    | sollen. |       |        |      |     |

| Eingabeformat-Assistent                        |
|------------------------------------------------|
| Wie sollen die Daten gespeichert werden?       |
| 🔿 Mit den Symbolen im folgenden Eingabeformat: |
| 83331                                          |
| Ohne die Symbole im folgenden Eingabeformat:   |
| 52538                                          |
|                                                |
|                                                |
|                                                |
|                                                |
|                                                |
| Abbrechen < Zurück Weiter > Fertig stellen     |
|                                                |

Mit oder ohne Symbole speichern?

- 7. Klicken Sie nun auf [Fertig stellen] und speichern Sie die Tabelle.
- Sie müssen nicht zwingend alle Schritte durchführen, sondern können zu jedem Zeitpunkt den Assistenten über die Schaltfläche [Fertig stellen] abschließen, sobald sie mit den Einstellungen zufrieden sind.

Vordefiniertes Eingabeformat ändern Sollte im Schritt 1 des Eingabeformat-Assistenten keines der vorgegebenen Formate Ihren Wünschen entsprechen, klicken Sie auf die Schaltfläche Liste. Wählen Sie über die kleinen Pfeile Isvon7 das Format aus, das sie ändern möchten oder fügen Sie über die Schaltfläche Ein neues Format zu.

#### Eingabeformat löschen

Soll das Eingabeformat gelöscht werden, markieren Sie es in den Feldeigenschaften und betätigen die Entf-Taste.

| E As                                   | sistent zum Anpassen von Eingabeforma                                    | iten ×           |
|----------------------------------------|--------------------------------------------------------------------------|------------------|
| Möchten Sie Einga<br>Assistenten angez | sbeformate bearbeiten oder hinzufügen, die mit de<br>eigt werden sollen? | m Eingabeformat- |
| Beschreibung:                          | PLZ                                                                      | Hilfe            |
| Eingabeformat:                         | 00000                                                                    | Schließen        |
| Platzhalter:                           | -                                                                        |                  |
| Beispieldaten:                         | 44534                                                                    |                  |
| Formattyp:                             | Text/Ungebunden                                                          |                  |
| Datensatz: 14 4 5                      | von 7 🕨 🕨 🐷 Kein Filter Suchen                                           |                  |

Eingabeformat anpassen

| Allgemein    | Nachschlagen |  |
|--------------|--------------|--|
| Feldgröße    | 10           |  |
| Format       |              |  |
| Eingabeforma | t 00000;;    |  |
| Beschriftung |              |  |

Eingabeformat zum Löschen markieren

### 21.5 Besonderheiten der E-Mail Adressierung

Falls Sie mit der Eingabe von E-Mail Adressen noch nicht so vertraut sind, folgen hier noch einige Hinweise.

Eine Internet E-Mail Adresse setzt sich aus drei Teilen zusammen:

Empfängername | At-Zeichen @ | Domainname

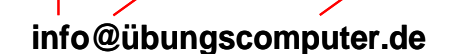

Der Domainname ist noch in mindestens zwei Elemente geteilt, den Webservernamen (Inhabername) und die Top Level Domain (z.B. de, at, ch oder com).

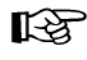

Die Adresse muss ganz exakt eingegeben werden. Bereits eine kleine Abweichung führt dazu, dass der Empfänger die E-Mail nicht erhält. In dem Fall geht die Nachricht an den Absender zurück oder man erhält eine Fehlermeldung.

Bei der Adressschreibweise einer E-Mail beachten Sie bitte:

- Es werden keine Leerzeichen verwendet, sondern Punkte Bindestriche oder Unterstriche \_. Besonders bei den Strichen kommt es immer wieder zu Fehleingaben.
- Nationale Sonderzeichen (z.B. Umlaute ä, ö, ü) sind inzwischen zugelassen. Aber diese Zeichen müssen auch tatsächlich in der E-Mail Adresse vorkommen! Sie können nicht einfach statt mueller die Zeichenfolge müller eingeben. Und die Sonderzeichen werden meistens auch nur von den neuesten Programmen wie Office 2013 unterstützt!

Bei dem Domainnamen **übungscomputer.de** können Sie zwar stattdessen **uebungscomputer.de** eintippen, aber nur, weil der Seminarunterlagen-Verlag, der diese E-Mail Adressen für Schulungszwecke zur Verfügung stellt, beide Domainnamen besitzt.

- Die Gro
  ß- und Kleinschreibung m
  üsste zwar grunds
  ätzlich beachtet werden, aber da die Systeme im Laufe der Jahre immer benutzerfreundlicher wurden, k
  önnen Sie alles klein schreiben.
- Das At-Zeichen @ (AltGr+Q) wird auch Klammeraffe genannt. Das Zeichen zeigt an, dass der so genannte Domainname beginnt. Ein Domainname kann auch aus mehr als zwei Teilen bestehen. Die Toplevel-Domain die ganz rechts steht (.de), hat die höchste Bedeutung.

### 21.6 Einstellungen beim Programm-Start

Nach dem Start des Programms wird entweder die zuletzt verwendete Datenbank geöffnet oder es erscheint der Access-Startbildschirm (Seite 13). Dies können Sie in den Optionen einstellen: **Datei**-Menü, Schaltfläche Optionen, **Clienteinstellungen**. Falls der Startbildschirm erscheinen soll, muss das entsprechende Kontrollkästchen im nachfolgenden Fenster deaktiviert sein:

|                                                | Access-Optionen                                                                                  | ? ×       |
|------------------------------------------------|--------------------------------------------------------------------------------------------------|-----------|
| Allgemein<br>Aktuelle Datenbank<br>Datenblatt  | └ Eeedback mit Sound<br>Vierstellige Jahreszahlenformatierung<br>└ In dieser Datenbank verwenden | ^         |
| Objekt-Designer                                | In allen Datenbanken verwenden                                                                   |           |
| Dokumentprüfung<br>Sprache                     | Zuletzt verwendete Datenbank beim Starten von Access öffnen                                      |           |
| Clienteinstellungen<br>Menüband anpassen       | Exklusiv     Exklusiv                                                                            |           |
| Symbolleiste für den Schnellzugriff<br>Add-Ins | Standard bei Datensatzsperrung                                                                   |           |
| Trust Center                                   | Alle Datensätze     Bearbeiteter Datensatz                                                       |           |
|                                                | Vatenganken mit sperrung auf vatensatzebene offnen     OK                                        | Abbrechen |

Access-Startbildschirm oder die zuletzt verwendete Datenbank öffnen

### 21.7 Symbolleiste für den Schnellzugriff anpassen

In der Standardeinstellung ist die so genannte **Symbolleiste für den Schnellzugriff** im oberen linken Bereich des Access-Fensters mit mehreren Befehlen angebracht. Sie können diese Leiste auch selbst zusammenstellen. Dazu stehen Ihnen fast alle Access-Befehle zur Verfügung.

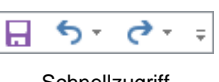

Schnellzugriff

Außerdem können Sie diese Symbolleiste unterhalb des Menübandes platzieren. Damit nimmt sie die ganze Fensterbreite ein. Hier ist sicherlich ausreichend Platz, um Ihre "Lieblings"-Symbole aufzunehmen.

Zum Einstellen klicken Sie auf die rechte Schaltfläche  $\overline{+}$  in der **Symbolleiste für den Schnellzugriff**. In dem Menü  $\checkmark$  aktivieren und deaktivieren Sie ein Symbol.

In diesem Menü werden nur einige wenige Symbole direkt eingeschaltet. Über die Zeile Weitere Befehle öffnen Sie die Access-Optionen mit der Seite Symbolleiste für den Schnellzugriff.

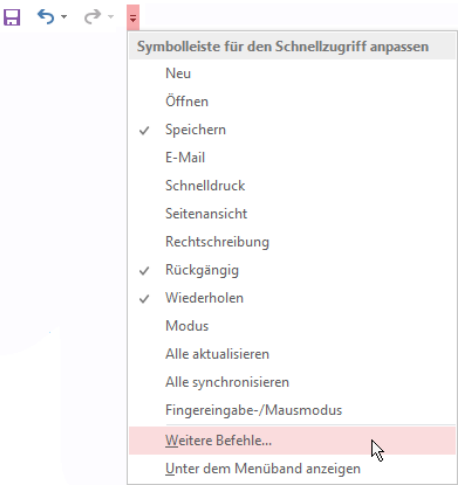

Symbolleiste für den Schnellzugriff anpassen

DATEI

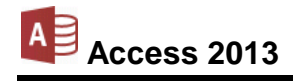

|                                                                                                    | Access-Optionen                                                                                                    | ? ×      |
|----------------------------------------------------------------------------------------------------|----------------------------------------------------------------------------------------------------|----------|
| Allgemein<br>Aktuelle Datenbank<br>Datenblatt<br>Objekt-Designer                                              | Passen Sie die Symbolleiste für den Schnellzugriff an.<br>Befehle auswählen:  Alle Befehle Alle Befehle Alle Filter löschen Serichern Serichern                                                                                                    | 2        |
| Dokumentprüfung<br>Sprache<br>Clienteinstellungen<br>Menüband anpassen<br>Symbolleiste für den Schnellzunriff | Alle offline ein/aus     >     >     >     >     >     >     >     >     >     >     >     >     >     >     >     >     >     >     >     >     >     >     >     >     >     >     >     >     >     >     >     >     >     >     >     >     >     >     >     >     >     >     >     >     >     >     >     >     >     >     >     >     >     >     >     >     >     >     >     >     >     >     >     >     >     >     >     >     >     >     >     >     >     >     >     >     >     >     >     >     >     >     >     >     >     >     >     >     >     >     >     >     >     >     >     >     >     >     >     >     >     >     >     >     >     >     >     >     >     >     >     >     >     >     >     >     >     >     >     >     >     >     >     >     >     >     >     >     >     >     >     >     > <td< td=""><td></td></td<>                                                                                                    |          |
| Add-Ins<br>Trust Center                                                                                       | Alles löschen  Angdern…  Symbolleiste für den Schnellzugriff unter  dem Menüband anzeigen  Menüband anzeigen | >        |
|                                                                                                    | ОК А                                                                                                    | bbrechen |

Einen Befehl markieren und dann auf Hinzufügen oder Entfernen klicken

.

•

Zunächst klicken Sie in der Liste **Befehle auswählen** auf den Pfeil vund wählen die Kategorie aus.

Um einen neuen Befehl (Symbol) in die Symbolleiste aufzunehmen, markieren Sie diesen Befehl in der linken Liste und klicken auf die Schaltfläche <u>Hinzufügen</u>. Umgekehrt wird ein Befehl aus der Symbolleiste gelöscht, indem Sie ihn in der rechten Liste markieren und auf die Schaltfläche <u>Entfernen</u> klicken.

Mit den Pfeilen am rechten Rand können Sie die Reihenfolge der Symbole in der Leiste verändern.

Falls Sie sehr viele Symbole in dieser Leiste unterbringen möchten, platzieren Sie sie am besten unter dem Menüband.

### Besonderheit in Access 2013 bei Tablet-Benutzung

Wie bereits auf der Seite 18 erwähnt, befindet sich in der Symbolleiste für den Schnellzugriff ein weiterer Befehl **\$**, wenn Sie Access oder eines der anderen Office-Programme auf einem Tablet nutzen oder wenn ein anderer Eingabe-Bildschirm angeschlossen ist.

Durch einen Klick auf das Symbol wechseln Sie zwischen Fingereingabe- und Mausmodus, um das Menüband für die entsprechende Eingabe zu verbessern. Der Fingereingabemodus bietet im Menüband etwas mehr Platz zwischen den Befehlen.

In Bezug auf die im Menüband enthaltenen Befehle und Gruppen besteht bis auf wenige Ausnahmen kein Unterschied zwischen der Nutzung von Access 2013 auf einem PC, Laptop oder Tablet.

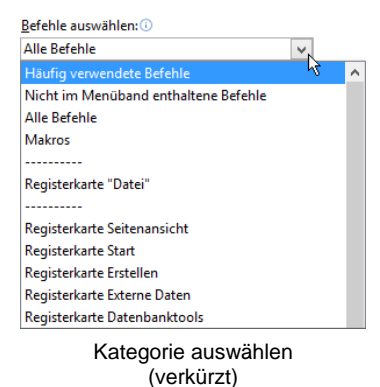

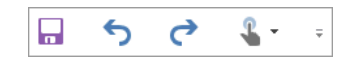

#### Symbolleiste für den Schnellzugriff

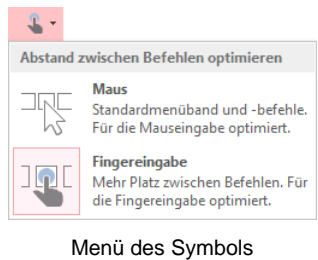

Fingereingabe-/Mausmodus

Bereit

+ 100 %

### 21.8 Die Statusleiste einstellen

Am unteren Rand des Access-Programmfensters liegt die Statusleiste, die Ihnen eine Reihe von Informationen und Einstellungsmöglichkeiten liefern kann:

#### Statusleiste in der Seitenansicht

Sie können selbst die Inhalte der Statusleiste einstellen:

Klicken Sie mit der *rechten* Maustaste auf die Statusleiste, das rechts stehende Menü wird geöffnet. Mit einem Mausklick auf eine Zeile schalten Sie eine Optionen ein  $\checkmark$  oder aus. Und mit einem Klick außerhalb des Konfigurations-Menüs schließen Sie es wieder.

| Sta          | itusleiste anpassen      |     |
|--------------|--------------------------|-----|
| $\checkmark$ | <u>F</u> eststelltaste   | Aus |
| $\checkmark$ | K <u>a</u> na Mode       |     |
| $\checkmark$ | Num                      | Aus |
| $\checkmark$ | <u>R</u> ollen           | Aus |
| $\checkmark$ | <u>Ü</u> berschreiben    |     |
| $\checkmark$ | Gefiltert                |     |
| $\checkmark$ | Modus verschieben        |     |
| $\checkmark$ | Erweiterte Auswahl       |     |
| ~            | Ansichtssymbole anzeigen |     |

Ē

🔛 --

-

Die Statusleiste einstellen

# 22 Stichwortverzeichnis

| A                          |          |
|----------------------------|----------|
| Abfrage                    | 56       |
| Einrichten                 | 56       |
| Ergebnis                   | 59       |
| Öffnen                     | 61       |
| Schließen                  | 61       |
| Speichern                  | 60       |
| Abfrage mit Bedingungen    | 66       |
| Abfrage-Arten              | 56       |
| Abfrage-Fenster            | 56       |
| Abschnitts-Trennlinien     | 95       |
| accdb 11.1                 | 05       |
| Access 2000-Format         | 09       |
| Access 2002-2003-Format    | 09       |
| Access starten             | 10       |
| Access-Bildschirm          | 13       |
| Access-Starthildschirm     | 11       |
| Addition                   | 67       |
| Aktionsahfrage 56          | 77       |
| Aktualisierungsabfrage     | 77       |
| Alle ersetzen              | 11       |
| Alle Programme             | 10       |
| Alle i Togrammerisch       | 10       |
| Am Endo anfügan            | 10       |
| Ändern                     | 40       |
| Feldnamen                  | 51       |
| Tabellenstruktur 34        | 50       |
| Äpderung rückgängig 35     | 51       |
| Anderung Tuckgangig        | 77       |
| Annugeabliage              | 62       |
| Anhängen                   | 20       |
| Annangen                   | 11       |
| Anlagen ainer Taballa 12   | 24       |
| Annegen einer Tabelle      | 12       |
| Annelden, bei Onice        | 10       |
|                            | 40       |
| Folder                     | 50       |
| Taballa 1                  | 00       |
| Aufgabenbereich            | 00       |
| Figonschaftenblatt         | 02       |
| Zwischonablago             | 20       |
| Ausdruckon                 | 30       |
| Austiucken                 | 44<br>50 |
| Ausgaba in Datai umlaitan  | 10       |
| Ausgabe III Dater umleiten | 40<br>20 |
| Auswahlahfrage 56 62       | 39       |
| Auswahlfiltar              | 72       |
| AutoFormular               | 70       |
|                            | 19       |
|                            | 11       |
| B                          |          |

| Backstage                | 17     |
|--------------------------|--------|
| BDSG.                    | 7      |
| Bearbeiten einer Tabelle |        |
| Bearbeitungsmodus        | 30, 35 |
| Bedingungen              | 56     |
| Beenden Access           | 21     |
| Befehl                   | 14     |
| Neu                      | 107    |
| Öffnen                   | 106    |

| Befehlsaufruf              | 14     |
|----------------------------|--------|
| Befehlsgruppe              | 14, 15 |
| Benutzerdefinierter Filter | 74     |
| Berechnet                  | 111    |
| Berechnungen               |        |
| Bericht                    |        |
| Anlegen                    |        |
| Ansicht                    |        |
| Eigenschaften              | 98     |
| Berichtentwurfstools       | 97     |
| Berichtsansicht            |        |
| Berichts-Assistent         | 90     |
| Berichtsbereiche           | 95     |
| Berichtsfuß                | 96     |
| Berichtskopf               | 96     |
| Beschriftung               | 112    |
| Beziehungen                | 102    |
| Beziehungen bearbeiten     | 103    |
| Bildlaufleiste             | 20     |
| Bildschirm                 | 13     |
| Blättern                   | 20     |
| Breite                     |        |
| Bundesdatenschutzgesetz    | 7      |
| Byte                       | 112    |
| C                          |        |

| C                   |  |
|---------------------|--|
| Clienteinstellungen |  |
| Cursor-Tasten       |  |
|                     |  |

# D

| Datei                |                    |
|----------------------|--------------------|
| Тур                  |                    |
| Datei öffnen         |                    |
| Dateiaufbau          | 57                 |
| Dateiformat          |                    |
| Datei-Menü           |                    |
| Objekt speichern als | 60                 |
| Öffnen               |                    |
| Datei-Menü schließen |                    |
| Daten                |                    |
| Ausschneiden         |                    |
| Editieren            |                    |
| Einfügen             |                    |
| Kopieren             |                    |
| löschen              | 37                 |
| Neu                  |                    |
| Verändern            |                    |
| Datenbank            |                    |
| Anlegen              | 107                |
| Neu                  | 107                |
| Öffnen               | 106                |
| Datenbankfenster     |                    |
| Datenblatt           | 27<br>23           |
| Datenblattansicht    | 23 27 28 53 88     |
| Datenblattansient    | 20, 27, 20, 00, 00 |
| Datenredundanz       |                    |
| Datemedulidariz      |                    |
| Einfügen             | 9<br>20            |
| Einachan             | ອ<br>າດ            |
| Kanjaran             | 20                 |
| Nopieren             |                    |
|                      |                    |

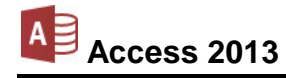

| Neu2<br>Datensätze  | 26, 28, 83 |
|---------------------|------------|
| Filtern             | 69         |
| Ordnen              | 69         |
| Datensatz-Markierer | 29         |
| Datensatznummer     | 9 30       |
| Datentyp            |            |
| Datenverlust        |            |
| Datum 55            | 5 67 110   |
| Datum/Uhrzeit       |            |
| Designs             |            |
| Detailbereich       |            |
| Dezimal             | 112        |
| Dezimalstellen      | 111        |
| Dezimaltrennzeichen |            |
| Dialogfeld          |            |
| Drucken             | 48         |
| Suchen und Ersetzen | 40         |
| DIN A4              | 46         |
| Division            | 67         |
| Domainname          | 119        |
| Doppelklick         | 106        |
| Doppelpfeil         | 32, 96     |
| Double              | 112        |
| Drag & Drop         | 32         |
| Druckbereich        | 48         |
| Druckbild-Vorschau  | 44, 98     |
| Drucken             | 47         |
| Drucker             |            |
| Eigenschaften       | 48         |
| Name                | 48         |
| Druckerauswahl      | 47         |
| Druckereinrichtung  | 47         |
| Druckexemplare      | 48         |
| Duplikate           | 71         |
| Dynaset             | 60         |

### E

| Editieren               | 34      |
|-------------------------|---------|
| Editiermodus            | 35, 106 |
| Effekte                 | 42      |
| Eigenschaften           | 82, 98  |
| Ein/Aus                 | 111     |
| Einfügemodus            | 36      |
| Einfügen                |         |
| Daten                   | 36      |
| Zeile                   | 52      |
| Eingabeformat           | 117     |
| Eingabeformat ändern    | 119     |
| Eingabeformat löschen   | 119     |
| Eingabeformat-Assistent | 117     |
| Eingabe-Taste           | 6       |
| Einzelsatzdarstellung   | 79      |
| E-Mail                  |         |
| Adresse                 | 119     |
| Enter-Taste             | 6       |
| Entwurfsansicht         | 80, 89  |
| Speichern               |         |
| Entwurfsbereich         |         |
| Ersetzen                |         |
| Erstellen               |         |
| Bericht                 | 89      |
| Excel                   |         |
| Explorer                | 106     |
| Exponentialzeichen      | 110     |
|                         |         |

| Γ                        |
|--------------------------|
| Feld51                   |
| Datentyp ändern51        |
| Einfügen52               |
| Hinzufügen58             |
| Ja/Nein                  |
| Löschen                  |
| Markieren                |
| Memo                     |
| Vergrößern 94            |
| Feldbezeichnungen 25     |
| Felddatentyp 22 25 110   |
| Anlage 111               |
| Autowert 111             |
| Berechnet 111            |
| Detum/Librzoit 110       |
| La/Noin 111              |
| Ja/Neill                 |
| Langer Text              |
| Nachschlage-Assistent    |
|                          |
| 110                      |
| Zani                     |
| Feldeigenschaften25, 111 |
| Felder                   |
| Feldgröße 111            |
| Feldinhalt29             |
| Feldlänge111             |
| Feldname9, 24, 29, 51    |
| Feldnamen ändern51       |
| Fenstertitel             |
| Festplatte110            |
| Filter                   |
| Auswahlbasiert73         |
| Benutzerdefiniert74      |
| Formularbasiert75        |
| Spezialfilter75          |
| Filtern                  |
| Formular                 |
| Ändern                   |
| Formularansicht          |
|                          |
|                          |

# G

| Gitter                     | 29   |
|----------------------------|------|
| Gleichheitszeichen         | 63   |
| Globally Unique Identifier | .112 |
| Größer als                 | 63   |
| Großschreib-Taste          | 6    |
| Großschreibung             | 62   |
| Groß-Taste                 | 6    |
| Gruppe                     | 14   |
| Abfragesetup               | 60   |
| Abfragetyp                 | 77   |
| Anpassung und Anordnung    | 97   |
| Bearbeiten                 | 40   |
| Berichte                   | 90   |
| Daten                      | 45   |
| Datensätze                 | 7.83 |
| Designs                    | 81   |
| Einblenden/Ausblenden      |      |
| Fraebnisse                 | 59   |
| Hinzufügen und Löschen     | 37   |
| Importieren und Verknüpfen |      |
| Makros und Code            | 56   |
| Schriftart                 |      |
| Seitengröße                | 46   |
| Contonigroiso              | 40   |

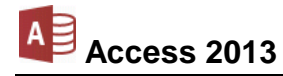

### M

| 171                      |             |
|--------------------------|-------------|
| Markieren                |             |
| Datensatz                |             |
| Feld                     |             |
| Spalte                   |             |
| Mathematische Operatoren | 67          |
| Matrix                   |             |
| Mauszeiger               |             |
| Mehrere Bedingungen      |             |
| Memo                     | 54, 67, 110 |
| Menü                     |             |
| Bearbeiten               |             |
| Menüband                 | 14          |
| Lösen                    |             |
| Minimieren               |             |
| Modusanzeige             | 23, 28, 89  |
| Multiplikation           | 67          |
| MwSt                     | 68          |
|                          |             |

#### N

| 1 4                              |                |
|----------------------------------|----------------|
| Nachschlage-Assistent            | 111, 113       |
| Nachschlagefeld                  | 113            |
| Nachschlagefeld ändern           | 117            |
| Nachschlagefeld löschen          | 117            |
| Nachschlagefeld manuell erstelle | n116           |
| Navigationsbereich               | 24, 105        |
| Navigationsmodus                 |                |
| Netzwerk                         | 62             |
| Datensatz                        | 65             |
| Neue Datenbank anlegen           |                |
| Neue Felder                      |                |
| Neue Tabelle                     |                |
| Neuer Datensatz                  | 26, 28, 65, 83 |
| Numerisch                        | 63, 110        |
| NumLock                          |                |
| Nummernblock                     |                |

### 0

| 0                     |     |
|-----------------------|-----|
| Objekt speichern als  | 62  |
| Objekte               | 111 |
| ODER-Verknüpfung      | 66  |
| Office-Design         | 81  |
| Office-Zwischenablage |     |
| OLE                   | 111 |
| Operator              | 63  |
| Optionen              | 108 |
| Suchen und Ersetzen   | 41  |
| Ordnen                | 69  |
| Orientierung          | 46  |
|                       |     |

### P

| Papierformat<br>Parameterabfrage<br>Platzhalter<br>Primärindex<br>Primärschlüssel<br>Löschen<br>Programme |          |
|----------------------------------------------------------------------------------------------------|----------|
| Programme<br>Punktgröße                                                                                   | 10<br>42 |
| 0                                                                                                    |          |

| Querformat |    |
|------------|----|
| Quickinfo  | 15 |

| Seitenlayout<br>Sortieren und filtern<br>Steuerelemente<br>Suchen<br>Tabellen | 46<br>69<br>83, 97<br>40<br>23 |
|-------------------------------------------------------------------------------|--------------------------------|
|                                                                               |                                |
| I 00IS                                                                        |                                |
| Zwischenablage                                                                | 37, 39                         |
| Gruppen                                                                       | 105                            |
| Gruppen-Fußbereich                                                            | 96                             |
| Gruppen-Kopfbereich                                                           | 96                             |
| GUID                                                                          | 112                            |
| Gültigkeitsmeldung                                                            | 112                            |
| Gültigkeitsregel                                                              | 112                            |
|                                                                               |                                |

# Η

| Hilfe                  | 19     |
|------------------------|--------|
| Hochformat             | 46, 98 |
| Hochstell-Taste        | 6      |
| Horizontale Bewegungen | 58     |

## Ι

| 1                        |     |
|--------------------------|-----|
| Identifikationsschlüssel |     |
| Importieren              | 84  |
| Index                    |     |
| Indizieren               |     |
| Infobereich              |     |
| Informationseinheiten    |     |
| Integer                  | 112 |
| IntelliMaus              |     |
| Italic                   | 42  |
|                          |     |

### $\boldsymbol{J}$

| Ja/Nein    | 54, | 111 |
|------------|-----|-----|
| Jahreszahl |     | 55  |
| Jetzt()    |     | 68  |
| Joker      |     | 63  |

### K

| Δ                      |        |
|------------------------|--------|
| Karteikasten           | 8      |
| Kleiner als            | 63     |
| Kleinschreibung        | 62     |
| Kontextmenü            | 19     |
| Schließen              | 19     |
| Kontextwerkzeug        | 18     |
| Kontrollkästchen       | 58     |
| Kopien                 | 48     |
| Kopieren einer Tabelle | 34, 50 |
| Kreuztabellenabfrage   | 56     |
| Kriterien              | 62     |
| Kursiv                 | 42     |

## L

| -                      |        |
|------------------------|--------|
| Ländereinstellung      | 55     |
| Langer Text            | 110    |
| Layoutansicht          | 80, 89 |
| Linksbündig            | 29     |
| Listenpfeil            | 59     |
| Livevorschau           | 81     |
| Logische Felder        | 67     |
| Logischer Felddatentyp | 111    |
| Long Integer           | 112    |
| Löschabfrage           | 77     |
| Löschen                |        |
| Feld                   | 51     |

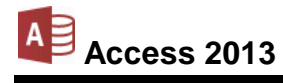

### R

| Rad-Maus                  | . 15, 31 |
|---------------------------|----------|
| Raster                    | 98       |
| Rechenzeichen             | 67       |
| Rechnen                   | 68       |
| Rechtsbündig              | 29       |
| Redundanz                 | 99       |
| Referentielle Integrität  | 101      |
| Regionale Einstellungen   | 55       |
| Register                  | 14       |
| Seitenansicht             | 46       |
| Registerkarte             | 14       |
| Blättern                  | 15       |
| Felder                    | 18       |
| Tabelle                   | 18       |
| Registerkarten minimieren | 16       |
| Reihenfolge der Felder    | 60       |
| Replikations-ID           | 112      |
| Returntaste               | 6        |
| Rollbalken                | 20       |
| Rückgängig                | . 35, 51 |
|                           |          |

### S

| Schaltfläche              |         | 14 |
|---------------------------|---------|----|
| Abfrageentwurf            |         | 56 |
| Ansicht                   |         | 23 |
| Ausführen                 |         | 59 |
| Auswahl                   |         | 73 |
| Auswählen                 |         | 58 |
| Datenblattansicht         |         | 27 |
| Eigenschaftenblatt        |         | 68 |
| Entwurfsansicht           |         | 23 |
| Erstellen                 |         | 12 |
| Filter ein/aus            |         | 73 |
| Formular                  |         | 79 |
| Hinzufügen                | 1       | 21 |
| Indizes                   |         | 72 |
| Löschen                   |         | 37 |
| Optionen                  |         | 38 |
| Primärschlüssel           | 27,     | 72 |
| Querformat                |         | 47 |
| Schriftart                |         | 55 |
| Seite einrichten          |         | 46 |
| Seitenansicht schließen   |         | 44 |
| Spalten einfügen          |         | 60 |
| Spalten löschen           |         | 60 |
| Tabellentools             |         | 18 |
| Zeilen einfügen           |         | 52 |
| Zeilen löschen            |         | 51 |
| Schaltflächen             |         |    |
| Start                     |         | 10 |
| Schiebeleiste             |         | 20 |
| Schließen, Tabelle        |         | 49 |
| Schnellsuche              |         | 42 |
| Schnellzugriff            | 18, 1   | 20 |
| Schriftart                |         | 42 |
| Schriftfarbe              |         | 42 |
| Schriftgestaltung         |         | 42 |
| Schriftgröße, Schriftgrad |         | 42 |
| Schriftstil               |         | 42 |
| Seite einrichten          | 46,     | 47 |
| Seitenansicht             | 44, 80, | 89 |
| Seitenkopf                |         | 96 |
| Seitenränder              |         | 46 |
| Sekundärindex             | 70.     | 71 |

| Sekundärschlüssel               |       |               | 70        |
|---------------------------------|-------|---------------|-----------|
| Soloktion                       |       |               | 60        |
|                                 | ••••• | •••••         | 02        |
| Shift-Taste                     | ••••• | • • • • • • • | 6         |
| Shortcut                        |       |               | . 19      |
| Single                          |       | 1             | 12        |
| Sonderzeichen                   |       |               | .26       |
| Sortieren 22                    | 48    | 58            | 69        |
| Sortierreihenfolge              | 10,   | 00,           | 60        |
|                                 |       |               | - 03<br>4 |
| Sparte                          | ••••• | 9,            | 51        |
| Breite                          |       | • • • • • • • | .32       |
| Einfügen                        |       |               | .60       |
| Fixieren                        |       |               | .53       |
| Löschen                         |       |               | 60        |
| Markieren                       |       |               | 35        |
| Spoltonfiviorung                |       |               | 52        |
|                                 |       | •••••         | .00       |
| Spaltenkopf                     | ••••• | •••••         | . 29      |
| Spaltenmarkierer                |       |               | .60       |
| Spaltenüberschrift              |       | 1             | 12        |
| Speichern                       |       | . 49,         | 53        |
| Spezialfilter                   |       | ,             | 75        |
| Spezialsortierung               |       |               | 75        |
|                                 |       | •••••         | . 1 J     |
| SQL-Abirage                     | ••••• | •••••         | . 50      |
| Standardschriftart              |       | •••••         | .43       |
| Standardwert                    |       | 1             | 12        |
| Starten, Access                 |       |               | .10       |
| Startmenü                       |       |               | .10       |
| Start-Schaltfläche              |       |               | 10        |
| Statualaista                    |       |               | 10        |
|                                 |       | 50,           | 22        |
| Statuszelle ein- u. ausschalten |       | • • • • • • • | 36        |
| Statuszeile ein-/ausschalten    |       |               | .36       |
| Steuerelement                   |       |               | .97       |
| Ändern                          |       |               | .82       |
| Markieren                       |       |               | 81        |
| Struktur der Tabelle            |       |               | 25        |
| Subtraktion                     |       | •••••         | 67        |
|                                 | ••••• | •••••         | 10        |
| Suchen                          | ••••• | •••••         | .40       |
| Suchen und Ersetzen             |       |               | .40       |
| Suchmenü                        |       |               | .11       |
| Summen                          |       |               | 94        |
| Symbol                          |       | 14            | 18        |
| Ausführen                       |       | 50            | 62        |
| Ausahneiden                     |       | . 33,         | 202       |
| Ausschneiden                    |       | .37,          | 39        |
| Datenblattansicht               | . 53, | 59,           | 88        |
| Drucken                         |       |               | .45       |
| Druckvorschau schließen         |       |               | 45        |
| Einfügen                        | 37.   | 39.           | 40        |
| Entwurfsansicht                 | - ,   | ,             | 62        |
| Ercotzon                        |       |               | 102       |
|                                 | ••••• |               | 40        |
|                                 | ••••• | . 73,         | 74        |
| Filter/Sortierung anwenden      |       |               | .75       |
| Formularbasierter Filter        |       |               | .75       |
| Hilfe                           |       |               | .19       |
| Kopieren                        |       |               | 38        |
| Never Datensatz                 | 28    | 65            | 83        |
| Drimärschlüssol                 | . 20, | 27            | 70        |
| Drogromm                        | ••••• | . 21,         | 10        |
|                                 |       | •••••         | 21        |
| QUICKINTO                       |       |               | .18       |
| Rückgängig                      |       | . 19,         | 35        |
| Schließen                       |       |               | .21       |
| Schnelldruck                    |       |               | 47        |
| Seite einrichten                |       | 45            | 46        |
| Speichern                       |       | 0,            | 24        |
|                                 | ••••• | •••••         | 21        |
|                                 | ••••• |               | 20        |
| ∠elle eintugen                  |       |               | .52       |
| ∠oom                            |       |               | 45        |
|                                 |       |               |           |

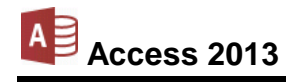

| Zwischenablage  | 38  |
|-----------------|-----|
| Symbolleiste    |     |
| Anpassen        | 120 |
| Kontext         | 42  |
| Schnellzugriff  |     |
| Symbol          | 121 |
| Systemsteuerung | 47  |
| Systray         | 38  |
|                 |     |

### T

| 1                             |
|-------------------------------|
| Tabelle                       |
| Anlegen 22, 24                |
| Anzeige verändern 32          |
| Anzeigen 100                  |
| Bearbeiten 28                 |
| Drucken 44                    |
| Entwurfsansicht               |
| Importieren                   |
| In einer Tabelle bewegen      |
| Kopieren                      |
| Markieren                     |
| Navigieren 30                 |
| Neu 22                        |
| Öffnen 28                     |
| Schließen 49                  |
| Struktur 25                   |
| Verbinden 100                 |
| Verschieben 82                |
| Tabellenansicht 28            |
| Tabellenanzeige 32            |
| Tabellen-Entwurf 24           |
| Tabellenerstellungsabfrage 77 |
| Tabellenstruktur 22 26 50     |
| Tabellen-Ziehnunkt 81         |
| Tabtaste 29.58                |
| Tabulatortaste 29,58          |
| Tastatur 17                   |
| Tastaturbefehl 17             |
| Tastatur-Modus 17             |
| Tasten 19                     |
| Tastenkombinationen 6         |
| Tausendertrennzeichen 63      |
| Teilzeichenfolge 64           |
| Text 110                      |
| Text-Editor 54                |
| thmy 81                       |
| Titel 83                      |
| Tvn 22                        |
| · JP                          |
| <b>I</b> /                    |
| Überschreibmodus 36           |
|                               |

| Uhrzeit         | 67  |
|-----------------|-----|
| Umlaute         | 119 |
| Umschalt-Taste  | 6   |
| UND-Verknüpfung | 66  |
| Unterstreichen  | 42  |

### $\overline{V}$

| Y                     |     |
|-----------------------|-----|
| Verbindung löschen    | 104 |
| Verbindungslinie      | 100 |
| Verbundene Tabellen   | 99  |
| Vergrößerung          | 51  |
| Verknüpfung           | 66  |
| Verschiedene Tabellen | 56  |
| Vertikale Bewegungen  | 58  |
| Vorlage               | 108 |
| Vorschau              | 44  |

### W

| Wahr/Falsch            | 111     |
|------------------------|---------|
| Währung                | 55, 110 |
| Webserver              | 119     |
| Weitersuchen           | 41      |
| Wertebereich           | 111     |
| Wheel-Maus             | 31      |
| WIE                    | 63      |
| Windows                |         |
| Windows 8-App          | 21      |
| Windows-Explorer       | 106     |
| Windows-Taste          | 6       |
| Windows-Zwischenablage |         |

X XPS-Druckdatei......48

### Z

| Zahl numerisch        |    |
|-----------------------|----|
| Zahleneingabeblock    |    |
| Zähler                |    |
| Zeile einfügen        |    |
| Zeilen                | 9  |
| Zeilenkopf            |    |
| Zeit                  |    |
| Zelle                 |    |
| Ziehen & Fallenlassen |    |
| Ziehpunkt             |    |
|                       |    |
| Zugriffstaste         |    |
| ZWISCHEN              | 67 |
| Zwischenablage        |    |
| 0 -                   |    |